# راهنمای کاربری سامانه یکپارچه مالیاتی

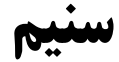

به همراه نکات مهم و کاربردی

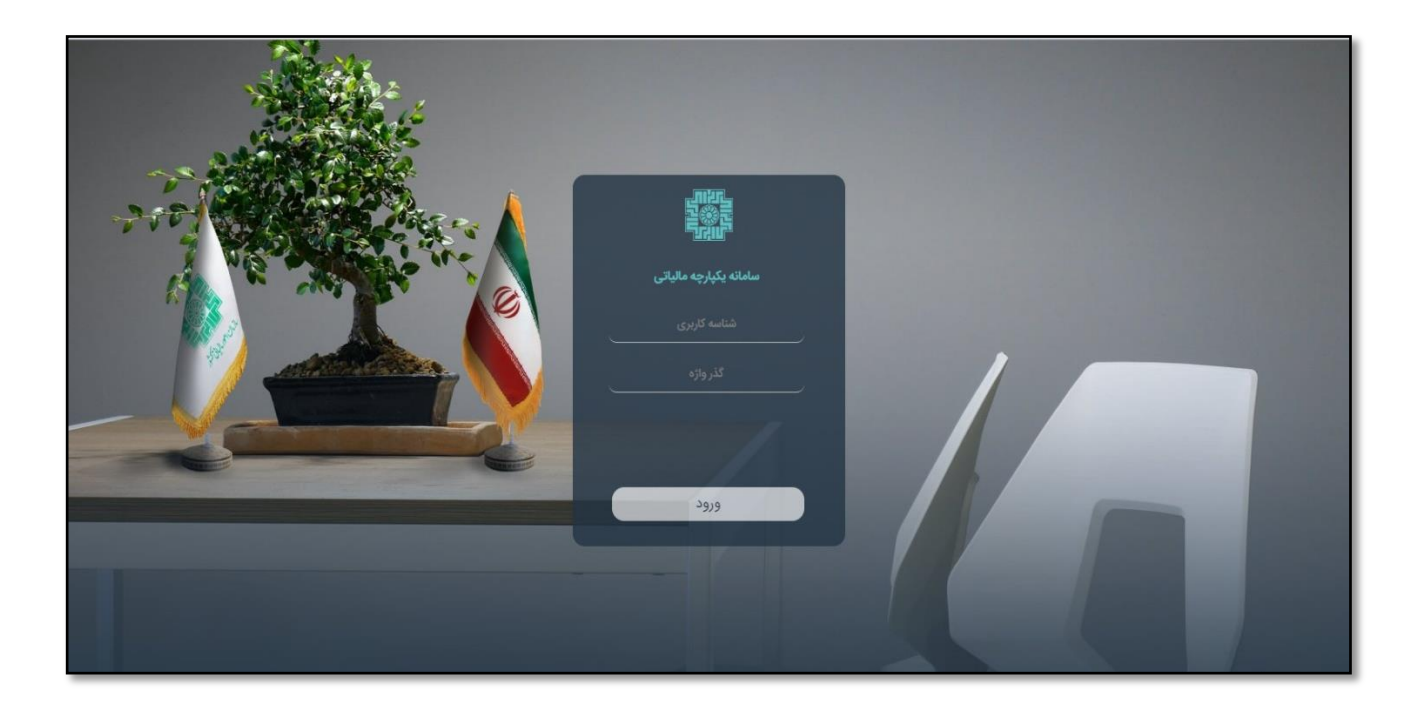

سـازمان امور مالیاتی کشـور معاونت فناوری های مالیاتی

## اداره کل فناوری اطلاعات

#### شهريور **1403**

#### فهرست مطالب

#### مقدمه

فرآیندهای مهم ماژول حسابداری مؤدی، در آمد و پردازش پرداختها

فرآیند مهم ماژول ثبت نام

اصلاح تاریخ مؤدیان حقبقی و حقوقی میانسالی

# فرآيندهاي مهم ماژول اظهارنامه

فرآیندهای مهم ماژول حسابرسی

گروههای حسابرسی ویژه بازنگری حسابرسی

فرآیندهای مهم ماژول اعتراضات و شکایات

#### مقدمه

همواره مالیات، مهم ترین منبع درآمد دولت ها بوده و از این رو قوانین و مقررات متعددی در موضوعات و منابع مختلف تعیین و در این راستا تکالیف متعدد و متنوعی برای مشمولین قانون تعبیه میگردد .لذا مشـمولین این امر، باید در مواعید مقرر نسـبت به انجام تکالیف مقرر نظیر تسلیم اظهارنامه های مالیاتی، تسلیم فهرست حقوق ، فهرست معاملات فصلی ، یا ارایه اسناد و مدارک مورد نیاز حسب درخواست ادارات مالیاتی را از طریق مبادی و مسیر های پیش بینی شـده، تسلیم ادارات امور مالیاتی ذیربط نموده و پس از تعیین میزان مالیات، اقدام به پرداخت مبلغ آن نمایند.

گسترش چشمگیر و روز افزون فناوری اطلاعات و نفوذ گسترده آن در تمام سازمانها و فعالیت ها این الزام را برای سازمانها به وجود آورد که برای مدیریت بهینه أمور چاره ایی جز مکانیزاسیون ، الکترونیکی سازی و هوشمند سازی داده ها و فرایند ها ندارند. در این مسیر سازمان امور مالیاتی نیز از این امر مستثنی نبوده و با طراحی سیاست های کوتاه مدت ، میان مدت و بلند مدت اقدامات قابل توجهی را در این زمینه برداشته است .

انباشت داده های مختلف سازمانها به ویژه مواردی که مرتبط با فعالیت های اقتصادی مودیان مالیاتی بودند این الزام را ایجاد نمود تا تمام اشخاص مکلف به ارایه داده های مطابق با نیاز های سازمان مالیاتی باشند. به موازات اتفاقات مورد اشاره ، تکالیف متعدد و متنوعی برای اشخاص ثالث اعم از حقوقی یا حقیقی در این زمینه طراحی گردید.

با عنایت به موارد فوق ضرورت در اختیار داشتن یک سامانه الکترونیکی به نحوی بتواند کلیه مراحل انجام أمور مرتبط با اقدامات مودیان اعم از حقیقی و حقوقی را در منابع مختلف ساماندهی نماید کاملا إحساس و اقدامات مقتضی در این زمینه صورت پذیرفت.

برای این منظور ابتدا اقدامات لازم برای انتخاب شرکت مشاور با هدف تدوین مراحل و گامهای مورد نیاز تولید یا تامین سامانه ها صورت پذیرفت که این مهم در سال 1384 و با حضور شرکت کانادایی دیلویت شروع شد و بر أساس نتایج مطالعات شرکت مذکور و پس طی مراحل متعدد در نهایت شرکت بول فرانسه برای این مهم انتخاب گردید .

سامانه اولیه پیشنهادی پس از تشکیل جلسات و کارگروه های متعدد تحت عنوان ایریس و با پشتیبانی شرکت بول در منابع اشخاص حقیقی(صاحبان مشاغل) ، اشخاص حقوقی (شرکت ها) و ارزش افزوده و برای عملکرد 1391 به صورت آزمایشی از سال 1396 شروع و تدریجا دامنه إدارات و پرونده های تحت پوشش آن گسترش یافت .

این سامانه پس از إتمام قرارداد و توسعه سامانه توسط همکاران فناوری اطلاعات سازمان به نام سنیم (سامانه نرم افزاری یک پارچه مالیاتی) معرفی و از سال 1398 به بعد تحت این نام در حال بهره برداری می باشد .

این سامانه در یک دسته بندی سامانه های تحت وب بوده و کاربرد آن در حال حاضر صرفا درون سازمان بوده و در اختیار همکاران بخش های مختلف مالیاتی می باشد و مودیان امکان استفاده از این سامانه را ندارند . توضیح : نرم افزار تحت وب نوع خاصی از نرم افزارهای کلاینت و سرور هستند که روش طراحی و توسعه آنها نسبت به نرم افزارهای ویندوزی مدرن تر و توانا تر بوده و سرعت رشد بسیار بالاتری را در سالهای اخیر داشته است ، نرم افزار تحت وب روی کامپیوتر کلاینت یا کاربر نصب نمی شود و کاربر با استفاده از Browser های مرسوم مانند (گوگل کروم ، فایرفاکس ) به آن دسترسی پیدا می کنند و از یک هسته مشترک بهره می برند و با تغییر در عملکرد یا آپدیت برای همه کاربران به روز میگردد.

سامانه با استفاده از مرور گر ها و با نشانی its.tax.gov.ir قابل استفاده مامورین محترم مالیاتی می باشد .برای استفاده از این سامانه لازم است در گام نخست مشخصات کاربران در سامانه تعریف و سطوح دسترسی برای ایشان تعیین شده باشد . سامانه در چندین بخش (ماژول) مختلف به شرح زیر تشکیل شده است:

## برخی نکات مهم در خصوص سامانه یکپارچه مالیاتی

فرآیندهای مهم ماژول حسابداری مؤدی، در آمد و پردازش پرداختها

ثبت ترتیب پرداخت در سامانه سنیم دو نوع ترتیب پرداخت وجود دارد: 1. ترتیب پرداخت عادی:درخصوص مالیات و عوارض 2. ترتیب پرداخت با نرخ صفر در خصوص جرایم مالیاتی مانند 272، 193، 169 و ....

برای ثبت ترتیب پرداخت ابتدا با کاربر کارمند حسابداری مؤدی با پروفایل RAC001 وارد سامانه می شویم. حساب مؤدی را کنترل می کنیم که در سال مورد نظر بدهی داشته باشد.

| ابهای مؤدی X            |                  |                             |           |   |                                                          |                |
|-------------------------|------------------|-----------------------------|-----------|---|----------------------------------------------------------|----------------|
| -                       |                  |                             |           | 1 | 🗠 🛞 کارتابل                                              |                |
| جستجوی حساب های مؤدی    |                  |                             |           |   | اقدام در حال انتظار                                      | شناس           |
| شماره اقتصادى           | 14007155480      | 🖋 شماره مالی پرونده مالیاتی |           |   | Θ وظایف من                                               |                |
| شعبه                    |                  | ▼ منبع مالیاتی              |           | • | <ul> <li>کارمند حساہدا</li> </ul>                        |                |
| نمایش تراکنش های معکوس  |                  |                             |           |   | ذيحسابى                                                  |                |
| سازی شدہ                |                  |                             |           |   | <ul> <li>کارمند فرانت آ</li> </ul>                       | ں بخش خدمات    |
| حساب های مالیاتی مؤدی   |                  |                             |           |   | ④ كارمند فرانت آ                                         | ن خدمات مؤدیار |
| نام شعبه                | نام منبع مالياتي |                             | تراز حساب |   | <ul> <li>کارمند بک آفی</li> </ul>                        | خدمات مؤديان   |
|                         |                  |                             |           |   | <ul> <li>کارمند دسته •</li> <li>کارمند دالیات</li> </ul> | ت مؤدیان       |
|                         |                  |                             |           |   |                                                          |                |
|                         |                  |                             |           |   |                                                          |                |
|                         |                  |                             |           |   | ● کارمند حدمات                                           | يان            |
|                         |                  |                             |           |   |                                                          |                |
|                         |                  |                             |           |   |                                                          |                |
|                         |                  |                             |           |   |                                                          |                |
| تراز کل                 |                  |                             |           |   |                                                          |                |
| ounts- assessed loss-FA | Taxpayer Tax Acc |                             |           |   |                                                          |                |
| نام شعبه                | نام منبع مالياتي |                             | تراز حساب |   |                                                          |                |
|                         |                  |                             |           |   |                                                          |                |
|                         |                  |                             |           |   |                                                          |                |

|               |                                     |              |              |   | ی مالیاتی مؤدی X | جزئيات حسابهاي          | پای مؤدی X | ، پرداخت X 📄 حسابو | داخت 🗙 💾 ترتيب                 | ظ ترتيب پر          | 5                     | U.S.C.       |
|---------------|-------------------------------------|--------------|--------------|---|------------------|-------------------------|------------|--------------------|--------------------------------|---------------------|-----------------------|--------------|
| C             | 🛞 کارتابل                           | 3            |              |   |                  |                         |            |                    |                                | Ä                   |                       |              |
| شناسه موجوديت | اقدام در حال انتظار                 |              |              |   |                  |                         |            |                    | بهای مالیاتی مؤدی              | جزئيات حسا          | پردازش پرداخت         | : 6 <u>,</u> |
|               | Θ وظایف من                          |              |              |   |                  | دوره زمانی              |            | 1400               |                                | سال مالياتى         | حسابداري مقدران       |              |
|               | <ul> <li>کارمند حسابداری</li> </ul> |              |              |   |                  | تاريخ اعمال از          | Ŧ          | TAXLB ماليات       |                                | نوع بدهی            | حسبداری مودیان        |              |
|               | 🕤 کارمند مالیاتی                    |              |              |   | ں های معکوس      | نمایش تراکنش            |            |                    |                                | تاريخ اعمال تا      | اسناد حسابداری مودیان |              |
|               |                                     |              |              |   | ىت               | سازی شدہ<br>شناسہ موجود |            |                    | ری/بستانکاری                   | شاخص بدهکا          | حسابهای مؤدی          |              |
|               |                                     |              |              |   |                  | مبلغ تراكنش             | •          |                    |                                | نوع تراکنش          | ترتيب پرداخت          | ېس           |
|               |                                     |              |              |   |                  |                         | -          |                    |                                | نشان تسویه          |                       | -            |
|               |                                     |              |              |   |                  |                         |            | -1 409 755 262 00  |                                | a dura dur          | لعو ترتيب پرداخت      | Q            |
|               |                                     |              |              |   |                  |                         | -          | 1,103,703,202,000  |                                | ترار حساب           | گواهی های مالیاتی     | E,           |
|               |                                     |              |              | ~ |                  |                         |            | للمرولي)           | اساس : <mark>شناسه تباک</mark> | مرتب سازي بر        | صورتحساب مؤدى         | 0            |
|               |                                     | نوع در انش   | شناسه تراکنش |   | نوع بدهی         | پايان دوره              | شروع دوره  | موجودیت دوره زمانی | لوجوديت شناسه                  | سال مالياتي،<br>مور |                       | ~            |
|               |                                     | پرداخت چکی   | 11/6235123   |   | ماليات           | 1400-12-29              | 1400-01-01 | 1                  |                                | 1400                | درارسها               | ×~           |
|               |                                     | پرداخت چنی   | 1176225120   |   | ماليات           | 1400-12-29              | 1400-01-01 | 1                  |                                | 1400                | نامه های استاندارد    | i 🗗          |
|               |                                     | پرداخت چنی   | 1172105950   |   | والبادي          | 1400-12-29              | 1400-01-01 | 1                  |                                | 1400                | بالدداشت های مقدی     |              |
|               |                                     | انتقان بانتی | 1150375366   |   | ماليات.          | 1400-12-29              | 1400-01-01 | 1                  |                                | 1400                | ودداست سي تتودي       |              |
|               |                                     | ارزوبی       | 1150375365   |   | هايات.           | 1400-12-29              | 1400-01-01 | 1                  |                                | 100                 | کنترل اسناد و مدارک   | í Q          |
|               |                                     | انتقال مرک   | 975121075    |   | ماليات           | 1400-12-29              | 1400-01-01 | 1                  |                                | 1400                |                       |              |
|               |                                     | 0.0          |              |   |                  |                         |            |                    |                                |                     | فسابداري درامد        | . 🖻          |
|               |                                     |              |              |   |                  | _                       | _          |                    |                                |                     | وصول از طریق اجرا     | • 🙆          |
|               |                                     |              |              |   |                  |                         |            |                    |                                |                     |                       |              |
|               |                                     |              |              |   |                  |                         |            |                    |                                |                     |                       |              |
|               |                                     |              |              |   |                  |                         |            |                    |                                |                     |                       |              |
|               |                                     | •            |              |   |                  |                         |            |                    |                                | ×                   |                       |              |

در منوی سمت راست گزینه حسابهای مؤدی، ترتیب پرداخت را انتخاب نموده و دکمه جدید زده

شود.

|                                      |         |                   |                    |                  | حسابهای مؤدی X 🗠 ۲ مان ترتیب پرداخت X        |                       |
|--------------------------------------|---------|-------------------|--------------------|------------------|----------------------------------------------|-----------------------|
| « کارتابل ©                          | * 3 🕠 👵 |                   |                    |                  | ¢° 🔍 🕅                                       | ::                    |
| اقدام در حال انتظار شناسه موجودیت    |         |                   |                    |                  | جستجوى ترتيب پرداخت                          | 🚱 پردازش پرداخت       |
| Θ وظایف من                           | •       |                   | 📲 نوع ترتيب پرداخت | 14007155480      | شماره اقتصادى                                | 📄 حسابداری مؤدیان     |
| € کارمند حساہداری                    |         |                   | ▼ ایجاد شده از     |                  | وضعيت                                        |                       |
| € ذیحسابی                            |         |                   |                    |                  | ایجاد شده تا                                 |                       |
| € كارمند فرانت آفيس بخش خدمات مؤديان |         | ~                 |                    | ب پرداخت(نزولی)  | مرتب سازي بر اساس : <mark>شناسهٔ ترتی</mark> | 📰 حسابهای مؤدی        |
| € کارمند فرانت آفیس خدمات مؤدیان     |         | وضعيت تعداد اقساط | شماره اقتصادى      | نوع ترتيب پرداخت | شناسة ترتيب پرداخت                           | ظغ ترتيب پرداخت       |
| € کارمند بک آفیس خدمات مؤدیان        |         |                   |                    |                  |                                              | لغو ترتيب پرداخت<br>Q |
| € كارمند دسته خدمات مؤديان           |         |                   |                    |                  |                                              | 🗐 گواهی های مالیاتی   |
| € کارمند مالیاتی                     |         |                   |                    |                  |                                              |                       |
| € کاربر عادی                         |         |                   |                    |                  |                                              | Q مورتخساب مودی       |
| € کارمند خدمات مؤدیان                |         |                   |                    |                  |                                              | پر گزارشها            |
|                                      |         |                   |                    |                  |                                              | 🛃 نامه های استاندارد  |
|                                      |         |                   |                    |                  |                                              | 🔒 يادداشت هاي مؤدي    |
|                                      |         |                   |                    |                  |                                              | کنترل اسناد و مدارک Q |
|                                      |         |                   |                    |                  |                                              | 🔒 پردازش اظهارنامه    |
|                                      |         |                   |                    |                  |                                              | ₿ حسابداری درآمد      |
|                                      |         |                   |                    |                  |                                              | 🔇 وصول از طریق اجرا   |
|                                      |         |                   |                    |                  |                                              | 🚍 اعتراض/شکایت        |
|                                      |         |                   |                    |                  |                                              |                       |

سپس سال و منبع و نوع بدهی را انتخاب نموده و جستجو مینماییم.

|                         | 🛁 حسابهای مؤدی X 💾                    | ترتیب پرداخت X 📄 جزئیات حسابها; | ی مالیاتی مؤدی 🗙 💾 ترتیب پرداخت   | x                    |              |         |                                            |                |
|-------------------------|---------------------------------------|---------------------------------|-----------------------------------|----------------------|--------------|---------|--------------------------------------------|----------------|
| ::                      | 🛱 🗐                                   |                                 |                                   |                      |              | - × 🕜 🐻 | 🛞 کارتابل                                  |                |
| 🔊 پردازش پرداخت         | ثبت ترتيب پرداخت                      |                                 |                                   |                      |              |         | اقدام در حال انتظار                        | شناسه موجوديت  |
|                         | بدهی های پرداخت نشده                  |                                 |                                   |                      |              |         | Θ وظایف من                                 |                |
| 🚽 خسابداری مودیان       | شماره اقتصادى                         | 14007155480                     | 🖋 شعبه                            |                      | •            |         | <ul> <li>کارمند حساہداری</li> </ul>        |                |
| 🖷 اسناد حسابداری مودیان |                                       | المراجع فأحمل                   |                                   |                      |              |         | ⊙ ذيحسابي                                  |                |
| 🚍 حسابهای مؤدی          | مبع مانیانی                           | فالیات بر درامد سرخت ها         | •                                 |                      | -            |         | <ul> <li>کارمند فرانت آفیس بخش</li> </ul>  | ں خدمات مؤدیان |
|                         | سال مانیانی                           | 1550                            | نوع بدهی                          |                      | •            |         | <ul> <li>کلیمند فیانت آفیس خدما</li> </ul> | ات مقدرات      |
| 💾 ترتيب پرداخت          | جستجو                                 |                                 |                                   |                      |              |         |                                            | 0.000          |
| Q لغو ترتيب پرداخت      | انتخاب شعبه                           | منبع مالیاتی تخصیص داده ش       | ده به موجودیت مبلغ بدهی پرداخت نش | ده مبلغ ترتيب پرداخت | تاريخ سررسيد |         | <ul> <li>کارمند بک افیس خدمات</li> </ul>   | ، مودیان       |
| 🖃 گواهر، های مالیاتر    | 🔽 🛛 ایستا بتن کامبادن                 | مالیات بر درآ: ▼                | 9,500,000.00                      | 9,500,000.00         | 1398-04-31   |         | <ul> <li>کارمند دسته خدمات مؤدب</li> </ul> | يان            |
|                         | 🗌 ايستا بىن دامبادن                   | بر درامد سرخت ها -              | 43,/13.91                         | •                    | 1397-00-01   |         | <ul> <li>کارمند مالیاتی</li> </ul>         |                |
| Q صورتحساب مؤدی         | 🗌 ایستا بتن کامبادن                   | بر درآمد شرکت ها -              | 43,715.91                         | •                    | 1397-07-01   |         | 🕒 کاربر عادی                               |                |
| ر% گزارشها              | 🗌 ایستا بتن کامبادن                   | بر درآمد شرکت ها -              | 43,715.91                         |                      | 1397-08-01   |         | € کارمند خدمات مؤدیان                      |                |
|                         | 🗌 ایستا بتن کامبادن                   | بر درآمد شرکت ها -              | 43,715.91                         | •                    | 1397-09-01   |         |                                            |                |
| الم های استاندارد       | 📄 ایستا بتن کامبادن                   | بر درآمد شرکت ها -              | 43,715.91                         | -                    | 1397-10-01   |         |                                            |                |
| 🐴 يادداشت هاي مؤدي      | 🗌 ایستا بتن کامبادن                   | بر درآمد شرکت ها -              | 43,715.91                         | •                    | 1397-11-01   |         |                                            |                |
|                         | 🗌 ایستا بتن کامبادن                   | بر درآمد شرکت ها -              | 43,715.91                         | -                    | 1397-12-01   |         |                                            |                |
| Q کنترل اسناد و مدارک   | 🗌 ایستا بتن کامبادن                   | بر درآمد شرکت ها -              | 43,715.91                         |                      | 1398-01-01   |         |                                            |                |
| ى بىدانش اظمارنامە      | 📃 ایستا بتن کامبادن                   | بر درآمد شرکت ها -              | 43,715.91                         |                      | 1398-02-01   |         |                                            |                |
| الله چرد،رس ،مهاردسه    | 🗌 ایستا بتن کامبادن                   | بر درآمد شرکت ها -              | 43,715.91                         |                      | 1398-03-01   |         |                                            |                |
| 🚯 حسابداری درآمد        | 📃 ایستا بتن کامبادن                   | بر درآمد شرکت ها -              | 43,715.91                         | -                    | 1398-04-01   |         |                                            |                |
|                         | 🗌 ایستا بتن کامبادن                   | بر درآمد شرکت ها -              | 43,715.91                         |                      | 1398-05-01   |         |                                            |                |
| 🔕 وصول از طریق اجرا     | 🗌 ایستا بتن کامبادن                   | بر درآمد شرکت ها -              | 43,715.91                         | -                    | 1398-06-01   |         |                                            |                |
| 🕒 اعتراض/شکایت          | 🗌 ایستا بتن کامبادن                   | بر درآمد شرکت ها -              | 43,715.91                         | · ·                  | 1398-07-01   |         |                                            |                |
|                         | · · · · · · · · · · · · · · · · · · · |                                 |                                   |                      | **** ** **   |         |                                            |                |

با افزودن به بدهیهای تحت ترتیب پرداخت را انتخاب می کنیم. چون نوع بدهی مالیات است، ترتیب پرداخت عادی انتخاب میشود . مبلغ پیش پرداخت و تعداد اقساط و تاریخ قسط اول ثبت و ایجاد زمانبندی و سپس ارسال را میزنیم.

|                                      |                                |                         | اخت X      | ؤدی X 💾 ترتیب پردا    | بزئیات حسابهای مالیاتی م | بب پرداخت X           | حسابهای مؤدی X 💾 ترت          | 5ar                       |
|--------------------------------------|--------------------------------|-------------------------|------------|-----------------------|--------------------------|-----------------------|-------------------------------|---------------------------|
| ▲ کارتابل 🗧                          | * 3 6                          |                         |            |                       |                          |                       | 🖨 🔒                           |                           |
| اقدام در حال انتظار شناسه موجودیت    |                                |                         |            |                       |                          |                       | افزودن به ترتيب پرداخت        | 🔊 پردازش پرداخت           |
| ⊖ وظايف من                           |                                |                         |            |                       |                          | فت                    | بدهی های تحت ترتیب پردا       | 🖂 حسابداری مؤدیان         |
| ⊙ کارمند حساہداری                    |                                | يت مبلغ                 | شناسه موجو | موجوديت               | منبع مالياتي             | شناسة شعبه            | شمارهٔ ردیف بدهی              |                           |
| ⊙ ذیحسابی                            |                                | 9,500,000.00            | -          | -                     | یات بر درآمد شرکت ها     | 000                   | 1 💥                           | استاد خسابداری مودیان 📲   |
| ⊙ كارمند فرانت آفيس بخش خدمات مؤديان |                                |                         |            |                       |                          |                       |                               | 📰 حسابهای مؤدی            |
| € كارمند فرانت آفيس خدمات مؤديان     |                                |                         |            |                       |                          |                       |                               | ظظ ترتيب پرداخت           |
| ⊙ کارمند بک آفیس خدمات مؤدیان        |                                |                         |            |                       |                          |                       |                               | م لغو ترتيب پرداخت<br>Q   |
| ⊙ کارمند دسته خدمات مؤدیان           |                                |                         |            |                       |                          |                       |                               | ۔<br>ج گەاھرى ھاى مالياتى |
| ⊙ کارمند مالیاتی                     |                                |                         |            |                       |                          |                       | حامل ترتيب پرداخت             | G                         |
| ⊙ کاربر عادی                         |                                | 9,500,0                 | اخت 00.00  | مبلغ کل تحت ترتیب پرد | عادی 🔹                   | ترتيب پرداخت - :      | نوع ترتيب پرداخت              | مورتحساب مؤدی<br>Q        |
| ⊙ کارمند خدمات مؤدیان                | *                              | 1,000,0                 | 00.00      | ىبلغ پيش پرداخت       | *                        | 1402-06-12            | تاریخ موثر                    | صورتحساب مؤدى             |
|                                      | *                              |                         | 3          | عداد اقساط            | *                        | 1402-06-12            | تاريخ سررسيد پيش پرداخت       | نامه های استاندارد        |
|                                      | ^                              | 1402-                   | 06-12      | ناريخ قسط اول         | Î.                       | ماهانه                | تناوب اقساط                   |                           |
|                                      |                                |                         |            |                       |                          |                       | درحواست خننده                 | 🚆 يادداشت هاي مؤدي        |
|                                      |                                |                         |            |                       |                          |                       | شرح                           | Q کنترل اسناد و مدارک     |
|                                      | A                              |                         |            |                       |                          |                       | ايجاد زمانبندى اقساط          | 🚆 پردازش اظهارنامه        |
|                                      |                                |                         |            |                       |                          |                       | رمانبندی اقساط                | 🛃 حسابداری درآمد          |
|                                      | ں تراز پایان دورہ ترتیب پرداخت | ديركرد/جايزهٔ خوش حسابر | جريما      | اصلی                  | نرتيب پرداخت مبلغ قسط    | خت تراز ابتدای دوره i | تعداد اقساط تاريخ سررسيد پردا | & وصول از طریق اجرا       |
|                                      |                                |                         |            |                       |                          |                       |                               | 🕒 اعتراض/شکایت            |
|                                      | 4                              |                         |            |                       |                          |                       | Þ                             |                           |

| تقسيط | پرداخت دوران | ديركرد | جريمه | مربوط | میشود | ه ایجاد | قسطی که | آخرين | رديف و | آخرين |
|-------|--------------|--------|-------|-------|-------|---------|---------|-------|--------|-------|
|       |              |        |       |       |       |         |         |       |        | است.  |

|                                |                                          |                              |                                  | 🛚 ترتیب پرداخت X | مالیاتی مؤدی X    | پرداخت X 📃 جزئیات حسابهای ه        | حسابهای مؤدی X 💾 ترتیب         |                                  |
|--------------------------------|------------------------------------------|------------------------------|----------------------------------|------------------|-------------------|------------------------------------|--------------------------------|----------------------------------|
|                                | کارتا                                    | * 🗶 🕜 🔓                      |                                  |                  |                   |                                    | 🔒 🔒                            | ::                               |
| انتظار شناسه موجوديت           | اقدام در حا                              |                              |                                  |                  |                   |                                    |                                | 🔵 پردازش پرداخت                  |
| من<br>حسابداری                 | <ul> <li>وظايف</li> <li>وظايف</li> </ul> | _                            |                                  |                  |                   |                                    | حامل ترتيب پرداخت              | ج حسابداری مؤدیان                |
|                                | ⊙ ذيحس                                   |                              | 9,500,000.00                     | حت ترتيب پرداخت  | 💌 \star مبلغ کل ت | ترتيب پرداخت -نرخ صفر              | نوع ترتيب پرداخت               | اسناد حسابداری مودیان            |
| فالنت آفيس بخش خدمات مقديات    | و کارمان                                 | *                            | 1,000,000.00                     | پرداخت           | * مبلغ پیش        | 1402-06-12                         | تاريخ موثر                     | 🚍 حسابهای مؤدی                   |
| فالتا آفس خدات حدار            |                                          | *                            | 3                                | اط               | * تعداد اقسا      | 1402-06-12                         | تاريخ سررسيد پيش پرداخت        |                                  |
| درانت ادیس خدمت مودین<br>کی آف |                                          | *                            | 1402-06-12                       | ا اول            | • تاريخ قسط       | ماهانه                             | تناوب اقساط                    | اللے ترتیب پرداخت                |
| بک افیس خدمات مودیان           |                                          |                              |                                  |                  |                   |                                    | درخواست كننده                  | ح لغو ترتيب پرداخت               |
| دسته خدمات مودیان<br>مالیاتی   | € کارمند                                 |                              |                                  |                  |                   |                                    | شرح                            | 📑 گواهی های مالیاتی              |
| دى                             | ⊙ کاربر                                  |                              |                                  |                  |                   |                                    |                                | ح صورتحساب مؤدی                  |
| خدمات مؤديان                   | ⊙ کارمند                                 |                              |                                  |                  |                   |                                    | ايجاد زمانبندى اقساط           | % گزارشها                        |
|                                |                                          |                              |                                  |                  |                   |                                    | زمانبندى اقساط                 | م الم حاد الحاليات               |
|                                |                                          | نراز پایان دوره ترتیب پرداخت | جریمهٔ دیرکرد/جایزهٔ خوش حسابی ت | اصلى             | بلغ قسط           | ت تراز ابتدای دوره ترتیب پرداخت مب | عداد اقساط تاريخ سررسيد پرداخت | ی نامه های استاندارد<br>         |
|                                |                                          | 8,500,000.00                 | 0.00                             | 1,000,000.00     | 1,000,000.0       | 9,500,000.00                       | 1402-06-12 0                   | م يادداشت هاي مؤدي<br>ا          |
|                                |                                          | 5,666,666.67                 | 7 0.00                           | 2,833,333.33     | 2,833,333.3       | 83 8,500,000.00                    | 1402-06-12 1                   | م کنتیا استاد میدایک             |
|                                |                                          | 2,833,333.34                 | 4 0.00                           | 2,833,333.33     | 2,833,333.3       | 5,666,666.67                       | 1402-07-12 2                   | ے کنٹرن استاد و مدارت            |
|                                |                                          | 0.00                         | ) 0.00                           | 2,833,333.34     | 2,833,333.3       | 4 2,833,333.34                     | 1402-08-13 3                   | 🕥 بردازش اظهارنامه               |
|                                |                                          |                              |                                  |                  |                   |                                    |                                | زش اظهارتامه<br>محسابدارم، دیآمد |
|                                |                                          |                              |                                  |                  |                   |                                    | یوست ها                        |                                  |
|                                |                                          | صفحات باز                    | شماره                            |                  | _                 | شرح                                | 💠 نوع                          | <b>پ</b> وصول از طریق اجرا       |
|                                |                                          | *                            |                                  |                  |                   |                                    |                                | ) اعتراض/شکایت                   |
|                                |                                          | 4                            |                                  |                  |                   |                                    | •                              |                                  |

پس از ثبت ترتیب پرداخت توسط کارمند حسابداری (RAC001) در سطح اداره ، با کاربر مسئول حسابداری با پروفایل RAC002 وارد سامانه شده و از منوی سمت راست ترتیب پرداخت، تین مودی را جستجو می کنیم.

|                                    |             |        |                              |                     | ترتیب پرداخت X                                |                         |
|------------------------------------|-------------|--------|------------------------------|---------------------|-----------------------------------------------|-------------------------|
| الا کارتابل 🔿                      | 🛑 🐮 🕜 📘 🐻   |        |                              |                     | 😰 🔉 🕯                                         | 9 ==                    |
| اقدام در حال انتظار شناسه موجودیت  |             |        |                              |                     | جستجوى ترتيب پرداخت                           | و) پردازش پرداخت        |
| ⊖ وظایف من                         | •           |        | 🖋 نوع ترتیب پرداخت           | 14007938641         | شماره اقتصادى                                 | 🚍 حسابداری مؤدیان       |
| <ul> <li>مسئول حسابداری</li> </ul> |             |        | ▼ ایجاد شده از               |                     | وضعيت                                         | 🕮 اسناد حسابداری مودیان |
| ن کارمند مالیاتی 🕲                 |             |        |                              |                     | ایجاد شده تا                                  |                         |
|                                    |             | *      |                              | بب پرداخت(نزولی)    | مرتب سازي بر اساس : <mark>شناسهٔ ترت</mark> ب | التا مردي               |
|                                    | تعداد اقساط | وضعیت  | شماره اقتصادی<br>14007029641 | نوع ترتيب پرداخت    | شناسة <sup>تر</sup> يب پرداخت<br>14061072     | 💾 ترتیب پرداخت          |
|                                    |             | نېت سد | 14007958041                  | ترتيب پرداخت - عادی | 14901073                                      | Q لغو ترتيب پرداخت      |
|                                    |             |        |                              |                     |                                               | 📰 گواهی های مالیاتی     |
|                                    |             |        |                              |                     |                                               | صورتحساب مؤدی           |
|                                    |             |        |                              |                     |                                               | ہ <sub>گر</sub> گزارشها |
|                                    |             |        |                              |                     |                                               | ج نامه های استاندارد    |
|                                    |             |        |                              |                     |                                               | 🗈 يادداشت هاي مؤدي      |
|                                    |             | _      | _                            |                     |                                               | 🖉 ثبت نام               |
|                                    |             |        |                              |                     |                                               | Q کنترل اسناد و مدارک   |
|                                    |             |        |                              |                     |                                               | 🛃 حسابداری درآمد        |
|                                    |             |        |                              |                     |                                               | 🔇 ومول از طریق اجرا     |
|                                    |             |        |                              |                     |                                               |                         |

# ترتیب پرداخت را که وضعیت آن ثبت شد میباشد را انتخاب سپس گزینه پردازش را انتخاب میکنیم.

|                                                              | نه ترتیب پرداخت x 💾 🖬 👔 🖌                                            |
|--------------------------------------------------------------|----------------------------------------------------------------------|
|                                                              |                                                                      |
|                                                              | وافقت با ترتيب پرداخت                                                |
|                                                              | سماره اقتصادی 14007938641                                            |
|                                                              | دهی های تحت ترتیب پرداخت                                             |
| موجوديت مبلغ                                                 | شمارهٔ ردیف بدهی شناسهٔ شعبه منبع مالیاتی                            |
| 1,089,196,188.00                                             | یات بر درآمد شرکت ها 👔 👔 👔 ای در از مرکت ها                          |
|                                                              |                                                                      |
|                                                              |                                                                      |
|                                                              |                                                                      |
|                                                              |                                                                      |
|                                                              | امل ترتيب پرداخت                                                     |
| مبلغ كل تحت ترتيب پرداخت 1,089,196,188.00                    | وع ترتيب پرداخت - عادى 🔻                                             |
| مبلغ پیش پرداخت 5,000,000.00                                 | اریخ موثر 1402-06-18                                                 |
| تعداد اقساط 5                                                | اریخ سررسید پیش پرداخت 1402-06-18                                    |
| تاريخ قسط اول 1402-06-18                                     | ناوب اقساط ماهانه                                                    |
|                                                              | رخواست کننده                                                         |
|                                                              | 24                                                                   |
| λ                                                            |                                                                      |
|                                                              | بانبندى اقساط                                                        |
| سط اصلی جریمهٔ دیرکرد/جایزهٔ خوش حسابی تراز پایان دوره ترتیه | تعداد اقساط تاريخ سررسيد پرداخت تراز ابتدای دوره ترتيب پرداخت مبلغ ق |
| 1,084,196,188.00 0.00 5,000,000.00 5,000,0                   | 00.00 1,089,196,188.00 1402-06-18 0                                  |
| 867,356,950.40 0.00 216,839,237.60 216,839,2                 | 37.60 1,084,196,188.00 1402-06-18 1                                  |

در این مرحله پس از تایید مسئول حسابداری اداره پیغام اطلاعات این ترتیب پرداخت تنها در خصوص موافقت نهایی پیشنهاد می شود (لطفا یادداشت های موجودیت برای اخذ موافقت را بررسی کند) میدهد، و ترتیب پرداخت هنوز در مرحله ثبت شد است. پس نیاز به تایید یک سطح بالاتر از مسئول حسابداری داریم.

| ⋲ خروج از سیستم | 🛆 خانه 🤃 تنظیمات                                         | × امورمبراتی 3636 مرکز تهران | موافقت نهایی پیشنهاد می شود(لطفا یادداشت های موجودیت | این ترتیب پرداخت تنها درخصوص<br>فقت را بررسی کنید) | رتیب پرداخت X       | المانه یکپارچه مالیاتی<br>المانه |
|-----------------|----------------------------------------------------------|------------------------------|------------------------------------------------------|----------------------------------------------------|---------------------|----------------------------------|
| C               | 🛞 کارتابل                                                | 📕 🐮 🕜 📘                      |                                                      |                                                    | or 🔍                | A 🗄                              |
| شناسه موجوديت   | اقدام در حال انتظار                                      |                              |                                                      |                                                    | جستجوى ترتيب پرداخت | 🚱 پردازش پرداخت                  |
|                 | ⊖ وظایف من                                               | •                            | 🖉 نوع ترتیب پرداخت                                   | 14009709609                                        | شماره اقتصادى       | 🚍 حسابداری مؤدیان                |
|                 | <ul> <li>مسئول حسابداری</li> <li>دارسد مسابلی</li> </ul> |                              | • ایجاد شده از                                       |                                                    | وضعیت               | 🖴 اسناد حسابداری مودیان          |
|                 | Gram 20,00                                               |                              |                                                      | (, lat)-til                                        | ايجاد سده با        | 🗕<br>📰 حسابهای مؤدی              |
|                 |                                                          | د اقساط                      | شماره اقتصادی وضعیت تعدا                             | نيب پرداخت(ترونی)<br>نوع ترتيب يرداخت              | شناسهٔ ترتیب یرداخت | —<br>بانش ترتیب برداخت           |
|                 |                                                          |                              | 3 14009709609 ثبت شد                                 | ترتیب پرداخت - عادی                                | 14961170            | ے میں ہی<br>صلفو ترتیب پرداخت    |
|                 |                                                          |                              | $\smile$                                             |                                                    |                     | 🗨 گواهی های مالیاتی              |
|                 |                                                          |                              |                                                      |                                                    |                     | م مورتجسات مؤدى                  |
|                 |                                                          |                              |                                                      |                                                    |                     | ی <del>بردی بردی</del>           |
|                 |                                                          |                              |                                                      |                                                    |                     | المراجعة المراجعة                |
|                 |                                                          |                              |                                                      |                                                    |                     | 📑 نامه های استاندارد             |
|                 |                                                          |                              |                                                      |                                                    |                     | 🗈 يادداشت هاي مؤدي               |
|                 |                                                          |                              |                                                      |                                                    |                     | 🖉 ثبت نام                        |
|                 |                                                          |                              |                                                      |                                                    |                     | Q کنترل اسناد و مدارک            |
|                 |                                                          |                              |                                                      |                                                    |                     | 🖪 حسانداری درآمد                 |
|                 |                                                          |                              |                                                      |                                                    |                     |                                  |
|                 |                                                          |                              |                                                      |                                                    |                     | 🙆 وصول از طریق اجرا              |
|                 |                                                          |                              |                                                      |                                                    |                     |                                  |

پس با يوزر مدير اداره امور مالياتی با پروفايل (CMN005) وارد سامانه می شويم و ترتيبب پرداخبست را كسمه در وضبعیت ثببت شبست شمسه می باشد پردازش و تأييد می كنيم.

|               |                                             |            |     |          |        |                    |                     | الا ترتیب پرداخت X                          |                             |
|---------------|---------------------------------------------|------------|-----|----------|--------|--------------------|---------------------|---------------------------------------------|-----------------------------|
| C             | 🛞 کارتابل                                   | <b>*</b> 3 |     |          |        |                    |                     | (*) Q #                                     | s ::                        |
| شناسه موجوديت | اقدام در حال انتظار                         |            |     |          |        |                    |                     | جستجوى ترتيب پرداخت                         | 📃 حسابداری مؤدیان           |
|               | ⊖ وظايف من                                  | [          | •   |          |        | 🖋 نوع ترتیب پرداخت | 14007938641         | شماره اقتصادى                               | 📟 اسناد حسابداری مودیان     |
| 14961073      | موافقت با ترتیب پرداخت                      | [          |     |          |        | • ایجاد شده از     |                     | وضعيت                                       | باللم<br>باللم ترتيب يرداخت |
|               | <ul> <li>مدير ادارة امور مالياتى</li> </ul> |            |     |          |        |                    |                     | ایجاد شده تا                                |                             |
|               | ● كارمند مالياتى                            |            |     |          | ~      |                    | یب پرداخت(نزولی)    | مرتب سازي بر اساس : <mark>شناسهٔ ترت</mark> | ل مو ترتیب پرد. دی          |
|               |                                             |            | ساط | تعداد اق | مضعيت  | شماية اقتصادي      | نەع تىتىپ بىداخت    | شناسة ترتيب پرداخت                          | ہ <sub>ی</sub> % گزارشھا    |
|               |                                             |            |     | 5        | ثبت شد | 14007938641        | ترتیب پرداخت - عادی | 14961073                                    | ج نامه های استاندارد        |
|               |                                             |            |     |          |        |                    |                     |                                             | 🛔 يادداشت هاي مؤدي          |
|               |                                             |            |     |          |        |                    |                     |                                             | 📄 مدیریت موارد              |
|               |                                             |            |     |          |        |                    |                     |                                             | 🖉 ثبت نام                   |
|               |                                             |            |     |          |        |                    |                     |                                             | ی کنترل اسناد و مدارک<br>Q  |
|               |                                             |            |     |          |        |                    |                     |                                             | 因 حسابداری درآمد            |
|               |                                             |            |     |          |        |                    |                     |                                             | <u>ش</u> حسابرسی            |
|               |                                             |            |     |          |        |                    |                     |                                             |                             |

|           |              |               |         |           |               |                 | X [149                 | 961073] 💾 🗙      | 😬 ترتيب پرداخت   |   |
|-----------|--------------|---------------|---------|-----------|---------------|-----------------|------------------------|------------------|------------------|---|
|           |              |               |         |           |               |                 |                        |                  |                  | H |
|           |              |               |         |           |               |                 |                        | پرداخت           | موافقت با ترتيب  |   |
|           |              |               |         |           |               | 8r              | 1400793864             | 11               | شماره اقتصادى    | ů |
|           |              |               |         |           |               |                 |                        | رتيب پرداخت      | بدهی های تحت ت   |   |
|           | بلغ          | موجوديت م     | شناسه   |           | موجوديت       | بع مالیاتی      | اسة شعبه منب           | بدهی شنا         | شمارهٔ ردیف ب    |   |
| 89,196,1  | 39,196,188.0 | D             | -       |           | - 14          | ت بر درآمد شرکت | ياد                    | 000              | 1 💥              |   |
|           |              |               |         |           |               |                 |                        |                  |                  |   |
|           |              |               |         |           |               |                 |                        |                  |                  |   |
|           |              |               |         |           |               |                 |                        |                  |                  |   |
|           |              |               |         |           |               |                 |                        | فت               | حامل ترتيب يرداخ |   |
|           | 1,0          | 89,196,188.00 | اخت     | ترتيب پرد | مبلغ کل تحت   | ٣               | تیب پرداخت - عادی      | تر               | نوع ترتيب پرداخت |   |
|           |              | 5,000,000.00  |         | اخت       | مبلغ پیش پرد  |                 | 1402-06-               | 18               | تاريخ موثر       |   |
|           |              | 5             |         |           | تعداد اقساط   |                 | 1402-06-3              | پرداخت 18        | تاريخ سررسيد پيش |   |
|           |              | 1402-06-18    |         | J         | تاريخ قسط اوا | *               | هانه                   | ما               | تناوب اقساط      |   |
|           |              |               |         |           |               |                 |                        |                  | درخواست كننده    |   |
|           |              |               |         |           |               |                 |                        |                  | شرح              |   |
|           |              |               |         |           |               |                 |                        |                  |                  |   |
|           |              |               |         |           |               |                 |                        |                  | زمانبندى اقساط   |   |
| زهٔ خوش ا | د/جايزهٔ خوش | جريمة ديركرد  |         | اصلی      | قسط           | تيب پرداخت مبلغ | ت تراز ابتدای دوره ترت | یخ سررسید پرداخت | تعداد اقساط تار  |   |
|           |              | 0.00          | 5,000   | ,000.00   | 5,000,00      | 0.00 1          | 1,089,196,188.00       | 1402-06-1        | 18 0             | _ |
|           |              | 0.00          | 216,839 | ,237.60   | 216,839,23    | /.60 1          | 1,084,196,188.00       | 1402-06-1        | 18 1             |   |

اگر در این مرحله ترتیب پرداخت همچنان در وضعیت ثبت شده باشد نیاز به تایید یک مرحله بالاتر دارد.

با یوزر مدیر کل اداره امور مالیاتی با پروفایل CMN007 وارد سامانه شده و ترتیب پرداخت را که در وضعیت ثبت شد می باشد پردازش و تأیید می کنیم.

|                                         |             |        |                                  |                     | الله ترتیب پرداخت X                      |                             |
|-----------------------------------------|-------------|--------|----------------------------------|---------------------|------------------------------------------|-----------------------------|
| նին Ե                                   | > 📄 🐮 😗 🐚 🗒 |        |                                  |                     | (*) A A                                  | #                           |
| حال انتظار شناسه موجودیت                | اقدام       |        |                                  |                     | جستجوى ترتيب پرداخت                      | 🕗 اقساط علي الحساب          |
| يف من                                   | •           | خت     | 🔺 نوع ترتیب پردا                 | 14007938641         | شماره اقتصادى                            | 🚍 حسابداری مؤدیان           |
| بر اداره دل امور مالیانی<br>مند مالیاتی | 0           |        | <ul> <li>ایجاد شده از</li> </ul> |                     | وضعیت<br>ایجاد شدہ تا                    | 罾 اسناد حسابداری مودیان     |
|                                         |             | ~      |                                  | تیب پرداخت(نزولی)   | مرتب سازي بر اساس: <mark>شناسۀ تر</mark> | الله ترتيب پرداخت           |
|                                         | bite Biter  | وضعيت  | شماره اقتصادى                    | نوع نرتيب پرداخت    | شناسة ترتب بيداخت                        | ہ <sub>یر</sub> گزارشها     |
|                                         |             | ئېت شد | 14007938641                      | ترتیب پرداخت - عادی | 14961073                                 | 戻 نامه های استاندارد        |
|                                         |             |        |                                  |                     |                                          | 🔒 يادداشت هاي مؤدي          |
|                                         |             |        |                                  |                     |                                          | 🕢 ثبت نام                   |
|                                         |             |        |                                  |                     |                                          | Q کنترل اسناد و مدارک       |
|                                         |             |        |                                  |                     |                                          | ی حسابداری درآمد<br>ا       |
|                                         |             |        |                                  |                     |                                          | 🚍 اعتراض/شکایت              |
|                                         |             |        |                                  |                     |                                          | <u> ح</u> سابرسی<br>حسابرسی |
|                                         |             |        |                                  |                     |                                          |                             |
|                                         |             |        |                                  |                     |                                          |                             |
|                                         |             |        |                                  |                     |                                          |                             |

|               |                                                                                    | <u> </u>                     |                            |                |               |                    | X [149610            | ب پرداخت X 💾 [73]           | דינוא 💾    |                               |
|---------------|------------------------------------------------------------------------------------|------------------------------|----------------------------|----------------|---------------|--------------------|----------------------|-----------------------------|------------|-------------------------------|
| 0             | 🔺 🚿 کارتابل                                                                        | 🔳 📼 🗙 🗹 🗵                    | 0                          |                |               |                    |                      |                             |            | ::                            |
| شناسه موجوديت | اقدام در حال انتظار                                                                | U                            |                            |                |               |                    |                      | با ترتيب پرداخت             | موافقت ب   | 🕑 اقساط علي الحساب            |
|               | ⊖ وظایف من                                                                         |                              |                            |                | <b>2</b> ~    |                    | 14007938641          | صادى                        | شماره اقت  | 🛁 حسابداری مؤدیان             |
| 149610/3      | موافقت با ترتیب برداخت                                                             |                              |                            |                |               |                    | Ē                    | ی تحت ترتیب پرداخ           | بدهی ها;   | اسناد حسابداری مودیان 🕮       |
|               | <ul> <li>مدیر اداره دل امور مالیانی</li> <li>مدیر اداره دل امور مالیانی</li> </ul> |                              | ه موجودیت مبلغ             | شناس           | موجوديت       | منبع مالياتى       | شناسة شعبه           | مارهٔ ردیف بدهی             | شە         |                               |
|               | € کارمند مالیاتی                                                                   |                              | 1,089,196,188.00           |                | ه ها ا        | یات بر درآمد شرکت  | 000                  |                             | 1 💥        | 💾 ترتيب پرداخت                |
|               |                                                                                    |                              |                            |                |               |                    |                      |                             |            | پرٍ% گزارشها                  |
|               |                                                                                    |                              |                            |                |               |                    |                      |                             |            | 🗐 نامه های استاندارد          |
|               |                                                                                    |                              |                            |                |               |                    |                      |                             |            | يادداشت هاي مؤدي              |
|               |                                                                                    |                              |                            |                |               |                    |                      | يب پرداخت                   | حامل ترتب  | 🖉 ثبت نام                     |
|               |                                                                                    |                              | 1,089,196,188.00           | ترتيب پرداخت   | مبلغ کل تحت   | عادی *             | ترتيب پرداخت -       | ب پرداخت                    | نوع ترتيب  | و کنتیا، استاد و ودایک        |
|               |                                                                                    |                              | 5,000,000.00               | اخت            | مبلغ پیش پرد  |                    | 1402-06-18           | ذ                           | تاريخ موثر |                               |
|               |                                                                                    |                              | 5                          |                | تعداد اقساط   |                    | 1402-06-18           | سید پیش پرداخت              | تاريخ سرر  | 🛃 حسابداری درآمد              |
|               |                                                                                    |                              | 1402-06-18                 | c.             | تاريخ قسط اوا | *                  | ماهانه               | ساط                         | تناوب اقس  | 🖸 اعتراض/شكايت                |
|               |                                                                                    |                              |                            |                |               |                    |                      | كننده                       | درخواست    |                               |
|               |                                                                                    |                              |                            |                |               |                    |                      |                             | شرح        | تراض/شکایت <sub>ی</sub><br>== |
|               |                                                                                    |                              |                            |                |               |                    |                      | hlmäl                       | تمانيندى   |                               |
|               |                                                                                    | تراز بابان دوره ترتيب برداخت | چ بمۂ دبرکد/جابزۂ خوش جساب | اصلہ           | لغ قسط        | ەرە تەتىب بىداخت م | رداخت تراز ابتدای دو | افساط<br>قساط تاریخ سرسید ب | تعداد ا    |                               |
|               |                                                                                    | 1,084,196,188.00             | 0.00                       | 5,000,000.00   | 5,000,000.0   | 0 1,089            | ,196,188.00          | 1402-06-18                  | 0 _        |                               |
|               | -                                                                                  | 867,356,950.40               | 0.00                       | 216,839,237.60 | 216,839,237.6 | 0 1,084            | ,196,188.00          | 1402-06-18                  | 1          |                               |

پس از آن در این مرحله وضعیت ترتیب پرداخت موافقت شد میشود.

|                                                |                                 | 💾 ترتیب پرداخت X                                            | - Triju"                |
|------------------------------------------------|---------------------------------|-------------------------------------------------------------|-------------------------|
| « کارتابل C                                    | 🚍 🐮 🕜 🗓                         | 🍄 🔍 🗥                                                       |                         |
| اقدام در حال انتظار شناسه موجودیت              |                                 | جستجوى ترتيب پرداخت                                         | 🕗 اقساط علي الحساب      |
|                                                | لا نوع ترتيب پرداخت الا         | شماره اقتصادی 14009709609                                   | 🚍 حسابداری مؤدیان       |
| <ul> <li>مدیر اداره کل امور مالیاتی</li> </ul> | •                               | وضعيت                                                       | 📖 اسناد حسابداری مودیان |
|                                                |                                 | ایجاد شده تا                                                |                         |
|                                                | v                               | مرتب سازي بر اساس : <mark>شناسهٔ ترتیب پرداخت(نزولی)</mark> | الس ترتيب پرداخت        |
|                                                | شماره اقتصادى وضعيت تعداد اقساط | شناسة ترتيب پرداخت نوع ترتيب پرداخت                         | ہر گزارشها              |
|                                                | ى 14009/09609 موافقت شد 3       | 14961170 ترتيب پرداخت - عادی                                | 🛃 نامه های استاندارد    |
|                                                |                                 |                                                             | يادداشت هاي مؤدي 🖹      |
|                                                |                                 |                                                             | 💋 ثبت نام               |
|                                                |                                 |                                                             | کنترل اسناد و مدارک     |
|                                                |                                 |                                                             | 🛃 حسابداری درآمد        |
|                                                |                                 |                                                             | 😑 اعتراض/شکایت          |
|                                                |                                 |                                                             | 🚊 حسابرسی               |
|                                                |                                 |                                                             |                         |
|                                                |                                 |                                                             |                         |

با رسیدن وضعیت ترتیب پرداخت به «موافقت شد» تراکنش های ترتیب پرداخت در حساب مؤدی و حساب غیرمالیاتی اعمال خواهد شد.

کارمند حسابداری مؤدی یا کارمند حسابداری درآمد وارد سامانه می شویم تا ترتیب پرداخت را کامل و ابلاغیه موافقت تقسیط بدهی را صادر کنیم. در قسمت ترتیب پرداخت تین مودی را زده و جستجو میکنیم و گزینه پردازش و ارسال را میزنیم و ابلاغیه ترتیب پرداخت صادر می شود. در این مرحله وضعیت ترتیب پرداخت بایگانی شد می شود. و ابلاغیه موافقت با تقسیط بدهی صادر می شود.

| ⊖ خروج از سیستم | 🎧 خانه 😒 تنظيمات    | ه کل امورمالیاتی شمال تهران | لله STUSER011236                    | )              |              |                         |                       |                            | میں ایر ایر ایر ایر ایر ایر ایر ایر ایر ایر                                                                     |
|-----------------|---------------------|-----------------------------|-------------------------------------|----------------|--------------|-------------------------|-----------------------|----------------------------|----------------------------------------------------------------------------------------------------|
|                 |                     |                             |                                     |                |              |                         | X [149610             | 💾 ترتیب پرداخت 🗙 💾         | Triu <sup>r</sup>                                                                                               |
| C               | 🛞 کارتابل           | - 🗖 🕑 🚺                     |                                     |                |              |                         |                       | (B)                        | ::                                                                                                    |
| شناسه موجودیت   | اقدام در حال انتظار |                             |                                     |                |              |                         |                       | کیل ترتیب پرداخت           | 🚱 پردازش پرداخت                                                                                                 |
|                 | Θ وظايف من          |                             |                                     |                |              | <b>2</b>                | 14007938641           | شماره اقتصادى              | 🚍 حسابداری مؤدیان                                                                                               |
| 14961073        | تكميل ترتيب پرداخت  |                             |                                     |                |              |                         | <u>نت</u>             | بدهی های تحت ترتیب پرداخ   | <br>اسناد حسابداری مودیان 🕮                                                                                     |
|                 |                     | 1                           | ، موجودیت مبلغ                      | شناسه          | موجوديت      | منبع مالياتي            | شناسة شعبه            | شمارهٔ ردیف بدهی           |                                                                                                    |
|                 | ی درمند مانیانی     |                             | 1,089,196,188.00                    | · ·            | I            | یات بر درآمد شرکت ها    | 000                   | 1 %                        | 📃 خسابهای مودی                                                                                                  |
|                 |                     |                             |                                     |                |              |                         |                       |                            | ظ ترتيب پرداخت                                                                                                  |
|                 |                     |                             |                                     |                |              |                         |                       |                            | Q لغو ترتيب پرداخت                                                                                              |
|                 |                     |                             |                                     |                |              |                         |                       |                            | 😭 گواهی های مالیاتی                                                                                             |
|                 |                     |                             |                                     |                |              |                         |                       | حامل ترتيب پرداخت          | مورتحساب مؤدی<br>Q                                                                                              |
|                 |                     |                             | 1,089,196,188.00                    | ه ترتیب پرداخت | مبلغ كل تحت  | عادی *                  | ترتيب پرداخت - :      | نوع ترتيب پرداخت           | المريدية المراجعة المراجعة المراجعة المراجعة المراجعة المراجعة المراجعة المراجعة المراجعة المراجعة المراجعة الم |
|                 |                     |                             | 5,000,000.00                        | داخت           | مبلغ پیش پر  |                         | 1402-06-18            | تاريخ موثر                 | 🗔 نامه های استانداند                                                                                            |
|                 |                     |                             | 5                                   |                | تعداد اقساط  |                         | 1402-06-18            | تاريخ سررسيد پيش پرداخت    | @                                                                                                    |
|                 |                     |                             | 1402-06-18                          | ېل             | تاريخ قسط او | *                       | ماهانه                | تناوب اقساط                | 🗈 يادداشت هاي مؤدي                                                                                              |
|                 |                     |                             |                                     |                |              |                         |                       | درخواست كننده              | کنترل اسناد و مدارک                                                                                             |
|                 |                     |                             |                                     |                |              |                         |                       | شرح                        | 🛽 حسابداری درآمد                                                                                                |
|                 |                     |                             |                                     |                |              |                         |                       | زمانبندى اقساط             | 🚯 وصول از طریق اجرا                                                                                             |
|                 |                     | پايان دوره ترتيب پرداخت     | جریمهٔ دیرکرد/جایزهٔ خوش حسابی تراز | اصلى           | فسط          | بره ترتيب پرداخت مبلغ ق | برداخت تراز ابتدای دو | تعداد اقساط تاريخ سررسيد ب |                                                                                                    |
|                 |                     | 1,084,196,188               | 00 0.00                             | 5,000,000.00   | 5,000,0      | 00.00 1,089             | ,196,188.00           | 1402-06-18 0               |                                                                                                    |
|                 |                     | ▼ 867,356,950.              | 40 0.00                             | 216,839,237.60 | 216,839,2    | 37.60 1,084             | ,196,188.00           | 1402-06-18 1               |                                                                                                    |

|               |                                     |             |            |                    |                     | پرداخت X                                     | ظ ترتيب    |                             |
|---------------|-------------------------------------|-------------|------------|--------------------|---------------------|----------------------------------------------|------------|-----------------------------|
| C             | 🛞 کارتابل                           | 🛑 🐮 🕜 🔥 🐻   |            |                    |                     | ¢°                                           | <u>a</u> a | ::                          |
| شناسه موجوديت | اقدام در حال انتظار                 |             |            |                    |                     | جستجوى ترتيب پرداخت                          |            | 🕥 پردازش پرداخت             |
|               | Θ وظایف من                          | •           |            | 🖋 نوع ترتیب پرداخت | 14009709609         | شماره اقتصادى                                |            | 🚍 حسابداری مؤدیان           |
|               | <ul> <li>کارمند حسابداری</li> </ul> |             |            | ایجاد شده از       |                     | وضعيت                                        |            | <br>استاد حسابداری مودیان 🥅 |
|               | <ul> <li>کارمند مالیاتی</li> </ul>  |             |            |                    |                     | ایجاد شده تا                                 |            |                             |
|               |                                     |             | ~          |                    | نیب پرداخت(نزولی)   | مرتب سازي بر اساس : <mark>شناسهٔ تر</mark> ز |            | 😑 حسابهای مودی              |
|               |                                     | تعداد اقساط | وصعيت      | شماره اقتصادی      | نوع ترتيب پرداخت    | شناسة ترتيب پرداخت<br>14054470               |            | ظظ ترتيب پرداخت             |
|               |                                     | 3           | بایکانی شد | 14009709609        | ترتيب پرداخت - عادي | 14961170                                     |            | Q لغو ترتيب پرداخت          |
|               |                                     |             |            |                    |                     |                                              |            | 🛐 گواهی های مالیاتی         |
|               |                                     |             |            |                    |                     |                                              |            | Q صورتحساب مؤدی             |
|               |                                     |             |            |                    |                     |                                              |            | ب <sub>ری</sub> % گزارشها   |
|               |                                     |             |            |                    |                     |                                              |            | 🗐 نامه های استاندارد        |
|               |                                     |             |            |                    |                     |                                              |            | يادداشت هاي مؤدي 🗈          |
|               |                                     |             |            |                    |                     |                                              |            | دداشت های مؤدی<br>پ         |
|               |                                     |             |            |                    |                     |                                              |            | 💩 حسابداری درآمد            |
|               |                                     |             |            |                    |                     |                                              |            | 👌 وصول از طریق اجرا         |
|               |                                     |             |            |                    |                     |                                              |            |                             |

زمانی که ترتیب پرداخت به بایگانی شد تغییر کند، ابلاغیه موافقت تقسیط بدهی صادر میگردد.

| غيه موافقت تقسيط بدهي                                                                                                    |                                                                                                    |                                                                          |                                                                                                    |
|----------------------------------------------------------------------------------------------------|----------------------------------------------------------------------------------------------------|--------------------------------------------------------------------------|----------------------------------------------------------------------------------------------------|
|                                                                                                    |                                                                                                    |                                                                          | وزرت امور اقتصادی و دارام<br>سازمان آمور مالیاتے کش                                                        |
| ه کل امور مالیاتی: اداره کل امورمالیاتی شمال تهران شماره:                                                                                                    | اره: ۱۰۰۰۰۱۷۱۹۸۵۴۶۳                                                                                                    |                                                                          |                                                                                                    |
| ه امور مالیاتی: اداره امورمالیاتی ۴۰۱۵ شمال تهران تاریخ: ۸                                                                                                    | خ: ۱۴۰۲/۰۶/۱۸                                                                                                    |                                                                          | صفحه ۱ از ۲                                                                                                |
| نی: تهران - خیابان میرداماد - اداره امورمالیاتی ۴۰۱۵ شمال تهران - ص                                                                                                    | - صندوق پستی                                                                                                    |                                                                          |                                                                                                    |
| - 1                                                                                                    | شماره پستی: ۱۹۱۱۶۱۸۵۱۸                                                                                                    | ١                                                                        |                                                                                                    |
| خصات مؤدی درخواست کننده (حقوقی)                                                                                                    | نوع شخصيت: حقوقى                                                                                                    |                                                                          |                                                                                                    |
| اسه مؤدی: ۱۴۰۰۷۹۳۸۶۴۱                                                                                                    | شماره شناسایی ملی: ۱۰۰۰                                                                                                    | • 1,98%,981.•                                                            | ۱۴,۰۰                                                                                                    |
| اتیه نیک امین سبز                                                                                                    | نام تجاری: آتیه نیک امین                                                                                                    | مین سبز                                                                  |                                                                                                    |
| ه کل امور مالیاتی: اداره کل امورمالیاتی شمال تهران                                                                                                    | اداره امور مالياتي: اداره امور                                                                                                    | امورمالياتي ١۵                                                           | ۴۰۱ شمال تهران                                                                                             |
| <b>ب پرداخت شماره ۱۴۹۶۱۰۷۳</b><br>به دیخهاست، مورخه (۱۶۰۷،۲۰۲۷ با تقسیط بده ک                                                                                                    | . 19 195 111 il.a. 15                                                                                                    | م ال ۲۰۸۹                                                                |                                                                                                    |
| <b>ب پرداخت شماره</b> ۱۴۹۶۱۰۷۳<br>به درخواست مورخ۲۱٬۰۶/۱۸ با تقسیط بدهی ک<br>ناد و نه میلیون و صد و نود و شش هزار و صد و هشتاد و «<br>ون هزار ریال؛ به صورت نقد و مابقی به شرح جدول                                                                                                    | ی کل به مبلغ۰۰،۸۹،۱۹۶<br>د و هشت ریال در صورت پردا-<br>ول زیر موافقت می شود<br>                                                                                | ۱٫۰۸۹ ریال م<br>رداخت ۰۰.۰۰                                              | مبلغ یک میلیارد و<br>۵٫۰۰۰٫۰۰ ریال پن                                                                      |
| <b>ب پرداخت شماره</b> ۱۴۹۶۱۰۷۳<br>به درخواست مورخ۲/۱۶/۱۸ با تقسیط بدهی کا<br>ناد و نه میلیون و صد و نود و شش هزار و صد و هشتاد و ه<br>ون هزار ریال؛ به صورت نقد و مابقی به شرح جدول<br>مماره قسط تاریخ سررسید اصل بدهی                                                                                                    | ی کل به مبلغ۰۰،۸۹،۱۹۶<br>د و هشت ریال در صورت پردا-<br>ول زیر موافقت می شود<br>جریمه تقسیط                                                                     | ۱٫۰۸۹ ریال م<br>رداخت ۰۰.۰۰                                              | مبلغ یک میلیارد و<br>۵,۰۰۰,۰۰ ریال پنا<br>مبلغ قسط                                                         |
| <b>ب پرداخت شماره</b> ۱۴۹۶۱۰۷۳ با تقسیط بدهی ک<br>به درخواست مورخ۲۱/۰۶/۱۸ با تقسیط بدهی ک<br>ناد و نه میلیون و صد و نود و شش هزار و صد و هشتاد و ه<br>ون هزار ریال؛ به صورت نقد و مابقی به شرح جدول<br>مماره قسط تاریخ سررسید اصل بدهی<br>۰ ۱۴۰۲/۰۶/۱۸                                                                                                    | ی کل به مبلغ ۰،۸۹،۱۹۶،۱۸۸<br>د و هشت ریال در صورت پردا-<br>ول زیر موافقت می شود<br>جریمه تقسیط                                                                 | ۱٫۰۸۹ ریال م<br>رداخت ۰۰.۰۰<br>م                                         | مبلغ یک میلیارد و<br>۵٫۰۰۰٫۰۰ریال پن<br>ببلغ قسط<br>۵٫۰۰۰٫۰۰۰                                              |
| <ul> <li>ب پرداخت شماره ۱۴۹۶۱۰۷۳ با تقسیط بدهی کا به درخواست مورخ ۱۴۰۲/۰۶/۱۸ با تقسیط بدهی کا تاد و نه میلیون و صد و هشتاد و همیناد و نه میلیون و صد و نقد و مشق هزار و صد و هشتاد و مماره قدار ریال؛ به صورت نقد و مابقی به شرح جدول مماره قسط تاریخ سررسید امام بدهی ماره قدم ۲۰۰۰٬۰۰۰ ماره ۲۱۶٬۲۲۶۶ ماره ۲۱۶٬۲۶٬۲۲۶۶ ماره میلیون ماره میلیون مالیون ماره میلیون ماره میلیون ماره میلیون ماره میلیون ماره میلیون ماره میلیون ماره میلیون ماره میلیون ماره میلیون ماره میلیون ماره میلیون ماره میلیون مالیون مالیون مالیون مالیون مالیون مالیون مالیون مالیون مالیون مالیون مالیون مالیون مالیون مالیون مالیون مالیون ما</li></ul> | ی کل به مبلغ ۰،۸۹،۱۹۶،۱۸۸<br>د و هشت ریال در صورت پردا-<br>ول زیر موافقت می شود<br>جریمه تقسیط<br>۰.۰۰                                                         | ۱٫۰۸۹ ریال م<br>رداخت ۰۰.۰۰ م<br>م<br>۶۰۰                                | مبلغ یک میلیارد و<br>۵٬۰۰۰٬۰۰ ریال پن<br>بلغ قسط<br>۲۱۶٬۸۲۹٬۲۲۱                                            |
| ب پرداخت شماره       ۱۴۹۶۱۰۷۳       ب پرداخت شماره         به درخواست مورخ ۲۰/۰۶/۱۸ با تقسیط بدهی کا<br>ناد و نه میلیون و صد و نود و شش هزار و صد و هشتاد و د<br>مناره قسط تاریخ سررسید اصل بدهی         مماره قسط تاریخ سررسید اصل بدهی         ۰         ۰         ۱۴۰۲/۰۶/۱۸         ۰         ۱۴۰۲/۰۶/۱۸         ۲۱۶٬۸۳۹٬۳۳۶         ۲۱۶٬۸۳۹٬۳۳۶         ۲۱۰ ۲۰۰۰٬۰۰۰         ۲۰۰۰٬۰۰۰         ۲۰۰۰٬۰۰۰         ۲۰۰۰٬۰۰۰         ۲۰۰۰٬۰۰۰         ۲۰۰۰٬۰۰۰         ۲۰۰۰٬۰۰۰         ۲۰۰۰٬۰۰۰         ۲۰۰۰٬۰۰۰         ۲۰۰۰٬۰۰۰         ۲۰۰۰٬۰۰۰         ۲۰۰۰٬۰۰۰         ۲۰۰۰٬۰۰۰         ۲۰۰۰٬۰۰۰         ۲۰۰۰٬۰۰۰         ۲۰۰۰٬۰۰۰         ۲۰۰۰٬۰۰۰         ۲۰۰۰٬۰۰۰         ۲۰۰۰٬۰۰۰         ۲۰۰۰٬۰۰۰         ۲۰۰۰٬۰۰۰         ۲۰۰۰٬۰۰۰         ۲۰۰۰٬۰۰۰         ۲۰۰۰٬۰۰۰         ۲۰۰۰٬۰۰۰         ۲۰۰۰٬۰۰۰         ۲۰۰۰٬۰۰۰         ۲۰۰۰٬۰۰۰         ۲۰۰۰٬۰۰۰                                                                                                            | ی کل به مبلغ۰۰،۸۹،۱۹۶،۱۸۸<br>د و هشت ریال در صورت پردا-<br>ول زیر موافقت می شود<br>جریمه تقسیط<br>۰.۰۰                                                         | ۱٫۰۸۹ ریال م<br>رداخت ۰۰.۰۰<br>مه<br>۷۶۰<br>۷۶۰                          | مبلغ یک میلیارد و<br>۵٬۰۰۰٬۰۰ ریال پن<br>۸٬۰۰۰٬۰۰۰<br>۲۱۶٬۸۲۹٬۲۲۱<br>۲۱۶٬۸۲۹٬۲۲۱                           |
| ب پرداخت شماره         ۱۴۹۶۱۰۷۳         ب پرداخت شماره           به درخواست مورخ ۲۰/۰۶/۱۸ با تقسیط بدهی کا<br>ناد و نه میلیون و صد و نود و شش هزار و صد و هشتاد و د<br>ون هزار ریال؛ به صورت نقد و مابقی به شرح جدول<br>مماره قسط تاریخ سررسید اصل بدهی           مماره قسط تاریخ سررسید اصل بدهی           ۰           ۰           ۱۴۰۲/۰۶/۱۰           ۰           ۱۴۰۲/۰۶/۱۰           ۲۱۶٬۸۳۹٬۳۲۶۰           ۲۱۶٬۸۳۹٬۳۲۶۰           ۳           ۳           ۲۱۶٬۸۳۹٬۳۲۶۰           ۲۱۶٬۸۳۹٬۳۲۰۶۰           ۳           ۲۱۶٬۸۳۹٬۳۲۰۶۰           ۳           ۲۱۶٬۰۳۹٬۲۰۶۰           ۲۱۶٬۰۰۹٬۲۰۰           ۳           ۲۱۶٬۰۰۹٬۰۰۰           ۲۰۰۰٬۰۰۰۰           ۲۰۰۰٬۰۰۰                                                                                                    | ی کل به مبلغ۰۰،۸۹،۱۹۶،۱۸۸<br>د و هشت ریال در صورت پردا-<br>ول زیر موافقت می شود<br>جریمه تقسیط<br>۰.۰۰<br>۰.۰۰                                                 | ۱٫۰۸۹ ریال م<br>رداخت ۰۰.۰۰<br>م<br>م<br>م<br>م<br>م<br>م<br>م<br>م<br>م | مبلغ یک میلیارد و<br>۵۰٬۰۰۰ ریال پنه<br>۸۰٬۰۰۰ میلغ قسط<br>۲۱۶٬۸۲۹٬۲۲۱<br>۲۱۶٬۸۲۹٬۲۲۱                      |
| ب پرداخت شماره         ۱۴۹۶۱۰۷۳         ب پرداخت شماره           به درخواست مورخ۸۱/۶۰/۱۶/۱ با تقسیط بدهی کا<br>ناد و نه میلیون و صد و نود و شش هزار و صد و هشتاد و ه<br>نون هزار ریال؛ به صورت نقد و مابقی به شرح جدول<br>مماره قسط تاریخ سررسید اصل بدهی           نماره قسط تاریخ سررسید اصل بدهی           مماره قسط تاریخ سررسید اصل بدهی           ۰         ۸۱/۲۰/۱۶/۱۹           ۰         ۱۴۰۲/۰۶/۱۹           ۰         ۱۴۰۲/۰۶/۱۹           ۰         ۱۴۰۲/۰۶/۱۹           ۲۱۶٫۸۳۹٫۳۲۷۶         ۱۴۰۲/۰۶/۱۹           ۳         ۰/۲۰/۰۶/۱۹           ۹         ۱۴۰۲/۰۹/۱۹           ۹         ۱۴۰۲/۰۹/۱۹                                                                                                    | ی کل به مبلغ۰۰،۸۹۹،۱۹۶،۱۸۸<br>د و هشت ریال در صورت پردا-<br>ول زیر موافقت می شود<br>جریمه تقسیط<br>م<br>                                                       | ۲۰۰۰ ریال م<br>رداخت ۲۰۰۰۰<br>مع<br>رداخت ۲۰۰۰<br>۲۶۰<br>۲۶۰<br>۲۶۰      | مبلغ یک میلیارد و<br>مبلغ یک میلیارد و<br>ببلغ قسط<br>۵.۰۰.۰۰<br>۲۱۶٫۸۲۹٫۲۲۱<br>۲۱۶٫۸۲۹٫۲۲۱<br>۲۱۶٫۸۲۹٫۲۲۱ |
| ب پرداخت شماره         ۱۴۹۶۱۰۷۳         ب پرداخت شماره           به درخواست مورخ۸۱/۰۶/۱۶ با تقسیط بدهی کا<br>ناد و نه میلیون و صد و نود و شش هزار و صد و هشتاد و ه<br>ون هزار ریال؛ به صورت نقد و مابقی به شرح جدول<br>مماره قسط تاریخ سررسید اصل بدهی           مماره قسط تاریخ سررسید اصل بدهی کا<br>مراه قسط تاریخ سررسید اصل بدهی           ۰         ۸۱/۰۰/۰۰ ۱۰۰۰۰۰۰۰۰۰۰۰۰۰۰۰۰۰۰۰۰۰۰۰۰۰۰۰۰۰۰                                                                                                    | ی کل به مبلغ ۰۰،۸۹،۱۹۶,۱۸۸،<br>د و هشت ریال در صورت پردا-<br>ول زیر موافقت می شود<br>جریمه تقسیط<br>مریم<br>مریم<br>مریم<br>مریم<br>مریم<br>مریم<br>مریم<br>مر | ۸ ۱٫۰۸۹ ریال م<br>رداخت ۲۰۰۰۰<br>۸۰۰<br>۷۶۰<br>۷۶۰<br>۷۶۰<br>۷۶۰         | مىبلغ يک ميليارد و<br>مىبلغ يک ميليارد و<br>بېلغ قسط<br>۲۱۶٬۸۲۹٬۲۲۱<br>۲۱۶٬۸۲۹٬۲۲۱<br>۲۱۶٬۸۲۹٬۲۲۱          |

بر اساس ابلاغیه ترتیب پرداخت باید از مؤدی چک بگیریم .

لغو ترتيب پرداخت

جهت لغو ترتیب پرداخت از طریق یوزر سرپرست حسابداری منوی ترتیب پرداخت تین مؤدی را وارد و ترتیب پرداخت را جستجو می کنیم نکته اینکه وضعیت ترتیب پرداخت باید بایگانی شد باشد. بعد از انتخاب رکورد ترتیب پرداخت از نوار ابزار بالای صفحه دکمه لغو فعال می شود. آن را انتخاب نموده تا وارد صفحه ثبت درخواست لغو ترتیب پرداخت شویم سپس دکمه ارسال را زده تا مورد به کارتابل رئیس اداره ارسال شده و مجدداً از همین مسیر در کارتابل رئیس اداره منوی لغو ترتیب پرداخت را باز نموده و شناسه ترتیب پرداخت را جستجو و آن را پردازش و تأیید می کنیم در این صورت ترتیب پرداخت لغو می گردد

#### تخصيص صندوق

با کاربر مدیر اداره پرداخت با پروفایل PPR002 وارد سامانه می شویم. در منوی پردازش پرداخت/ صندوق ها، صندوقی را که مغایرت گیری شده باشد را انتخاب و گزینه پردازش را انتخاب و صندوق را به کارمند اختصاص می دهیم، وضعیت صندوق باید مغایرت گیری شده باشد.

| ⊖ خروج از سیستم | 🔐 خانه 🤃 تنظیمات    | 401 شمال تهران | STUSER27185 👔 اداره پرداخت 5    | 4 <u>%</u> |                 |                                          |                                | مرابع بکیارچه مالیاتی |
|-----------------|---------------------|----------------|---------------------------------|------------|-----------------|------------------------------------------|--------------------------------|-----------------------|
|                 |                     |                |                                 |            |                 |                                          | x [346004] مندوق ها X مندوق ها |                       |
| c               | 🛞 کارتابل           | 2              |                                 |            |                 |                                          |                                |                       |
| شناسه موجودیت   | اقدام در حال انتظار |                |                                 |            |                 |                                          | 🛶 🛶 تخصيص صندوق                | 🚯 پردازش پرداخت       |
|                 | Θ وظايف من          |                | 1393-08-20                      |            | تاریخ کسب و کار | اداره پرداخت 4015 شمال تهران             | اداره پرداخت                   | 🔳 اداره برداخت        |
|                 | ⊙ مدير اداره پرداخت | V              | 0                               |            | نام صندوق       | 246004                                   | شناسه صندوق                    |                       |
|                 |                     |                | Payment office officer STUSER12 |            | نام صندوقدار    | <ul> <li>STUSER121854 R121854</li> </ul> | شناسه صندوقدار                 | 📷 صندوق ها            |
|                 |                     |                | 0.00                            |            | مبلغ تمبرها     | ETHEED 101054 (SED 101                   | تنخواه گردان                   | ي پرداخت ها           |
|                 |                     |                |                                 | مبلغ کل    |                 | تعداد تمبرها                             | ارزش تمبر                      | 📺 فروش تمبر           |
|                 |                     |                |                                 | 0.00       |                 | 0                                        | 200.00                         |                       |
|                 |                     |                |                                 | 0.00       |                 | 0                                        | 1,000.00                       | Q دزارشها             |
|                 |                     |                |                                 | 0.00       |                 | 0                                        | 5,000.00                       | Q کنترل اسناد و مدارک |
|                 |                     |                |                                 | 0.00       |                 | 0                                        | 10,000.00                      |                       |
|                 |                     |                |                                 | 0.00       |                 | 0                                        | 20,000.00                      |                       |
|                 |                     |                |                                 | 0.00       |                 | 0                                        | 50,000.00                      |                       |
|                 |                     |                |                                 | 0.00       |                 | 0                                        | 100,000.00                     |                       |
|                 |                     |                |                                 | 0.00       |                 | 0                                        | 200,000.00                     |                       |
|                 |                     |                |                                 |            |                 |                                          |                                |                       |
|                 |                     | _              |                                 |            |                 |                                          |                                |                       |
|                 |                     |                |                                 |            |                 |                                          |                                |                       |
|                 |                     |                |                                 |            |                 |                                          |                                |                       |
|                 |                     |                |                                 |            |                 |                                          |                                |                       |
|                 |                     |                |                                 |            |                 |                                          |                                |                       |
|                 |                     |                |                                 |            |                 |                                          |                                |                       |
|                 |                     |                |                                 |            |                 |                                          |                                |                       |
|                 |                     |                |                                 |            |                 |                                          |                                |                       |
|                 |                     |                |                                 |            |                 |                                          |                                |                       |

با کاربر کارمند پرداخت با پروفایل PPR001 وارد سامانه می شویم و پرداز ش پرداخت/ صندوق ها، صندوق تخصیص داده شده را پرداز ش و ارسال می کنیم و وضعیت صندوق باز می شود.

| 🕞 خروج از سیستم | 🛆 خانه 🤤 تنظيمات                        | 4 شمال تهران     | STUSER12185 و اداره پرداخت 15   | 1 8               | × [346004]                   |                      | المعالمة المالية المعالمة المعالمة معالمة معالممة معالمة معالمع ممالمة معالمة معالممة |
|-----------------|-----------------------------------------|------------------|---------------------------------|-------------------|------------------------------|----------------------|----------------------------------------------------------------------------------------------------|
| C               | کارتابل                                 | 2 6              |                                 |                   | X [510001]                   |                      |                                                                                                    |
| شناسه موجوديت   | اقدام در حال انتظار                     |                  |                                 |                   |                              | بازكردن صندوق        | 🕥 پردازش پرداخت                                                                                                    |
|                 | Θ وظايف من                              |                  | 1393-08-20                      | تاریخ کسب و کار   | اداره پرداخت 4015 شمال تهران | اداره پرداخت         | 🚛 صندوق ها                                                                                                    |
|                 | <ul> <li>کارمند اداره پرداخت</li> </ul> | $\triangleright$ | 0                               | نام صندوق         | 346004                       | شناسه صندوق          |                                                                                                    |
|                 | ⊙ کارمند مالیاتی                        |                  | Payment office officer STUSER12 | نام صندوقدار      | STUSER121854                 | شناسه صندوقدار       | ی پرداخت ها                                                                                                    |
|                 |                                         |                  | 0.00                            | تنخواه دريافت شده | 0.00                         | مبلغ تمبرهای دریافتی | 👰 رسيدهاي پرداخت                                                                                                    |
|                 |                                         |                  | L                               | مبلغ كز           | تعداد تمبرها                 | ارزش تمبر            | 📺 فروش تمبر                                                                                                    |
|                 |                                         |                  |                                 | 0.00              | 0                            | 200.00               | مستر                                                                                                    |
|                 |                                         |                  |                                 | 0.00              | 0                            | 1,000.00             | C cítar                                                                                                    |
|                 |                                         |                  |                                 | 0.00              | 0                            | 5,000.00             | 📃 حسابداری مؤدیان                                                                                                    |
|                 |                                         |                  |                                 | 0.00              | 0                            | 10,000.00            | 🖃 نامه های استاندارد                                                                                                    |
|                 |                                         |                  |                                 | 0.00              | 0                            | 20,000.00            | Ø                                                                                                    |
|                 |                                         |                  |                                 | 0.00              | 0                            | 50,000.00            | 🗈 يادداشت هاي مؤدي                                                                                                    |
|                 |                                         |                  |                                 | 0.00              | 0                            | 100,000.00           |                                                                                                    |
|                 |                                         |                  |                                 | 0.00              | 0                            | 200,000.00           |                                                                                                    |
|                 |                                         |                  |                                 |                   |                              |                      |                                                                                                    |
|                 |                                         | - 1              |                                 |                   |                              |                      |                                                                                                    |
|                 |                                         |                  |                                 |                   |                              |                      |                                                                                                    |
|                 |                                         |                  |                                 |                   |                              |                      |                                                                                                    |
|                 |                                         |                  |                                 |                   |                              |                      |                                                                                                    |
|                 |                                         |                  |                                 |                   |                              |                      |                                                                                                    |
|                 |                                         |                  |                                 |                   |                              |                      |                                                                                                    |
|                 |                                         |                  |                                 |                   |                              |                      |                                                                                                    |
|                 |                                         |                  |                                 |                   |                              |                      |                                                                                                    |
|                 |                                         |                  |                                 |                   |                              |                      |                                                                                                    |

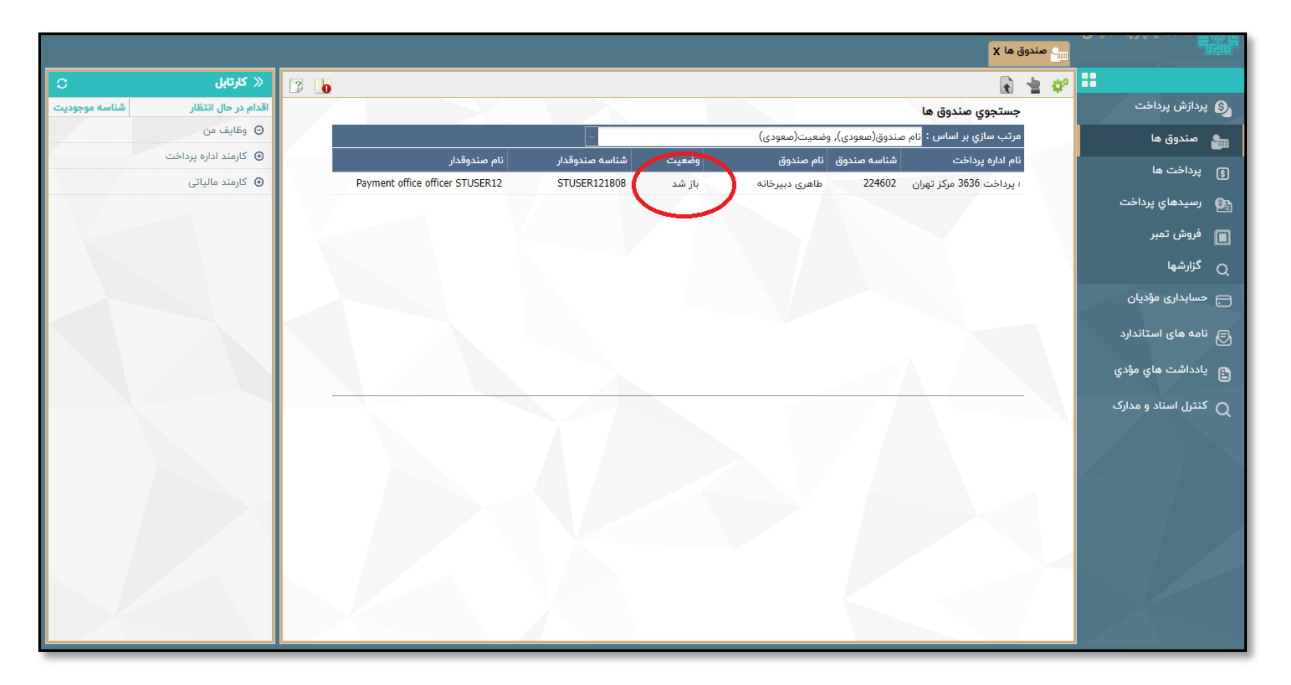

در قسمت پردازش پرداخت / پرداخت ها گزینه جدید را زده و نوع چک را انتخاب می کنیم، جزئیات چک را ثبت می کنیم. نوع بدهی را قسط ترتیب پرداخت سرمایه ثبت می کنیم. تاریخ ارزش باید با تاریخ پرداخت یکی باشد. (بدهی های پرداخت نشده و سال را انتخاب نمی کنیم). نمایش بدهی های آینده را انتخاب نموده و جستجو می کنیم.

ثبت چک

|                                         |                                                                                                    | پرداخت X                      | ت ها X 🔐 صندوق ها X 💲 پ | يرداخر                                          |
|-----------------------------------------|----------------------------------------------------------------------------------------------------|-------------------------------|-------------------------|-------------------------------------------------|
| 🝸 🍝 🛠 کارتابل 🗢                         |                                                                                                    |                               |                         | Q 📬 🗄                                           |
| اقدام در حال انتظار شناسه موجودیت       |                                                                                                    |                               | داخت                    | پردازش پرداخت دریافت پر                         |
| Θ وظایف من                              |                                                                                                    |                               | رداخت كننده             | ᇑ مندوق ها 🛛 اطلاعات پر                         |
| <ul> <li>کارمند اداره پرداخت</li> </ul> |                                                                                                    | <b>2</b> ~ 14007              | ىادى 7938641            | ص بيداخت ها                                     |
| ⊙ کارمند مالیاتی                        |                                                                                                    |                               | اخت                     |                                                 |
|                                         | *                                                                                                    | چك شخصى 💌 * ميا               | فت 02                   | کی رسیدهاي پرداخت (سیدهاي پرداخت)<br>شیوه پرداخ |
|                                         | *                                                                                                    | ریال ایران 🔻 تار              | IRR                     | فروش تمبر 🔲 🔟                                   |
|                                         | تورالعمل پرداخت                                                                                                    | دu                            | -                       | م گزارشها مرح پرداخ                             |
|                                         |                                                                                                    |                               | رداخت باقيمانده 0.00    | <br>مبلغ قابل پ                                 |
|                                         |                                                                                                    |                               | ک شخصی                  | ا مسیداری شودیان<br>جزئیات چ                    |
|                                         | ل المراجع المراجع م<br>مراجع المراجع المراجع المراجع المراجع المراجع المراجع المراجع المراجع المراجع المراجع المراجع المراجع المراجع ال | ايران زمين 🔻 ش                | 69                      | 🕞 نامه های استاندارد ا <mark>بانک</mark>        |
|                                         | خ سررسيد چک 1402-06-18                                                                                                    | * تار                         | 123                     | ماره چک 🚌 یادداشت های مؤدی                      |
|                                         | صاحب حساب آتیه نیک امین سبز *                                                                                                    | ەن *                          | ب                       | الله المعارة حسا                                |
|                                         |                                                                                                    |                               | ر برداخت نشده           | ی کنترل اسناد و مدارک<br>بدهه، های              |
|                                         | ع مالياتي ITXC ماليات بر درآمد شرکت ه ▼                                                                                                    | آتیه نیک امین سبز 🔻 من        | 000                     | شعبه                                            |
|                                         |                                                                                                    |                               | 1400                    | سال ماليات                                      |
|                                         |                                                                                                    | •                             |                         | نوع بدهى                                        |
|                                         |                                                                                                    |                               | ی های نزده 🔽            | مایس بده                                        |
|                                         |                                                                                                    |                               |                         | جستجو                                           |
|                                         |                                                                                                    |                               | انتخاب همه              |                                                 |
|                                         |                                                                                                    |                               | رداخت نشده              | بدهی های پ                                      |
| ی اغاز دورہ                             | یص داده شده به شناسه موجودیت نوع بدهی اسال مانیانی ادوره رما                                                                                                    | تخصيص داده شده به موجوديت تحم | عبه منبع ماليانی        |                                                 |
| •                                       |                                                                                                    |                               |                         |                                                 |

تاریخ پرداخت همان تاریخ سر رسید چک است (تاریخ پرداخت چک و تاریخ سررسید باید یکی باشد) اولین قسط را انتخاب می کنیم و چک را برای این مورد ثبت می کنیم و افزودن به آغاز گر تخصیص پرداخت را انتخاب می کنیم سپس گزینه ارسال را میزنیم.

|                                   | کې بېرافت ها X 🚛 عندوق ها X کې بېرافت X                                                                                      |                       |
|-----------------------------------|----------------------------------------------------------------------------------------------------|-----------------------|
| ) ^ « كارتابل C                   | 7 I I I I I I I I I I I I I I I I I I I                                                                                      | :                     |
| اقدام در حال انتظار شناسه موجودیت | * 12345678 ابانک آینده * • شعبه بانک 12345678                                                                                | ら پردازش پرداخت       |
| ⊖ وظایف من                        | شماره چک 123456 * تاریخ سررسید چک 1402-06-18                                                                                 | 🛻 صندوق ها            |
| ⊙ کارمند اداره پرداخت             | شماره حساب 123 * نام صاحب حساب آتیه نیک امین سبز                                                                             | ——<br>جب بنداخت ها    |
| ⊙ کارمند مالیاتی                  | مريقة حفاسيراه، من                                                                                                    | ·                     |
|                                   | بیشی های پرد. حص مست<br>شعبه 000 آنیه نیک امین، سنا ۲ منبع مالیاتی ITXC مالیات با درآمد شکت ه ۲                              | 🐏 رسيدهاي پرداخت      |
|                                   |                                                                                                    | 💼 فروش تمبر           |
|                                   | نوع بدهی 🔻                                                                                                    | گزارشها               |
|                                   | نمایش بدهی های آینده<br>جستجو                                                                                                | ج حسابداری مؤدیان     |
|                                   | ] انتخاب همه                                                                                                    | ج نامه های استاندارد  |
|                                   | بدهی های پرداخت نشده                                                                                                    |                       |
|                                   | انتخاب شعبه منبع مالياتى تخصيص داده شده به موجوديت تخصيص داده شده به شناسة موجوديت نوع بدهى سال مالياتى دوره زمانى آغاز دوره | يادداست هاي مودي      |
| P                                 | 🗌 بک امین سز بر درآمد شکت ما .                                                                                               | کنترل اسناد و مدارک Q |
|                                   | 🗖 بک امین سبز بر درآمد شرکت ها مالیات 1399-10 ا 1396-10 ا                                                                    | >/                    |
|                                   |                                                                                                    |                       |
|                                   | افزودن به آغازگر تخصیص پرداخت                                                                                                |                       |
|                                   | تحميم پرناند                                                                                                    |                       |
|                                   | مرتب سازی بر اساس : شناسه شعبه(صعودی)، منبع مالیاتی(صعودی)، سال مالیاتی(نزولی)، نوع بدهی(صعودی)                              |                       |
|                                   | 💠 شماره اقتصادی شناسه شعبه منبع مالیات ، مصحبت کناسه محجبت کی دیمی سال مالیات حصہ نمانی شروع دورہ میلغ                       |                       |
|                                   | بر درآمد شرکت ها ماليات 105,457,542.00 1399-09-3 1398-10-0 1 1399 ماليات 105,457,542.00 1399-09-3                            |                       |
|                                   | رسید پرداخت صادر گردد 🔽 نعداد پرداخت                                                                                         |                       |
|                                   | ۰                                                                                                    |                       |

|               |                                         | می مندوق ها X ای پرداخت X ای پرداخت X                                                                                         | - Furil                         |
|---------------|-----------------------------------------|----------------------------------------------------------------------------------------------------|---------------------------------|
| C             | 🛞 کارتابل                               | * 🧊 🗋 🛄                                                                                                    |                                 |
| شناسه موجوديت | اقدام در حال انتظار                     | بانک آیندہ * شعبہ بانک 12345678                                                                                               | 🔊 پردازش پرداخت                 |
|               | ⊖ وظايف من                              | شماره چک 1402-06-19 * تاريخ سررسيد چک 123456789                                                                               | 🛻 صندوق ها                      |
|               | <ul> <li>کارمند اداره پرداخت</li> </ul> | شماره حساب 123 * نام صاحب حساب آکام تجارت هوشمند                                                                              | —<br>مى بىداخت ھا               |
|               | ⊙ کارمند مالیاتی                        | بدهی های پرداخت نشده                                                                                                    | ي چرنے ہے۔<br>يو رسيدھاي پرداخت |
|               |                                         | شعبه ITXC متجارت هوشمند. ◄ منبع مالياتي ITXC ماليات بر درآمد شرکت ه. ◄                                                        | میں میں                         |
|               |                                         | سال مالياتي                                                                                                    | ميدهاي پرداخت                   |
|               |                                         | نوغ بدهی<br>نمایش بدهی های آینده                                                                                              | Q دزارشها<br>م                  |
|               |                                         | جستجو                                                                                                    | 🚍 حسابداری مؤدیان               |
|               |                                         | انتخاب همه                                                                                                    | ج نامه های استاندارد 🕞          |
|               |                                         | بدهی های پرداخت نشده                                                                                                    | الدراشت واور مقدى               |
|               |                                         | انتخاب شعبه منبع مالیاتی تخصیص داده شده به موجودیت تخصیص داده شده به شناسهٔ موجودیت نوع بدهی سال مالیاتی دوره زمانی آغاز دوره | المحافظات للماي تلودي           |
|               |                                         | 🔳 ارت هوشمند پر درآمد شرکت ها ماده 169 اصلاحی 1400 1 - 1400 1400                                                              | کنترل اسناد و مدارک<br>Q        |
|               |                                         |                                                                                                    |                                 |
|               |                                         | افزودن به آغازگر تخصیص پرداخت                                                                                                 |                                 |
|               |                                         | تخصيص پرداخت                                                                                                    |                                 |
|               |                                         | مرتب سازی بر اساس : شناسه شعبه(معودی), منبع مالیاتی(معودی), سال مالیاتی(نزولی), نوع بدم (معودی)                               |                                 |
|               |                                         | 🍁 شماره اقتصادی شناسه شعبه منبع مالیاتی موجودیت شناسه موجو بیت نوع بدهی سال مالیاتی دوره زمانی شروع دوره یایان دوره مبلغ      |                                 |
|               |                                         | 131.60 تعليق 000 14009709609 💥                                                                                                |                                 |
|               |                                         | 11,695,160,868.40 1400-12-29 1400-01-01 1 1400 اسلاحی 169 000 14009709609 💢                                                   |                                 |
|               |                                         | رسيد پرداخت صادر گزدد 🔽 تعداد پرداخت 1                                                                                        |                                 |
|               |                                         | 4 P                                                                                                    |                                 |

رسید پرداخت تولید می شود که باید به مودی بدهیم.

|                                                                                                    |                                                                                                    |                                                                                                  |                                                                 |                                                             |                                            |                                                                                                    | 6                     |
|----------------------------------------------------------------------------------------------------|----------------------------------------------------------------------------------------------------|--------------------------------------------------------------------------------------------------|-----------------------------------------------------------------|-------------------------------------------------------------|--------------------------------------------|----------------------------------------------------------------------------------------------------|-----------------------|
|                                                                                                    |                                                                                                    |                                                                                                  |                                                                 |                                                             |                                            | وزارت اموراقد<br>سازمان امور                                                                                      | ی ودارہے<br>یاتے کشور |
| لياتى: اداره كل امورمالياتى                                                                                                    | ی شمال تهران                                                                                          |                                                                                                  |                                                                 | شماره: ۱.                                                   |                                            | ۵۴۰۰۰۰۳۴۶۰۰۴۱                                                                                                    | صفحه                  |
| ي: اداره پرداخت ۴۰۱۵ شما                                                                                                    | مال تهران                                                                                             |                                                                                                  |                                                                 | تاريخ:                                                      |                                            | 1402/06/18                                                                                                    | ۱۱                    |
| ری اسلامی ایران تهران ته                                                                                                    | نهران, ۱۳۵, میردا                                                                                     | رداماد شهدای هفت                                                                                 | تیر *۱۱۶۱۸۵۱۸                                                   | 19                                                          |                                            |                                                                                                    |                       |
|                                                                                                    |                                                                                                    | ش                                                                                                | ماره پستی: ۸۵۱۸                                                 | 191181                                                      |                                            |                                                                                                    |                       |
| يت ام:                                                                                                    |                                                                                                    |                                                                                                  |                                                                 |                                                             |                                            |                                                                                                    |                       |
| <b>مات مۇدى</b>                                                                                                    |                                                                                                    |                                                                                                  | نوع شخصيا                                                       | :0                                                          | حقوقي                                      |                                                                                                    |                       |
| 14                                                                                                    |                                                                                                    |                                                                                                  | شماره ملی                                                       | ، شناسه مل                                                  | ی: ۳۸۶۴۱                                   | 14                                                                                                    |                       |
| 7                                                                                                    | ق زأته: كام                                                                                           | tion to a                                                                                        |                                                                 |                                                             |                                            |                                                                                                    |                       |
| ادگی/ نام شخص خفوقی<br>)/ نام تجاری: آتیه نیک<br>اهی می شود مبلغ ۰۰.۰<br>شرح جدول پرداخت ج                                                                                             | یی ۲۰ الیه لیک الی<br>یک امین سبز<br>جهت تخصیص                                                        | سین سبر<br>۱٫۱ ریال، مبلغ<br>ں به بدهی های ا:                                                    | یک میلیارد و ه<br>ملام شده در ج                                 | سد و پنج مر<br>دول تخصيه                                    | یلیون و چ<br>ص بدهی ه                      | هار صد و پنجاه و ه<br>ما از مؤدی با مشخ                                                                           | ىت<br>ت بالا          |
| ادگی/ نام شخص خفوقی<br>) / نام تجاری: آتیه نیک<br>اهی می شود مبلغ ۰۰۰۰<br>شرح جدول پرداخت ج<br>ست                                                                                      | یک امین سبز<br>یک امین سبز<br>جهت تخصیص                                                               | سین سبر<br>۱٫۱ ریال، مبلغ<br>ن به بدهی های ا:                                                    | یک میلیارد و ه<br>الام شده در ج                                 | سد و پنج مر<br>لول تخصيه                                    | یلیون و چ<br>ص بدهی ه                      | هار صد و پنجاه و ه<br>اا ز مؤدی با مشخ                                                                            | ىت<br>ت بالا          |
| ادگی/ نام شخص خفوقی<br>) / نام تجاری: آتیه نیک<br>اهی می شود مبلغ ۰۰.۰<br>ست<br>ست                                                                                                    | یی ۲ این سبز<br>یک امین سبز<br>بهت تخصیص                                                              | سین سبر<br>۱٫۱ ریال، مبلغ<br>۱٫۰ به بدهی های ا:                                                  | یک میلیارد و ه<br>ملام شده در ج<br>نام انک                      | سد و پنج مر<br>دول تخصیه<br>نام                             | یلیون و چ<br>ص بدهی ه<br>شعبه              | بهار صد و پنجاه و ه<br>ما از مؤدی با مشخ<br>ماغ ( د                                                               | ىت<br>ت بالا          |
| ادگی/ نام شخص خفوقی<br>)/ نام تجاری: آتیه نیک<br>اهی می شود مبلغ ۰۰۰۰<br>شرح جدول پرداخت ج<br>ابزار پرداخت شماره سن<br>له شخص ه                                                        | یک امین سبز<br>یک امین سبز<br>جهت تخصیص<br>سند پرداخت تار                                             | سین سبر<br>۱٫۱ ریال، مبلغ<br>ن به بدهی های ا:<br>تاریخ سررسید سنا                                | یک میلیارد و ه<br>ملام شده در ج<br>نام بانک<br>اننگ آینده       | سد و پنج مر<br>دول تخصيد<br>نام                             | یلیون و چ<br>می بدهی ه<br>شعبه<br>۱۹۳۴۱    | یهار صد و پنجاه و ه<br>نا از مؤدی با مشخ<br>مبلغ (رب<br>مبلغ (رب                                                  | ىت<br>ت بالا<br>ا     |
| ادگی/ نام شخص خفوقی<br>) / نام تجاری: آتیه نیک<br>اهی می شود مبلغ ۰۰۰۰<br>شرح جدول پرداخت ج<br>ابزار پرداخت (شماره سا<br>له شخصی ۵۶                                                    | ی ۱ این سبز<br>یک امین سبز<br>جهت تخصیص<br>سند پرداخت تار<br>۱۳۳۴۵                                    | سین سبز<br>۱٫۱ ریال، مبلغ<br>ن به بدهی های ا:<br>تاریخ سررسید سند<br>۱۴۰۲/۰۶/۱۸                  | یک میلیارد و م<br>ملام شده در ج<br>سام بانک<br>بانک آینده       | سد و پنج مب<br>دول تخصید<br>نام                             | یلیون و چ<br>ص بدهی ه<br>۱۳۴۴۵             | بهار صد و پنجاه و ه<br>ما از مؤدی با مشخ<br>ما از مؤدی با مشخ<br>۱,۱۰۵,۴۵۸,۰۰۰.۰۰                                 | ىت<br>ت بالا<br>(     |
| ادگی/ نام شخص خفوقی<br>)/ نام تجاری: آتیه نیک<br>اهی می شود مبلغ ۰۰۰۰<br>شرح جدول پرداخت م<br>ابزار پرداخت اشماره سا<br>له شخصی ۵۶                                                     | یک امین سبز<br>یک امین سبز<br>جهت تخصیص<br>سند پرداخت تار<br>۱۳۳۴۵                                    | سین سبز<br>۱٫۱ ریال، مبلغ<br>ن به بدهی های ا:<br>تاریخ سررسید سند<br>۱۴۰۲/۰۶/۱۸<br>نمع کل        | یک میلیارد و ه<br>ملام شده در ج<br>مانک آینده<br>بانک آینده     | سد و پنج مر<br>دول تخصیه<br>دام<br>دول ۲۶۸                  | یلیون و چ<br>می بدهی ه<br>۱۳۳۴۵            | هار صد و پنجاه و ه<br>ما از مؤدی با مشخ<br>مبلغ (رب<br>۱,۱۰۵,۴۵۸,۰۰۰.۰۰                                           | ىت<br>ت بالا<br>ا     |
| ادگی/ نام شخص خفوق<br>)/ نام تجاری: آتیه نیک<br>اهی می شود مبلغ ۰۰۰۰<br>شرح جدول پرداخت ج<br>ابزار پرداخت آشماره سن<br>له شخصی ۵۶<br>می بدهی<br>نام منبع                               | یک امین سبز<br>یک امین سبز<br>جهت تخصیص<br>مند پرداخت تار<br>۱۳۲۴۵                                    | سین سبز<br>۱٫۱ ریال، مبلغ<br>ن به بدهی های ا:<br>تاریخ سررسید سنا<br>۱۴۰۲/۰۶/۱۸<br>نمع کل        | یک میلیارد و ه<br>ملام شده در ج<br>بانک آینده<br>بانک آینده     | سد و پنج مب<br>لول تخصیم<br>لام<br>کرم<br>کرم<br>کرم<br>کرم | یلیون و چ<br>می بدهی ه<br>۱۳۳۴۵<br>سال     | یهار صد و پنجاه و ه<br>نا از مؤدی با مشخ<br>مبلغ (رب<br>۱,۱۰۵,۴۵۸,۰۰۰.۰۰<br>۱,۱۰۵,۴۵۸,۰۰۰.۰۰                      | ىت<br>ت بالا<br>ا     |
| ادگی/ نام شخص خفوق<br>) / نام تجاری: آتیه نیک<br>اهی می شود مبلغ ۰۰۰۰<br>شرح جدول پرداخت ج<br>ست<br>ابزار پرداخت آشماره سا<br>ک شخصی ۵۶<br>ایم منبع<br>نام منبع                        | یک امین سبز<br>یک امین سبز<br>جهت تخصیص<br>مند پرداخت تار<br>۱۳۳۴۵<br>مودز<br>حما<br>کد شعبه مؤدز     | سین سبز<br>۱٫۱ ریال، مبلغ<br>ن به بدهی های ا:<br>تاریخ سررسید سنا<br>۱۴۰۲/۰۶/۱۸<br>نمع کل<br>نوع | یک میلیارد و م<br>ملام شده در ج<br>بانک آینده<br>بندهی<br>بیدهی | سد و پنج مر<br>دول تخصيد<br>۱۹۹۰ نام<br>۲۹۸۰ دوره           | یلیون و چ<br>می بدهی ه<br>۱۳۳۴۵<br>۱۳۳۴۵   | بهار صد و پنجاه و ه<br>ما از مؤدی با مشخ<br>مبلغ (رب<br>۱٫۱۰۵٫۴۵۸٫۰۰۰۰۰۰<br>۱٫۱۰۵٫۴۵۸٫۰۰۰۰۰۰<br>مبلغ (رب          | ﯩﺖ<br>ﺕ ﺑﺎﻻ<br>(      |
| ادگی/ نام شخص حفوق<br>) / نام تجاری: آتیه نیک<br>اهی می شود مبلغ ۰۰.۰<br>شرح جدول پرداخت ج<br>ست<br>ابزار پرداخت شماره سن<br>که شخصی ۵۶<br>یا شروی<br>نام منبع<br>یات بر درآمد شرکت ها | یک امین سبز<br>یک امین سبز<br>جهت تخصیص<br>مند پرداخت تار<br>۱۳۳۴۵<br>جمع<br>مود:<br>کد شعبه مؤد:<br> | سین سبر<br>۱٫۱ ریال، مبلغ<br>ن به بدهی های ا:<br>تاریخ سررسید سند<br>بمع کل<br>نوع<br>نوع        | یک میلیارد و ه<br>ملام شده در ج<br>بانک آینده<br>بلیق<br>لیات   | سد و پنج مب<br>لول تخصيم<br>نام<br>۲۸۸<br>دوره              | عی بدهی و چ<br>می بدهی ه<br>۱۳۲۴۵<br>۱۳۲۹۹ | بهار صد و پنجاه و ه<br>بهار صد و پنجاه و ه<br>با از مؤدی با مشخ<br>۱٫۱۰۵٫۴۵۸٫۰۰۰۰۰۰<br>۱٫۱۰۵٫۴۵۸٫۰۰۰۰۰۰<br>۴۵۸.۰۰ | ىت<br>ت بالا<br>(     |

به ازای هر چک یک رسید پرداخت صادر میشود. رسید پرداخت فقط به منظور تاییدیه برای مودی است. تازمانی که صندوق مغایرت گیری نشود، سطر بستانکاری متناظر با چک ثبت شده در حساب غیر مالیاتی اعمال نخواهد شد.

شایان ذکر است در حال حاضر در سامانه، با استقرار سرویس چکهای صیادی، ثبت جزییات چک به صورت سیستمی انجام میشود.

### بستن صندوق

با کاربر کارمند پرداخت صندوق را پردازش و ارسال می کنیم و وضعیت صندوق بسته می شود.

|               |                                         | پرداخت ها X 📷 صندوق ها X 💽 پرداخت X 📷 صندوق ها X                                                       | · 6                   |
|---------------|-----------------------------------------|----------------------------------------------------------------------------------------------------|-----------------------|
| C             | 🛞 کارتابل                               | 3 🝺                                                                                                    | ¢° 🗄                  |
| شناسه موجوديت | اقدام در حال انتظار                     | جستجوي مندوق ها                                                                                        | ھ پردازش پرداخت 🚱     |
|               | ⊖ وظايف من                              | مرتب سازی بر اساس : تام صندوق(صعودی), وضعیت(صعودی)                                                     | مندوق ها 🚛            |
|               | <ul> <li>کارمند اداره پرداخت</li> </ul> | نام اداره پرداخت شناسه صندوق نام صندوق وضعیت شناسه صندوقدار نام صندوقدار                               | <br>ری پرداخت ہما     |
|               | ⊙ کارمند مالیاتی                        | پرداخت 4015 0 Payment office officer STUSER12 STUSER121854 پرداخت 4015 Payment office officer STUSER12 |                       |
|               |                                         |                                                                                                    | ايي رسيديدي پرد. حت   |
|               |                                         |                                                                                                    | 🔳 فروش تمبر           |
|               |                                         |                                                                                                    | Q گزارشها             |
|               |                                         |                                                                                                    | 🚍 حسابداری مؤدیان     |
|               |                                         |                                                                                                    | 🗐 نامه های استاندارد  |
|               |                                         |                                                                                                    | 🗈 يادداشت هاي مؤدي    |
|               |                                         |                                                                                                    | Q کنترل اسناد و مدارک |
|               |                                         |                                                                                                    |                       |
|               |                                         |                                                                                                    |                       |
|               |                                         |                                                                                                    |                       |
|               |                                         |                                                                                                    |                       |
|               |                                         |                                                                                                    |                       |
|               |                                         |                                                                                                    |                       |
|               |                                         |                                                                                                    |                       |
|               |                                         |                                                                                                    |                       |

مغايرت گيري صندوق

توسط مدیر اداره پرداخت صندوق را پردازش و مغایرت گیری می کنیم، برای مغایرت گیری، مبلغ کسری/ مازاد را به صورت مثبت در قسمت مبلغ کل ، و تعداد موارد کسری/مازاد را به صورت مثبت در قسمت تعداد پرداخت ها وارد می نماییم، سپس از نوار ابزار بالای صفحه گزینه ارسال را میزنیم . وضعیت صندوق به مغایرت گیری شده تغییر می کند.

| ہ 🕞 خروج از سیستم | 🖌 خانه 🤃 تنقیمات    | 40 شمال تهران | 15 کارہ پوداخت 15 E STUSER2718  | 54 0      |                  |               |                       | X               | مندوق ها X 📷 [346004] | سامانه یکپارچه مالیاتی<br>س |
|-------------------|---------------------|---------------|---------------------------------|-----------|------------------|---------------|-----------------------|-----------------|-----------------------|-----------------------------|
| C                 | 🛞 کارتابل           | 7 6           |                                 |           |                  |               |                       |                 | (                     | <b>a</b> :                  |
| شناسه موجودیت     | اقدام در حال انتظار |               |                                 |           |                  |               |                       | وق              | مغایرت گیری صندو      | 🕥 پردازش پرداخت             |
|                   | Θ وظايف من          |               | 1393-08-20                      |           | تاریخ کسب و کار  | ى تھران       | داره پرداخت 4015 شمار | 4               | اداره پرداخت          | اداره پرداخت                |
|                   | ⊙ مدير اداره پرداخت |               | 0                               |           | نام صندوق        |               | 346004                | 4               | شناسه صندوق           | مندوق ها                    |
|                   |                     |               | Payment office officer STUSER12 |           | نام صندوقدار     |               | STUSER12185           | 1               | شناسه صندوقدار        |                             |
|                   | _                   |               |                                 |           |                  | _             | لم ا                  | ايرت گيري تمبره | مغايرت گيري مغ        | اي پرداخت ها                |
|                   |                     |               | مبلغ كسري/مازاد                 | مبلغ کل   | ىري/مازاد پرداخت | تعداد موارد ک | تعداد برداخت ها       | واحد پول        | شيوه پرداخت           | 🔳 فروش تمبر                 |
|                   |                     |               | -1,105,458,000.00 1,105         | ,458,000. | l                | -1            |                       | ریال ایران      | چك شخصى               | Q گزارشها                   |
|                   |                     |               |                                 |           |                  |               |                       |                 |                       | ل میں سید و مدری            |

| - Turk              | کری مندوق ها X                         |                 |                        |                |                |                               |                     |               |
|---------------------|----------------------------------------|-----------------|------------------------|----------------|----------------|-------------------------------|---------------------|---------------|
| **                  | 📮 🗟 🛓 🕫                                |                 |                        |                |                | 7 6                           | 🛞 کارتابل           | C             |
| 🖉 پردازش پرداخت     | جستجوي صندوق ها                        |                 |                        |                |                |                               | اقدام در حال انتظار | شناسه موجودیت |
| اداره پرداخت        | مرتب سازي بر اساس : <mark>نام م</mark> | صندوق(صعودی), و | وضعیت(صعودی)           |                |                |                               | Θ وظايف من          |               |
|                     | نام اداره پرداخت                       | شناسه صندوق     | نام صندوق              | وضعيت          | شناسه صندوقدار | نام صندوقدار                  | € مدير اداره پرداخت |               |
| 📷 مندوق ها          | 🔺 ، پرداخت 3636 مرکز تهران             | 12802           | مد مصطفی قلی پور عمران | تخصيص داده شد  | 0062438794P    | امیرمحمد مصطفی قلی پور عمران  |                     |               |
| ی پرداخت ها         | ، پرداخت 3636 مرکز تھران               | 164505          | جواد على پور اصل       | تخصيص داده شد  | 4939893316P    | جواد على پور اصل              |                     |               |
| 📔 فروش تمبر         | ، پرداخت 3636 مرکز تهران               | 349805          | سيد اكبر حسينى فخر     | تخصيص داده شد  | 2392188191P    | سيداكبر حسينى فخر             |                     |               |
|                     | ، پرداخت 3636 مرکز تهران               | 327405          | سيداكبر حسينى فخر      | باز شد         | 1532176147     | مهرانگیز طاهری                |                     |               |
| ح کزارشها           | ، پرداخت 3636 مرکز تهران               | 212102          | طاهرى                  | مغایرت گیری شد | 1532176147     | مهرانگیز طاهری                |                     |               |
| کنترل اسناد و مدارک | پرداخت 3636 مرکز تهران                 | 224602          | طاهری دبیرخانه         | مغایرت گیری شد | STUSER121808   | Payment office officer STUSER |                     |               |
|                     | ، پرداخت 3636 مرکز تهران               | 224502          | عبدالرحمن نبوى         | مغایرت کیری شد | -              |                               |                     |               |
|                     | ، پرداخت 3636 مرکز تهران               | 164504          | عبدالرضا محمديارى      | تخصيص داده شد  | 0068533225P    | سحر سفيديان                   |                     |               |
|                     | ، پرداخت 3636 مرکز تهران               | 9104            | عبدالرضا محمديارى      | مغایرت گیری شد | 1532176147     | مهرانگیز طاهری                |                     |               |
|                     | ᠵ ، پرداخت 3636 مرکز تهران             | 105202          | فروغ السادات نوع ايران | تخصيص داده شد  | 0067437214P    | فروغ السادات نوع ايران        |                     |               |
|                     |                                        |                 |                        |                |                |                               |                     |               |

پس از آن انتظار داریم که ردیف متناظر بستانکاری چک ثبت شده در حساب غیرمالیاتی مودی نمایش داده شود.

**ثبت واریز بانگی** کارمند حسابداری اداره کل با پروفایل RAC001 می تواند واریز بانکی چک را بگیرد. در قسمت پردازش پرداخت/ واریز بانکی بر اسا تاریخ سررسید چک را جستجو و پردازش را انتخاب می کنیم.

|               |                     |     |                         |                  |            | واريزهاي بانکي X            | حسابهای مؤدی X 💲 پرداخت ها X                |                        |
|---------------|---------------------|-----|-------------------------|------------------|------------|-----------------------------|---------------------------------------------|------------------------|
| 0             | 🛞 کارتابل           | 3 6 |                         |                  |            |                             | 🗢 🔍                                         | a #                    |
| شناسه موجودیت | اقدام در حال انتظار |     |                         |                  |            |                             | پردازش <b>محجوي قبوض واريز</b>              | ら پردازش پرداخت        |
|               | Θ وظایف من          |     | •                       | نام اداره        |            |                             | شناسه                                       | ر الفت ها              |
|               | 🕤 کارمند حسابداری   |     | •                       | واحد پول         | *          |                             | نوع ابزار پرداخت                            |                        |
|               | ⊙ کارمند مالیاتی    |     | •                       | وضعيت            |            |                             | شماره حساب                                  | 📣 پرداخت برکشتی        |
|               |                     |     |                         |                  |            | 1402-06-18                  | تاريخ واريز                                 | 🚢 واريزهاي بانکي       |
|               |                     |     | v                       |                  | (صعودی)    | بز(نزولی), نوع ابزار پرداخت | مرتب سازي بر اساس : <mark>تاريخ وارب</mark> | میدهای پرداخت 🕼        |
|               |                     |     | وصعيب تاريخ رارز        | شماره حساب       | واحد پول   | نوح بېرار پرداخت            | شناسه نام ادارم                             |                        |
|               |                     |     | در حال کار 18-1402-1402 | 4074001001026674 | ریال ایران | چك شخصى                     | 149704 ت 4014 شمال تهران                    | 🚍 حسابداری مؤدیان      |
|               |                     |     | در حال کار 1402-06-18   | 40/40010010200/4 | נאָט יאַנט | چك شخصى                     | 1499556 ت 4011 شمال تهران                   | ج نامه های استاندارد 🕞 |
|               |                     |     | در حال کار 1402-06-18   | 4074001001026674 | ريال ايران | چك شخصى                     | 1498145 ت 4015 شمال تهران                   |                        |
|               |                     |     | در حال کار 1402-06-18   | 4074001001026674 | ريال ايران | چك شخصى                     | 1497219 ت 4012 شمال تهران                   | 🗈 يادداشت هاي مؤدي     |
|               |                     |     | در حال کار 1402-06-18   | 4074001001026674 | ريال ايران | چك شخصى                     | 1493781 ت 4010 شمال تهران                   | 🔿 کنترل اسناد و مدارک  |
|               |                     |     | در حال کار 1402-06-18   | 4074001001026674 | ريال ايران | چك شخصى                     | 1499981 ت 4018 شمال تهران                   | ~~~~~                  |
|               |                     |     | در حال کار 1402-06-18   | 4074001001026674 | ريال ايران | چك شخصى                     | 1497321 ت 4021 شمال تهران                   | 🛃 حسابداری درآمد       |
|               |                     |     | در حال کار 1402-06-18   | 4074001001026674 | ريال ايران | چک بانک ملی                 | 14999929 ت 4011 شمال تهران                  | 🗛 وصول از طریق اجرا    |
|               |                     | _   | در حال کار 1402-06-18   | 4074001001026674 | ريال ايران | چک بانک ملی                 | 149897( ت 4021 شمال تهران                   |                        |
|               |                     |     | در حال کار 1402-06-18   | 4074001001026674 | ريال ايران | چک بانک ملی                 | → 1498191 ت 4015 شمال تهران                 |                        |
|               |                     |     |                         |                  |            |                             |                                             |                        |
|               |                     |     |                         |                  |            |                             |                                             |                        |
|               |                     |     |                         |                  |            |                             |                                             |                        |
|               |                     |     |                         |                  |            |                             |                                             |                        |
|               |                     |     |                         |                  |            |                             |                                             |                        |
|               |                     |     |                         |                  |            |                             |                                             |                        |

| ا 🕣 خروج از سیستم  | ک 🕄 تنقیمات         | ، امورمالیاتی شمال تهران | stuser011236                 | Ŷ                | X [14970 | ala بانکي X 🛓             | ی مؤدی X 📚 پرداخت ها X 🛓 واریز | میں ایک ایک ایک ایک ایک ایک ایک ایک ایک ایک |
|--------------------|---------------------|--------------------------|------------------------------|------------------|----------|---------------------------|--------------------------------|---------------------------------------------|
| C                  | 🛞 کارتابل           | 3                        |                              |                  |          |                           | · · · ·                        |                                             |
| شناسه موجوديت      | اقدام در حال انتظار |                          |                              |                  |          |                           | آماده سازي واريز بانكي         | 👌 پردازش پرداخت                             |
|                    | Θ وظایف من          |                          | اداره پرداخت 4014 شمال تهران | نام اداره        |          | 149704                    | شناسه 184                      | ی پرداخت ها                                 |
| Contraction (1997) | ⊙ کارمند حسابداری   | • ·                      | ريال ايران                   | واحد پول         | *        | ، شخصی                    | نوع ابزار پرداخت چك            | یرداخت برگشتی                               |
|                    | € كآرمند مالياتی    |                          | 4074001001026674             | شماره حساب بانكي | *        | بانک مرکزی<br>۵۵۵ متح ۸۵۵ | نام حساب بانكي<br>مە           | المنام المنام                               |
|                    |                     |                          | 1402-06-18                   | تاريخ واريز      |          | 948,353,000               | مبلغ واریزی                    | ڪ وريزهاي باندي                             |
|                    |                     |                          |                              |                  |          |                           |                                | 👰 رسيدهاي پرداخت                            |
|                    |                     |                          |                              |                  |          |                           |                                | 📑 حسابداری مؤدیان                           |
|                    |                     |                          |                              |                  |          |                           |                                | 🗐 نامه های استاندارد                        |
|                    |                     |                          |                              |                  |          |                           |                                | 😫 يادداشت هاي مؤدي                          |
|                    |                     |                          |                              |                  |          |                           |                                | Q کنترل اسناد و مدارک                       |
|                    |                     |                          |                              |                  |          |                           |                                | 🛃 حسابداری درآمد                            |
|                    |                     |                          |                              |                  |          |                           |                                | 🚯 وصول از طریق اجرا                         |
|                    |                     |                          |                              |                  |          |                           |                                |                                             |
|                    |                     |                          |                              |                  |          |                           |                                |                                             |
|                    |                     |                          |                              |                  |          |                           |                                |                                             |
|                    |                     |                          |                              |                  |          |                           |                                |                                             |
|                    |                     |                          |                              |                  |          |                           |                                |                                             |
|                    |                     |                          |                              |                  |          |                           |                                |                                             |
|                    |                     |                          |                              |                  |          |                           |                                |                                             |

در این حالت پس از ارسال اگر در صفحه پرداخت ها چک کنیم وضعیت چک ما ارسال شده به بانک میشود.

|               |                     |                                                      |                                | واريزهاي بانکي X                           | 🛓 پرداخت ها X       | 571F                  |
|---------------|---------------------|------------------------------------------------------|--------------------------------|--------------------------------------------|---------------------|-----------------------|
| C             | 🛞 کارتابل           | 3 0                                                  |                                | 1                                          | Z 🖳 🔍 👪 🗄           |                       |
| شناسه موجوديت | اقدام در حال انتظار |                                                      |                                |                                            | جستجوي پرداخت ها    | یردازش پرداخت 🔊       |
|               | ⊖ وظایف من          | <b>2</b> ~ 14009709609                               | شماره اقتصادى                  |                                            | پرداخت کننده        | ري پرداخت ها          |
|               | ⊙ کارمند حساہداری   |                                                      | تا تاريخ پرداخت                |                                            | از تاریخ پرداخت     |                       |
|               | € كارمند مالياتى    |                                                      | مبلغ                           |                                            | شماره رسيد          | پې پرد. دغه بردستې    |
|               |                     | برابر 🔻                                              | کد بانک چک                     | برابر 💌                                    | شماره چک            | ≚ واريزهاي بانکي      |
|               |                     |                                                      |                                | برابر *                                    | کد شعبه چک          | 👰 رسيدهاي پرداخت      |
|               |                     |                                                      | ▼ تاریخ سررسید چک              |                                            | شيوه پرداخت         | 👝 حسانداری مؤدیان     |
|               |                     |                                                      | *                              |                                            | وضعيت               |                       |
|               |                     |                                                      | بلغ(نزولی)                     | تاریخ پرداخت(نزولی), شیوه پرداخت(صعودی), م | مرتب سازي بر اساس : | 🛃 نامه های استاندارد  |
|               |                     | وضعيت تاريخ                                          | خ پرداخت شرح پرداخت شماره رسید | نده شيوه پرداخت واحد پول مبلغ تاري         | شناسه مودی پرداخت ک | 🝙 يادداشت هاي مؤدي    |
|               |                     | 7-19                                                 | 90714020001 - 1402-07-         | چك شخصى بال ايران 871,525,00( 19           | 14009709609         |                       |
|               |                     | ارسال شده به بانک 18080000022460:<br>18080000022460: | 2190614020 - 1402-00           | چك شخصى بال ايران 11,695,16 -1             | 14009709609         | Q کنترل اسناد و مدارک |
|               |                     | 1808000002121021 (معال شديد معيان) 1808000002121021  | 90614020001 - 1402-06-         | چك شخصى بال ايران )554,879,000 19-         | 14009709609         | 🚯 حسابداری درآمد      |
|               |                     | 1808000002121021 تسويه شد 5-19                       | 90514020001 - 1402-05-         | چك شخصى بال ايران )254,879,000 19          | 14009709609         |                       |
|               |                     | واریز شد                                             | 1402-05-                       | انتقال بانکی بال ایران 20,357,758، 04      | 14009709509         | 🚯 وصول از طریق اجرا   |
|               |                     | واریز شد                                             | 1402-04-                       | انتقال بانکی بال ایران 30،073,304 31-      | 14009709609         |                       |
|               |                     | واریز شد.                                            | 1402-01                        | التقال باذي بال ايران 50,711,730 20        | 14009709609         |                       |
|               |                     | واریز شد -                                           | 1401-12-                       | انتقال بانکی بال ایران -: 600.000.00       | 14009709609         |                       |
|               |                     | www.jgjrg                                            |                                | to controline Gillinge Groe Dates          | 1                   |                       |
|               |                     |                                                      |                                |                                            |                     |                       |
|               |                     |                                                      |                                |                                            |                     |                       |
|               |                     |                                                      |                                |                                            |                     |                       |
|               |                     |                                                      |                                |                                            |                     |                       |

پس از ارسال تا زمانی که وضعیت فعال باشد گزینه چاپ در قسمت سمت چپ بالای صفحه برای ما فعال است و میتوانیم از واریز بانکی پرینت بگیریم.

|               |                     |       |                            |      |      |               |          |                             | ها X 🛓 واريزهاي بانکي X                         | يرداخت |                         | ř. |
|---------------|---------------------|-------|----------------------------|------|------|---------------|----------|-----------------------------|-------------------------------------------------|--------|-------------------------|----|
| C             | 🛞 کارتابل           | 7.4.6 |                            |      |      |               |          |                             | ¢°                                              | la ma  |                         |    |
| شناسه موجوديت | اقدام در حال انتظار |       |                            |      |      |               |          |                             | جستجوي قبوض واريز                               |        | 🖇 پردازش پرداخت         |    |
|               | Θ وظایف من          |       | اداره پرداخت 3636 مرکز : * | 1808 |      | نام اداره     |          |                             | شناسه                                           |        | (چ) پرداخت ها           |    |
|               | ⊙ کارمند حساہداری   |       | •                          |      |      | واحد پول      | بى *     | 02 چك شخم                   | نوع ابزار پرداخت                                |        | <br>مىداخت بىگشتە       |    |
|               | ⊙ کارمند مالیاتی    |       | •                          |      |      | وضعيت         |          |                             | شماره حساب                                      |        |                         |    |
|               |                     |       |                            | _    |      |               |          | 1402-06-19                  | تاريخ واريز                                     |        | ≚ واريزهاي بانکي        |    |
|               |                     |       |                            |      |      |               | ت(صعودی) | ز(نزولی), نوع ابزار پرداخ   | مرتب سازي بر اساس : <mark>تاريخ واري</mark><br> |        | 👰 رسيدهاي پرداخت        |    |
|               |                     |       | تاريخ واريز<br>1402-06-19  |      | حساب | شمارہ<br>6666 | واحد پول | نوع ابزار پرداخت<br>حاد شخص | شناسه نام اداره<br>149727 3636 مکنتوران         |        | 📑 حسابداری مؤدیان       | 9  |
|               |                     |       | 1102 00 15                 | 9    |      |               | 092-040  | چک سکتی                     |                                                 |        | المع هاي استاندايد 🖂    |    |
|               |                     |       |                            |      |      |               |          |                             |                                                 | _      | 5,202,020               | 0  |
|               |                     |       |                            |      |      |               |          |                             |                                                 |        | 🛯 يادداشت هاي مؤدي      | )  |
|               |                     |       |                            |      |      |               |          |                             |                                                 |        | ی کنترل اسناد و مدارک Q |    |
|               |                     |       |                            |      |      |               |          |                             |                                                 |        | 🛽 حسابداری درآمد        | ,  |
|               |                     |       |                            |      |      |               |          |                             |                                                 |        | 🛿 وصول از طریق اجرا     | 6  |
|               |                     |       |                            | _    |      |               |          | _                           |                                                 |        |                         |    |
|               |                     |       |                            |      |      |               |          |                             |                                                 |        |                         |    |
|               |                     |       |                            |      |      |               |          |                             |                                                 |        |                         |    |
|               |                     |       |                            |      |      |               |          |                             |                                                 | 24     |                         |    |
|               |                     |       |                            |      |      |               |          |                             |                                                 |        |                         |    |
|               |                     |       |                            |      |      |               |          |                             |                                                 |        |                         |    |
|               |                     |       |                            |      |      |               |          |                             |                                                 |        |                         |    |

اما اگر مجددا گزینه پردازش را انتخاب کنیم امکان چاپ نامه واریز بانکی دیگر وجود ندارد.

مرحله اول که پردازش کردیم : وضعیت چک ارسالی به بانک و مرحله دوم : وضعیت چک واریز شد ، میشود.

|                                   |               |                                     | ی پرداخت ها X                                                                   | 5.2.D                 |
|-----------------------------------|---------------|-------------------------------------|---------------------------------------------------------------------------------|-----------------------|
| « كارتابل C                       | 2 0           |                                     | 🧷 🦄 🔍 🕅                                                                         | ::                    |
| اقدام در حال انتظار شناسه موجودیت |               |                                     | مستجوی پرداخت ها                                                                | 🕥 پردازش پرداخت       |
| ⊖ وظايف من                        | 1.            | شماره اقتصادی 14009709609           | پرداخت کننده                                                                    | ج) برداخت ها          |
| • کارمند حسابداری                 |               | تا تاريخ پرداخت                     | از تاریخ پرداخت                                                                 |                       |
| ● کارمند مالیاتی                  |               | مبلغ                                | شماره رسید                                                                      | 🔍 پرداخت بردشتی       |
|                                   |               | کد بانک چک برابر 🔻                  | شماره چک برابر 🔻                                                                | 🚢 واريزهاي بانکي      |
|                                   |               |                                     | کد شعبه چک برابر 💌                                                              | 🚱 رسیدهای پرداخت      |
|                                   |               | تاریخ سررسید چک                     | شيوه پرداخت                                                                     |                       |
|                                   |               | [                                   | وضعيت                                                                           | ا مسابداری مودیان     |
|                                   |               | (نزولۍ) 🔹                           | ىرتب سازي بر اساس : <mark>تاريخ پرداخت(نزولی), شيوه پرداخت(صعودی), مبلغ(</mark> | ج نامه های استاندارد  |
|                                   | وضعيت تاريخ   | رداخت شرح پرداخت شماره رسید         | سناسه مودی پرداخت کننده شیوه پرداخت واحد پول مبلغ تاریخ پر                      | م بادداشت های مؤدی    |
|                                   | ایجاد شد 7-19 | 180800000212102190714020001 - 1402- | 14009709609 چك شخصى بال ايران )871,525,00-                                      |                       |
|                                   | 6-19 6-19     | 180800000224502190614020001 - 1402- | چك شخصى بال ايران , 11,695,161 -06-19 يوان-06-19                                | Q کنترل اسناد و مدارک |
|                                   | واریز شد 19-  | 1808000000212102190614020 - 1402    | 14009709609 چك شخصي يال ايران 554,879,0 -2-06                                   | 🖪 حسانداری درآمد      |
|                                   | تسویه سد 5-19 | 180800000212102190514020001 - 1402- | 254,879,000 چك شخصى بال ايران 254,879,00 -05-19                                 |                       |
|                                   | واریز شد -    | 1402-                               | 14009709609 انتقال بانکی بال ایران .20,357,758 0-05-04                          | 🚯 وصول از طریق اجرا   |
|                                   | واریز شد -    | 1402-                               | 14009709609 انتقال بانکی بال ایران 485,673,56                                   |                       |
|                                   | واریز شد -    | 1402-                               | 14009709609 انتقال بانکی بال ایران 967,115,73٤ 20-04-0                          |                       |
|                                   | واریز شد -    | 1402-                               | 14009709609 انتقال بانکی بال ایران 576,709,02 <sup>4</sup> -0-10-               |                       |
|                                   | واریز شد      | 1401-                               | 14009709609 انتقال بانكى بال ايران 600,000,00 1-12-                             |                       |
|                                   |               |                                     |                                                                                 |                       |
|                                   |               |                                     |                                                                                 |                       |
|                                   |               |                                     |                                                                                 |                       |
|                                   | 4             |                                     |                                                                                 |                       |

با انتخاب گزینه چاپ، نامه واریز بانکی صادر میشود.

| میں<br>سالی والد<br>رمالیات کشور                        | وروب ليور ق<br>سازمان لمو                                              | _                                                                                                    |                                                                |                                            |                                                   |                                                            |                                                                 |                                                                                                    | واریز بانکی<br>ا                                                                                                    |                                                              |  |  |
|---------------------------------------------------------|------------------------------------------------------------------------|----------------------------------------------------------------------------------------------------|----------------------------------------------------------------|--------------------------------------------|---------------------------------------------------|------------------------------------------------------------|-----------------------------------------------------------------|----------------------------------------------------------------------------------------------------|----------------------------------------------------------------------------------------------------|--------------------------------------------------------------|--|--|
| 1 3 1 4                                                 | die.                                                                   |                                                                                                    |                                                                |                                            | ارە:                                              | شما                                                        | ، شمال تهران                                                    | ادارہ کل امور مالیاتی                                                                                                    | امور مالياتئ:                                                                                                    | اداره کل                                                     |  |  |
| 1 3 1 ~                                                 | صفحه ۱ از ۱<br>مایداری: اداره پرداخت ۲۰۱۴ شمال تهران تاریخ: ۱۴۰۲/۰۶/۱۸ |                                                                                                    |                                                                |                                            |                                                   |                                                            |                                                                 |                                                                                                    | اداره هـ                                                                                                    |                                                              |  |  |
|                                                         | •                                                                      |                                                                                                    |                                                                |                                            | 191181                                            | کمتام ۵۵۱۸ ک                                               | میرداماد شهدای                                                  | ران تهران تهران. ۱۵۱.                                                                                                    | جمهوری اسلامی ایر                                                                                                    | تشاتى:                                                       |  |  |
|                                                         | تلقن: شماره پستی: ۱۹۱۱۶۱۸۵۱۸                                           |                                                                                                    |                                                                |                                            |                                                   |                                                            |                                                                 |                                                                                                    |                                                                                                    |                                                              |  |  |
|                                                         |                                                                        | 4.74.1.1.1.48                                                                                                    | ، حساب ۶۷۴                                                     | واريز به                                   | ر جهات و                                          | جدول زير                                                   | بافتی به شرح                                                    | ه نقد و اسناد در یا                                                                                                    | 4 به پېوسک وجو<br>لی سُود.                                                                                                    | بدینوسیا<br>ارسال ہ                                          |  |  |
| میلغ (ریال)                                             | صادركننده                                                              | ۲۰۷۴۰۰۱۰۰۱۰۲۶<br>شناسه پرداخت                                                                                                    | ، حساب ۶۷۴:<br>اسه قيض                                         | واريز به                                   | ر جه <sup>ل</sup> و<br>کد شعبه                    | ، جدول زیر<br>شعبه                                         | بافتی به شرح<br>بانک                                            | ه نقد و اسذاد دری<br>تاریخ سررسید                                                                                                    | له به پېروسک وجو<br>ی سُود.<br>شماره                                                                                             | بدینوسیل<br>ارسال ہ<br>جک                                    |  |  |
| میلغ (ریال)<br>۸۸٫۳۵۲٬۰۰۰                               | صادركننده                                                              | ۲۰۷۴۰۰۱۰۰۱۰۲۶<br>شناسه پرداخت<br>۸۸۳۵۲۲۱۷۱۲                                                                                                    | ۰ حساب ۶۷۷۴<br>اسه قیض<br>۱۰۰۰۰۳۷۷۸                            | واریز به<br>ه شتا<br>۱۸۵۸۲                 | ر جهت و<br>کد شعبه                                | ; جدول زیر<br>شعبه<br>۲۰۰۰۱۰۹                              | بافتی به شرح<br>باتی<br>باتی<br>باتیه<br>فرض<br>رسالت           | ه نقد و اسناد دری<br>تاریخ سررسید<br>۱۴۰۲/۰۶/۱۸                                                                                                    | له به پیوست وجو<br>ی شود.<br>شماره<br>۱۵۱۲۲۷۲۲۶                                                                                  | بدینوسیل<br>ارسال م<br>رہیف<br>۱                             |  |  |
| مينغ (ريال)<br>۸۸٫۳۵۳٬۰۰۰                               | <u>صادرکننده</u>                                                       | ۴۰ ۷۴۰۰۱۰۰۱۰۲۶<br>شناسه پرداخت<br>۸۸۲۵۲۲۱۷۱۲<br>۸۶۰۰۰۰۲۲۴۵.                                                                                                    | ۰ حساب ۲۷۴۶<br>۱۰۰۰ قیض<br>۱۰۰۰ ۲۷۷۸                           | واریز به<br><b>۸ شنا</b><br>۱۸۵۸۲<br>۵۸۵۸۱ | ر جهات و                                          | ، جدول زیر<br><b>شعبه</b><br>۱۹۰۴۵۹۵                       | بافتی به سَرح<br>بانک<br>فرض<br>رسانک<br>میادرات ایران          | ه نقد ی استاد دری<br>تاریخ سررسید<br>۱۴۰۲/۰۶/۱۸<br>۱۴۰۲/۰۶/۱۸                                                                                                    | ه په پلیوست وجو<br>ی شود.<br>۲۳۸ شماره<br>۱۵۱۲۲۷ ۲۶۶                                                                             | بدیزیوسرا<br>ارسال م<br>جک<br>ردیف<br>۱                      |  |  |
| مبلغ (یتال)<br>۸۸٫۲۵۲٬۰۰۰<br>۸۶۰٬۰۰۰                    | صادرکننده                                                              | ۴۰ ۷۴۰۰ ۱۰۰ ۱۰۲۶<br>تناسه پرداخت<br>۸۸۲۵۲۲۱۷۱۲<br>۸۶۰۰۰۰۲۲۶۵                                                                                                    | ۰ حساب ۶۷۴<br>اسه قیض<br>۱۰۰۰۰۳۷۷۸                             | واریز به<br>۸ شتا<br>۸۸۵۸۲<br>۵۸۵۸۱        | ر جهلت و<br>کد شعیه<br>چک ها                      | ، جدول زیر<br>شعبه<br>۱۹۰۲،۰۰۱۰۹<br>۱۹۰۴۵۹۵۵               | افتی به سَرح<br>باتک<br>باتک<br>الصنه<br>رسالت<br>مسادرات ایران | ه نقد ی استاد دری<br>تاریخ سررسید<br>۱۴۰۲/۰۶/۱۸<br>۱۴۰۲/۰۶/۱۸                                                                                                    | ی به په پیونینک وجو<br>ی عَنود.<br>۳۸۲۲۷۲۲۹<br>۱۵۱۲۲۷ ۲۶۶<br>۶۱۱۲۲۹ ۶۰۲                                                          | بدیزیرسیل<br>ارسال ہ<br>جک<br>ردیف<br>۱                      |  |  |
| لینٹ (ریال)<br>۸۸٫۲۵۲٬۰۰۰<br>۸۶۰٬۰۰۰٬۰۰۰<br>۹۴۸٬۲۵۲٬۰۰۰ | صادركننده                                                              | ۴۰ ۷۴۰۰ ۱۰۰ ۱۰۲۶<br>مناسه پرداخت<br>۸۸۳۵۲۲۱۷۱۲<br>۸۶۰۰۰۰۲۲۴۵۰                                                                                                    | ، حساب ۶۷۴<br>۱۰۰۰ قیض<br>۱۰۰۰ ۲۷۷۸                            | واریز به<br>۸ شتا<br>۸۸۵۸۲ (۵۸۵۸)          | ر جه <sup>ن</sup> و<br>کد شعبه<br>چک ها           | ، جدول زیر<br>شعه<br>۱۹۰۴ میغه<br>۱۹۰۴ مینغ                | افتی به شرح<br>یاتک<br>کرض<br>رسالت<br>رسالت<br>میادرات ایران   | ه نقد ی استاد دری<br>تاریخ سررسید<br>۱۴۰۲/۰۶/۱۸<br>۱۴۰۲/۰۶/۱۸<br>۱۴۰۲/۰۶/۱۸                                                                                                    | به به پلیوینت وجو<br>ی شود.<br>شماره<br>۲۱۵۱۳۲۷۲۶۶۶<br>۶۱۱۲۲۹۰۶۰۲                                                                | بدیزی سیل<br>ار سال م<br>چک<br>ردیف<br>۲<br>۲                |  |  |
| لیلی (یالی)<br>۸۸٫۲۵۲٬۰۰۰<br>۸۶۰٬۰۰۰٬۰۰۰<br>۹۴۸٬۲۵۲٬۰۰۰ | صادرکننده<br>ال                                                        | ۲۰۰ ۲۰۰۹ برداخت<br>شناسه پرداخت<br>۸۸۲۵۲۲۱۷۱۲<br>۸۶۰۰۰۰۲۲۹۵۰                                                                                                    | • حساب ۶۹۷۴<br>۱۰۰۰ منه قیض<br>۱۰۰۰ ۲۷۷۸                       | واریز به<br>۸ شنا<br>۸ ۸۵۸۲<br>۸ ۸۵۸۵      | ر جه <sup>ن</sup> و<br>کد شعبه<br>چک ها<br>جعداد  | جدول زیر<br>شعه<br>۱۹۰۴۵۹۵۰<br>بمع کل میلغ                 | باقتی به شرح<br>یاتک<br>قرمن<br>رسالت<br>رسالت<br>رسالت         | ه نقد ی استاد دری<br>تاریخ سررسید<br>۱۴-۲/۰۶/۱۸<br>۱۴-۲/۰۶/۱۸<br>۱۶-۲/۰۶/۱۸                                                                                                    | ی کیود.<br>ی کیود.<br>۳ مماره<br>۲۹۱۲۲۷۲۲۱۵<br>۶۱۱۲۲۹۰۶۰۲<br>۲۱۱۲۲۹۰۶۰۲                                                          | بدیزی سیل<br>ارسال م<br>چک<br>ردیف<br>۲<br>۲                 |  |  |
| لیلی (یالی)<br>۸۸٫۲۵۲٬۰۰۰<br>۸۶۰٬۰۰۰٬۰۰۰<br>۹۴۸٬۲۵۲٬۰۰۰ | <u>صادر کننده</u><br>الله<br>الله)                                     | ۲۰۰ ۲۰۰۹ برایند<br>۲۰۰۰ برایند<br>۲۰۰۰ برای برای برایند<br>۲۰۰۰ برای برای برای برای برای برای برای برای | • حساب ۶۷۴<br>۱۰۰۰ قیض<br>۱۰۰۰ ۲۷۷۸<br>۱۰۰۰ ۲۰۷۸               | واریز به<br>۸ شتا<br>۱۸۵۸۲                 | ر جهت و<br>کد شعبه<br>چک ها<br>تعداد              | محدول زیر<br>شعبه<br>۱۹۰۴۵۹۵۰<br>در ۱۹۰۴۵۹۵<br>در علی میلغ | بلانی به سَر ح<br>یانک<br>گرمن<br>رسالت<br>میادرات ایران<br>ی   | ه نقد ی استاد دری<br>تاریخ سررسید<br>۱۴-۲/۰۶/۱۸<br>۱۴-۲/۰۶/۱۸<br>۱۴-۲/۰۶/۱۸<br>نامه برداخت<br>نامه برداخت<br>نام برداخت<br>نام بردا<br>نام برداخت<br>نام برداخت<br>نام بر<br>نام برداخت<br>نام بر<br>نام بر<br>نام بر<br>نام بر<br>نام بر<br>نام بر<br>نام بر<br>نام بر<br>نام برا<br>نام برام برام با<br>نام برام برام با<br>نام برام با<br>نام برام با<br>نام با<br>نام برام برام با<br>نام برام برام با<br>نام با<br>نام برام با<br>نام برام با<br>نام برام با<br>نام برام با<br>نام با<br>نام برام با<br>نام بر<br>نام با<br>نام با<br>نام با<br>نام با<br>نام برام با<br>نام با<br>نام با<br>نام بام | ی شود.<br>ی شود.<br>شماره<br>۱۵۱۲۲۷۲۲۶<br>۶۱۱۲/۲۹۰۶۰۲<br>تضبیتی ، چک های<br>جمع کل می                                            | بدیزی سرا<br>ار سال م<br>چک<br>دیف<br>دیف<br>۲<br>۲          |  |  |
| میلغ (ریال)<br>۸۸٫۲۵۲٬۰۰۰<br>۸۶۰٫۰۰۰٫۰۰۰<br>۹۴۸٫۲۵۲٬۰۰۰ | صادر کننده<br>الله                                                     | ۲۰۰ ۲۲۲۹ میراند<br>شناسه پردانت<br>۸۸۲۵۲۲۱۷۱۲<br>۸۶۰۰۰۰۲۲۴۵۰<br>میلغ (ت                                                                                                    | • حساب ۶۷۴ م<br>اسه قیض<br>۱۰۰۰۰۳۷۷۸<br>۱۰۰۰۵۰۸۲۸              | واریز به<br>۸ شنا<br>۱۸۵۸۲  <br>۵۸۵۸۵      | ر جیک و<br>کد شعبه<br>چک ها<br>تعداد              | محدول زیر<br>شعبه<br>۱۹۰۲ میلغ<br>مع کل میلغ               | افتی به تدری<br>یاتک<br>اگرمن<br>رسالت<br>میادرات ایران<br>ی    | ه نقد و استاد دری<br>تاریخ سررسید<br>۱۴۰۲/۰۶/۱۸<br>۱۴۰۲/۰۶/۱۸<br>۱۴۰۲/۰۶/۱۸<br>ناسه پرداخت<br>ناسه پرداخت<br>نام پرداخت<br>کارمیلی چک ها                                                                                                    | ی غرد.<br>ی غرد.<br>شماره<br>۱۵۱۲۲۷۲۲۶<br>۶۱۱۲۲۹،۶۰۲<br>تضمیتی ، چک های<br>شم                                                    | بدیزیوسرا<br>ارسال م<br>جک<br>ردیف<br>۲<br>ردیف<br>۲<br>۲    |  |  |
| لیلی (یالی)<br>۸۸٫۲۵۲٫۰۰۰<br>۸۶۰٫۰۰۰٫۰۰۰<br>۹۴۸٫۲۵۲٫۰۰۰ | صادرکننده<br>الله<br>الل                                               | ۲۰ ۲۲۱ ۲۰۰۱ ۲۰۰۹<br>۲۰۰۰ میتاسه پرداخت<br>۸۸۲۵۲۲۱۷۱۲<br>۸۶۰۰۰۰۲۲۴۵۰<br>۲۰۰۰ میلغ (بر                                                                                                    | • حساب ۶۷۴ م<br>اسه قیض<br>۱۰۰۰ ۲۷۷۸<br>۱۰۰۰ ۲۷۷۸<br>۸.۲۵۲.۰۰۰ | واریز به<br>۸ شنا<br>۸ ۸۵۸۷<br>۵ ۸۵۸۷      | _ جهل <sup>ـ</sup> و<br>کد شعبه<br>چک ها<br>جد ها | محدول زیر<br>شعبه<br>۱۹۰۲ میلغ<br>مع کل میلغ               | افتی به تدر ج<br>یاتک<br>اکر طر<br>رسالت<br>میادرات ایران<br>ی  | ه نقد ی استاد دری<br>تاریخ سررسید<br>۱۴-۲/۰۶/۱۸<br>۱۴-۲/۰۶/۱۸<br>۱۶-۲/۰۶/۱۸<br>نامه برهاهت<br>نام برای جک ها<br>کل میلغ جک ها                                                                                                    | ی شود.<br>ی شود.<br>شماره<br>۲۵۱۲۲۷۲۲۶<br>۶۱۱۲۲۹،۶۰۲<br>۲۵۱۲۲۹،۶۰۲<br>۲۵۱۲<br>۲۵۱۲<br>۲۵۱۲<br>۲۵۱۲<br>۲۵۱۲<br>۲۵۱۲<br>۲۵۱۲<br>۲۵ | بدینوسیل<br>ارسال م<br>ردیف<br>۲<br>دریف<br>جک های<br>۲<br>۲ |  |  |

ثبت چک برگشتی

ابتدا با کاربر کارمند حسابداری اداره کل با پروفایل RAC001 وارد سامانه شده و در قسمت پرداختها چک مورد نظر را جستجو میکنیم و گزینه پرداخت برگشتی را انتخاب می کنیم.

|                                     | § پرداخت ها X                                                                                                    |                            |
|-------------------------------------|----------------------------------------------------------------------------------------------------|----------------------------|
| الا کارتابل 🖇                       |                                                                                                    | 3 ==                       |
| اقدام در حال انتظار شناسه موجودیت   | ستجوي پرداخت ها                                                                                                    | ج پردازش پرداخت            |
| Θ وظایف من                          | درداخت کننده 14009709609 🖌                                                                                                    | ی پرداخت ها پ              |
| <ul> <li>کارمند حسابداری</li> </ul> | ر تاريخ پرداخت                                                                                                    |                            |
| ⊙ کارمند مالیاتی                    | نماره رسيد                                                                                                    | پرداخت بردستی<br>ن         |
|                                     | نماره چک برابر * کد بانک چک برابر *                                                                                                    | 凿 واريزهاي بانکي           |
|                                     | ند شعبه چک برابر ▼                                                                                                    | کې رسيدهاي پرداخت ک        |
|                                     | ميوه پرداخت                                                                                                    | ے حسابداری مؤدیان          |
|                                     | تب سازی بر اساس : تاریخ پرداخت(نزولی), شیوه پرداخت(صعودی), مبلغ(نزولی)                                                                                                    | 📑 نامه های استاندارد م     |
|                                     | ناسه مودی پرداخت کننده شیوه پرداخت واحد پول مبلغ تاریخ پرداخت شرح پرداخت شماره رسید وضعیت تاریخ                                                                                                    | 🐴 يادداشت هاي مؤدي         |
|                                     | 7-19 يچە شخصى بال ايران )180800000212102190714020001 - 1402-07-19 871,525,00 ايچاد شد 1400970960                                                                                                    | 9                          |
|                                     | 6-19 جك شخصي بال ايران 1808000000224602190614020001 - 1402-06-19 11.695,161 واريز شد<br>جا شخصي بال ايران عند المحافظة المحافظة المحافظة المحافظة المحافظة المحافظة المحافظة المحافظة المحافظة المحافظة ا | Q کنترل اسناد و مدارک و    |
|                                     | يونيز شد 1400970900 چك شخصي بال ايران (1 1808000000212102190614020 - 1402-06-1 554,879,0 واريز شد 19                                                                                                    | 👌 حسابداری درآمد           |
|                                     | 1400970960 چک شخصی بال ایران ۲۰۰ <del>٬۰۰۰٬۲۰۱۶ ۲۵۱۵۵۰۱ (۱۹۹۵) ۲۰۰۰۵۰۰۵۰۵۱۱۱۵۹۹۹۶۱۱۹۹۹۹۶۱</del> ۹۹۹۶۹                                                                                                    | 9                          |
|                                     | 1402-05-04 20,357,758 انتقال بانکی بال ایران 1402-05-04 1402-05-04 واریز شد - واریز شد                                                                                                    | 🕙 وصول از طریق اجرا 9<br>م |
|                                     | 1402-04-31 485,6/3,56 - واریز شد - 1402-04-31 485,6/3,56 - واریز شد - 14009/0960                                                                                                    | 9                          |
|                                     | 14009/0900 انتشال بانکی پال ایران 12/11/08 1402-04-20 وریز شد - واریز شد - 1402-04-20 (ماریز شد - 1400-2000)                                                                                              | 9                          |
|                                     | تومومی با بیان بیان بیان بیان میران ۲۰۰۵ ۲۰۰۵ مورد ۲۰۰۵ ۲۰۰۵ ۲۰۰۵ مورد می در مربع می در مربع می در مربع مورد ۲۰                                                                                           | 0                          |
|                                     |                                                                                                    |                            |
|                                     |                                                                                                    | =<br>>                     |

جزييات چک برگشت خورده را پر کرده و سپس گزينه ارسال را انتخاب مي کنيم.

|               |                                     |         |       |                          |                                            | x [2           | ی پرداخت ها X 💲 (2482159  |                                   |
|---------------|-------------------------------------|---------|-------|--------------------------|--------------------------------------------|----------------|---------------------------|-----------------------------------|
| C             | 🛞 کارتابل                           | 3       |       |                          |                                            |                |                           |                                   |
| شناسه موجوديت | اقدام در حال انتظار                 |         |       |                          |                                            |                | جزئيات يرداخت برگشت خورده | یردازش پرداخت ارسا <mark>ر</mark> |
|               | ⊖ وظايف من                          |         | *     | 554,879,000.00           | ▼ * مبلغ                                   | 02 چك شخصى     | شيوه پرداخت               | ري پرداخت ها                      |
|               | <ul> <li>کارمند حسابداری</li> </ul> |         | * •   | NRKG_00 کسری موجودی بانک | <ul> <li>علت پرداخت برگشت خورده</li> </ul> | IRR ريال ايران | واحد پول                  | —<br>مىرداخت بىگشتەر              |
|               | ⊙ کارمند مالیاتی                    |         |       |                          | *                                          | 1402-06-19     | تاریخ برگشت               | <u> </u>                          |
|               |                                     |         |       |                          |                                            |                | Undefined message         | ≚ واريزهاي بانکي                  |
|               |                                     |         |       |                          |                                            |                | پيوست ها                  | 🐏 رسيدهاي پرداخت                  |
|               |                                     | بازيابر | صفحات | شماره                    |                                            | شرح            | 💠 نوع                     | 🚍 حسابداری مؤدیان                 |
|               |                                     |         |       |                          |                                            |                |                           | 🖃 نامه های استاندارد              |
|               |                                     |         |       |                          |                                            |                |                           |                                   |
|               |                                     |         |       |                          |                                            |                |                           | 🔒 يادداشت هاي مؤدي                |
|               |                                     |         |       |                          |                                            |                |                           | کنترل اسناد و مدارک Q             |
|               |                                     |         |       |                          |                                            |                |                           | 🛃 حسابداری درآمد                  |
|               |                                     |         |       |                          |                                            |                |                           | 🚯 وصول از طریق اجرا               |
|               |                                     |         |       |                          |                                            |                |                           |                                   |
|               |                                     |         |       |                          |                                            |                |                           |                                   |
|               |                                     |         |       |                          |                                            |                |                           |                                   |
|               |                                     |         |       |                          |                                            |                |                           |                                   |
|               |                                     |         |       |                          |                                            |                |                           |                                   |
|               |                                     |         |       |                          |                                            |                |                           |                                   |
|               |                                     | 4       |       |                          |                                            |                | •                         |                                   |

با مسئول حسابداری اداره کل وارد میشویم و در قسمت پرداخت برگشتی، پرداخت مورد نظر را جستجو میکینیم پردازش و تایید را انجام میدهیم (پرداخت برگشتی ثبت مبلغ و تایید) وضعیت چک بازگردانده شد میشود.

|                                               |                    | x                      | پرداخت برگشتی X 💦 👔 | 🖇 ترتیب پرداخت X 🧫 حسابهای مؤدی X |                      |
|-----------------------------------------------|--------------------|------------------------|---------------------|-----------------------------------|----------------------|
| 🛞 كارتابل                                     | X                  |                        |                     |                                   | ::                   |
| اقدام در حال انتظار شناسه موجودی              | موافقت             |                        |                     | جزئيات پرداخت برگشت خورده         | ら پردازش پرداخت      |
| ⊖ وظايف من                                    | 554,879,000.00     | مبلغ                   | ≥ شخصی              | شيوه پرداخت                       | ی پرداخت ها          |
| يادداشت جهت تخصيص 1503293                     | کسری موجودی بانک 💌 | علت پرداخت برگشت خورده | ال ایران 🔻          | واحد پول                          | 🕥 پرداخت برگشتی      |
| <ul> <li>سیستم مدیریت اطلاعات مالی</li> </ul> | در حال کار 🔻       | وضعيت                  | 1402-06-            | تاريخ برگشت 19                    |                      |
| <ul> <li>مسئول حسابداری</li> </ul>            |                    |                        | 224821              | شناسه پرداخت                      | 🎽 واريزهاي بانکي     |
| یادداشت جهت تخصیص 1685860                     | 01263560           | شعبه بانك              | ک ملت               | بانک                              | 🚽 حسابداری مؤدیان    |
| یادداشت جهت تخصیص 1698460                     | 1402-06-19         | تاریخ سررسید چک        | 18557607273         | شمارہ چک                          | ا نامه های استانداند |
| یادداشت جهت تخصیص 1925050                     | آكام تجارت هوشمند  | نام صاحب حساب          | 930420084           | شماره حساب                        |                      |
| موافقت با تعدیل پرداخت 878590                 |                    |                        |                     |                                   | 🔒 يادداشت هاي مؤدي   |
| يادداشت جهت تخصيص 1988872                     |                    |                        |                     |                                   | 🖰 مدیریت موارد       |
| یادداشت جهت تخصیص 1988876                     |                    |                        |                     |                                   |                      |
| يادداشت جهت تخصيص 2016368                     |                    |                        |                     |                                   | 🖉 ثبت نام            |
| یادداشت جهت تخصیص 2058698                     |                    |                        |                     |                                   | کنترل اسناد و مدارک  |
|                                               |                    |                        |                     |                                   |                      |
| ⊙ سرپرست ثبت نام                              |                    |                        |                     |                                   | 🔒 پردازش اظهارنامه   |
| <ul> <li>سرپرست پردازش اظهارنامه</li> </ul>   |                    |                        |                     |                                   | 🛃 حسابداری درآمد     |
| ⊙ کارمند مالیاتی                              |                    |                        |                     |                                   | let Sub 1 hors. O    |
|                                               |                    |                        |                     |                                   | ی وطون از طریق اجزا  |
|                                               |                    |                        |                     |                                   | 🟦 حسابرسی            |
|                                               |                    |                        |                     |                                   | سیستم اطلاءات مدیریت |
|                                               |                    |                        |                     |                                   | · · · · ·            |
|                                               |                    |                        |                     |                                   |                      |

|                                         |                   |                                      | صندوق ها X 🍣 پرداخت ها X                                                    |                                                                                                    |
|-----------------------------------------|-------------------|--------------------------------------|-----------------------------------------------------------------------------|----------------------------------------------------------------------------------------------------|
| « کارتابل                               | 2 6 5             |                                      | <u> </u>                                                                    | 8 <b>#</b>                                                                                                    |
| فدام در حال انتظار شناسه موجودیت        | 51                |                                      | ستجوي پرداخت ها                                                             | 🚱 پردازش پرداخت                                                                                                    |
| Θ وظایف من                              | <b>1</b>          | شماره اقتصادی 14009709609            | اخت كننده                                                                   | 🛻 صندوق ها 👷                                                                                                    |
| <ul> <li>کارمند اداره پرداخت</li> </ul> |                   | تا تاریخ پرداخت                      | تاريخ پرداخت                                                                |                                                                                                    |
| <ul> <li>کارمند مالیاتی</li> </ul>      |                   | مبلغ                                 | ماره رسید                                                                   | الجنيبة المالية المالية<br>إذ المالية المالية المالية المالية المالية المالية المالية المالية المالية المالية المالية المالية المالية المالية المالية المالية المالية المالية المالية المالية المالية المالية المالية المالية المالية المالية المالية المالية المالية المالية المالية الم<br>المالية المالية المالية المالية المالية المالية المالية المالية المالية المالية المالية المالية المالية المالية المالية المالية المالية الم |
|                                         |                   | کد بانک چک برابر 🔻                   | ماره چک برابر 🔻                                                             | 👰 رسيدهاي پرداخت                                                                                                    |
|                                         |                   |                                      | شعبه چک برابر 🔻                                                             | 🕅 فروش تمبر 💦                                                                                                    |
|                                         |                   | ، تاريخ سررسيد چک                    | يوه پرداخت                                                                  | شند<br>م گالخیا                                                                                                    |
|                                         |                   |                                      | •                                                                           | وه<br>Q                                                                                                    |
|                                         |                   | ې(نزولى) 🔹                           | ب سازي بر اساس : <mark>تاريخ پرداخت(نزولی), شيوه پرداخت(صعودی),</mark> مبلغ | 🚍 حسابداری مؤدیان                                                                                                    |
|                                         | وضعيت تاريخ       | پرداخت شرح پرداخت شماره رسید         | سه مودی پرداخت کننده شیوه پرداخت واحد پول مبلغ تاریخ پ                      | <br>ر=ی نامه های استاندارد شن                                                                                                    |
|                                         | ایجاد شد 7-19     | 180800000212102190714020001 - 1402-0 | چك شخصى بال ايران )07-19 871,525,00                                         | 09                                                                                                    |
|                                         | وارین شد          | 180800000224602190614020001 - 1402-0 | 06-19 11,695,161, چك شخصى بال ايران 11,695,161 06-19                        | 🗈 يادداشت هاي مؤدي                                                                                                    |
|                                         | بازگردانده شد 19- | 808000000212102190614020 - 1402-     | 140097096 چك شخصى يال ايران 554,879,0 -06-1                                 | کنترل اسناد و مدارک                                                                                                    |
|                                         | تسویه شد 5-19     | 180800000212102190514020001 - 1402-0 | 140097096 چك شخصى بال ايران 254,879,00( 15-19                               | 09                                                                                                    |
|                                         | واریز شد -        | 1402-0                               | 140097096 انتقال بانکی بال ایران .05-04 20,357,758                          | 09                                                                                                    |
|                                         | واریز شد -        | 1402-0                               | 140097096 انتقال بانکی بال ایران 485,673,56                                 | 09                                                                                                    |
|                                         | واریز شد -        | 1402-0                               | 140097096 انتقال بانکی بال ایران 967,115,73٤ 04-20                          | 09                                                                                                    |
|                                         | واريز شد -        | 1402-0                               | 140097096 انتقال بانکی بال ایران 276,709,02 01-07                           | 09                                                                                                    |
|                                         | واریز شد          | 1401-:                               | 140097096 انتقال بانکی بال ایران 140097096                                  | 09                                                                                                    |
|                                         |                   |                                      |                                                                             |                                                                                                    |
|                                         |                   |                                      |                                                                             |                                                                                                    |
|                                         |                   |                                      |                                                                             |                                                                                                    |
|                                         | 4                 |                                      |                                                                             |                                                                                                    |

**صدور قبض نقدی جایگزین چک** ابتدا شماره چک برگشتی استخراج نموده و با کارمند پرداخت وارد سامانه می شویم از منوی حسابداری مودیان/دستورالعمل های پرداخت وارد می شویم و اطلاعات خواسته شده را پر می کنیم و تیک جایگزین چک را زده و ارسال می کنیم ، دستور العمل جایگزین صادر می شود.

|               |                                         | ين رسيدهاي پرداخت X 🐧 پرداخت ها X 🕍 دستورالعمل هاي ۰۰۰ X                                                                                                    | Tužu"                   |
|---------------|-----------------------------------------|----------------------------------------------------------------------------------------------------|-------------------------|
| S             | 🛞 کارتابل                               |                                                                                                    | ::                      |
| شناسه موجوديت | اقدام در حال انتظار                     | ثبت/نگهداشت دستورالعمل های پرداخت                                                                                                    | 🚱 پردازش پرداخت         |
|               | Θ وظایف من                              | شماره اقتصادی 14009709609 🖋 شماره مالی پرونده مالیاتی 14009709609                                                                                                    | 🖂 حسابداری مؤدیان       |
|               | <ul> <li>کارمند اداره پرداخت</li> </ul> | استعبه ITXC مانیع مالیاتی ITXC مانیع مالیاتی ITXC مالیات بر درآمد شرکت ه.▼                                                                                                    |                         |
|               | ⊙ کارمند مالیاتی                        | معتبر تا 🛛 پرداخت بانک مرکزی                                                                                                    | 📋 دستورالعمل هاي پرداخت |
|               |                                         |                                                                                                    | ج نامه سان استانداری    |
|               |                                         |                                                                                                    | یادداشت هاي مؤدي 🔒      |
|               |                                         | جايگزين چک                                                                                                    | کنترل اسناد و مدارک     |
|               |                                         | جايگزين چک لغو شده/ شماره چک 123456 *                                                                                                    |                         |
|               |                                         |                                                                                                    |                         |
|               |                                         | ا جستجو                                                                                                    |                         |
|               |                                         | جريبات دستورالعمل برداخت                                                                                                    |                         |
|               |                                         | م شمارهٔ ردیف دستورالعمل پرداخت 🛛 شناسهٔ شعبه منبع مالیاتی موجودیت شناسه موجودیت نوع بدهی 🗤 سال مالیاتی دوره زمانی آغاز دوره پایان دوره                                                                                                    |                         |
|               |                                         | 🗙 - ، تجارت موشمند تعليق                                                                                                    |                         |
|               |                                         | ، تجارت هوشمند 🚬 درآمد شرکت ها ۲۰۰۰ ماده 169 اصلاحی 1400 11-11 1400 12-29 1400-11-29 بر جهان الملاحی 1400 12-29 1400-11-29 بر جهان الملاحی 1400 الملاحی 1400 الملاحي 1400 الملاحي 1400 الم |                         |
|               |                                         |                                                                                                    |                         |
|               |                                         | مبلغ کل                                                                                                    |                         |
|               |                                         |                                                                                                    |                         |
|               |                                         |                                                                                                    |                         |
|               |                                         |                                                                                                    |                         |
|               |                                         |                                                                                                    |                         |
|               |                                         |                                                                                                    |                         |

|        |   |                                                                 |                                   |             |             |              | 6                        | مستعدادها ورفافت المتسع                                       |                     |
|--------|---|-----------------------------------------------------------------|-----------------------------------|-------------|-------------|--------------|--------------------------|---------------------------------------------------------------|---------------------|
|        | / |                                                                 | i                                 |             |             |              |                          |                                                               |                     |
|        | ( | الموراقتصادی ودارایے<br>ساہمید مالیات کشمیر                     | وزارت وزارت                       | 17197006    | يە: د       | شماره ناه    | ران                      | اداره کل امور عانیایی، اداره این امورمالیانی مرکز ته          |                     |
|        |   | ى مورمىيە سور                                                   |                                   | 18-1-9-1    | ٩           | تاريخ:       | ان                       | <b>اداره امور مالیاتي:</b> اداره امورمالیاتی ۳۶۳۶ مرکز تهر    |                     |
|        | 1 |                                                                 |                                   | حقوقى       | سيت:        | نوع شخه      |                          | مشخصات مؤدي                                                   |                     |
|        | [ |                                                                 | 1498-9                            | سه ملي:     | ہ/شناء      | شماره ماړ    |                          | شناسه مؤدي: ۱۴۰۰۹۷۰۹۶۰۹                                       |                     |
|        |   |                                                                 |                                   |             |             |              | ت هوشمند                 | نام و نام خانوادگي/ نام شخص حقوقي: أكام تجار                  |                     |
|        |   | بهان                                                            | ری اسلامی ایران اصفهان اصف        | null جمهو   | 1 1         | 17771741     | ن پلاک-۸۷ طبقه سوم ۲°۰ ۷ | نشانی: مرکزی چرخاب کوچه پریوش خیابان فردوسے                   |                     |
| ş      | ļ |                                                                 |                                   |             |             | ىلقى:        |                          | كدپسې: ۸۱۱۱۱۱۲                                                |                     |
| ŝ      |   | 111.1.4.11.1.                                                   | ۵۰۰۰۰۳۶۷۴۰۰۷۳۶۹۹                  | ن رقمی :    | بض سر       | شناسه ق      |                          | بارکد چهل و دو رقمی پرداخت:                                   |                     |
| 3600   |   | 11,890                                                          | ۵,18-,189                         | مبلغ:       |             |              |                          |                                                               |                     |
| ,<br>S |   | ۴۰۷۴۰۰۱                                                         | 1-19999                           | ، حساب:     | شماره       |              |                          |                                                               |                     |
| 2      |   | IR991                                                           | YF11T99-99                        | ىارە شبا:   | ŵ           |              |                          | شمارمقض درسامانه قض رانکن                                     |                     |
|        | ( | 8754-904                                                        | ·-AF111FF                         | ەكارت:      | شمار        |              |                          |                                                               |                     |
|        | 1 |                                                                 |                                   |             |             |              |                          |                                                               | ′ I                 |
|        |   |                                                                 |                                   |             |             |              |                          |                                                               |                     |
|        | 1 |                                                                 |                                   |             |             |              |                          |                                                               |                     |
|        | ( |                                                                 |                                   |             |             |              |                          | شماره: ۱۰۰۰۰۰۱۷۱۹۸۵۵۶۵                                        | \ I                 |
|        |   | ن <i>امور اقتص</i> لای و دار <i>ئے</i><br>این آممد مالیاتی کشمد | -359                              |             |             |              |                          | تاريخ: ١٩-١٩-١٩                                               |                     |
|        |   | ى مورمىيىد سور                                                  |                                   |             |             |              |                          |                                                               |                     |
|        |   |                                                                 | بران                              | ۳۶۳ مرکز تا | الياتي ٩    | اداره امورما | ن اداره امور مالياتي:    | <b>اداره کل امور مالیاتی:</b> اداره کل امورمالیاتی مرکز تهرار | 71                  |
| 3      |   | 1                                                               | ۹۸۵۵۶۵<br>د گاه های دراخت در داخت | ما بت ترام  |             |              | فيترادوا بترتيان الأورين | بالأدم بنجتر مربرا فرتين بالبالتيجم بمردخ خمرات برداد         | 2.26                |
| ŝ      |   |                                                                 |                                   | تقريق تلكام | J. 2 9.     | براسر السور  | مى ار طريق مەمى سىب س    | مودى محتوم شينغ ريز راب توجه به مسخفات پرد-                   | ن مد<br>ا           |
| 36     |   |                                                                 |                                   | حقوقى       | ىيت:        | نوع شخم      |                          | مشخصات مؤدى                                                   | يرداخت<br>عن شده    |
| مؤدي   |   |                                                                 | 1597-98-                          | مەملى: ٩    | ۔<br>ر شناء | شماره ملو    |                          | شناسه مؤدي: ۱۴۰۰۹۷۰۹۶۰۹                                       | ير مهلت<br>در قانون |
| 1      |   |                                                                 |                                   |             |             |              | د هوشمند                 | نام و نام خانوادگي/ نام شخص حقوقي: أكام تجارت                 | 4.1                 |
| 1      |   | مبلغ (ريال)                                                     | شعبه                              | سال         | دوره        |              | نوع بدهي                 | رديف منبع مالياتي                                             |                     |
| 1      |   | 1159015-859                                                     | أكام تجارت هوشمند                 | 14          | 1           | ص مادہ ا     | های مستقیم: جریمه درخصو  | ۱ مالیات بر درآمد شرکت ها                                     |                     |
| 1      |   | 11.590.15859                                                    |                                   |             |             |              | ىبلغ قابل پرداخت به عدد  | e                                                             |                     |

تسویه دستی از حساب معلق

برخی چک ها در زمان مغایرت گیری توسط کارمند حسابداری به حساب معلق ارسال میشود. در این صورت امکان تسویه دستی برای این چکها فراهم خواهد بود.

با کاربر کارمند حسابداری اداره کل وارد می شویم و در قمست پرداخت ها تین مودی را زده و جستجو می کنیم، وضعیت چک واریز شده است پس باید امکان تسویه دستی را داشته باشد.

|                                                          |                           |                          | X [14784990-1] 📄 X [1478                                                                                          | 34990-1] 🔐 X مورت حساب های ب                           |                           |
|----------------------------------------------------------|---------------------------|--------------------------|----------------------------------------------------------------------------------------------------|--------------------------------------------------------|---------------------------|
| 0                                                        |                           |                          |                                                                                                    | 🧶 🧷 🖳 🗛                                                | ::                        |
|                                                          |                           |                          |                                                                                                    | <b>جستجر</b> تسویه <b>ت ها</b>                         | پردازش پرداخت             |
|                                                          |                           |                          | شماره اقتصادى                                                                                                    | پرداخت کننده                                           | پرداخت ها                 |
|                                                          |                           |                          | تا تاريخ پرداخت                                                                                                   | از تاریخ پرداخت                                        | برداخت برگشتے،            |
|                                                          |                           | 20,000,000               | ميلغ                                                                                                    | شماره رسيد                                             |                           |
|                                                          |                           | برابر ۲                  | . ▼                                                                                                    | شماره چک برابر                                         | واريزهاي بانكي            |
|                                                          |                           |                          | · · · ·                                                                                                    | کد شعبه چک برابر                                       | رسيدهاي پرداخت            |
|                                                          |                           |                          | چک صیادی 🔹 🖈 تاریخ سررسید چک                                                                                      | شيوه پرداخت                                            | سادداري مقدران            |
|                                                          |                           |                          | DI واریز شد 🔻                                                                                                    | وضعیت ST                                               | سابداری تلودیان           |
|                                                          |                           |                          |                                                                                                    | شناسه صياد                                             | مه های استاندارد          |
|                                                          |                           |                          |                                                                                                    | مرتب سازي بر اساس :                                    | and a set of a set Alassi |
| شناسه صياد                                               | شماره چک                  | تاریخ سررسید چک          | <br>ت مبلغ تاریخ پرداخت شرح پرداخت وضعیت                                                                          | شناسه مودى پرداخت كننده شيوه پرداخ                     | دداست ساي مودي            |
| 1038020209198493                                         | 9924/317078               | 1403-04-31               | 20,000,00 -3 1403-04 رزش افزوده واریز شد                                                                          | چک میادی 10320829832                                   | نترل اسناد و مدارک        |
| 5244020084931466                                         | 4332/334459               | 1403-04-30               | , 1403-04-30 20,000,000 ن فصل بهار واریز شد                                                                       | 14012191014 چک صیادی                                   | سايداري درآمد             |
| 9304020154044913                                         | 1881/96863356             | 1403-04-31               | 1403-04-31 20,000,000, امور مالياتى واريز شد                                                                      | چک صیادی چک صیادی                                      |                           |
|                                                          | 239/168801                | 1403-05-24               | 20,000,000, 1403-05-24 امور مالياتی واريز شد                                                                      | 44011690307 چک صیادی                                   | صول از طریق اجرا          |
| 3630030059605394                                         |                           |                          |                                                                                                    |                                                        |                           |
| 3630030059605394<br>8270020102537306                     | 208/808589                | 1403-05-15               | 1403-05-15 20,000,000, شمال تهران واریز شد                                                                        | چک صیادی چک صیادی                                      |                           |
| 3630030059605394<br>8270020102537306<br>5750020158553083 | 208/808589<br>3051/293008 | 1403-05-15<br>1403-05-31 | 20,000,000, 1403-05-15 1403,000, مال تهران واریز شد<br>1403-05-31 20,000,000, افزوده بهار واریز شد                | چک صیادی<br>چک صیادی<br>چک صیادی                       |                           |
| 3630030059605394<br>8270020102537306<br>5750020158553083 | 208/808589<br>3051/293008 | 1403-05-15<br>1403-05-31 | شمال تهران واریز شد<br>1403-05-15 20,000,000, افزوده بهار واریز شد<br>1403-05-31 20,000,000, افزوده بهار واریز شد | چک میادی<br>14012467638 چک میادی<br>جک میادی           |                           |
| 3630030059605394<br>8270020102537306<br>5750020158553083 | 208/808589<br>3051/293008 | 1403-05-15<br>1403-05-31 | 1403-05-15 20,000,000, شمال تهزان واریز شد<br>افزوده بهار واریز شد 1403-05-31 20,000,000,                         | چک میادی<br>14012467638 چک میادی<br>14010596621        |                           |
| 3630030059605394<br>8270020102537306<br>5750020158553083 | 208/808589<br>3051/293008 | 1403-05-15<br>1403-05-31 | 1403-05-15 20,000,000, الفزوده بهار واریز شد<br>1403-05-31 20,000,000, الفزوده بهار واریز شد                      | چک میادی<br>بک میادی<br>بک میادی<br>بک میادی           |                           |
| 3630030059605394<br>8270020102537306<br>5750020158553083 | 208/808589<br>3051/293008 | 1403-05-15<br>1403-05-31 | 1403-05-15 20,000,000, الفزود بهار واریز شد<br>1403-05-31 20,000,000, الفزوده بهار واریز شد                       | ک میادی<br>بادی 14012467638<br>بک میادی<br>14010596621 |                           |
| 363030059603394<br>8270020102537306<br>5750020158533083  | 208/808589<br>3051/293008 | 1403-05-15<br>1403-05-31 | 1403-05-15 20,000,000, الفزوده بهار واریز شد<br>الفزوده بهار واریز شد (1403-05-31 20,000,000,                     | چک میادی<br>عک میادی<br>14010596621 چک میادی           |                           |

پس از انتخاب چک مد نظر گزینه تسویه دستی را از نوار ابزار بالای صفحه انتخاب میکنیم.

|                  |                       |                    |                | چ پرداخت X          | X [147 ج) لا الم       | /84990-1] 📷 X      | [14784990-1]     | مورت حساب های ب X        |                              |
|------------------|-----------------------|--------------------|----------------|---------------------|------------------------|--------------------|------------------|--------------------------|------------------------------|
| ^ <b>7</b>       |                       |                    |                |                     |                        |                    |                  |                          | <b>⇒</b> #                   |
|                  |                       |                    |                |                     |                        |                    |                  | اعات پرداخت کننده        | یردازش Undefined message اطل |
|                  |                       |                    |                |                     |                        |                    | 10320829832      | باره اقتصادى             | ی پرداخت ها شد               |
|                  |                       |                    |                |                     |                        |                    |                  | سی تراکنش های مشابه      | پرداخت برگشتی 🔍              |
|                  |                       |                    |                |                     |                        | 2                  | 0,000,000,000.00 | â                        | 📥 واريزهاي بانكي             |
|                  |                       |                    | ç              | 9924/317078         | شماره چک               | امورمالیاتی شما( * | 1236 ادارہ کل    | ٥                        | —<br>هی رسیدهای برداخت       |
|                  |                       |                    |                | 05501149            | شعبه بانك              |                    | 55               | بانک                     | <u>ک</u>                     |
|                  |                       |                    |                |                     |                        | *                  | 0                | مد تشابه شماره چک بالاتر | ے حسابداری مؤدیان<br>ان      |
|                  |                       |                    |                |                     |                        |                    | 1403-04-31       | یخ سررسید چک             | ی نامه های استاندارد تار     |
|                  |                       |                    |                |                     |                        |                    |                  | ش تراکنش های مشابه       | م بادداشت مای مقدی           |
| الأكر شعبه الأكر | شمانه چک              | اداره              | ا، مراف        | شاخص بدهكار بستانكا | ش. <i>ح</i>            | تاريخ إعمال        | م حکور الاتر ان  | ال درصد تشابه شمار       | الت                          |
| 70239712         | 14 201004927888580200 | بالباتی شمال تهران | 20,000,000,000 | بستانکاری           | نشده                   | 1398-04-28         |                  | 15                       | Q کنترل اسناد و مدارک        |
| 57779711         | 96 301004611688589200 | بالیاتی شمال تهران | 20,000,000,000 | بستانكارى           | نشده                   | 1398-04-24         |                  | 15                       | 🗖 حسابداری درآمد             |
| 62039712         | 89 221004969988584200 | بالياتي شمال تهران | 20,000,000,000 | بستانكارى           | نشده                   | 1398-04-19         |                  | 18                       |                              |
| 03409901         | 01 31                 | ىالياتى شمال تهران | 20,000,000,000 | بستانكارى           | بایی نشده به حساب معلق | 1399-04-11         |                  | 19                       | 🔕 وصول از طریق اجرا          |
| 43469712         | 59 191004938788587200 | بالياتي شمال تهران | 20,000,000,000 | ہستانکاری           | *                      | 1398-05-06         |                  | 22                       |                              |
| 57779712         | 50 191004923488587200 | بالياتى شمال تهران | 20,000,000,000 | بستانكارى           | *                      | 1398-05-06         |                  | 25                       |                              |
|                  |                       |                    |                |                     |                        |                    |                  |                          |                              |
|                  |                       |                    |                |                     |                        |                    |                  | تعلام قبض بانک           |                              |
|                  |                       |                    |                |                     |                        |                    |                  | علام قبض بانک            |                              |
| شناسه تراکنش     | سريال تراكنش          | حساب مقصد          | شماره ا        | ماره حساب مبدا      | <b>م</b> ش             | تاريخ تراكنش       |                  | ناب مبلغ تراكنش          | الته                         |
| 4                |                       |                    |                |                     |                        |                    |                  |                          |                              |

پس از باز شدن صفحه جدید، از منوی کشویی در صد تشابه شماره چک بالاتر از صفر را انتخاب نموده تا تراکنشهای مشابه نمایش داده شود. پس از تطبیق مبلغ، شعبه بانک و ... چک مد نظر را نتخاب نموده و ارسال را میزنیم. پس از ارسال وضعیت چک تسویه شد می شود.

| الله         الله         الله <t< th=""><th>9<b>,</b></th></t<>                                                                                                    | 9 <b>,</b> |
|----------------------------------------------------------------------------------------------------|------------|
| يردائرش يرداخت المن المنبع و معني المنبع المنبع | 6 <b>)</b> |
| سابداری مؤدیان         بیرداخت کننده         مسابداری 1000         ال تاريخ بيرداخت         آل تاريخ بيرداخت         آل تاريخ بيرداخت           استاد حسابداری مودیان         ال تاريخ بيرداخت         تاريخ بيرداخت         آل تاريخ بيرداخت         آل تاريخ بيرداخت                                                                                                    |            |
| السيدري بودين<br>از تاريخ پرداخت<br>استاد حسابداري موديان<br>شاريخ موديان<br>شاريخ موديان                                                                                                    |            |
| استاد حسابداری مودیان است. استاد حسابداری مودیان است. استاد حسابداری مودیان است. استاد حسابداری مودیان است. استاد حسابداری مودیان است. استاد حسابداری مودیان استاد حسابداری مودیان استاد مودیان استاد حسابداری مودیان استاد حسابداری مودیان استاد حسابداری مودیان استاد مودیان استاد حسابداری مودیان استاد حسابداری مودیان استاد حسابداری مودیان استاد حسابداری مودیان استاد حسابداری مودیان استاد حسابداری مودیان استاد حسابداری مودیان استاد مودی                                                                                                    |            |
|                                                                                                    | 8          |
| حسابهای فؤدی شماره حک برابر ۲ کدیانک جک برابر ۲                                                                                                    |            |
|                                                                                                    |            |
| ترئيپ پرداخت • • • • • • • • • • • • • • • • • • •                                                                                                    | Ë          |
| الفوترتيب پيداخت في منابع المالي المالي المالي المالي المالي المالي المالي المالي المالي المالي المالي المالي ا                                                                                                    | a          |
| کواهر مای والباتی                                                                                                    | B          |
| مرب سازی بر اساس : کاریز برانجار (یار) را شیوه پرافتان(یار) را شیوه پرافتان(یار) .<br>مرب سازی بر اساس : کاریز برانجار (یار) را شیوه پرافتان(یار) .<br>مرب اسال کار اسال کار اسال کار اسال کار اسال کار اسال کار اسال کار اسال کار اسال کار اسال کار اسال کار اسال کار                                                                                                    | Co.        |
| مورتحساب مؤدی شناسه مونی پرداخت درنده شیوه پرداخت و تاریخ پرداخت شماره رسید وضعیت تاریخ<br>مورتحساب مؤدی                                                                                                    | Q          |
| كۇزىشھا 101005/4928 ياكىركى 29220000034994/20061402001 - 1402-06-20 5,933,000.01 چاء شخصى بال بيان 101005/4928 ياركراندە شد                                                                                                    | %,         |
| المهاد اجاز الدين الاستان المالي المالي (1000/14/28) 12/22/2000003114/2/1340/0001 - 14/2/42/ 148/00001 - 11/2/2                                                                                                    | ~          |
| 10/10/19/99/19/19/19/19/19/19/19/19/19/19/19/                                                                                                    | 8          |
| يادداشت هاي مؤدي 1000/1928 چان محمى بال بزلن 100,000 /2+140/2/1314/02000 بالجاد شد 2422000000341 باجاد شد 2422                                                                                                    | e          |
| 101005/1928 - 101005/1928 - 1442-47 - 20000003124/201414020011 - 1442-47 - 20000003124-1928                                                                                                    | <u> </u>   |
| كتش استاد و مدارك العرب 100/00/10 جات محمى بال بران 100/00/00 / 12/200/00/00/10/200/200/200/00/200/00/200/2                                                                                                    | Q          |
| 101000/1928 سوية مذي 101000/1928 (102/101/101/1928) - 101/00/1928 سوية مذي 101/00/1928 (102/1928) - 101/00/1928                                                                                                    | ß          |
| التلك البلاغي بالايل بال بلان عال بلان عال بلان عال بلان عال بلان عال بلان عال بلان عال بلان عال بلان عال بلان<br>التلك اللان اللان اللان اللان اللان اللان اللان اللان اللان اللان اللان اللان اللان اللان اللان اللان اللان الل                                                                                                    |            |
| وسول از طريق اجرا 10100/2003 ۱۱۱۵۵ (۱۷۱۵) (۱۷۱۵) ۵۰/۱۰۰ ۱۹۶۹ - ۲۰۰۵۰ ۱۹۶۵ - وریز شد ۲۰۵۰ (۱۷۱۵)                                                                                                    | 8          |
|                                                                                                    |            |
|                                                                                                    |            |
|                                                                                                    |            |
|                                                                                                    |            |

تسویه دستی با استعلام از قبض بانک چک هایی که به حساب بانک مرکزی واریز شدهاند، اما در صورتحساب اداره وجود نداشته باشند، از گزینه استعلام قبض بانک قابل تسویه خواهند بود.

|              |                       |                    |                | چ پرداخت X          | X [147 ج) x [147       | /84990-1] 📷 X       | [14784990-1]     | ت حساب های ب X    | 🔝 مورد    |                          |
|--------------|-----------------------|--------------------|----------------|---------------------|------------------------|---------------------|------------------|-------------------|-----------|--------------------------|
| ^ <b>3</b>   |                       |                    |                |                     |                        |                     |                  |                   | ۵,        |                          |
|              |                       |                    |                |                     |                        |                     |                  | پرداخت کننده      | اطلاعات   | پردازش Indefined message |
|              |                       |                    |                |                     |                        |                     | 10320829832      | صادى              | شماره اقت | (چ) پرداخت ها            |
|              |                       |                    |                |                     |                        |                     |                  |                   |           | <br>پرداخت برگشتی        |
|              |                       |                    |                |                     |                        | 2                   | 0 000 000 000 00 | ادىس ھاي مسابة    | بررسی ب   | C1 1.1 1                 |
|              |                       |                    |                | 0024/217078         |                        |                     | 1226             |                   | مبنع      | 🞽 واريرهاي باندي         |
|              |                       |                    |                | 05501140            | المعادية وك            | المورفانياني شمار - | 55               |                   | Column S  | 🐏 رسيدهاي پرداخت         |
|              |                       |                    |                | 03301143            | Cuò vien               |                     | 55               | به شماره حک بالات | درصد تشا  | 👝 حسابداری مؤدیان        |
|              |                       |                    |                |                     |                        | •                   | 0                |                   | - QL      |                          |
|              |                       |                    |                |                     |                        |                     | 1403-04-31       | سيد چک            | تاريخ سر  | 🛃 نامه های استاندارد     |
|              |                       |                    |                |                     |                        |                     |                  | کنش های مشابه     | نمایش ترا | 🗈 يادداشت هاي مؤدي       |
| شعبه بانك    | شمارہ چک کد بانک      | اداره              | ر مبلغ         | شاخص بدهكار بستانكا | شرح                    | تاریخ اعمال         | ه چک بالاتر از:  | درصد تشابه شمار   | انتخاب    |                          |
| 70239712     | 14 201004927888580200 | ىالياتى شمال تهران | 20,000,000,000 | بستانكارى           | نشده                   | 1398-04-28          |                  | 15                |           |                          |
| 57779711     | 96 301004611688589200 | ىالياتى شمال تهران | 20,000,000,000 | بستانكارى           | نشده                   | 1398-04-24          |                  | 15                |           | 🚯 حسابداری درآمد         |
| 62039712     | 89 221004969988584200 | بالیاتی شمال تهران | 20,000,000,000 | بستانكارى           | نشده                   | 1398-04-19          |                  | 18                |           |                          |
| 03409901     | 01 31                 | ىالياتى شمال تهران | 20,000,000,000 | بستانكارى           | بایی نشده به حساب معلق | 1399-04-11          |                  | 19                |           | 🔕 وصول از طریق اجزا      |
| 43469712     | 69 191004938788587200 | بالیاتی شمال تهران | 20,000,000,000 | بستانگاری           | •                      | 1398-05-06          |                  | 22                |           |                          |
| 57779712     | 50 191004923488587200 | ىالياتى شمال تهران | 20,000,000,000 | بستانكارى           | *                      | 1398-05-06          |                  | 25                |           |                          |
|              |                       |                    |                |                     |                        |                     |                  |                   |           |                          |
|              |                       |                    |                |                     |                        |                     |                  | قبض بانک          | استعلام   |                          |
|              |                       |                    |                |                     |                        |                     |                  | ېض پانک           | استعلام ق |                          |
| شناسه تراکنش | سريال تراكنش          | حساب مقصد          | شماره          | ناره حساب مبدا      | شە                     | تاريخ تراكنش        |                  | مبلغ تراكنش       | انتخاب    |                          |
| 4            |                       |                    |                |                     |                        |                     |                  |                   | •         |                          |

## حذف تراکنشهای غیر مرتبط از حساب معلق

عطف به نامه شماره 16096 مورخ 12/03/1403 موضوع ویژگیهای جدید سامانه یکپارچه مالیاتی امکان حذف تراکنشهای غیر مرتبط از حساب معلق سامانه سنیم با تخصیص پروفایل RAC003 به کارمند حسابداری اداره کل ایجاد شده است.

# فرآيند مهم ماژول ثبت نام

### اصلاح تاریخ مودیان حقبقی و حقوقی میانسالی

با عنایت به پیادهسازی نسخه 169 سامانه یکپارچه مالیاتی؛ امکان اصلاح تاریخ آغاز فعالیت و مؤثر منابع مالیاتی برای مؤدیان حقیقی و حقوقی تمامسالی در محیط عملیاتی سامانه پیادهسازی شده است. برای انجام این امر لازم است توسط واحد فناوری ادارات کل، به یک کاربر با دسترسی سرپرست در سطح اداره کل، پروفایل REG004 تخصیص داده شود.

پس از تعریف کاربر، از مسیر منوی مدیریت تغییرات/ گزینه اصلاح تاریخ، با وارد نمودن شماره اقتصادی مؤدی مربوط به همان اداره کل، مؤدی مورد نظر را جستجو نمایید. شایان ذکر است به ازای هر منبع مالیاتی یک ردیف قابل مشاهده میباشد.

|            |                   |                         |                       |            |             | اح تاریخ X        | ol Q     |                               |
|------------|-------------------|-------------------------|-----------------------|------------|-------------|-------------------|----------|-------------------------------|
| 3          |                   |                         |                       |            |             | 0                 | ۴ß       | ::                            |
|            |                   |                         |                       |            |             | اريخ              | اصلاح ت  | 🕑 اقساط علي الحساب            |
|            |                   |                         |                       | *          | 61703177013 | بتصادى            | شماره اذ | و راهبری                      |
|            | _                 |                         |                       |            |             | ممه               | گزینش    | ې مىلىدانى مۇدىك              |
| تاريخ جديد | نوع اصلاح تاريخ   | تاريخ موثر منبع مالياتى | منبع مالياتى          | تاريخ شعبه | نام شعبه    | تاريخ شروع فعاليت | انتخاب   |                               |
|            | تاريخ شروع فعاليت | 1396-01-01              | مالیات بر درآمد مشاغل | 000        | کارتن سازی  | 1396-01-01        |          | 🗈 يادداشت هاي مؤدي            |
|            | تاريخ شروع فعاليت | 1398-01-01              | مالیات بر ارزش افزوده | 001        | کارتن سازی  | 1396-01-01        |          | ے<br>🏹 ثبت نام                |
|            |                   |                         |                       |            |             |                   |          | ے<br>مکتبار استاد و مدارک     |
|            |                   |                         |                       |            |             |                   |          |                               |
|            |                   |                         |                       |            |             |                   |          |                               |
|            |                   |                         |                       |            |             |                   |          | 📄 اعتراض/شكايت                |
|            |                   |                         |                       |            |             |                   |          | 🞰 حسابرسی                     |
|            |                   |                         |                       |            |             |                   | -        | مدیریت Q سیستم اطلاعات مدیریت |
|            |                   |                         |                       |            |             |                   |          | مديريت تغييرات                |
|            |                   |                         |                       |            |             |                   |          | ۔<br>Q اصلاح تاریخ            |
|            |                   |                         |                       |            |             |                   |          |                               |
|            |                   |                         |                       |            |             |                   |          |                               |
|            |                   |                         |                       |            |             |                   | _        |                               |
| 4          |                   |                         |                       |            |             |                   | •        |                               |

با انتخاب سطر مرتبط با منبع مالياتي مورد نظر، نوع اصلاح تاريخ را انتخاب نماييد.

نوع اصلاح تاریخ شامل تاریخ شروع فعالیت، تاریخ مؤثر و تاریخ شروع فعالیت و تاریخ مؤثر به طور همزمان می باشد. گزینه پیش فرض اصلاح تاریخ در سامانه تاریخ شروع فعالیت است که می توانید در صورت نیاز از فهرست گزینه ها، تاریخ شروع فعالیت و تاریخ مؤثر را انتخاب نمایید.

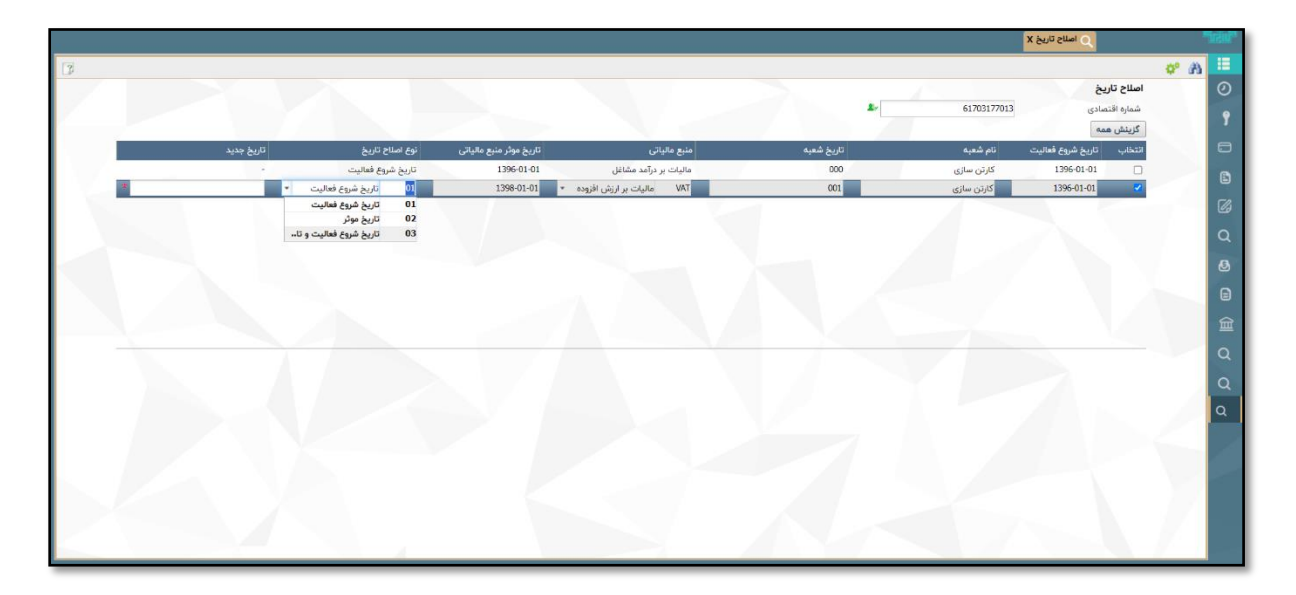

پس از انتخاب نوع اصلاح تاریخ، تاریخ مورد نظر را ثبت نمایید.

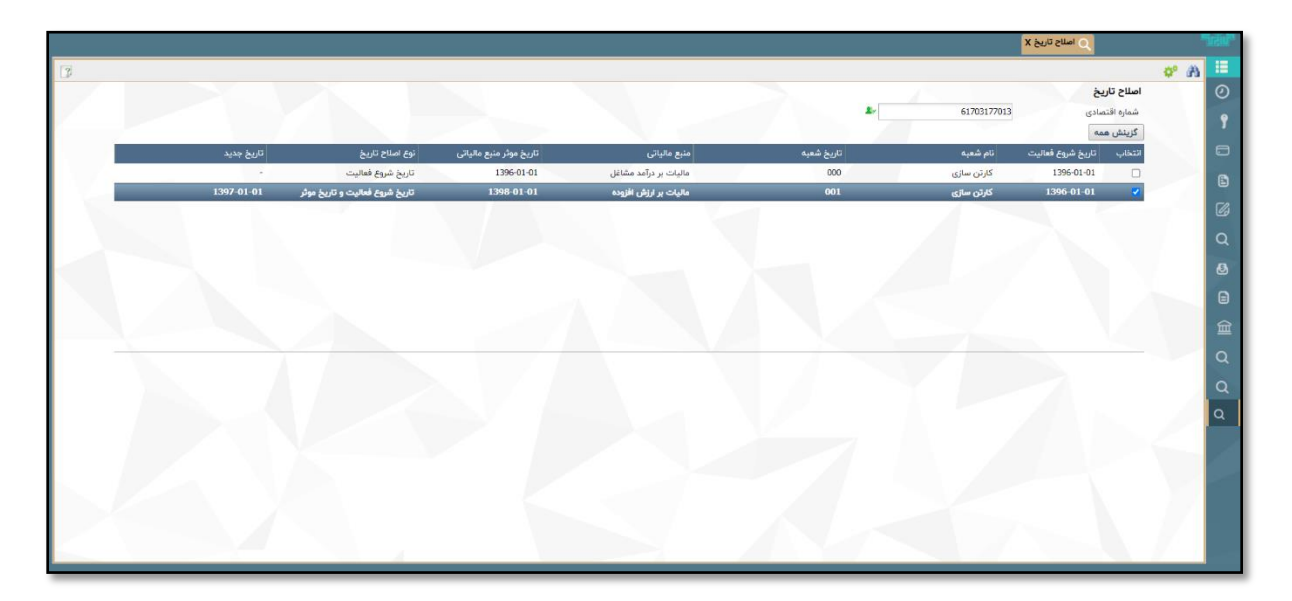

از نوار ابزار بالای صفحه، بر روی گزینه پردازش کلیک نمایید. پس از انتخاب گزینه تأیید، تغییرات بلافاصله در سامانه اعمال خواهد شد.

|                      |            |                                |                           |                                                                  |            |             | C lette Drig X       |       |
|----------------------|------------|--------------------------------|---------------------------|------------------------------------------------------------------|------------|-------------|----------------------|-------|
|                      |            |                                |                           |                                                                  |            |             |                      | or at |
|                      |            |                                |                           |                                                                  |            |             | اصلاح تاريخ          |       |
|                      |            |                                |                           |                                                                  | *          | 61703177013 | شماره اقتصادی        |       |
|                      | A142 5115  | نمع اصلاح تاريخ                | sullate sule des facili   | citate suis                                                      | كانبة شعبه | المشعبة     | التداب البخشوع فالبت |       |
| _                    |            | تاريخ شروع فعاليت              | 1396-01-01                | مالیات بر درآمد مشاغل                                            | 000        | کارتن سازی  | 1396-01-01           |       |
| in the second second | 1397-01-01 | تاريخ شروع فعاليت و تاريخ موثر | 1398-01-01                | مالیات بر ارزش افزوده                                            | 001        | کارٹن سازی  | 1396-01-01           |       |
|                      |            |                                | to a second second        | and a Research of the last state of the Phatestate of the second | 0          |             |                      |       |
|                      |            |                                | ز انجام ان اطمینان دارید؟ | که مستولیت اصلاح تاریخ با اداره امور مالیاتی می باشد آیا از      | Lines V    |             |                      |       |
|                      |            |                                |                           |                                                                  |            |             |                      |       |
|                      |            |                                |                           |                                                                  |            |             |                      |       |
|                      |            |                                |                           | ليو ليو                                                          | 100        |             |                      |       |
|                      |            |                                |                           |                                                                  |            |             |                      |       |
|                      |            |                                |                           |                                                                  |            |             |                      |       |
|                      |            |                                |                           |                                                                  |            |             |                      |       |
|                      |            |                                |                           |                                                                  |            |             |                      |       |
|                      |            |                                |                           |                                                                  |            |             |                      |       |
|                      |            |                                |                           |                                                                  |            |             |                      |       |
|                      |            |                                |                           |                                                                  |            |             |                      |       |
|                      |            |                                |                           |                                                                  |            |             |                      |       |
|                      |            |                                |                           |                                                                  |            |             |                      |       |
|                      |            |                                |                           |                                                                  |            |             |                      |       |

شایان ذکر است اصلاح تاریخ برای مؤدیان حقوقی میانسالی از این طریق قابل انجام نبوده و طبق روال سابق از طریق ارسال تیکت انجام خواهد شد.

# فرآیندهای مهم ماژول اظهارنامه

### ايجاد اظهارنامه

با **کارمند پردازش اظهارنامه** از طریق منوی پردازش اظهارنامه/ اظهارنامه، اظهارنامههای مؤدی را جستجو کنید. در صورت عدم وجود اظهارنامه، از طریق ابزار کار، گزینه «جدید» را انتخاب نمایید.

|                                                                                     | القهارنانه 🗙                                                                                                    | و المحال المور ماليات كشور       |
|-------------------------------------------------------------------------------------|----------------------------------------------------------------------------------------------------|----------------------------------|
| 🗵 کار تابل                                                                          | A 8 10 8                                                                                                    | ::                               |
| اقدام در حال انتظار شناسه موجودین                                                   | انتخاب اظهارنامه براي اقدام                                                                                                    | <b>م</b> سابدارى مۇديان          |
| 🖃 وظايف من                                                                          | بار کد اظهارنامه                                                                                                    | نامه های استاندار د              |
| <ul> <li>کارمند فرانت آفیس خدمات مؤدیان</li> <li>کارمند پردازش اظهارنامه</li> </ul> | شماره افتصادی ۴۲۲۲۰۸۴۴۹۴۰۰۰ های پرونده<br>مالیاتی                                                                                                    | یادداشت های مؤدی                 |
| 🗉 کارمند مالیاتی                                                                    | شعبه المتعاملياتي                                                                                                    | 💅 نبت نام                        |
| 😖 کارمند خدمات مؤدیان                                                               | نوع اظهار نامه 🔹 سال مالیاتی                                                                                                    | کنترل اسناد و مدارک              |
| 💿 کارمند بک افیس خدمات مؤدیان                                                       | وضعيت اظهارنامه                                                                                                    | المرادي الأماريلية               |
| I I                                                                                 | آغاز دوره تسليم از پايان دوره تسليم تا                                                                                                    |                                  |
| I I                                                                                 | اداره امور مالیاتی مبدأ ۲۰۰۰ ۲۰۰۰ کانال تسلیم                                                                                                    | اللهارنامة                       |
| I I                                                                                 | ماليات مقرر از ماليات مقرر تا                                                                                                    | درخواست اصلاح اظهارنامه 🔍        |
|                                                                                     | ، تاريخ شروع رويداد تاريخ پايان رويداد                                                                                                    | ئېت/نگهداشت ماترک شناسایی شده مد |
|                                                                                     | تاريخ شروع وضعيت                                                                                                    | Q گزارشها                        |
| I I                                                                                 | نمایش همه نسخه ها 🗉                                                                                                    | اعتراض/شكايت                     |
| I I                                                                                 | مرتب سلای پر اساس ۱ ناریخ وضعیت اظهارنامه(نزولی)، نوع اظهار نامه(صعودی)، سال مالیاتی(نزولی)، دوره تسلیم اظهارنامه(صعودی)<br>اشاره اقتصاده این می از از مراسط التاریخیمیا افتار اسال الدید تر الطان مالیان ادم این شده اسالت با کافلات ا | ( <u>48</u> )                    |
| I I                                                                                 | سماره استندى السبه الدارة مور منها منها منها في السان منذ دورة مسيم مع في مهدر منه المستحم منها من مسيم الموجد                                                                                                    |                                  |
| I I                                                                                 |                                                                                                    |                                  |
| I I                                                                                 |                                                                                                    |                                  |
| I I                                                                                 |                                                                                                    |                                  |
|                                                                                     | ( )                                                                                                    |                                  |

در صفحه «ثبت تسليم اظهارنامه» اطلاعات اظهارنامه مورد نظر را ثبت نماييد.

فیلد «تاریخ دریافت» را تاریخ روز ثبت کنید.

پس از تکمیل اطلاعات، گزینه «ذخیره» را انتخاب نمایید.

|                                                                                                    |                                                                                                    | 🗎 اظهارنامه X                                                                                                    | المالي المراد لمورملية كشور                                                                                                    |
|----------------------------------------------------------------------------------------------------|----------------------------------------------------------------------------------------------------|----------------------------------------------------------------------------------------------------|----------------------------------------------------------------------------------------------------|
| ۲۰ کار تابل ۲۰ می اندان اندان ۲۰ می موجودین اندان ۲۰ می موجودین ۲۰ می اندان ۲۰ می موجودین ۲۰ می ۲۰ می ۲<br>۲۰ می ۲۰ می ۲۰ می ۲۰ می ۲۰ می ۲۰ می ۲۰ می ۲۰ می ۲۰ می ۲۰ می ۲۰ می ۲۰ می ۲۰ می ۲۰ می ۲۰ می ۲۰ می ۲۰ می ۲۰ می ۲۰ می ۲۰ می ۲۰ می ۲۰ می ۲۰ می ۲۰ می ۲۰ می ۲۰ می ۲۰ می ۲۰ می ۲۰ می ۲۰ می ۲۰ می ۲۰ می ۲۰ می ۲۰ می ۲۰ می ۲۰ می ۲۰ می ۲۰ می ۲۰ می |                                                                                                    | 🗖<br>ایک تسلیم اظهارنامه                                                                                                    | نې<br>سابداری مودیان                                                                                                    |
| <ul> <li>واظایف من</li> <li>کارمند فرانت آفیس خدمات مؤدیان</li> <li>کارمند پردانرش اظهارنامه</li> <li>کارمند مالیاتی</li> <li>کارمند خدمات مؤدیان</li> <li>کارمند یک آفیس خدمات مؤدیان</li> </ul>                                                                                                    | شماره مالي پرونده         شماره مالي پرونده           ۲۲۲۲ ۸۶۴۹۲۰۰۱         مالیاتی           ۲۰۰ (سنانی * مالیع مالیاتی         مالیاتی           ۱۰۰ (سنانی * مالیع مالیاتی         ۲۰۰ (سالیت بر ارزش افزوده * ۲           ۱۰۰ (سالی از ازش افزوده * ۲         ۲۰۰ (سالیت بر ارزش افزوده * ۲           ۱۳۹۶         ۲۰۰ (سالیت بر ارزش افزوده * ۲           ۱۳۹۶         ۲۰۰ (سالیت بر ارزش افزوده * ۲           ۱۳۹۶         ۲۰۰ (سالیت بر ارزش افزوده * ۲           ۱۳۹۶         ۲۰۰ (سالیت بر ارزش افزوده * ۲           ۱۳۹۶         ۲۰۰ (سالیت بر ارزش افزوده * ۲           ۱۳۹۶         ۲۰۰ (سالیت بر ارزش افزوده * ۲           ۱۳۹۶         ۲۰۰ (سالیت بر ارزش افزوده * ۲           ۱۳۹۶         ۲۰۰ (سالیت بر ارزش افزوده * ۲           ۱۳۹۶         ۲۰۰ (سالیت بر ارزش افزوده * ۲۰۰ (سالیت بر ارزش افزوده * ۲۰۰ (سالیت بر از شالیت بر از شالیت بر از شالیت بر از شالیت بر از شالیت بر از شالیت بر از شالیت او بر از شالیت بر از شالیت بر از شال | شماره اقتصادی<br>شعبه<br>نوع اظهار نامه<br>سال مالیاتی<br>دوره تسلیم اظهارنامه<br>مالیات مقرر<br>ریشخوان دولت<br>تاریخ مرسوله پستی<br>جمع کل مالیات ابرازی | کی تعدید بای استاندارد<br>کی باداشت های موادی<br>است تار<br>است تار<br>است تار<br>استاد و مدارای<br>است تار<br>استاد و مدارای<br>است تار<br>استاد و مدارای<br>است تار<br>استاد و مدارای<br>است تار<br>استاد و مدارای<br>است تار<br>استاد و مدارای<br>است تار<br>استاد و مدارای<br>است تار<br>استاد و مدارای<br>است تار<br>استاد و مدارای<br>است تار<br>است تار<br>استاد و مدارای<br>است تار<br>استاد و مدارای<br>است تار<br>استاد و مدارای<br>است تار<br>است تار |
|                                                                                                    | سود و ریان براری<br>بار کد درخواست تغییر<br>اطلاعات هویتی<br>شماره اقتصادی تسلیم<br>کننده اظهارنامه                                                                                                    | مقرر و عوارض<br>نظرات<br>اطلاعات هویتی مؤدی<br>?3 تغییر کرده است<br>تہیه کننده اظہارنامه                                                                   | یس<br>Q کرارشیا<br>می هر هن شکایت                                                                                                    |

پس از ذخیره اطلاعات پیامی به شرح ذیل مشاهده می کنید. نیازی به پیوست کردن اظهارنامه نبوده و پیام را تأیید نمایید.

| اداره امورمالیاتی ۳۵۱۹ شرق تهران 🖀 خانه 🏶 تنظیمات 🗗 خروج از سیستم    | STUSER191-1 10.1.1.199:30000 says |                                         |                        |                                     | المعلى المراجع المراجع                |
|----------------------------------------------------------------------|-----------------------------------|-----------------------------------------|------------------------|-------------------------------------|---------------------------------------|
|                                                                      | ، در هر صورت ثبت شود؟             | <اظهارنامه فرم ٥١>ضمائم اجباري ناقص اند |                        | 🗎 اظهارنامه X                       | المان الموملية كشور                   |
| 😰 🗅 😸 کارتابل                                                        |                                   | OK Cancel                               |                        |                                     |                                       |
| اقدام در حال انتظار شناسه موجودیت                                    |                                   |                                         |                        | ثبت تسليم اظهارنامه                 | <b>تا</b> مىلدارى مۇدبان              |
| <ul> <li>وظایف من</li> <li>کارمند فرانت آفیس خدمات مؤدیان</li> </ul> | FTTT . AFF9F 1 1.0                | شمارہ مالی پروندہ<br>مالیاتہ            | FTTT · AFF9F · · · 1   | شماره اقتصادى                       | 🖬 نامه های استاندار د                 |
| 🗉 کارمند پردازش اظهارنامه                                            | VAT ماليات بر ارزش افزوده *       | • پیشی<br>• * منبع مالیاتی              | ۰۰۱ رمضانی             | شعبه                                | یادداشت های مؤدی<br>ا                 |
| 🔳 کارمند مالیاتی                                                     | ۱۳۹۶-۰۱-۰۱                        | فزوده 🔹 ۲ کاز دوره تسلیم از             | FRM۰۱ اظهارنامه ارزش ا | نوع اظہار نامہ                      | a a a a a a a a a a a a a a a a a a a |
| 🖶 کارمند خدمات مؤدیان                                                | 18958-51                          | * پايان دوره تسليم تا                   | ١٣٩۶                   | سال م <mark>ال</mark> یاتی          | Q کنترل اسناد و مدارک                 |
|                                                                      | * 11979-11                        | • * تاريخ دريافت                        | 1                      | دوره تسليم اظ <mark>هار</mark> نامه | یردارش اظهارنامه                      |
|                                                                      | INP حضوری • *                     | كانال تسليم                             |                        | ماليات مقرر                         |                                       |
|                                                                      |                                   | <ul> <li>شماره مرسوله پستی</li> </ul>   |                        | دفتر پیشخوان دولت                   |                                       |
|                                                                      |                                   | ماخد مالیات ابرازی                      |                        | تاريخ مرسوله پستی                   | م درخواست اصلاح اظهارنامه .<br>م      |
|                                                                      |                                   | سود و زیان ابرازی                       |                        | جمع کل مالیات ابرازی                | ئېت/نگرېداغنت ماتر ک شناسایی شده متر  |
|                                                                      |                                   |                                         |                        | مقرر و عوارض                        | Q <sup>b</sup> (c4)                   |
|                                                                      |                                   |                                         |                        | نظرات                               | اعتراض استكايت .                      |
|                                                                      | ×                                 | بارکد درخواست تغییر                     |                        | اطلاعات هویتی مؤدی                  |                                       |
|                                                                      |                                   | اطلاعات هويتى                           |                        | s? تغییر کردہ است                   |                                       |
|                                                                      |                                   | شماره اقتصادی تسلیم<br>کننده اظهارنامه  |                        | تهيه كننده اظهارنامه                |                                       |

بعد از تأیید پیام، نامه های «تأیید تسلیم اظهارنامه» و «نقص اطلاعاتی پیوست های اظهارنامه» تولید شده و وضعیت اظهارنامه به «دریافت شد» تغییر می کند.

|                                            |                                                                                                    | اظهارنامه X                         | الا المحمد المراد المور مالية - كشور |
|--------------------------------------------|----------------------------------------------------------------------------------------------------|-------------------------------------|--------------------------------------|
|                                            |                                                                                                    | 2 @ A                               | ::                                   |
|                                            |                                                                                                    | انتخاب اظهارنامه براي اقدام         | <b></b> موديان                       |
|                                            |                                                                                                    | باركد اظهارنامه                     | 🙆 نامه های استاندارد                 |
|                                            | شماره مالی پرونده<br>۴۲۲۲۰۸۴۴ گ<br>مالیانی                                                                   | شماره اقتصادی                       | یادداشت های مؤدی                     |
|                                            | • منبع مالیاتی                                                                                               | شعبه                                | 🖌 بندنام                             |
|                                            | • سال مالیاتی                                                                                                | نوع اظهار نامه                      | کنترل اسناد و مدارک                  |
|                                            | · · · · · · · · · · · · · · · · · · ·                                                                        | وضعيت اظهارنامه                     | یردازش اظهارنامه 🌉                   |
|                                            | پایان دوره تسلیم تا                                                                                          | آغاز دوره تسليم از                  |                                      |
|                                            | • كانال تسليم                                                                                                | اداره امور مالیاتی مبدأ             |                                      |
|                                            | مالیات مقرر تا                                                                                               | مالیات مقرر از                      | 🔍 درخواست اصلاح اظهارنامه            |
|                                            | تاريخ پايان رويداد                                                                                           | تاريخ شروع رويداد                   | تبت/نگهداشت ماترک شناسایی شده متو    |
|                                            | تاريخ پايان وضعيت                                                                                            | تاريخ شروع وضعيت                    | م کرنیا                              |
|                                            |                                                                                                    | نمایش همه نسخه ها 🛛                 |                                      |
| •                                          | رنامه(نزولی), نوع اظهار نامه(صعودی), سال مالیاتی(نزولی), دوره تسلیم اظهارنامه(صعودی)                         | مرتب سازی بر اساس : ناریخ وضعیت اظه | اعتراض/شکایت<br>OBJ                  |
| وضعيت تاريخ رويداد تاريخ وضعيت اظهارن منبع | ره امور ماليات <sub>ه</sub> منبع مالياتی سال مالير دوره تسليم اظه نوع اظهار نامه نسخه ماليات مقا كانال تسليم | شماره اقتصادی شعبه ادا              |                                      |
| دریافت شد - ۲۱ – ۱۳۹۷ مؤدی                 | اشرق تهران لیات بر ارزش افزوده ۱۳۹۶ ۱ اظهارنامه ارزش افزوده ۱ - حضوری                                        | ۴۳۲۲۰۸۴۴۹۴ رمضانی ۴۵                |                                      |
| اعمال شده – ۱۳۹۷–۱۳۹۷ حسابرسو              | جنوب تهران آت بر درآمد مشاغل ۱۳۹۶ ۱ لیات بر درآمد مشاغل ۲ ۱۱۱٬۱۴ پرتال                                       | ۴۳۲۲۰۸۴۴۹۴ ضا رمضانی طهرانی ۴       |                                      |
| صادر شدہ – – –                             | شرق تهران یات بر ارزش افزوده ۱۳۹۷ ۱ ظهارنامه ارزش افزوده – – –                                               | ۴۳۲۲۰۸۴۴۹۴ رمضانی ۳۵                |                                      |
| صادر شده – – – –                           | شرق تهران یات بر ارزش افزوده ۲۰۱۳۹۷ ۲ ظهارنامه ارزش افزوده – – –                                             | ۴۳۲۲۰۸۴۴۹۴ رمضانی ۳۷                |                                      |
| 4                                          | , il sel. le v vwaz , il sel el sel s t                                                                      | MY 1. EMAN IEESE                    |                                      |

|                                                                   |                                                        |                               |                                           | اظهارنامه                                  | ید تایید تسلیم                                                    | رس                |
|-------------------------------------------------------------------|--------------------------------------------------------|-------------------------------|-------------------------------------------|--------------------------------------------|-------------------------------------------------------------------|-------------------|
| میں المالیات<br>وزیند امراقت این ونالے<br>سارمان امور ملیاتے کشور |                                                        |                               | . 11                                      |                                            |                                                                   |                   |
| منحد ( لا (                                                       | 1                                                      | شماره: ۲۹۳۳۹۷                 | الورمالياتي شرق توران                     | اداره کار                                  | ره کل أمور مالياتي:                                               | ы                 |
| -                                                                 | 1714/-                                                 | تاريخ: ١/٢١-                  | ر, ۱۹۵۳ شرور تهران<br>•                   | اثاره امورماليا:                           | رە امور ماليانى:<br>ان                                            | 14                |
|                                                                   | تى: ١٢٢٨٨١٩٥٢٢                                         | شمارہ یے                      | ANT CONTRACTOR                            | 147.17.17.17.17.17.17.17.17.17.17.17.17.17 | 1-1197110- 10                                                     | 10                |
|                                                                   |                                                        | اني                           | يرضا رمضاني طهر                           | قاي ما                                     | ئار خانم/ جناب آا                                                 | موا               |
| FTTT-AFF                                                          | ایی پرونده ۲۰۰۰۱۰۰ ۱۴۰۰۰                               | شماره شناب                    | FTTT-AFF                                  | 151                                        | اره شتاسایی مودی                                                  | تم                |
| طريق كانال حضوريد                                                 | ، دوره ۱ و سال ۱۳۹۶ از ه                               | افزوده مربوط با               | ن اظهارنامه ارزش                          | ارنامه ماليات                              | فی می شود اظه                                                     | كواه              |
|                                                                   |                                                        | ، شدہ است                     | ن امور مالياتي ارائه                      | ۱۳ به سازمار                               | ۹۷/۰۹/۲۱ غ <u>ب</u>                                               | .تار              |
|                                                                   |                                                        |                               |                                           | F091T                                      | ماره رهگيري۲۰                                                     | ث                 |
| المراقب المراجب                                                   |                                                        | She alth                      | 11 11. <b>x</b> x                         | Los a las                                  | م مارچ رامد                                                       |                   |
| ات در ان می باسد و                                                | پيوست بدون ناييد سدر ج                                 | پارنامہ و مدر ت               | ن رسید دریافت . م                         | ناط بہ عمر ر                               | چەتاين تومى .<br>نىچ گېندا دە                                     | 7                 |
|                                                                   |                                                        |                               | Same                                      | ەلىر دىك                                   |                                                                   | فاة               |
|                                                                   |                                                        |                               | است.<br>باست.                             | فانونی دیگر                                | له نو لونه ارزش                                                   | فاة               |
|                                                                   |                                                        | ۱۳ می باشد.                   | است.<br>ن تاریخ ۲/۱۵-۱۶/                  | فانونی دیکر<br>مدارک ناقم                  | ین مهلت ارسال                                                     | فاة<br>آخر        |
|                                                                   |                                                        | ۱۳ می باشد.                   | است.<br>ن تاریخ ۱/۱۰-۱۶/                  | ، فانونی دیگر<br>، مدارک ناقم<br>رنامه:    | ین مهلت ارسال<br>بن مهلت ارسال<br>ناد پیوست اظهار                 | فاة<br>أخر<br>اس  |
| 5                                                                 | شر                                                     | ۱۳ می باشد.                   | است.<br>ن تاریخ <sup>۱۹/۰۴/۱۹</sup><br>کد | ، فالونی دیکر<br>, مدارک ناقم<br>رنابه:    | ین مهلت ارسال<br>ناد پیوست اظهار<br>ردیان                         | فاة<br>آخر:<br>اس |
| ۲                                                                 | خو                                                     | ۱۳ می باشد.                   | است.<br>ن تاریخ ۱۶/۱۰/۱۶<br>کد            | ، فانونی دیگر<br>، مدارک ناقم<br>رنامه:    | ین مهلت ارسال<br>ناد پیوست اظهار<br>ردیف<br>-                     | فاة<br>آخر<br>اس  |
| z                                                                 | څو                                                     | ۱۳ می باشد.                   | است.<br>ن تاریخ ۲۰۱۰-۱۶/<br>کد            | ، فانونی دیگر<br>, مدارک ناقم<br>رنامه:    | ند تو تونه ارسال<br>ین مهلت ارسال<br>ناد پیوست اظها<br>ودید       | فاة<br>آخر<br>اس  |
| c                                                                 | مر<br>مر                                               | ۱۳ می باشد.                   | است.<br>ں تاریخہ ۱۶/۰۱/۱۵<br>کد           | ، فانونی دیگر<br>, مدارک ناقم<br>رنامه:    | ند تو تونه ارزسال<br>ناد پیوست اظهار<br>ردیش                      | فاة<br>آخر:<br>اس |
|                                                                   | مر                                                     | ۱۳ می باشد.                   | است.<br>ن تاریخ ۱۹/۰۰/۱۹<br>عد            | ، فانونی دیکر<br>، مدارک ناقم<br>رنامه:    | ند تو تونه ارزسال<br>ناد پیوست اظهار<br>ردنیان<br>-               | فاة<br>آخر،       |
| 2                                                                 | مو                                                     | ۱۳ می باشد.                   | است.<br>ن تاریخ ۱۹/۰۹/۹۵                  | ، فانونی دیکر<br>, مدارک ناقص<br>رنامه:    | ند هو نوبه ارزس<br>ین مهلت ارسال<br>ناد پیوست اظهار<br>ودیان<br>- | فاة<br>آخر<br>اس  |
|                                                                   | شر<br>مر                                               | ۱۳ می باشد.                   | است.<br>ن تاریخه ۲۰/۰۱/۱۹<br>کد           | ، فانونی دیکر<br>مدارک ناقص<br>رنامه:      | ند هر نوب ارزس<br>ین مهلت ارسال<br>تاد پیوست اظهار<br>ردیان<br>-  | قاة<br>آخر.       |
| c<br>                                                             | ځې                                                     | ۱۳ می بائد.                   | است.<br>ن تاریخه ۲/۱۰۱<br>کد              | ، فانونی دیکر<br>، مدارک ناقم<br>رنامه:    | مد مو مود رومه<br>ین مهلت ارسال<br>تاه پیوست اظها<br>ودیف<br>-    | 816<br>آخر:       |
| c                                                                 | مر                                                     | ۱۳ می بائند.                  | است.<br>ں تاریخہ ۲/۱۰۱ /۲                 | ، فانونی دیکر<br>، مدارک ناقم<br>رنامه:    | ین مهلت ارسال<br>ناله پیوست اظها<br>رفایل                         | قاة<br>آخر:       |
| <u> </u>                                                          |                                                        | ۱۳ می بائند.                  | است.<br>ل تاريخ ۲/۱۰-۱۷                   | , فانونی دیگر<br>مدارک ناقم<br>رنامه:      | ین مهلت ارسال<br>ناه پیوست اظها<br>رفایل                          | قاة<br>آخر        |
| c                                                                 | شو<br>معندا میکرد<br>بیکر ۲۰۰۰ میکرد                   | ۱۳ می باشد.                   | است.<br>ن تاریخ ۲/۱۰/۹                    | , فانونی دیگر<br>رنامه:                    | ین مهلت ارسال<br>ناه پیوست اظها<br>ودیف                           | قاة<br>آخر،       |
| 2 رو                                                              | خر<br>نورو کننده<br>STREMU - می نورو کننده             | ۱۳ می باشد.<br>مرابع          | است.<br>ل تاریخ ۲/۱۰/۹۵                   | ، فانونی دیگر<br>مدارک ناقم<br>رنامه:      | ین مهلت ارسال<br>تناه پیوست اظهار<br>وفیان                        | قاة<br>آخر<br>اس  |
| ح ر                                                               | شر<br>توبه استم<br>STURENT: ۸ - الوادل                 | ۱۳ می باشد.<br>مرابع          | . است.<br>ان تاریخ ۲۰۱۰-۲۷<br>هد          | ، فانونی دیگر<br>, مدارک ناقم<br>رنامه:    | ین مهلت ارسال<br>تناه پیوست اظهار<br>وفیل                         | 818<br>آخر:       |
| مور و الماء                                                       | هر<br>تهیه منتقد<br>STURRINI- یا انطوانی<br>بست مارنگی | ۲۲ می باشد.<br>مربعه<br>مربعه | است.<br>ن تاريخه ۲۰۱۰-۲۷<br>مد            | ، فانونی دیگر<br>, مدارک ناقم<br>رنامه:    | م م و در روی روی<br>ین مهلت ارسال<br>رویل                         | قاة<br>آخر<br>اس  |

### کارمند جمع آوری اسناد خدمات مؤدیان ( ارسال دسته اظهارنامهها)

اظهارنامه های دریافتی در واحد خدمات مؤدیان با توجه به نوع اظهارنامه ها دستهبندی می شوند، ارسال این دسته ها به صورت سیستمی و دستی بر عهده کارمند جمع آوری اسناد خدمات مؤدیان با پروفایل RET004 می باشد. از منوی پردازش اظهارنامه/ دسته اظهارنامه را انتخاب کنید. بر اساس «نوع اظهارنامه» و «وضعیت دسته»، دسته اظهارنامه مورد نظر را جستجو کنید. دلایل عدم مشاهده دسته اظهارنامه (بچ) برای کارمند دسته بندی اظهارنامه: ممکن است مودی متعلق به آن اداره نباشد یا کارمند دسته بندی دیگری در همان اداره ، دسته را دریافت نموده باشد.

دسته اظهارنامه مورد نظر را انتخاب کرده و روی گزینه «پردازش» کلیک نمایید.

|                                    |                               |                              |                  |                               | X                    | 🔓 دسته اظهارنام | 🚝 سازمان امور مالياتے کشور |   |
|------------------------------------|-------------------------------|------------------------------|------------------|-------------------------------|----------------------|-----------------|----------------------------|---|
| ى كارتابل 💿                        |                               |                              |                  |                               |                      | a* 🛕 👸          | ::                         |   |
| اقدام در حال انتظار شناسه موجودین  |                               |                              |                  | به ها                         | جستجوي دسته اظهارناه | پردازش          | کنترل اسناد و مدارک        | Q |
| 🖃 وظايف من                         | T                             | اره مبدأ                     | اد               | برابر *                       | شما <i>ر</i> ه دسته  |                 | بردازش اظهارنامه           |   |
| 🗉 كارمند دسته بک آفیس خدمات مؤدیان | FRM۰۱ اظهارنامه ارزش افزوده * | ع اظہار نامہ                 | • نو             |                               | اداره مقصد           |                 | اظهارنامه                  |   |
| 🗉 كارمند دسته خدمات مؤديان         |                               |                              | •                | CRTD ایجاد شد                 | وضعيت دسته           |                 |                            |   |
|                                    | *                             |                              | ته(صعودی)        | نىمارە دستە(نزولى), وضعيت دسا | مر تب سازی بر اساس 🗉 |                 | دسته افهارتامه             |   |
|                                    | وضعيت دسته                    | نوع اظهار نامه               | اداره مقصد       | اداره مبدأ                    | شماره دسته           |                 |                            |   |
|                                    | ه ایجاد شد                    | ن تهران اظهارنامه ارزش افزود | رمالیاتی ۳۵۱۹ شر | رمالیاتی ۳۵۱۹ شرق تهران       | 1818.4               |                 |                            |   |
|                                    |                               |                              |                  |                               |                      |                 |                            |   |
|                                    |                               |                              |                  |                               |                      |                 |                            |   |
|                                    |                               |                              |                  |                               |                      |                 |                            |   |
|                                    |                               |                              |                  |                               |                      |                 |                            |   |
|                                    |                               |                              |                  |                               |                      |                 |                            |   |
|                                    |                               |                              |                  |                               |                      |                 |                            |   |
|                                    |                               |                              |                  |                               |                      |                 |                            |   |
|                                    |                               |                              |                  |                               |                      |                 |                            |   |
|                                    |                               |                              |                  |                               |                      |                 |                            |   |
|                                    |                               |                              |                  |                               |                      |                 |                            |   |
|                                    |                               |                              |                  |                               |                      |                 |                            |   |
|                                    |                               |                              |                  |                               |                      |                 |                            |   |
|                                    |                               |                              |                  |                               |                      |                 |                            |   |

در صفحه «ارسال دسته اظهارنامهها»، با انتخاب گزینه «چاپ» تعداد اظهارنامههای آماده تحویل از واحد

خدمات مؤدیان و انتقال به واحد پردازش اظهارنامه مشخص می شود.

|                                    |                                                      |                               | 🗎 دسته اظهارنامه X 📔 (۱۶۱۶۰۲) | تې د مان مورمايات کشور مايات کشور ( مان مور |
|------------------------------------|------------------------------------------------------|-------------------------------|-------------------------------|---------------------------------------------|
| 👩 📩 🍸                              |                                                      |                               |                               | ::                                          |
| اقدام در حال انتظار شناسه موجودين  |                                                      |                               | ارسال دسته اظهارنامه ها       | ی کنترل اسناد و مدارک <b>ک</b> ر            |
| 🖃 وظايف من                         | ادارە پردازش كنندە ادارە امورمالياتى ٣٥١٩ شرق تهرا * | 1515.4                        | شماره دسته                    | بردازش اظهارنامه                            |
| 🗉 کارمند دسته بک آفیس خدمات مؤدیان | وضعیت دسته ایجاد شد *                                | مالیات بر ارزش افزوده 🔹       | منبع مالياتى                  | اظهارنامه                                   |
| 🕢 کارمند دسته خدمات مؤدیان         | تاريخ وضعيت دسته ۲۱–۲۰–۱۳۹۷                          | FRM۰۱ اظهارنامه ارزش افزوده ۲ | نوع اظيار نامه                | ·····<br>منه اظهارنامه (                    |
| I II                               |                                                      | *                             | تعداد اظهارنامه های           |                                             |
| I II                               |                                                      |                               | موجود در دسته                 |                                             |
| I II                               |                                                      |                               |                               |                                             |
| I II                               |                                                      |                               |                               |                                             |
| I II                               |                                                      |                               |                               |                                             |
| I II                               |                                                      |                               |                               |                                             |
| I II                               |                                                      |                               |                               |                                             |
| I II                               |                                                      |                               |                               |                                             |
| I II                               |                                                      |                               |                               |                                             |
| I II                               |                                                      |                               |                               |                                             |
| I II                               |                                                      |                               |                               |                                             |
| I II                               |                                                      |                               |                               |                                             |
| I II                               |                                                      |                               |                               |                                             |
|                                    |                                                      |                               |                               |                                             |
| 1 11                               |                                                      |                               |                               |                                             |
|                                    |                                                      |                               |                               |                                             |
|                    | به ب    | اده شده | . به سرپرستی تحویل دا   | شده توسط                  | هاي دسته بندي ر              | اظهارنامه                  |
|--------------------|---------|---------|-------------------------|---------------------------|------------------------------|----------------------------|
| ، ھور ھلايا ہے سور | سرمن    |         | ین طر <sup>ح</sup> جامع | ۱<br>ره امور مالیاتی مدرس | ب سازی شده<br>بر مالیاتی ادا | مقادیر مرتہ<br>ادارہ کل ام |
| تاريخ تسليم        | نوع سند | تعداد   | نوع اظهارنامه:          | شماره يكتاء               | شماره سند                    | شماره                      |
| ۱۳۹۵/-۷/۲۸         |         | N       | اظهارنامه ارزش افزوده   | 441.4                     | 2200-2/1                     | N                          |
|                    |         |         |                         |                           | مرتب سازی ۱                  | جمع براساس                 |
|                    |         |         |                         |                           | 1                            | جمع کل                     |
|                    |         |         |                         |                           |                              |                            |
|                    |         |         |                         |                           |                              |                            |

مجدداً دسته اظهارنامه مورد نظر را انتخاب کرده و روی گزینه «پردازش» کلیک نمایید. در صفحه «ارسال دسته اظهارنامهها» تعداد اظهارنامههای موجود در دسته را ثبت نموده و روی گزینه «ذخیره» کلیک کنید.

|                                    |                                                     |                               | 🗎 دسته اظهارنامه X 🔐 🕼 🖌                      | ور مان المور مالية - كشور (مالية - كشور المانة - كشور المانة المانة المانة المانة المانة المانة الم |
|------------------------------------|-----------------------------------------------------|-------------------------------|-----------------------------------------------|----------------------------------------------------------------------------------------------------|
| 🔤 😓 🍞 🔜 کار تابل                   |                                                     |                               |                                               | ::                                                                                                  |
| اقدام در حال انتظار شناسه موجودیت  |                                                     |                               | <sup>یره</sup> <b>ارسال دسته اظهارنامه ها</b> | کنټرل اسناد و مدار <sup>ک</sup> دخ                                                                  |
| = وظايف من                         | اداره پردازش کننده اداره امورمالیاتی ۳۵۱۹ شرق تهر - | 1919-1                        | شما <i>ر</i> ه دسته                           | بردازش اظهارنامه                                                                                    |
| 🕢 كارمند دسته بک آفیس خدمات مؤدیان | وضعيت دسته ايجاد شد *                               | مالیات بر ارزش افزوده 🔹       | منبع مالياتى                                  | اظهارنامه                                                                                           |
| 🕢 كارمند دسته خدمات مؤديان         | تاريخ وضعيت دسته ۲۱–۱۳۹۷–۱۳۹۷                       | FRM-۱ اظهارنامه ارزش افزوده * | نوع اظهار نامه                                | سنن<br>منه اظهارنامه 🕞                                                                              |
|                                    |                                                     | *                             | تعداد اظها <i>ر</i> نامه های                  |                                                                                                    |
|                                    |                                                     |                               | موجود در دسته                                 |                                                                                                    |
|                                    |                                                     |                               |                                               |                                                                                                    |
|                                    |                                                     |                               |                                               |                                                                                                    |
|                                    |                                                     |                               |                                               |                                                                                                    |
|                                    |                                                     |                               |                                               |                                                                                                    |
|                                    |                                                     |                               |                                               |                                                                                                    |
|                                    |                                                     |                               |                                               |                                                                                                    |
|                                    |                                                     |                               |                                               |                                                                                                    |
|                                    |                                                     |                               |                                               |                                                                                                    |
|                                    |                                                     |                               |                                               |                                                                                                    |
|                                    |                                                     |                               |                                               |                                                                                                    |
|                                    |                                                     |                               |                                               |                                                                                                    |
|                                    |                                                     |                               |                                               |                                                                                                    |
|                                    |                                                     |                               |                                               |                                                                                                    |

پس از ارسال دسته اظهارنامهها، وضعیت دسته به «ارسال شد» تغییر می کند.

|                 |                     |     |                            |                       |                               |                                | X                      | 👜 دسته اظهارنام | ی میں ایک کشور مالیاتے کشور ایک کشور (Caller Street) |
|-----------------|---------------------|-----|----------------------------|-----------------------|-------------------------------|--------------------------------|------------------------|-----------------|------------------------------------------------------|
| 2               | 💟 کار تابل          | 3 0 |                            |                       |                               |                                |                        | 👔 🔕 👸           | ::                                                   |
| شناسه موجوديت   | اقدام در حال انتظار |     |                            |                       |                               | ها                             | جستجوي دسته اظهارنامه  |                 | <b>Q</b> کنترل اسناد و مدارک                         |
|                 | 🖃 وظايف من          |     | <b>T</b>                   | 1                     | اداره مبد                     | برابر *                        | شماره دسته             |                 | پر دازش اظهارنامه                                    |
| بس خدمات مؤديان | 🗉 کارمند دسته بک آف |     | FRMاظهارنامه ارزش افزوده 👻 | نامه ۱                | <ul> <li>نوع اظہار</li> </ul> |                                | اداره مقصد             |                 | 🗔 اقهارنامه                                          |
| ، مۇديان        | 🗉 کارمند دسته خدمات |     |                            |                       | ٣                             |                                | وضعيت دسته             |                 |                                                      |
|                 |                     |     | *                          |                       | ودى)                          | اره دسته(نزولی), وضعیت دسته(صع | مرتب سازی بر اساس : شه |                 |                                                      |
|                 |                     |     | وضعيت دسته                 | نوع اظهار نامه        | مقصد                          | اداره مبدأ اداره               | شماره دسته             |                 |                                                      |
|                 |                     |     | ارسال شد                   | اظهارنامه ارزش افزوده | تی ۳۵۱۹ شرق تهران             | رمالیاتی ۳۵۱۹ شرق تهران رمالی  | 1818.4                 |                 |                                                      |
|                 |                     |     |                            |                       |                               |                                |                        |                 |                                                      |
|                 |                     |     |                            |                       |                               |                                |                        |                 |                                                      |
|                 |                     |     |                            |                       |                               |                                |                        |                 |                                                      |
|                 |                     |     |                            |                       |                               |                                |                        |                 |                                                      |
|                 |                     |     |                            |                       |                               |                                |                        |                 |                                                      |
|                 |                     |     |                            |                       |                               |                                |                        |                 |                                                      |
|                 |                     |     |                            |                       |                               |                                |                        |                 |                                                      |
|                 |                     |     |                            |                       |                               |                                |                        |                 |                                                      |
|                 |                     |     |                            |                       |                               |                                |                        |                 |                                                      |
|                 |                     |     |                            |                       |                               |                                |                        |                 |                                                      |
|                 |                     |     |                            |                       |                               |                                |                        |                 |                                                      |
|                 |                     |     |                            |                       |                               |                                |                        |                 |                                                      |
|                 | I                   |     |                            |                       |                               |                                |                        |                 |                                                      |
|                 |                     |     |                            |                       |                               |                                |                        |                 |                                                      |

تا زمانی که ارسال دسته ها توسط کارمند جمع آوری اسناد خدمات مؤدیان انجام نشود اظهارنامه های ثبت شده در یک دسته قرار می گیرند. از طرف دیگر دریافت و تخصیص اظهارنامه ها توسط سرپرست پردازش اظهارنامه نیز به صورت دسته ای خواهد بود.

> سرپرست پردازش اظهارنامه (دریافت، تخصیص یا تقسیم دسته اظهارنامه) وظیفه «دریافت دسته اظهارنامه ها» را با دو بار کلیک کردن به «وظایف من» منتقل نمایید.

|       |               |              |                     |               |                       |                         | 🔀 کار تابل                            | П      |                                        |     |
|-------|---------------|--------------|---------------------|---------------|-----------------------|-------------------------|---------------------------------------|--------|----------------------------------------|-----|
| اقدام | رزرو شده توسط | تاريخ سررسيد | در انتظار از تاریخ  | شماره اقتصادی | شرح موجوديت           | شناسه موجوديت           | اقدام در حال انتظار                   |        | 🌉 یادداشت های مؤدی                     | I I |
|       |               |              |                     |               |                       |                         | 🖃 وظايف من                            |        | 🔿 کنترل اسناد و مدارک                  |     |
| +     |               |              | 14:41:24 1297-09-41 | undefined     | capture return 1919+1 | رود د ۱۶۱۶۰۲            | دریافت دسته اظهارنامه ها در بخش ور    |        | ~                                      | •   |
|       |               |              |                     |               |                       | بایش فعالیت های رزروشده | ہ ہا۔<br>سرپرست پردازش اظہارنامہ 🔍 نہ | د داده | یافت دسته اظهارنامه ها در بخش ورو      | در  |
|       |               |              |                     |               |                       |                         |                                       |        | اظهارنامه                              |     |
|       |               |              |                     |               |                       |                         |                                       |        | 🔍 درخواست اصلاح اظهارنامه              |     |
|       |               |              |                     |               |                       |                         |                                       |        | دسته اظهارنامه                         |     |
|       |               |              |                     |               |                       |                         |                                       |        | 🔍 🛛 مواققت با درخواست تمدید مهلت تسلیم |     |
|       |               |              |                     |               |                       |                         |                                       |        | م <sup>کرارشیا</sup>                   |     |
|       |               |              |                     |               |                       |                         |                                       |        |                                        | П   |
|       |               |              |                     |               |                       |                         |                                       |        |                                        |     |
|       |               |              |                     |               |                       |                         |                                       |        |                                        |     |
|       |               |              |                     |               |                       |                         |                                       |        |                                        |     |
|       |               |              |                     |               |                       |                         |                                       |        |                                        |     |
|       |               |              |                     |               |                       |                         |                                       |        |                                        |     |
|       |               |              |                     |               |                       |                         |                                       |        |                                        |     |
|       |               |              |                     |               |                       |                         |                                       |        |                                        |     |
|       |               |              |                     |               |                       |                         |                                       |        |                                        |     |

با کلیک نمودن روی وظیفه «دریافت دسته اظهارنامهها»، صفحه مربوطه را باز کنید. تعداد اظهارنامههای موجود در دسته را ثبت و سپس گزینه «ارسال» را انتخاب نمایید.

|                      |                         |         |                                   |                              |                               | X [1818+1]                  | الاللة مسترمان أمور ملية كشور     |
|----------------------|-------------------------|---------|-----------------------------------|------------------------------|-------------------------------|-----------------------------|-----------------------------------|
| <i>a</i>             | 💟 کار تابل              | X 🗸 🤉 🖥 |                                   |                              |                               |                             | 2 **                              |
| شناسه موجودين        | اقدام در حال انتظار     | ارسال   |                                   |                              | بخش ورود داده                 | دریافت دسته اظهارنامه ها در | یادداشت های مؤدی                  |
|                      | 🖃 وظايف من              |         | اداره امورمالیاتی ۳۵۱۹ شرق تهرا * | ادا <i>ر</i> ه پر دازش کننده | 1818-1                        | شما <i>ر</i> ه دسته         | کنترل اسناد و مدارک               |
| ا در ۱۶۱۶۰۲          | دريافت دسته اظهارنامه ه |         | ارسال شد 🔹                        | وضعيت دسته                   | ماليات بر ارزش افزوده 🔹       | منبع مالياتي                | د دلان القطردامه                  |
| لهارنامه 📄 نمایش فعا | سرپرست پردازش اق        |         | 18949-51                          | تاريخ وضعيت دسته             | FRM-۱ اظهارنامه ارزش افزوده ۲ | نوع اظهار نامه              |                                   |
|                      | I                       |         |                                   |                              |                               | تعداد اظهارنامه های         | اظهارنامه                         |
|                      | I                       |         |                                   |                              | *1                            | موجود در دسته               | درخواست اصلاح اظهارنامه 🔍         |
|                      | I                       |         |                                   |                              |                               |                             | دسنه اظهارنامه                    |
|                      | I                       |         |                                   |                              |                               |                             | موققت با درخواست تمدید مهلت تسلیم |
|                      | I                       |         |                                   |                              |                               |                             | م کراردیا                         |
|                      | I                       |         |                                   |                              |                               |                             | ų                                 |
|                      |                         |         |                                   |                              |                               |                             |                                   |
|                      | I                       |         |                                   |                              |                               |                             |                                   |
|                      |                         |         |                                   |                              |                               |                             |                                   |
|                      | I                       |         |                                   |                              |                               |                             |                                   |
|                      |                         |         |                                   |                              |                               |                             |                                   |
|                      | I                       |         |                                   |                              |                               |                             |                                   |
|                      | I                       |         |                                   |                              |                               |                             |                                   |
|                      | I                       |         |                                   |                              |                               |                             |                                   |
|                      |                         |         |                                   |                              |                               |                             |                                   |

پس از انتخاب گزینه «ارسال»، اظهارنامه های موجود در دسته آماده تخصیص به کارمند پردازش اظهارنامه جهت ثبت جزییات میباشد.

از صفحه «جستجوی دسته اظهارنامهها» دسته اظهارنامه مورد نظر را جستجو و جهت پردازش (تخصیص یا تقسیم) انتخاب کنید.

|                      |                     |     |                             |                               |                   |                               | X 4                 | 👜 دسته اظهارنا. | المجان أمور مالية كشور المور مالية كشور |
|----------------------|---------------------|-----|-----------------------------|-------------------------------|-------------------|-------------------------------|---------------------|-----------------|-----------------------------------------|
| 2                    | 💟 کار تابل          | 2 0 |                             |                               |                   |                               |                     | 🔳 🔯 👸           | ::                                      |
| شناسه موجودين        | اقدام در حال انتظار |     |                             |                               |                   | نامه ها                       | جستجوي دسته اظهار   | پردازش          | 🌆 بادداشت های مؤدی                      |
|                      | 🖃 وظايف من          |     | v                           | اره مبدأ                      | اد                | برابر *                       | شما <i>ر</i> ه دسته |                 | Q کنترل اسناد و مدارک                   |
| بهارنامه 🔍 نمایش فعا | 🔳 سرپرست پردازش اظ  |     | FRM۰اظهارنامه ارزش افزوده 💌 | ع اظہار نامہ                  | • نو              |                               | ادا <i>ر</i> ه مقصد |                 | م<br>بر دازش اظهارنامه                  |
|                      |                     |     |                             |                               | *                 |                               | وضعيت دسته          |                 |                                         |
|                      |                     |     | *                           |                               | ته(صعودی)         | ، شماره دسته(نزولی), وضعیت دس | مرتب سازی بر اساس   |                 | الفهارنامة                              |
|                      |                     |     | وضعيت دسته                  | نوع اظهار نامه                | اداره مقصد        | اداره مبدأ                    | شماره دسته          |                 | درخواست اصلاح اظهارنامه 🔍               |
|                      |                     |     | ، دریافت شد                 | ن تهران اظهارنامه ارزش افزوده | رمالیاتی ۳۵۱۹ شرز | رمالیاتی ۳۵۱۹ شرق تهران       | 1515-5              |                 | دسته اظهارنامه                          |
|                      |                     |     |                             |                               |                   |                               |                     |                 | موفقت با درخواست تمديد مهلت تسليم       |
|                      |                     |     |                             |                               |                   |                               |                     |                 | م کراردیا                               |
|                      |                     |     |                             |                               |                   |                               |                     |                 | ~                                       |
|                      |                     |     |                             |                               |                   |                               |                     |                 |                                         |
|                      |                     |     |                             |                               |                   |                               |                     |                 |                                         |
|                      |                     |     |                             |                               |                   |                               |                     |                 |                                         |
|                      |                     |     |                             |                               |                   |                               |                     |                 |                                         |
|                      |                     |     |                             |                               |                   |                               |                     |                 |                                         |
|                      |                     |     |                             |                               |                   |                               |                     |                 |                                         |
|                      |                     |     |                             |                               |                   |                               |                     |                 |                                         |
|                      |                     |     |                             |                               |                   |                               |                     |                 |                                         |
|                      |                     |     |                             |                               |                   |                               |                     |                 |                                         |

در صفحه «تخصيص دسته اظهارنامه ها»، كارمند اظهارنامه را جهت ثبت جزييات انتخاب كرده و سپس گزينه «ارسال» را كليك نماييد.

|                                       | X (1515-r)                                                           | 🖨 دسته اظهارنامه X | المان المورمالية كشور ملية كشور   |
|---------------------------------------|----------------------------------------------------------------------|--------------------|-----------------------------------|
| 🞅 کار تابل 💿                          |                                                                      | t: 🕫 🔍             | ::                                |
| اقدام در حال انتظار شناسه موجودیم     | دسته اظهارنامه ها به بخش ورود داده                                   | ارسال تخصيص        | 🌆 یادداشت های مؤدی                |
| 😑 وظايف من                            | دسته ۱۶۱۶۰۲ اداره پردازش کننده اداره امورمالیاتی ۳۵۱۹ شرق تهر ۲      | شماره              | ی کنترل اسناد و مدارک <b>Q</b>    |
| 重 سرپرست پردازش اظهارنامه 🗏 نمایش فعا | ایاتی مالیات بر ارزش افزوده · وضعیت دسته دریافت شد. ·                | منبع م             | یر دازش اظهارنامه                 |
|                                       | مار نامه FRM۰۱ اظهارنامه ارزش افزوده * تاریخ وضعیت دسته ۲۱ -۲۹۲-۱۳۹۷ | نوع اظ             |                                   |
|                                       |                                                                      | عمليات             | الفيارنامة                        |
|                                       | ثبت اول STUSER۲۶۱۰۲۸ ∗ •                                             | كارمند             | 🔍 درخواست اصلاح اظهارنامه         |
|                                       |                                                                      |                    | دسته اظهارنامه                    |
|                                       |                                                                      |                    | موفقت با درخواست تمديد مهلت تسليم |
|                                       |                                                                      |                    | م کرارشها                         |
|                                       |                                                                      |                    | ч<br>Ч                            |
|                                       |                                                                      |                    |                                   |
|                                       |                                                                      |                    |                                   |
|                                       |                                                                      |                    |                                   |
|                                       |                                                                      |                    |                                   |
|                                       |                                                                      |                    |                                   |
|                                       |                                                                      |                    |                                   |
|                                       |                                                                      |                    |                                   |
|                                       |                                                                      |                    |                                   |
|                                       |                                                                      |                    |                                   |

با انتخاب گزینه «تقسیم» می توانید اظهارنامه های موجود در دسته اظهارنامه مورد نظر را به چندین دسته دیگر تقسیم کرده و هر دسته اظهارنامه را به یک کارمند تخصیص دهید.

|                                       |                                  |                              | ) اظهارنامه X                 | 🕽 🗙 🚺 🕹 🕹 🕹                           | 🕼 دسته اظهارنا | وي سَأَدُمَان لَمُور ملياتَ كَشَور | 影 |
|---------------------------------------|----------------------------------|------------------------------|-------------------------------|---------------------------------------|----------------|------------------------------------|---|
| 🗾 کار تابل                            | 7 <b>0</b>                       |                              |                               | · · · · · · · · · · · · · · · · · · · | 1: 🕫 🛕         | ::                                 |   |
| اقدام در حال انتظار شناسه موجودین     |                                  |                              | ، بخش ورود داده               | تخصيص دسته اظهارنامه ها به            | تقسيم          | یادداشت های مؤدی                   | Ł |
| 🖃 وظايف من                            | اداره امورمالیاتی ۳۵۱۹ شرق تهر 💌 | ادا <i>ر</i> ه پر دازش کننده | 1818.4                        | شماره دسته                            |                | کنترل اسناد و مدارک                | Q |
| 🗉 سرپرست پردازش اظهارنامه 🗏 نمایش فعا | دریافت شد *                      | وضعيت دسته                   | ماليات بر ارزش افزوده 🔹       | منبع مالياتى                          |                | بردازش اظهارنامه                   | L |
|                                       | 1894-9-81                        | تاريخ وضعيت دسته             | FRM-۱ اظهارنامه ارزش افزوده * | نوع اظهار نامه                        |                | . 61.8                             |   |
|                                       |                                  |                              |                               | عمليات                                |                | الاياريانية                        |   |
|                                       |                                  |                              | * STUSER191-1A                | کارمند ثبت اول                        |                | درخواست اصلاح اظهارنامه            | ۹ |
|                                       |                                  |                              |                               |                                       |                | دسته اظهارنامه                     | e |
|                                       |                                  |                              |                               |                                       |                | موققت با درخواست تمديد مهلت تسليم  | α |
|                                       |                                  |                              |                               |                                       |                | كزارشها                            | 0 |
|                                       |                                  |                              |                               |                                       |                |                                    | ~ |
|                                       |                                  |                              |                               |                                       |                |                                    |   |
|                                       |                                  |                              |                               |                                       |                |                                    |   |
|                                       |                                  |                              |                               |                                       |                |                                    |   |
|                                       |                                  |                              |                               |                                       |                |                                    |   |
|                                       |                                  |                              |                               |                                       |                |                                    |   |
|                                       |                                  |                              |                               |                                       |                |                                    |   |
|                                       |                                  |                              |                               |                                       |                |                                    |   |
|                                       |                                  |                              |                               |                                       |                |                                    |   |
|                                       |                                  |                              |                               |                                       |                |                                    |   |

|                   |                         |        |              |                     |         |                    | ا ] X 🔒 اظهارنامه X        | هارنامه X 📄 [۶۱۶۰۲ | 🔓 دسته اظ    | 📇 سازمان آمور مالياتے کشور         |          |
|-------------------|-------------------------|--------|--------------|---------------------|---------|--------------------|----------------------------|--------------------|--------------|------------------------------------|----------|
| 2                 | 💟 کار تابل              | 3      |              |                     |         |                    |                            |                    | 6            |                                    |          |
| شناسه موجودينا    | اقدام در حال انتظار     |        |              |                     |         |                    |                            | ظهارنامه ها        | تقسيم دسته ا | بادداشت های مؤدی                   | <b>.</b> |
|                   | 🖃 وظايف من              | از     | ئىناسە ئىسخە | دوره نوع اظهار نامه | سال     | منبع مالياتى       | ه مالی پرونده مالیاتی شعبه | شماره اقتصادی شمار | انتخاب       | کنترل اسناد و مدارک                | Q        |
| رنامه 🔍 نمایش فعا | 😖 سرپرست پردازش اظهار 🖻 | 189511 | 1 40914-1    | هارنامه ارزش افزوده | 1895 0. | ایات بر ارزش افزود | ۴۳۲۲۰۸۴۴۹۴۰۰ رمضانی        | 1 FTTT.AFF9F       |              | بردازش اظهارنامه                   | *        |
|                   |                         |        |              |                     |         |                    |                            |                    |              | اظهارنامه                          |          |
|                   |                         | I      |              |                     |         |                    |                            |                    |              | درخواست اصلاح اظهارنامه            | Q        |
|                   |                         |        |              |                     |         |                    |                            |                    |              | دسته اظهارنامه                     | Ø        |
|                   |                         | I      |              |                     |         |                    |                            |                    |              | مواقفت با درخواست تمديد مهلت تسليم | Q        |
|                   |                         |        |              |                     |         |                    |                            |                    |              | كزارشها                            | Q        |
|                   |                         |        |              |                     |         |                    |                            |                    |              |                                    |          |
|                   |                         |        |              |                     |         |                    |                            |                    |              |                                    |          |
|                   |                         |        |              |                     |         |                    |                            |                    |              |                                    |          |
|                   |                         |        |              |                     |         |                    |                            |                    |              |                                    |          |
|                   |                         |        |              |                     |         |                    |                            |                    |              |                                    |          |
|                   |                         |        |              |                     |         |                    |                            |                    |              |                                    |          |
|                   |                         |        |              |                     |         |                    |                            |                    |              |                                    |          |
|                   |                         | 4      |              |                     | _       |                    |                            |                    | +            |                                    |          |

کارمند پردازش اظهارنامه ( ثبت جزییات اظهارنامه)

از طریق منوی پردازش اظهارنامه/ اظهارنامه، اظهارنامه مورد نظر را جستجو کرده و گزینه «پردازش» را انتخاب کنید تا صفحه «ثبت اظهارنامه» جهت ثبت جزییات باز شود.

|                                             | 🗎 اظهارنامه X                                                                                                    | الاستان المورماليات كشور          |
|---------------------------------------------|----------------------------------------------------------------------------------------------------|-----------------------------------|
| 🛽 کار تابل                                  | 🖣 🖬 😰 📭 👘 👘 🐘 👘 🐘 👘                                                                                                    | ::                                |
| اقدام در حال انتظار شناسه موجودین           | انتخا ردارش نامه براي اقدام                                                                                                    | 🜆 یادداشت های مؤدی                |
| 🖃 وظايف من                                  | باركد اظهارنامه                                                                                                    | Q کنترل اسناد و مدارک             |
| <ul> <li>کارمند پردازش اظهارنامه</li> </ul> | شماره اقتصادی ۲۲۲۲۰۸۲۴۹۴۰۰۰ مشماره مالی پرونده<br>مالیاتی                                                                                                    | يردازش اظهارنامه                  |
|                                             | شعبه الباتى •                                                                                                    | اظهارنامه                         |
|                                             | نوع اظهار نامه 🔹 🔹 سال مالیاتی                                                                                                    | لبت/نگهداشت ماترک شناسایی شده متر |
|                                             | وضعيت اظهار نامه                                                                                                    | Q کرارشیا                         |
|                                             | آغاز دوره تسليم از پایان دوره تسلیم تا                                                                                                    |                                   |
|                                             | اداره امور مالياتی مبدأ • كانال تسليم •                                                                                                    |                                   |
|                                             | مالیات مقرر از مالیات مقرر تا                                                                                                    |                                   |
|                                             | تاريخ شروع رويداد تاريخ پايان رويداد                                                                                                    |                                   |
|                                             | تاريخ شروع وضعيت                                                                                                    |                                   |
|                                             | نمايش همه نسخه ها 📄                                                                                                    |                                   |
|                                             | مرتب سازی بر اساس ، ناریخ وضعیت اظهارنامه(نزولی)، نوع اظهار نامه(صعودی)، سال مالیاتی(نزولی)، دوره تسلیم اظهارنامه(صعودی)                                                                                                 |                                   |
|                                             | شماره اقتصادى شعبه اداره امور مالياتم منبع مالياتي سال ماليدوره تسليم اظه نوع اظهار نامه نسخه ماليات مة كانال تسليم وضعيت 🗧                                                                                              |                                   |
|                                             | ۴۳۲۲۰۸۴۴۹۴ رمضائی ۳۵ شرق تهران لبات بر ارزش افزوده ۱۳۹۶ ۱۰ اظهارنامه ارزش افزوده ۱۰ – حضوری دریافت شد.<br>۲۵۵۵ ۲۷۷۳ در ایران ۲۰ میری مراد ایران مرآندیادای عفلا ۱۰ ایران مرآندیادا ۲۰۰۰ ۲۰۰۰ ایران از ۲۰۰۰ ۲۰۰۰ ایران می |                                   |
|                                             | ۱۳۲۲۸-۱۱۱۴ صارمصابی طهرابی انجنوب طهران تابر درامد مساعل ۱۹۲۶ ا استان بر درامد مساعل ۱۱۱۱۴ پرمان اعمان سده ا<br>۲۳۲۲۰-۸۴۹۹۹ بمضائی ۲۲ شده تمان بات بر اینشر آفتوده ۱۳۹۷ ۱ ظامانامه اینشر آفتوده – – – ماد شده            |                                   |
|                                             | ۲۳۲۲۰۸۴۴۴۴ رمضانی ۲۲ شرق تهران یات بر ارزش افزود، ۲۱۳۹ ۲ ظهارنامه ارزش افزوده – – – صادر شده                                                                                                    |                                   |
|                                             | • A A A A A A A A A A A A A A A A A A A                                                                                                    |                                   |

صفحه «ثبت اظهارنامه» در صورتی برای کارمند اظهارنامه باز می شود که اظهارنامه مورد نظر در دسته اظهارنامهای باشد که سرپرست به کارمند تخصیص داده است. در صفحه «ثبت اظهارنامه» به تمام جداول اظهارنامه دسترسی خواهید داشت.

|               |                         |            |                                             |                                  |                                              | X [40918.1-1]               | 🖬 اظهارنامه X | والمحان أمور ماليات كشور          |
|---------------|-------------------------|------------|---------------------------------------------|----------------------------------|----------------------------------------------|-----------------------------|---------------|-----------------------------------|
| 2             | 💟 کار تابل              | <b>^</b> 7 |                                             |                                  |                                              |                             | ۵. 🔒          | ::                                |
| شناسه موجودين | اقدام در حال انتظار     |            |                                             |                                  |                                              | ثبت اظهارنامه               | ارسال         | 🜆 بادداشت های مؤدی                |
|               | 🖃 وظايف من              |            | FWFF. 15505                                 | شماره مالی پرونده                | EMER. 12202                                  | شماده اقتصاده               |               | Q کنترل اسناد و مدارک             |
| امه           | 🔳 کارمند پردازش اظهارنا |            |                                             | مالياتى                          |                                              |                             |               | المرادي الأماريانية               |
| L             |                         |            | 1                                           | نسخه اظهارنامه                   | 40518.4                                      | شناسه اظهارنامه             |               |                                   |
| I             |                         |            | FRM-۱ اظهارنامه ارزش افزوده 🔹               | نوع اظهار نامه                   | ماليات بر ارزش افزوده 🔹                      | منبع مالياتي                |               | اظهارنامه                         |
| I             |                         |            | 1                                           | دوره تسليم اظهارنامه             | 1895                                         | سال مالیاتی                 |               | ئېت/نگهداشت ماترک شناسایی شده متر |
| I             |                         |            | 18988-81                                    | پايان دوره تسليم تا              | 189811                                       | آغاز دوره تسليم از          |               | Q گزارشها                         |
| I             |                         |            | اطلاعات خريد و فروش شعب (مخصوص اظهارنام 🔹 🔻 | الف، خودروها و وانتبهای دو کابین | فالص ماليات بر ارزش افزوده و عوارض پرداخت.ها | • ماليات فروش ماليات خريد خ |               | -                                 |
| I             |                         |            |                                             |                                  |                                              | ماليات فروش                 |               |                                   |
| I             |                         |            | عوارض                                       | ماليات                           | مبلغ                                         | شرح                         |               |                                   |
| I             |                         |            |                                             |                                  |                                              | فروش/ عرضه                  |               |                                   |
| I             |                         |            |                                             |                                  |                                              | کالاها و خدمات              |               |                                   |
| I             |                         |            |                                             |                                  | 1                                            | عمومى مشمول                 |               |                                   |
| I             |                         |            |                                             |                                  |                                              | داخلی (به جز                |               |                                   |
| I             |                         |            |                                             |                                  |                                              | سوخت و دخانیات)             |               |                                   |
| I             |                         |            |                                             |                                  |                                              | صادرات كالاها و             |               |                                   |
| I             |                         |            |                                             |                                  |                                              | خدمات عمومى                 |               |                                   |
| I             |                         |            |                                             |                                  |                                              | مشمول (به جز                |               |                                   |
|               |                         | ,          |                                             |                                  |                                              | سوخت و دخانیات)             |               |                                   |
|               |                         | <u> </u>   |                                             |                                  |                                              |                             |               |                                   |

با انتخاب گزینه «ارسال»، برگ ارزیابی تولید شده و وضعیت اظهارنامه به «اعمال شد» تغییر می کند.

| بارتابه X                                                                                                    | الاستان مومان موملية كشور 📑 اظ            |
|----------------------------------------------------------------------------------------------------|-------------------------------------------|
| - 🕰 🕫 🖬                                                                                                    | 8 <sup>#</sup>                            |
| اظهارنامه برای اقدام                                                                                                    | یاددانند های مؤدی<br>ا <b>نتخاب</b>       |
| اظهارنامه                                                                                                    | بازکد Q کنترل اسناد و مدارک               |
| شماره مالی پرونده<br>ه اقتصادی ۲۲۲۲۰۸۴۴۹۴۰۰۰ مگر<br>مالیاتی                                                                                                    | 🛔 بردازش اظهارنامه                        |
| • منبع مالياتي •                                                                                                    | الفهارنانه                                |
| لمپار نامه * سال مالیاتی                                                                                                    | ابت انگهداشت ماترک شناسایی شده متر نوع اذ |
| ت اظهارنامه *                                                                                                    | ې <sup>ازارنيو</sup> وضعيا                |
| دوره تسلیم از یان دوره تسلیم تا                                                                                                    | آغاز                                      |
| مور مالیاتی مبدأ • کانال تسلیم •                                                                                                    | اداره                                     |
| ، مقرر از مالیات مقرر تا                                                                                                    | ماليان                                    |
| شروع رويداد تاريخ پايان رويداد                                                                                                    | تاريخ                                     |
| شروع وضعيت                                                                                                    | تاريخ                                     |
| الممه نسخه ها 🗌                                                                                                    | نمايش                                     |
| مازی پر اساس ، ناریخ وضعیت اظهارنامه(نزولی)، نوع اظهار نامه(صعودی)، سال مالباتی(نزولی)، دوره تسلیم اظهارنامه(صودی)                                                                           | مر تب ،                                   |
| قتصادى شعبه اداره امور مالياتم منبع مالياتى سال ماليا دوره تسليم اظهانوع اظهار نامه نسخه ماليات مقرر كاتال تسليم وضعيت تاريخ رويداد تاريخ وضعيت اظهار                                        | شماره                                     |
| ۲۲۲۲۰، رمضانی ۲۵ شرق تهران لیان بر ارزش افزوده ۲۹ ۱۱ اظهارنامه ارزش افزوده ۲۰۰۰۰ حضوری اعمال شده - ۲۱–۱۳۹۷-۱۳۲۲                                                                              | 14444                                     |
| ۱۳۲۰ ما رمضائی طهرائی T جنوب تهران ت بر درامند مشاغل ۱۳۹۰ ا لیات بر درامند مشاغل ۲۱۱٬۱۲۲٬۲۰۰۰ ا پرتال اعمال شده – ۱۰–۲۰–۱۳۹۷ -<br>۱۳۷۷ بیدا: ۲۳۷ قام این این این این ۱۳۹۷ ا ظارنامانند آشید. | FF4F                                      |
| ۲۰٬۱۰۰ (مفعانی ۲۰ امکری موران می بر ارزش مرکزه ۲۰۱۴ ۲۰ معهرامیه ارزش افزوده – – – معادر مسته – – – – صادر شده – – – – – صادر شده – – –                                                       | FF4F                                      |
| ۲ موجوع کر این این این این این این این این این این                                                                                                    |                                           |

اظهارنامه های پستی باید از روال فوق انجام شود و تاریخ دریافت تاریخ ثبت رسید پستی در اداره پست خواهد بود. اگر تاریخ دریافت به تاریخ اشتباه ثبت شود، جرایم دیرکرد ماده 190ق.م.م تحت تاثیر قرار خواهد گرفت . در صورتی که مودی فاقد اظهارنامه باشد ، با کاربری کارمند و سرپرست پردازش اظهارنامه میتوان اظهارنامه ایجاد نمود

**تولید اظهارنامه برآوردی** با کاربر کارمند پردازش اظهارنامه ، از منوی پردازش اظهارنامه /تولید اظهارنامه بر آوردی ، انجام میشود که صرفا همین یک مرحله است و نیاز به تایید سرپرست ندارد.

پس از ایجاد اظهارنامه از طریق منوی اظهارنامه براوردی، بچ شبانه اجرا و ظرف یک روز کاری وضعیت اظهارنامه به اعمال شد تبدیل میگردد.

در ضمن این اظهارنامه ها از طریق بچ در انباره حسابرسی قرار میگیرند و نباید حکم حسابرسی توسط کابر صادر شود، در صورتی که صدور حکم به صورت غیر سیستمی، اظهارنامه در گام دو قابل مشاهده نخواهد بود.

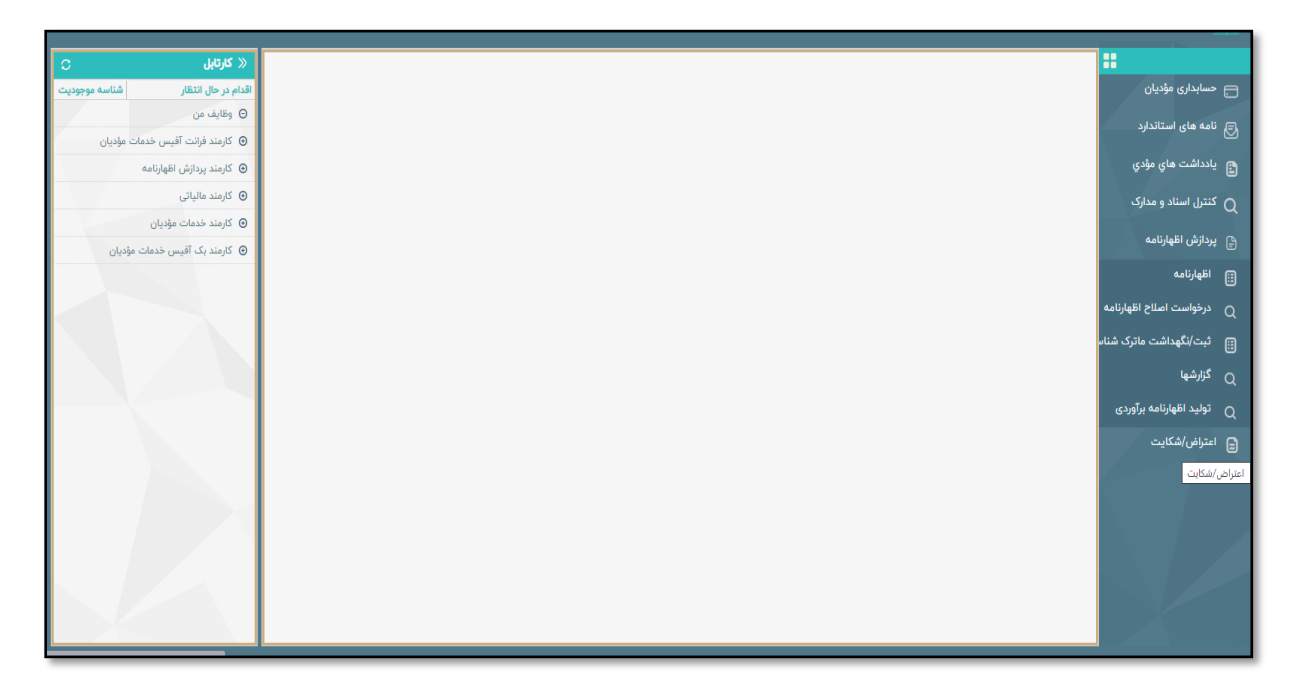

دلایل عدم نمایش اظهارنامه در گام دو حسابرسی: در صورتی که اظهارنامه بر آوردی بوده و مورد حسابرسی توسط اداره ایجاد شده شود. در صورتی که کاربر نسبت به تغییر نوع حسابرسی اظهارنامه بر آوردی اقدام نموده است. در صورتی که وضعیت اظهارنامه در انتظار تصحیح یا ارزیابی است که باید توسط کارمند و مدیر پردازش اظهارنامه وضعیت اظهارنامه بررسی و به اعمال شد تبدیل شود.

## فرآيندهاي مهم ماژول حسابرسي

گروههای حسابرسی ویژه

جهت تخصیص مؤدی به گروههای حسابرسی لازم است پروفایل AUD013 به یک کاربر، طبق صلاحدید اداره توسط راهبر در همه سطوح داده شود. این کاربر می تواند پروفایل های دیگری هم بصورت همزمان داشته و این دسترسی جهت مدیریت مؤدیان در گروهای حسابرسی میباشد.

تخصیص این پروفایل به یک کاربر در اداره امور توسط راهبر اداره انجام میشود. تخصیص این پروفایل به یک کاربر در اداره کل توسط راهبر اداره کل انجام میشود. تخصیص این پروفایل به یک کاربر در اداره کل حسابرسی ویژه توسط راهبر اداره در سطح ستاد سازمان انجام میشود.

|         |                     | ی گروه حسابرسی مود X                          |                       |
|---------|---------------------|-----------------------------------------------|-----------------------|
| ^ C     | 🛞 کارتابل           | 🕫 🤞 🔥                                         |                       |
| شناس    | اقدام در حال انتظار | جستجوى مؤديان                                 |                       |
|         | Θ وظايف من          | شماره اقتصادی                                 | 📑 حسابداری مؤدیان     |
| 13385   | یادداشت جهت دریافت  | بده ت فوغ                                     | 🗐 نامه های استاندارد  |
| 13386   | یادداشت جهت دریافت  | اندازه مؤدی 🔻                                 |                       |
| 3367    | يادداشت جهت دريافت  | گروه حسابرسی مودی 🔻                           | 🔒 يادداشت هاي مؤدي    |
| '8119   | يادداشت جهت دريافت  | شماره اقتصادى نام نوع گروه حسابرسي اداره مؤدى | 🖰 مدیریت موارد        |
| 2072    | یادداشت جهت دریافت  |                                               |                       |
| 7340    | يادداشت جهت دريافت  |                                               | 🄏 تبت نام             |
| '8114   | يادداشت جهت دريافت  |                                               | Q کنترل اسناد و مدارک |
| 0062    | يادداشت جهت دريافت  |                                               |                       |
| 2051    | يادداشت جهت دريافت  |                                               | ا پردارس اطهارنامه    |
| 2052    | یادداشت جهت دریافت  |                                               | 🔕 حسابداری درآمد      |
| 16797   | یادداشت جهت دریافت  |                                               | معمالة بلية المعا     |
| :3294   | یادداشت جهت دریافت  |                                               | 🕑 وطون از طریق اجزا   |
| .2099   | يادداشت جهت دريافت  |                                               | 🚍 اعتراض/شكايت        |
| '8118   | یادداشت جهت دریافت  |                                               |                       |
| 14038   | یادداشت جهت دریافت  |                                               | <u> </u>              |
| * 19715 | یادداشت جهت دریافت  |                                               | 🧕 گروہ حسابرسی مودی   |
|         |                     |                                               |                       |

کاربر مربوطه در منوی حسابرسی، به زیر منوی «گروه حسابرسی مؤدی» دسترسی خواهد داشت. با جستجوی کلی، فهرست مؤدیان زیرمجموعه، نمایش داده شده و می توان جستجو را با سایر آیتم های این فرم محدود نمایید. گروه هر مؤدی نیز در نتیجه جستجو مشخص خواهد شد.

برای تخصیص مؤدیان به گروههای مختلف، بر روی گزینه تغییر گروه حسابرسی کلیک نمایید.

|                    |                     |                                                                                                    | Xو. گروه حسابرسی مو X                                                                                                    |
|--------------------|---------------------|----------------------------------------------------------------------------------------------------|----------------------------------------------------------------------------------------------------|
| ^ C                | 🛞 کارتابل           | 0 3                                                                                                    | <u>4</u> A 🗄                                                                                                    |
| شناس               | اقدام در حال انتظار |                                                                                                    | تعبین گروه حسابرسی جوی مؤدیان                                                                                                    |
|                    | Θ وظايف من          |                                                                                                    | حسابداری مؤدیان<br>شماره اقتصادی                                                                                                    |
| 13385              | يادداشت جهت دريافت  | v pai v                                                                                                    | ا نامه های استاندارد در ده                                                                                                    |
| 13386              | يادداشت جهت دريافت  | ▼ اداره مؤدی                                                                                                    | 💟                                                                                                    |
| 3367               | يادداشت جهت دريافت  | · · · · · · · · · · · · · · · · · · ·                                                                                                    | 🗈 يادداشت هاي مؤدي<br>گروه حسايرسي مودي                                                                                                    |
| '8119              | يادداشت جهت دريافت  | نمع گرمچ سایس ، اداره مقدم.                                                                                                    | مدیریت موارد شمایه اقتصادی انام                                                                                                    |
| 2072               | يادداشت جهت دريافت  | ىوى كروە خىسىرچى مەرە مەرەب دەمۇ بى كروە خىسىرچى مەرە مالىلى بارە مەرە مالىلى بارە مەرە مالىلى بارۇ مەرەب بارۇ                                                                    | بر <u>المعام</u> ر (10860965140 م                                                                                                    |
| 7340               | یادداشت جهت دریافت  | سی رف ساعت موتی کرده مسیرتی در می مراد می مراد می مادان ایران می مادان ایران می مراد این می مراد این این مراد م<br>مکانیک شخص حقوقی گرده حساب سے 2 اداده اور مادات 2010مدیان بازگ | الم المركب المركب المرك |
| '8114              | يادداشت جهت دريافت  | ستهای فشار قوی بارسیان شخص حقوقی گروه حسارسی 2 ادارہ امور عالیات 2001مودیان بزرگ                                                                                                  | کنترل اسناد و مدارک 10101394920 کت توسعه پر                                                                                                    |
| 0062               | يادداشت جهت دريافت  | به گذاری توسعه سپهر تهه TXPCOR ش ▼ 5156 گروه یک حسابرسی ادار ▼ 3706 اداره امور مالیاتی321، ▼                                                                                      | شرکت سرمای 10320215213                                                                                                    |
| 2051               | يادداشت جهت دريافت  | ت نوین آرین شخص حقوقی سی اداره امور مالیاتی3921مودیان بزرگ اداره امور مالیاتی3921مودیان بزرگ                                                                                      | ے پردازش اظهارنامه 📄 📄 📄                                                                                                    |
| 2052               | يادداشت جهت دريافت  | امان پخش صدیق شخص حقوقی سی اداره امور مالیاتی3921مودیان بزرگ اداره امور مالیاتی3921مودیان بزرگ                                                                                    | 🚓 حسابداری درآمد 10101857487 شرکت پیشگا                                                                                                    |
| 16797              | يادداشت جهت دريافت  | ستم یاس ارغوانی شخص حقوقی سی اداره امور مالیاتی3921مودیان بزرگ اداره امور مالیاتی3921مودیان بزرگ                                                                                  | ى 10101766923 مەندسى سي                                                                                                    |
| :3294              | يادداشت جهت دريافت  | نساجی هلال ایران شخص حقوقی سی اداره امور مالیاتی3921مودیان بزرگ اداره امور مالیاتی3921مودیان بزرگ                                                                                 | کې وصول از طريق اجرا 10100893049 شرکت صنايع 🚯                                                                                                    |
| .2099              | يادداشت جهت دريافت  | بانی ایرانیان فن آور پارس شخص حقوقی سی اداره امور مالیاتی3921مودیان بزرگ اداره امور مالیاتی3921مودیان بزرگ                                                                        | اعتراض/شكايت 🕒 10103925776                                                                                                    |
| '8118              | یادداشت جهت دریافت  | ىران مارون شخص حقوقى سى اداره امور مالياتى3921موديان بزرگ اداره امور مالياتى3921موديان بزرگ                                                                                       | مهندسین عم 10102051467 مهندسین عم                                                                                                    |
| 4038               | يادداشت جهت دريافت  |                                                                                                    | 🚊 حسابرسی                                                                                                    |
| ¥ <sup>19715</sup> | یادداشت جهت دریافت  |                                                                                                    | 🛓 گروه حسابرسی مودی                                                                                                    |

در فرم جدید، مؤدی را می توانید با گزینه های مختلف جستجو و انتخاب نمایید. سپس از نوار آبشاری "تغییر گروه به"، گروه مورد نظررا انتخاب نموده و مؤدی را به گروه مربوطه تخصیص و گزینه "افزودن به جدول" را انتخاب نمایید.

|                   |                     | ی گروه حسابرسی مو X 🔔 تعیین گروه حسابرسی X                                                                                                    | <b>יווגע</b> ר         |
|-------------------|---------------------|----------------------------------------------------------------------------------------------------|------------------------|
| <b>^</b> C        | 🛞 کارتابل           | - 17 in the second second second second second second second second second second second second second second s                                                                                                    |                        |
| شناس              | اقدام در حال انتظار | جستجوى مؤدبان                                                                                                    |                        |
|                   | Θ وظايف من          | شماه اقتمادی                                                                                                    | 🚍 حسابداری مؤدیان      |
| 13385             | یادداشت جهت دریافت  |                                                                                                    | ے نامہ ہای استاندارد 🕞 |
| 13386             | یادداشت جهت دریافت  |                                                                                                    |                        |
| 3367              | یادداشت جهت دریافت  | اسار بودي<br>گره جسانيب ، مدي                                                                                                    | 😫 يادداشت هاي مؤدي     |
| '8119             | یادداشت جهت دریافت  |                                                                                                    | 🖰 مدیریت موارد         |
| 2072              | یادداشت جهت دریافت  |                                                                                                    |                        |
| 7340              | یادداشت جهت دریافت  | اسخاب سفاره استمادی نام نوخ دروه حسایزسی اداره مودی<br>۱۵۵۹۵۵۵۰۰۰۰۰۰۰۰۰۰۰۰۰۰۰۰۰۰۰۰۰۰۰۰۰۰۰۰۰۰۰۰                                                                                                    | 🖉 ثبت نام              |
| '8114             | یادداشت جهت دریافت  | المحمد المحمد المحم  | کنترل اسناد و مدارک    |
| 0062              | یادداشت جهت دریافت  | المالية المراجعة المالية المراجعة المالية المراجعة المراجعة ال | $\sim$                 |
| 2051              | یادداشت جهت دریافت  | 🗌 10320215213 اکناری توسعه سیهر تهران شخص حقوقی امور مالیاتی 291مودیان بزرگ امور مالیاتی 291مودیان بزرگ                                                                                                    | 🔒 پردازش اظهارنامه     |
| 2052              | یادداشت جهت دریافت  | 🗌 10103108200 شرکت پرداخت نوین آرین شخص حقوقی امور مالیاتی3921مودیان بزرگ امور مالیاتی3921مودیان بزرگ                                                                                                    | 🚯 حسابداری درآمد       |
| 6797              | یادداشت جهت دریافت  |                                                                                                    |                        |
| :3294             | یادداشت جهت دریافت  | تغيير گروه به :                                                                                                    | 🚯 وصول از طریق اجرا    |
| .2099             | یادداشت جهت دریافت  | جدول جزئیات تعیین گروه حسابرسی 5156 گروه یک حسابرسی اداره امور مالیاتی3921مو                                                                                                    | 🚍 اعتراض/شكايت         |
| '8118             | یادداشت جهت دریافت  | شماره اقتصادی <b>6441 گروه حسابرسی 2</b> حسابرسی                                                                                                    |                        |
| 4038              | یادداشت جهت دریافت  |                                                                                                    | <u> ح</u> سابرسی       |
| · <sup>9715</sup> | یادداشت جهت دریافت  |                                                                                                    | 🛓 گروه حسابرسی مودی    |

## جهت آگاهی از گروه مؤدی روی گزینه جزییات مؤدی کلیک نمایید.

| A B A B     |                                                      |                                               | 4 17 m                  | 🛞 كارتايل                          |             |
|-------------|------------------------------------------------------|-----------------------------------------------|-------------------------|------------------------------------|-------------|
| ارد         | جستجوى موارد                                         |                                               |                         | اقدام در حال انتظار                | شناسه موجوا |
| ۇدى         | شماره اقتصادی 10101274637                            |                                               |                         | 😡 وظایف من                         |             |
|             | شنامبه مورد                                          | ایجاد شده بعد از                              |                         | 🛛 مدير جسابرسي                     |             |
|             | قبل از ایجاد شده                                     | 694                                           | ×                       | <ul> <li>کارمند مالیاتی</li> </ul> |             |
|             | وضعيت                                                | تخصيص داده شد په                              |                         |                                    |             |
| ل مورد      | وضعیت بعد از                                         | فقط موارد از مومد گذشته                       |                         |                                    |             |
| 1100.00     | وضعیت قبل از                                         |                                               |                         |                                    |             |
| 1 anim (14) | موتب مازی پر اساس : <mark>شناسه مورد(تزولی) ک</mark> |                                               |                         |                                    |             |
|             | شناسه بورد اوغ الربغ ايردد                           | بودی<br>شکت نفت مگا: استدان                   | روزهای تاخیر - گام جاری |                                    |             |
|             |                                                      | و ـ و ـ_ر و ـر<br>رحقوقی PR2 شرکت سهامی خاص ∗ |                         |                                    |             |
| دارک        |                                                      | بدی فعال +                                    |                         |                                    |             |
|             |                                                      | ى 3706 ادارە امور مالياتى3921مو *             |                         |                                    |             |
| 50          |                                                      | رسی 15191 گروه یک حسابرسی اداره *             |                         |                                    |             |
|             |                                                      | TXPCOR شخص حقوقی *                            |                         |                                    |             |
|             |                                                      |                                               |                         |                                    |             |
|             |                                                      |                                               |                         |                                    |             |
|             |                                                      |                                               |                         |                                    |             |
|             |                                                      |                                               |                         |                                    |             |
|             |                                                      |                                               |                         |                                    |             |
|             |                                                      |                                               |                         |                                    |             |
|             |                                                      |                                               |                         |                                    |             |
|             |                                                      |                                               |                         |                                    |             |
|             |                                                      |                                               |                         |                                    |             |
|             |                                                      |                                               |                         |                                    |             |
| ows         |                                                      |                                               |                         |                                    |             |
| activate W  |                                                      |                                               |                         |                                    |             |

**بازنگری حسابرسی** از فرآیند بازنگری حسابرسی برای حسابرسی مجدد و هم چنین مطالبه مالیات متمم استفاده می شود. با نام کاربری مدیر حسابرسی، از سمت راست منوی حسابرسی را باز کنید و سپس زیر منوی انتخاب موارد بررسی شده را انتخاب کنید. در صفحه باز شده پار امترهای انتخاب بررسی، فیلد شماره اقتصادی را تکمیل و روی دکمه ذخیره کلیک می کنیم تا تمام احکام صادره بسته شده مودی، نمایش داده شود؛ پس از اطمینان از مورد حسابرسی بسته شده از طریق کنترل شناسه حسابرسی، تاریخ بستن و... روی ردیف حسابرسی مورد نظر کلیک نمایید و تیک آن را زده و ارسال نمایید.

|                                       |         | سابر X 📩 انتخاب موارد بررسي شده X                                               | 👔 حسابرسی ها X 📄 مؤدی قابل ح | و المان امور مالیاتی کشور الیاتی کشور |
|---------------------------------------|---------|---------------------------------------------------------------------------------|------------------------------|---------------------------------------|
| 😰 کارتابل                             | <u></u> |                                                                                 |                              | ::                                    |
| اقدام در حال انتظار شناسه موجودیت     |         |                                                                                 | پارامترهاي انتخاب بررسي      | 3)                                    |
| 🖃 وظایف من                            |         | ۵۰-۲۰ شناسه حسابرسی                                                             | شماره اقتصادى                | يادداشت هاي مؤدي                      |
| تخصیص یا تخصیص مجدد مورد DN/000027602 |         |                                                                                 | همگی قابل اعمال اند          |                                       |
| 🖈 مدیر حسابرسی                        | مبلغ    | شرح                                                                             | مرجع                         | -5.54                                 |
| 🔹 مدیر بازنگری کنندهٔ حسابرسی         |         | حسابری منجر به بستانکاری                                                        |                              | 📝 ثبت نام                             |
| 重 مدیر ادارهٔ امور مالیاتی            |         | مورد انتقال داده شده به حسابرسی میدانی                                          |                              | 🗖 کنترا، اسناد و مدارک                |
| 🖈 مدیر اعتراضات                       | •       | حساہرسی ناشی از غیر فعالسازی ثبت نام مؤدی                                       |                              | <b>A</b>                              |
| 🔹 جلسه استماع اداره امور مالیاتی      |         | مورد توسط دایره مبارزه با فرار مالیاتی تکمیل شد                                 |                              | 🕄 حسابداری درآمد                      |
| 🗉 کارمند مالیاتی                      |         | مؤدی دارای مورد(موارد) باز اجرایی است                                           |                              | 🔳 وصول انطريق اجرا                    |
|                                       |         | مؤدی دارای مورد(موارد) باز اعتراضات است                                         |                              | <b>S</b>                              |
|                                       |         | مؤدی خواستار تغییر تاریخ و زمان حسابرسی است                                     |                              | اعتراض/شكايت                          |
|                                       | *       | نوع حسابرسی                                                                     |                              |                                       |
|                                       | *       | اندازه مؤدى                                                                     |                              | ××                                    |
|                                       |         | زمان تکمیل پرامتر حسابرسی افزایش یافته است به                                   |                              | 🜆 مۇدى قابل حسابرسى                   |
|                                       |         | زمان تکمیل پرامتر حساہرسی کمتر است از                                           |                              | ړ≛ړ حسابرسی ها                        |
|                                       |         | متغیر حسابرسی بیشتر است از                                                      |                              |                                       |
|                                       |         | متغیر حسابرسی بکمتراست از                                                       |                              | انتخاب موارد بررسي شده                |
|                                       | -       | ما به تفاوت منابع انتخابی برنامه حسابرسی با منابع<br>گزارش شده در گزارش حسابرسی |                              | گزارشها 🔍                             |

| -                 |                            |    |                |             | شده X 👌 حسابرسی X            | X                                       | ی ها X 👖 مؤدی قابل حسابر.  | ن حسابرس                   | المی المان امور مالیاتی کشور |
|-------------------|----------------------------|----|----------------|-------------|------------------------------|-----------------------------------------|----------------------------|----------------------------|------------------------------|
| 2                 | 区 کارتابل                  |    | 3              |             |                              |                                         |                            | ۵,                         |                              |
| شناسه موجوديت     | اقدام در حال انتظار        |    |                |             |                              | ستم                                     | د بررسي انتخاب شده توسط سي | ی <sub>وارد</sub> ست موارد |                              |
|                   | 🖃 وظايف من                 |    | نوع حسابرسی    | ائدازه مؤدى | نام مؤدي                     | شماره اقتصادى                           | شناسه حسابرسی              | انتخابى                    | يادداشت هاي مؤدي             |
| بورد DN/000027602 | تخصيص يا تخصيص مجدد ه      | ٣  | FIELD میدانی 🔻 | S کوچك •    | شركت تعاونى خدمات بهداشت     | 1 - 1 - 1 - 1 - 1 - 1 - 1 - 1 - 1 - 1 - | TIFYOAT                    | 2                          | 🕳 مدیریت موارد               |
|                   | 🗷 مدیر حسابرسی             |    | میدانی         | کوچك        | رمانی طلایه داران سلامتی شرق | 10380301025                             | 5984317                    |                            |                              |
| ېرسى              | 표 مدیر بازنگری کنندهٔ حسا  |    |                |             |                              |                                         |                            |                            | 💅 ثبت نام                    |
|                   | 💌 مدیر ادارهٔ امور مالیاتی |    |                |             |                              |                                         |                            |                            | 🗖 کنترا، اسناد و مدارک       |
|                   | 🗉 مدير اعتراضات            |    |                |             |                              |                                         |                            |                            | $\mathcal{L}$                |
|                   |                            | ш. |                |             |                              |                                         |                            |                            | ວດໂດງແຕ່ວາໃນ 📼               |

از قسمت سمت چپ کارتابل مدیر حسابرسی، منوی مدیر بازنگری کننده حسابرسی را باز می کنیم تا زیر مجموعه اقدامات در انتظار نمایش داده شود سپس وظیفه تخصیص یا تخصیص مجدد مورد مؤدی مورد نظر را انتخاب می کنیم و با دو بار کلیک روی ردیف مربوطه، آن را به قسمت وظایف من انتقال می دهیم. سپس در قسمت وظایف من، وظیفه تخصیص یا تخصیص مجدد مورد مودی مورد نظر را با دوبار کلیک انتخاب می کنیم تا صفحه مورد نظر باز شود؛ در این صفحه، مورد را به کارمند بازنگری اداره تخصیص می دهیم.

|       |               |              |                               |                | رسي شده X 👌 حسايرسی X | مابر X 👌 انتخاب موارد برر | 👔 حسابرسی ها X                    | سازمان امور مالیاتی کشور                 |
|-------|---------------|--------------|-------------------------------|----------------|-----------------------|---------------------------|-----------------------------------|------------------------------------------|
| 2     |               |              |                               |                |                       |                           | 🔀 کارتابل                         |                                          |
| اقدام | رزرو شده توسط | تاريخ سررسيد | در انتظار از تاریخ            | شماره اقتصادى  | شرح موجودیت           | شناسه موجوديت             | اقدام در حال انتظار               |                                          |
|       |               |              |                               |                |                       |                           | 😑 وظایف من                        | يادداشت هاي مؤدي                         |
| +     |               |              | 12:14:26 1398-11-20           | 09234766600001 | DN/000027602          | DN/000027602              | تخصيص يا تخصيص مجدد مورد          |                                          |
|       |               |              |                               |                |                       |                           | 🛨 مدیر حسابرسی                    | 📥 مدیریت موارد                           |
|       |               |              |                               |                |                       | مايش فعاليت هاي رزروشده   | 亘 مدیر بازنگری کنندهٔ حسابرسی 🔲 ز | 💦 ثبت نام                                |
| Î     |               |              | 20:07:20 1398-12-18           | 09422174460001 | SZ/000196575          | SZ/000196575              | تخصيص يا تخصيص مجدد مورد          | <ul> <li>کنتیا، استاد و مدایک</li> </ul> |
| Ŷ     |               |              | 13:06:48 1399-02-28           | 10380301025    | RA/000273453          | RA/000273453              | تخصيص يا تخصيص مجدد مورد          | Q                                        |
|       |               |              | <u>) ۲: +۶:۴۸</u> ) ۳۹۹- •۲-۲ | <u>_</u>       |                       |                           | 🛨 مدیر ادارهٔ امور مالیاتی        | عسابداری درآمد                           |

| -              |                               |     | X [RA/                  | ن حساہرسی X 🔾 <mark>(273453)</mark> | شده X | سابر X 📄 انتخاب موارد بررسي ن | حسابرسی ها X 📘 مؤدی قابل ح | ÷)       | کی ایاتی کشو، الیاتی کشو،                 |
|----------------|-------------------------------|-----|-------------------------|-------------------------------------|-------|-------------------------------|----------------------------|----------|-------------------------------------------|
| 2              | 💟 کارتابل                     | 3 🐚 |                         |                                     |       |                               |                            | <b>6</b> |                                           |
| شناسه موجوديت  | اقدام در حال انتظار           |     |                         |                                     |       |                               | تخصيص يا بازتخصيص          | ارسال    |                                           |
|                | 🖃 وظایف من                    |     |                         |                                     | 2.    | ۱-۳۸-۳-۱-۲۵                   | شماره اقتصادى              | - 1      | يادداشت هاي مؤدي                          |
| DN/000027602   | تخصيص يا تخصيص مجدد مورد      | *   | RVWAUD مرور جسان سے ر   | نوع                                 |       | RA/rvmtor                     | شمارة مرجع مورد            | - 1      | مدينيت موارد                              |
| RA/000273453   | تخصيص يا تخصيص مجدد مورد      |     | 1899                    | تاريخ ايجاد                         |       | -409411111                    | تخصيص داده شد به           | - 1      | -9-9 <u>-</u>                             |
|                | \pm مدير حسابرسي              |     |                         | 1. 2.2                              |       |                               |                            | - 1      | 📝 ثبت نام                                 |
| ى 🗐 نمايش فعال | 📧 مدیر بازنگری کنندهٔ حسابرسی |     |                         | 1. (2.10)                           |       |                               | محتواي مورد                | - 1      |                                           |
|                | \pm مدير ادارة امور مالياتي   | *   | کوچك                    | بخش بندي مودي در<br>حسابرسی         | *     | FIELD میدانی                  | نوع حسابرسی                | - 1      |                                           |
|                | 🗉 مدیر اعتراضات               |     | مركز جراحى محدود سرپايى | نوع فعاليت                          |       | درخواست داخلی                 | علت حسابرسی                | - 1      | 🕄 حسابداری درآمد                          |
| باتى           | 🗉 جلسه استماع اداره امور مالي |     |                         |                                     |       |                               | جزئيات                     | - 1      | 🔳 وصول از طریق اجرا                       |
|                | کارمند مالیاتی                |     |                         |                                     |       |                               | تخصيص مورد                 | - 1      | 5. · 0. · · · · · · · · · · · · · · · · · |
|                |                               |     |                         |                                     | * •   | ٥٩٨٢٢٣٢١ محمدرضا احمديان      | تخصيص به                   | -1       | ماعتراض/شكايت                             |
|                |                               |     |                         |                                     |       |                               |                            |          | 🖈 حسابرسی                                 |

در این مرحله با نام کاربری کارمند بازنگری وارد شوید و مورد را از قسمت وظایف من کارمند، با کلیک روی دکمه ارسال، دریافت کنید.

راه دیگر جهت دریافت مورد بازنگری این است که از سمت راست کارتابل منوی مدیریت موارد سپس زیر منوی مدیریت موارد را باز و با شماره اقتصادی مودی جستجو کنید تا مورد مرور حسابرسی که وضعیت آن تخصیص داده شده می باشد، نمایش داده شود. پس از انتخاب ردیف آن روی دکمه پردازش کلیک کنید تا صفحه دریافت مورد باز شود. سپس روی دکمه ارسال کلیک کنید تا مورد دریافت شود.

|               |                                    |                         |                             |                        | x [RA/000273453] Q | سازمان امور مالیاتی کشور                               |
|---------------|------------------------------------|-------------------------|-----------------------------|------------------------|--------------------|--------------------------------------------------------|
| 2             | 💟 کارتابل                          | 3 6                     |                             |                        | 🚄 😂                | ••                                                     |
| شناسه موجوديت | اقدام در حال انتظار                |                         |                             |                        | ال دریافت مورد     | نامه های استاندارد ارد<br>ارد                          |
|               | 🖃 وظايف من                         |                         |                             | ۲۰۲۸-۳-۱-۲۵ <b>۲</b> ۳ |                    | يادداشت هاي مؤدي                                       |
| RA/000273453  | دريافت مورد                        | SVWAUD مرور جسانرسی     | نوع                         | RA/ TVT FOT            | شماره مرجع مورد    |                                                        |
|               | \pm بازنگری کنندهٔ حسابرسی         | 1548                    | تاريخ ايجاد                 | - 409411771            | تخصيص داده شد به   | 💼 مدیریت موارد                                         |
|               | 🔹 حسابرس                           |                         |                             |                        | نقص استاد و مدارك  | کنترل اسناد و مدارک                                    |
|               | \pm سرپرست حسابرسی                 |                         |                             |                        | محتواي مورد        | 🗶 وصول از طریق اجرا                                    |
|               | <ul> <li>کارمند مالیاتی</li> </ul> | کوچك 🔻                  | بخش بندي مؤدي در<br>حسابرسی | FIELD میدانی ד         | نوع حسابرسی        | 🚯 خاند و کې دارې د د د د د د د د د د د د د د د د د د د |
|               |                                    | مرکز جراحی محدود سرپایی | نوع فعاليت                  | درخواست داخلی          | علت حسابرسی        | XV                                                     |
|               |                                    |                         |                             |                        | جزئيات             |                                                        |

از سمت راست کارتابل منوی مدیریت موارد سپس زیر منوی مدیریت موارد را باز و با شماره اقتصادی مودی جستجو کنید تا مورد مرور حسابرسی که وضعیت آن باز می باشد، نمایش داده شود. پس از انتخاب ردیف آن روی دکمه پردازش کلیک کنید(تصویر6) تا صفحه 4 گام حسابرسی، باز شود.

|               |                          |              |                          |                |           | 📩 مدیریت موارد X               | الم المان امور مالياتي كشور مالياتي كشور |
|---------------|--------------------------|--------------|--------------------------|----------------|-----------|--------------------------------|------------------------------------------|
| 2             | 应 کارتابل                |              |                          |                |           | 🤣 🖓                            | ::                                       |
| شناسه موجوديت | اقدام در حال انتظار      |              |                          |                |           | پردازش <b>موارد</b>            | 🏠 نامه های استاندارد                     |
|               | 😑 وظايف من               |              |                          | 2~             | 1-14-1-10 | شماره اقتصادى                  | يادداشت هاي مؤدي                         |
|               | 🛨 بازنگری کنندهٔ حسابرسی | •            |                          | وضعيت          |           | شتاسه مورد                     |                                          |
|               | 🛨 حسابرس                 |              |                          |                |           | روزهاي باقيمانده تا            | 📥 مدیریت موارد                           |
|               | 🗄 سرپرست حسابرسی         |              |                          |                |           | سررسيد                         | مديريت موارد                             |
|               | 重 کارمند مالیاتی         |              | *                        |                | (ئزولى)   | مرتب سازي بر اساس : شناسه مورد | م گالشما                                 |
|               |                          | روزهای تاخیر | گام جاری آخرین مهلت      | رویدادهای جدید | وضعيت     | شناسه مورد نوع                 | C citate                                 |
|               |                          | -            | دی از ہایگانی 29-02-1399 |                | ى باز     | مرور حسابرس RA/000273453       | کنترل اسناد و مدارک <b>Q</b>             |
|               |                          |              |                          |                |           |                                | •                                        |

|               |                        |                        |                                | X [RA                                 | مديريت موارد X 🔾 مديريت موارد X  | سازمان امور مالیاتی کشور 🛛 |
|---------------|------------------------|------------------------|--------------------------------|---------------------------------------|----------------------------------|----------------------------|
| 2             | 🚺 کارتابل              | 2 3                    |                                |                                       | <b>6</b> 2 Q                     | نامه های استاندارد         |
| سناسه موجوديت | اقدام در حال انتظار    |                        |                                |                                       | براي گام <mark>ايريت مورد</mark> |                            |
|               | 🖃 وظایف من             |                        |                                | ۵۰ ۱-۳۸-۳-۱-۲۵                        | شماره اقتصادى                    | يادداشت هاي مؤدي           |
|               | بازنگری کنندهٔ حسابرسی | ۲۷ مرور حسابرسی 🔹      | AUD 69                         | RA/177760*                            | شماره مرجع مورد                  | ے۔<br>مدیریت موارد         |
|               | 🛃 خساہرس               | 1844                   | اریخ ایجاد ۲۰۲۸                | - 40941771                            | تخصيص داده شد به                 | ··· ··· •                  |
|               | سرپرست حسابرسی 💽       |                        |                                |                                       | محتواي مورد                      | مديريت موارد.              |
|               | گارمند مالیاتی         | Ŧ                      | خش بندي مؤدي در کوچك<br>سابرسی | FIELD میدانی ۲                        | نوع حسابرسی                      | گزارشها 🔍                  |
|               |                        | راحی محدود سرپایی      | وع فعالیت مرکز ج               | درخواست داخلی                         | علت حسابرسی                      | کنترل اسناد و مدارک 🔍      |
|               |                        |                        |                                |                                       | جزئيات                           | م وصول از طریق اجرا        |
|               |                        |                        |                                |                                       | گام هاي مورد                     | <b>U</b>                   |
|               |                        | یخ وضعیت از موعد گذشته | د آغاز نشود وضعیت تا           | لت   آخرین مهلت   پیش از تاریخ سر رسی | # گام                            | می جسابرسی<br>× ×          |
|               |                        | 1399-02-2              | در انتظار 8!                   | 1399-02-29                            | 1 ه های مؤدی از بایگانی M        |                            |
|               |                        | 1399-02-2              | در انتظار 8                    | -                                     | 2 مورد بازبینی M                 |                            |
|               |                        | 1399-02-2              | در انتظار 8                    | -                                     | 3 بەت بازىينى حسابرسى M          |                            |
|               |                        | 1399-02-2              | در انتظار 8                    | -                                     | 4 ، های مؤدی به بایگانی M        |                            |
|               |                        |                        |                                |                                       |                                  |                            |

**گام یک** را انتخاب و روی دکمه اجرای گام کلیک نمایید تا صفحه درخواست پرونده باز شود. روی اقدام ثبت درخواست پرونده کلیک نمایید سپس روی دکمه پردازش کلیک نمایید تا وارد صفحه درخواست پرونده شوید روی دکمه جستجو کلیک نمایید اگر پرونده ای نمایش داده شد انتخاب کنید و در غیر اینصورت صفحه مذکور را ببندید. وضعیت گام را به تکمیل شده تغییر داده و ارسال نمایید تا گام یک تکمیل گردد.

|               |                          | مدیریت موارد X 🔍 [R4/000273453] کې بازیابی پرونده های مؤدی از بایگانی X | ۲ 🕬 الزمان امور مالیاتی کشور |
|---------------|--------------------------|-------------------------------------------------------------------------|------------------------------|
| 2             | 💟 کارتابل                | 📮 🕜 🔅                                                                   |                              |
| شناسه موجوديت | اقدام در حال انتظار      | دازش ا                                                                  | 🏠 نامه های استاندارد         |
|               | 🖃 وظايف من               | اسه مورد RA ۲۷۳۴۵۳                                                      | ا 🚛 يادداشت هاي مؤدي         |
|               | 🛨 بازنگری کنندهٔ حسابرسی | گام بازیابی پرونده های مؤدی از بایگانی 🔻                                | - <b></b>                    |
|               | 重 حسابرس                 | بازیابی پرونده های مؤدی از بایگانی                                      | ا مديريت موارد               |
|               | 🗉 سرپرست حسابرسی         | ح گام                                                                   | ش مدیریت موارد               |
|               | کارمند مالیاتی           | ىعىت گام 🛛 👻 *                                                          | وز گزارشها و                 |
|               |                          | ثبت درخواست تحويل پرونده                                                | کنترل اسناد و مدارک          |
|               |                          | اقدام                                                                   |                              |

پس از اینکه گام یک در حالت تکمیل شده قرار داشت، **گام دو** را انتخاب و روی دکمه اجرای گام کلیک کنید. در صفحه باز شده اقدامی جهت انجام وجود ندارد. فقط وضعیت گام را در حالت تکمیل شده قرار دهید و ارسال نمایید.

|                                    |                           |                               | X [RA/00                     | مدیریت موارد x 🔪 0273453 | سازمان امور مالیاتی کشور ( مالیاتی کشور ( مالیاتی کشور |
|------------------------------------|---------------------------|-------------------------------|------------------------------|--------------------------|--------------------------------------------------------|
| 🛛 🔀 کارتابل                        | <b>—</b> 3 <b>•</b>       |                               |                              | <b>b</b> 🗄 🛕             | ::                                                     |
| اقدام در حال انتظار شناسه موجودیت  |                           |                               |                              | جراي گام .يريت مورد      | نامه های استاندارد                                     |
| 🖃 وظايف من                         |                           | <b>2</b> ~                    | ۱ - ۳۸ - ۳ - ۱ - ۲۵          | شماره اقتصادى            | يادداشت هاي مؤدي                                       |
| بازنگری کنندهٔ حسابرسی             | RVWAUD مرور خسابرسی 🔹     | نوع                           | RA/rvntor                    | شماره مرجع مورد          | 🕳 مدیریت موارد                                         |
| حسابرس                             | ۱۳۹۹ ۲-۲۸                 | تاريخ ايجاد                   | - 409411771                  | تخصيص داده شد به         |                                                        |
| سرپرست حسابرسی                     |                           |                               |                              | محتواي مورد              | مديريت موارد 🚺                                         |
| <ul> <li>کارمند مالیاتی</li> </ul> | کوچك 🔻                    | بخش بندي مؤدي در<br>حسابسي    | FIELD میدانی                 | نوع حسابرسی              | گزارشها 🔍                                              |
|                                    | مرکز جراحی محدود سرپایی   | نوع فعاليت                    | درخواست داخلی                | علت حسابرسی              | کنترل اسناد و مدارک 🛛                                  |
|                                    |                           |                               |                              | جزئيات                   | 👗 وصول از طریق اجرا                                    |
|                                    |                           |                               |                              | گام هاي مورد             |                                                        |
|                                    | تاريخ وضعيت از موعد گذشته | تاريخ سر رسيد آغاز نشود وضعيت | حالت   آخرین مهلت   پیش از ن | # گام                    | مسابرسی<br>× V                                         |
|                                    | 1399-02-28                | تکمیل شدہ                     | 1399-02-29 M                 | 1 ه های مؤدی از بایگانی  |                                                        |
|                                    | 1399-02-28                | در انتظار                     | 1399-02-31 M                 | 2 مورد بازبینی           |                                                        |
|                                    | 1399-02-28                | در انتظار                     | - M                          | 3 يهت بازېينې حسابرسې    |                                                        |
|                                    | 1399-02-28                | در انتظار                     | - M                          | 4 ، های مؤدی به بایگانی  |                                                        |

| -             |                         |  | نی X | مورد بازبر Q X [RA/000273453] | ور 👔 مدیریت موارد X 🔾 I | و مالیاتی کشور مالیاتی کشو |
|---------------|-------------------------|--|------|-------------------------------|-------------------------|----------------------------|
| 2             | 😥 کارتابل               |  |      |                               | C                       | •                          |
| شناسه موجوديت | اقدام در حال انتظار     |  |      |                               | ارسال راي گام           | 🏠 نامه های استاندارد       |
|               | 😑 وظايف من              |  |      | RA/YYTFOT                     | شناسه مورد              | يادداشت هاي مؤدي           |
| <del>ب</del>  | 🔳 بازنگری کنندهٔ حسابرس |  | •    | مورد بازبينى                  | نام گام                 |                            |
|               | \pm حسابرس              |  |      | مورد بازبينی                  |                         | 💼 مدیریت موارد             |
|               | \pm سرپرست حسابرسی      |  |      |                               | شرح گام                 | مديريت موارد               |
|               | کارمند مالیاتی          |  | * 💌  | تكميل شده                     | وضعيت گام               | گزارشها 🔍                  |
|               |                         |  |      |                               |                         |                            |

**گام سه** که مهمترین گام می باشد را انتخاب و روی دکمه اجرای گام کلیک می کنید تا وارد صفحه انتخاب اظهارنامه/اظهارنامه ها جهت بازنگری شوید. در این صفحه 3 تصمیم برای بازنگری هنگام انتخاب اظهارنامه/اظهارنامه ها وجود دارد:

**حسابرسی مجدد:** اگر در صدور گزارش حسابرسی اشتباه محاسباتی رخ داده و تشخیص اشتباه صادر شده است از این تصمیم استفاده کنید. **حسابرسی متمم:** اگر اطلاعات جدیدی بدست آورده اید و مودی مشمول متمم می شود جهت صدور برگ تشخیص متمم از این تصمیم استفاده کنید. **نادیده گرفتن:** اگر به هر دلیلی بعد از انتخاب مودی جهت بازنگری، از بازنگری منصرف شدید و متوجه شدید نه اشتباهی رخ داده و نه مودی مشمول متمم می شود از این تصمیم استفاده کنید. سپس فیلد انگیزه بررسی و ملاحظات را پر نمایید و از قسمت علل بررسی حسابرسی حداقل دو مورد را انتخاب نمایید.

|                                                                            | X [6382188] Q X [RA/000274249] Q X مديريت موارد X (مار المراجع) X (مار المراجع) X (مار | کی ای از مان امور مالیاتی کشور |
|----------------------------------------------------------------------------|----------------------------------------------------------------------------------------------------|--------------------------------|
| 3                                                                          |                                                                                                    |                                |
|                                                                            |                                                                                                    |                                |
|                                                                            | ¥                                                                                                    | ۲۸۰- رضا فیض آبادی             |
|                                                                            |                                                                                                    |                                |
|                                                                            |                                                                                                    |                                |
|                                                                            |                                                                                                    | Q                              |
|                                                                            |                                                                                                    | Q                              |
|                                                                            |                                                                                                    | Ā                              |
|                                                                            |                                                                                                    |                                |
|                                                                            |                                                                                                    | ≡ <b>*</b> ~                   |
| بع اظهارنامه تصميم براي بررسي انگيزه بررسي نوع ارزيابی پذيرفته شده از طريز | منبع مالياتي 🛛 سال مالياتي دوره مالياتي تاريخ سررسيد 🛛 از قبل حسابرسي شده منب                                                                                                    | ﻪ ﻧﺎﻡ ﺷﻌﺒﻪ                     |
| ۲۸۳ خ <u>ب</u> ۲۸ خ <u>ب</u> ۲۸ خ <u>ب</u> ۲۸                              | ماليات بر ▼ N في ▼                                                                                                    |                                |
| 01 حسابرسی مجدد                                                            |                                                                                                    |                                |
| 02 ئادىدە گرفتن<br>10 جىيابىت بەتمە                                        |                                                                                                    |                                |
|                                                                            |                                                                                                    |                                |
|                                                                            |                                                                                                    |                                |
|                                                                            |                                                                                                    |                                |
|                                                                            |                                                                                                    |                                |
|                                                                            |                                                                                                    |                                |
|                                                                            | تاريخ نتيجه بررسي                                                                                                    |                                |
|                                                                            | حسابرسي                                                                                                    |                                |
| <m< th=""><th>h.</th><th></th></m<>                                        | h.                                                                                                    |                                |
|                                                                            |                                                                                                    |                                |

|                                   |                                       | x [3167583] Q x [RA/000273453]                       | \chi مديريت موارد X 🗋 | 🖏 📢 سازمان امور مالیانی کشور            |
|-----------------------------------|---------------------------------------|------------------------------------------------------|-----------------------|-----------------------------------------|
| 🖉 کارتایل 😥                       | 3                                     |                                                      | <u>à</u> 🐴 ^          |                                         |
| اقدام در حال انتظار شناسه موجودیت |                                       |                                                      | وافقت ]               | ارسال جهت اخذه                          |
| 🖃 وظایف من                        |                                       |                                                      |                       | يادداشت هاي مؤدي                        |
| 🕢 بازنگری کنندهٔ حسابرسی          | ه بررسي<br>۱۳۹۹ ۲-۲۸                  | تاریخ نتیج<br>۳۰۰۰ حسابرسی متمم توصیه ه ۲۰۰۰ حسابرسی | نتيجه بررسي حسابرسي   | عة:<br>مديريت موارد                     |
| ± حسابرس                          | *                                     | -                                                    |                       |                                         |
| \pm سرپرست حسابرسی                | h.                                    | سي                                                   | ملاحظات بررسي حسابرا  | 📩 مدیریت موارد                          |
| 된 کارمند مالیاتی                  |                                       |                                                      | علل بررسي حسابرسي     | م<br>گزارشها<br>Q                       |
|                                   | شرح حسابرسی مجدد                      | کد حسابرسی مجدد                                      | انتخابى               | 🔿 کنترل اسناد و مدارک                   |
|                                   | وجود مستندات اضافى جديد               | AUD_REAU_07                                          |                       | - · · · · · · · · · · · · · · · · · · · |
|                                   | حسابرسی اظهارنامه های ناکافی          | AUD_REAU+                                            |                       | 🦝 وصول از طریق اجرا                     |
|                                   | انتخاب نادرست نوع حسابرسى             | AUD_REAU_03                                          |                       |                                         |
|                                   | گزارش حسابرسی ناقص                    | AUD_REAU_06                                          |                       | X X                                     |
|                                   | عدم پوشش دوره مالیاتی کافی در حسابرسی | AUD_REAU_05                                          |                       |                                         |
|                                   | رويه نادرست انتخاب مورد               | AUD_REAU_00                                          |                       |                                         |
|                                   | عدم وجود مستندات پشتيبان              | AUD_REAU_02                                          | E                     |                                         |
|                                   | آماده سازى ضعيف حسابرسى               | AUD_REAU_01                                          |                       |                                         |
|                                   |                                       |                                                      |                       |                                         |

پس از ارسال گام 3 مورد به کارتابل مدیر حسابرسی ارسال می گردد و در قسمت مدیر بازنگری کننده حسابرسی با عنوان "بررسی موارد به منظور موافقت " قرار می گیرد؛ مورد مذکور را به قسمت وظایف من ارسال نموده و سپس با دو بار کلیک، آن را باز نمایید. در قسمت میانی صفحه باز شده عبارت با بازبینی موافقت می شود را انتخاب نمایید سپس روی تیک سبز که در سمت چپ نوار بالای صفحه نمایان می شود کلیک نمایید تا گام 3 تایید شود، همچنین در صورتی که مدیر بازنگری، عبارت با بازبینی موافقت نمی شود را انتخاب کند علامت ضربدر قرمز در سمت چپ نوار بالای صفحه نمایان می شود روی آن، گام 3 تایید نمی شود و به کارتابل کارمند بازنگری جهت ویرایش بر گشت داده می شود.

|       |               |              |                     |                | رسي شده X 👸 حسابرسی X | سابر X 🗋 انتخاب موارد بر | 📋 حسابرسی ها 🗙 📊 مؤدی قابل «     | سازمان امور مالیاتی کشور   |
|-------|---------------|--------------|---------------------|----------------|-----------------------|--------------------------|----------------------------------|----------------------------|
| 2     |               |              |                     |                |                       |                          | 🔽 كارتابل                        |                            |
| اقدام | رزرو شده توسط | تاريخ سررسيد | در انتظار از تاریخ  | شماره اقتصادى  | شرح موجوديت           | شناسه موجوديت            | اقدام در حال انتظار              |                            |
|       |               |              |                     |                |                       |                          | 😑 وظايف من                       | يادداشت هاي مؤدي           |
| +     |               |              | 12:14:26 1398-11-20 | 09234766600001 | DN/000027602          | DN/000027602             | تخصيص يا تخصيص مجدد مورد         |                            |
|       |               |              |                     |                |                       | ت هاي رزروشده            | 🖃 مدیر حسابرسی 🔲 نمایش فعالیا    | 🖿 مدیریت موارد             |
| Î     |               |              | 20:07:20 1398-12-18 | 09422174460001 | SZ/000196575          | SZ/000196575             | تخصيص يا تخصيص مجدد مورد         | 💦 ثبت نام                  |
|       |               |              |                     |                |                       | نمايش فعاليت هاي رزروشده | 🖃 مدیر بازنگری کنندهٔ حسابرسی 📃  | ک کنتیا، استاد و ودایک     |
| î     |               |              | 20:07:20 1398-12-18 | 09422174460001 | SZ/000196575          | SZ/000196575             | تخصيص يا تخصيص مجدد مورد         | <u> </u>                   |
| Î     |               |              | 13:17:42 1399-02-28 | 10380301025    | Audit                 | 3167583                  | بررسى موارد به منظور موافقت      | 🕄 حسابداری درآمد           |
|       |               |              |                     |                |                       |                          | ± مدير ادارة امور مالياتي        | 🗶 وصول از طریق اجرا        |
|       |               |              |                     |                |                       |                          | 🗉 مدیر اعتراضات                  | 6                          |
|       |               |              |                     |                |                       |                          | 🗄 جلسه استماع اداره امور مالیاتی | اعتراض/شکایت<br>( <u>B</u> |
|       |               |              |                     |                |                       |                          | کارمند مالیاتی                   | 🗴 حسابرسی                  |

| نامه های استاندار    |
|----------------------|
| 🔨 نامه های استاندار  |
|                      |
| 🖬 يادداشت هاي مؤه    |
| 🕳 مدیریت موارد       |
|                      |
| مديريت موارد         |
| کزارشها<br>Q         |
| کنترل اسناد و مدا    |
| ۔ 👗 وصول از طریق اجر |
| Ŭ                    |
| کسابرسی<br>۲۷        |
|                      |
|                      |
|                      |
|                      |
|                      |
|                      |
|                      |
|                      |

پس از تکمیل شدن گام چهارم مستقیما به صفحه حسابرسی های مدیر حسابرسی مراجعه و پس از انجام اقدامات زیر روی دکمه جستجو کلیک نمایید

۲ تایپ شماره اقتصادی مودی
 ۲ کلیک روی عبارت نشان بازبینی حسابرسی
 ۲ پاک کردن فیلد تاریخ ایجاد حسابرسی

پس از تکمیل صفحه جستجو مطابق آنچه که در بالا گفته شد با کلیک روی دکمه جستجو مورد بازنگری حسابرسی نمایش داده می شود. همانگونه که مشاهده می کنید ستون نام حسابرس خالی می باشد که با کلیک روی دکمه پردازش می توانید آن را به حسابرسی تخصیص دهید. لازم به ذکر است در این صفحه به هیچ عنوان تیک نشان بازبینی را بر نداشته و پس از تکمیل فیلد حسابرس و فیلد علت تغییر حسابرسی روی دکمه ارسال کلیک نمایید.

| 🔯 کارتابل                                   | 🕆 🛛 🔓 🛷 🕅                                                                                                    |                        |
|---------------------------------------------|----------------------------------------------------------------------------------------------------|------------------------|
| اقدام در حال انتظار شناسه موجودی            | يردازش استجوى حسابرسى                                                                                                    |                        |
| 😑 وظايف من                                  | شماره اقتصادی ۲۰۱۰-۲۰۰۰ 📽 اندازه مؤدی                                                                                       | 💶 يادداشت هاي مؤدي     |
| تخصيص يا تخصيص مجدد مورد N/000027602        | شناسه حسابسی                                                                                                    | 📥 مدیریت موارد         |
| 🖃 مدير حسابرسي 📃 نمايش فعاليت هاي رزر       | حسابرسی برون سازمانی 📃 نشان بازبینی حسابرسی 🕑                                                                               |                        |
| تخصيص يا تخصيص مجدد مورد 8Z/000196575       | رتبه ریسک حسابرسی 🔻 نام حسابرس                                                                                              | 💅 ثبت نام              |
| 🗉 مدیر بازنگری کنندهٔ حسابرسی 📃 نمایش فه    | تاريخ ايجاد حسابرسی وضعيت حسابرسی                                                                                           | کنترل اسناد و مدارک    |
| <ul> <li>مدير ادارة امور مالياتى</li> </ul> | مرتب سازي بر اساس : شناسه حسابرسی(نزولی)                                                                                    | ~                      |
| 🔳 مدیر اعتراضات                             | شناسه حسابرسی نوع حسابرسی حسابرسی برون سازمانی نشان بازبینی حسابرسی متعامر سی منام مسابرسی نام حسابرسی شناسه مؤدی انام مؤدی | 🕄 حسابداری درآمد       |
| 🗄 جلسه استماع اداره امور مالیاتی            | 6819200 میدانی 🛛 🔽 متوسط - 10380301025 به داران سلامتی شرق                                                                  | 👗 وصول از طریق اجرا    |
| <ul> <li>کارمند مالیاتی</li> </ul>          |                                                                                                    | اعتراض/شکایت           |
|                                             |                                                                                                    | مسابرسی                |
|                                             |                                                                                                    | 💶 مۇدى قابل حسابرسى    |
|                                             |                                                                                                    | فسابرسی ها             |
|                                             |                                                                                                    | انتخاب موارد بررسي شده |
|                                             |                                                                                                    | م گزارشها<br>Q         |

|                                          |                                       |                 |                   | X [6819200] Q X افتار (6819200) X | 🐲 سازمان امور مالیاتی کشور        |
|------------------------------------------|---------------------------------------|-----------------|-------------------|-----------------------------------|-----------------------------------|
| 🖉 کارتابل                                | 3                                     |                 |                   | <u> </u>                          |                                   |
| اقدام در حال انتظار شناسه موجودیت        |                                       |                 |                   | صفحه ايجاد مورد از انباره حسابرسي |                                   |
| 🖃 وظایف من                               | FA 19Y                                | گ شناسه حسابرسی | 1-44-4-1-20       | شماره اقتصادى                     | يادداشت هاي مؤدي                  |
| تخصیص یا تخصیص مجدد مورد DN/000027602    |                                       | • رېسک مۇدى     | S کوچان           | اندانه مؤدى                       | 💻 مدیریت موارد                    |
| 🖃 مدير حسابرسی 📃 نمايش فعاليت هاي رزروش  | D POOL در انباره قرار داده شد (انبا ▼ | وضعیت           | ۔ موسط<br>۲ متوسط | رتبه ریسک                         |                                   |
| تخصیص یا تخصیص مجدد مورد SZ/000196575    | ۲۷۸۳۲۴۴۸ محمد رضا طیرانی(۳) ×         | • حسابرس        | FIELD مىدانى      | نوع حسابرسی                       | 📝 ثبت نام                         |
| مدیر بازنگری کنندهٔ حسابرسی 📄 نمایش فعال |                                       | * 🗸             | CHAU ساير         | علت تغيير حسابرس                  | 🔿 کنترل اسناد و مدارک             |
| 🔹 مدیر ادارهٔ امور مالیاتی               |                                       |                 | Ø                 | نشان بازبينى حسابرسى              | · · · · · · · · · · · · · · · · · |
| 🗉 مدیر اعتراضات                          |                                       |                 |                   |                                   | 🕄 حسابداری درآمد                  |
| \pm جلسه استماع اداره امور مالیاتی       |                                       |                 |                   |                                   | 🗶 وصول از طریق اجرا               |
| کارمند مالیاتی                           |                                       |                 |                   |                                   | •                                 |
|                                          |                                       |                 |                   |                                   | اعتراض/شكايت                      |
|                                          |                                       |                 |                   |                                   | می حسابرسی<br>۲۷                  |
|                                          |                                       |                 |                   |                                   | مۇدى قابل حسابرسى                 |
|                                          |                                       |                 |                   |                                   | حسابرسی ها                        |
|                                          |                                       |                 |                   |                                   | انتخاب موارد بررسي شده<br>[ئ]     |
|                                          |                                       |                 |                   |                                   | 🖍 گزارشها                         |

در خصوص صدور حکم متمم برای تبصره 100 یا اظهارنامه های پذیرفته شده باید جهت صدور حکم از گزینه متمم فاقد حسابرسی اولیه استفاده نمایید.

## فرآیندهای مهم ماژول اعتراضات و شکایات

ثبت اعتراض در اجرای توافق با رییس اداره

كارمند خدمات مؤديان نسبت به ثبت درخوست اعتراض /شكايت مؤدي اقدام مي كند.

با انتخاب برگ تشخیص به عنوان مرجع اعتراض / شکایت، کارمند خدمات مؤدیان می تواند مسیر دادرسی با انتخاب موارد ذیل مشخص نماید.

در اجرای ماده 48 ق.م.ا.ا و دستورالعمل اجرایی موضوع تبصره 1 آن، مؤدی می تواند از طریق پر تال نسبت به ثبت اعتراض نیز اقدام نماید. در این صورت مورد اعتراض پس از ثبت توسط مؤدی به کار تابل مدیر اعتراضات جهت تخصیص به کارمند منتقل می شود.

|                       |                               |                                 |                                | 🕰 ثبت اولیه درخوا X              | دی سازمان امور مالیات کشور ا            |
|-----------------------|-------------------------------|---------------------------------|--------------------------------|----------------------------------|-----------------------------------------|
| A 10 10               |                               |                                 |                                | ۵,                               | ::                                      |
|                       |                               |                                 |                                | ثبت مورد اعتراضات/شكايات         | 📰 حسابداری مؤدیان                       |
|                       | * 1                           | شماره مرجع مورد                 | ۲RANS اعتراض/شکایت به ترا؟ ∗ * | ماهیت مورد اعتراض                | نامه های استاندارد                      |
|                       |                               |                                 |                                |                                  | 🚛 بادداشت های مؤدی                      |
|                       |                               |                                 | بداری مؤدیان را انتخاب نمایید  | <b>بلوگ های تراکنش های حسا</b> ب | الم الم الم الم الم الم الم الم الم الم |
|                       |                               |                                 | ۱۳۹۸۰۷۰۹۱۱۰۰۰۲                 | شما <i>ر</i> ه اقتصادی           |                                         |
|                       | RTXR مالیات بر در آمد اجاره * | منبع مالياتى                    | ۰۰۱ شعبه ارزش افزوده 💌         | شعبه                             | ی کنترل اسناد و مدارک <b>Q</b>          |
|                       | ١                             | دوره زمانی                      | 1897                           | سال مالیاتی                      | ددادن اظهارنامه                         |
|                       |                               |                                 | 1415110                        | شناسه اظهارنامه                  |                                         |
|                       |                               |                                 |                                | مبلغ مورد اعتراض/شکایت           | 📲 اعتراض اشکایت                         |
|                       | ۱,۹۸۷,۶۷۱,۸۷۵.۰۰              | مبلغ کل مورد<br>اعتراضات/شکایات | ۱,۹۸۷,۶۷۱,۸۷۵.۰۰               | مبلغ کل تراکنش ها                | بت اوليه درغواست اعتراض شكايت           |
|                       |                               |                                 | و شکایت                        | بلوك جزئيات مورد اعتراض و        |                                         |
| نراضى شناسه اظهارنامه | مبلغ کل جاری مبلغ اء          | دوره مالياتي مبلغ كل اوليه      | دهکار /بستانکار سال مالیاتی    | نوع بدهی شاخص ب                  |                                         |
| ۲۸۱۶۷۱۵ ۵٫۶۰۰٫۰       | ۰۰۰ ۵٫۶۰۰٫۰۰۰                 | ۵,۶۰۰,۰۰۰ ۱                     | 1892                           | م: تبصره ماده ۱۹۲ بدهکاری        |                                         |
| YA19Y10 1,9AY,-Y1,4   | ۷۵.۰۰ ۱٫۹۸۲٫۰۷۱٫۸۷۵.۰۰ ۱٫۹    | ۸۲,-۷۱,۸۷۵ ۱                    | 1898                           | ماليات بدهكارى                   |                                         |
|                       |                               |                                 |                                |                                  |                                         |
|                       |                               |                                 |                                | مورد اعتراض/شكايت                |                                         |
|                       |                               | مورد پیشین                      |                                | شماره سريال مورد                 |                                         |
| •                     |                               |                                 |                                | آيا مـ . څەاھىد بە<br>↓          |                                         |

|         |         |          |          |                                                               | 🕰 ثبت اولیه درخوا X               | وی ان ان اور مالیات کشور مالیات کشور ا |
|---------|---------|----------|----------|---------------------------------------------------------------|-----------------------------------|----------------------------------------|
| * 17 Io |         |          |          |                                                               | <b>1</b>                          |                                        |
|         |         |          |          |                                                               | مدرد اعتراض/شکادت                 | <b>التا</b> مسابداری مؤدیان            |
|         |         |          |          | مورد پیشین                                                    | شماره سریال مورد                  | نامه های استاندار د                    |
|         |         |          |          |                                                               | آیا می خواهید به                  | یادداشت های مؤدی                       |
|         |         |          |          |                                                               | ھیات حل اختلاف                    |                                        |
|         |         |          |          |                                                               | مالیاتی بدوی اعتراض               | 2                                      |
|         |         |          |          |                                                               | نمایید؟                           | Q 2,00,00 Q                            |
|         |         | * *      |          | <ul> <li>* نوع مرجع</li> <li>اعتراض به اداره امور *</li></ul> | نوع مورد                          | پر دازش اظهارنامه                      |
|         |         | •        | 1894-111 | شکایت به دیوان عدال                                           | تسليم ننده<br>تاريخ دريافت، مورد  | المتراض المكايت                        |
|         |         |          |          | ۱۳۹۸-۱۰ مدرو به تاریخ سرج سورت<br>۱۳۹۸-۱۰                     | تاريخ ابلاغ بيشين                 | میں۔<br>بت اولیہ درخواست اعتراض شکایت  |
|         |         |          |          |                                                               |                                   |                                        |
|         |         |          |          |                                                               | شرح مورد اعتراضات/                |                                        |
|         |         |          |          |                                                               | شكايات                            |                                        |
|         |         | <u>k</u> |          |                                                               |                                   |                                        |
|         | 1.1     |          |          |                                                               | <b>ضمایم مورد اعتراض /شکایت</b>   |                                        |
| . · · · | باريابى | مفخات    | سماره    | سرح<br>-                                                      | 🥥 نوع<br>🗶 اعتراض/شکایت مؤدی      |                                        |
|         |         |          |          |                                                               | c,                                |                                        |
| •       |         |          |          |                                                               | نماینده مدده، د. مد، د اعت اضات ه |                                        |
|         |         | _        |          |                                                               | )<br>)                            |                                        |

در صورت درخواست مؤدی جهت طرح شکایت به هیأت حل اختلاف مالیاتی بدوی می توان به

شرح ذيل اقدام نمود.

|         |         |       |          |                   |                        | 🕰 ثبت اوليه درخوا X                            | المان مرد المرد المرد |
|---------|---------|-------|----------|-------------------|------------------------|------------------------------------------------|----------------------------------------------------------------------------------------------------|
| 1 🕫 📭   |         |       |          |                   |                        | <b>B</b>                                       | ::                                                                                                    |
|         |         |       |          |                   |                        | مورد اعتراف /شکارت                             | <b>ت</b> ے مساہداری مؤدیان                                                                                                    |
|         |         |       |          | مورد يبشين        |                        | شوری اطراحی <i>ا</i> ستانی<br>شماره سریال مورد | 🏠 نامه های استاندارد                                                                                                    |
|         |         |       |          |                   |                        | آیا می خواهید به                               | یادداشت های مؤدی                                                                                                    |
|         |         |       |          |                   | ~                      | هیات حل اختلاف                                 |                                                                                                    |
|         |         |       |          |                   | ×                      | مالیاتی بدوی اعتراض                            |                                                                                                    |
|         |         |       |          |                   |                        | نماييد؟                                        | <b>Q</b> کنترل استاد و مدارک                                                                                                    |
|         |         | *     | •        | • نوع مرجع        | ·                      | نوع مورد                                       | بر دازش اظهارنامه                                                                                                    |
|         |         | *     | *        | * علت مورد        | ۰۴ شکایت به دیوان عدال | تسليم كننده                                    | اعتراض اشكابت                                                                                                    |
|         |         |       | 1144-111 | ا تاريخ مرجع مورد | ۲۵۱ ۰۷ مکرر ۲۵۱        | تاريخ دريافت مورد                              | یں۔<br>بند ایلہ و خواہت اور ام رائیکارت                                                                                                    |
|         |         |       |          |                   | 11 1/2-1               | فاريح أبلاع ييسين                              |                                                                                                    |
|         |         |       |          |                   |                        | شرح مورد اعتراضات/                             |                                                                                                    |
|         |         |       |          |                   |                        | شكايات                                         |                                                                                                    |
|         |         |       |          |                   |                        |                                                |                                                                                                    |
|         |         |       |          |                   |                        | ضمایم مورد اعتراض/شکایت                        |                                                                                                    |
|         | بازيابى | صفحات | شماره    |                   | شرح                    | 🤣 نوع                                          |                                                                                                    |
|         |         | 1     | 0        |                   | -                      | 🕷 اعتراض/شکایت مؤدی                            |                                                                                                    |
| -       |         |       |          |                   |                        |                                                |                                                                                                    |
| т.<br>С | _       |       |          |                   | ات ه شکانات            | نماننده مه ده، د، مه، د اعت اضا<br>ب           |                                                                                                    |

کارمند خدمات مؤدیان پس از تکمیل اطلاعات مورد اعتراض / شکایت، بر روی درخواست اعتراض / شکایت مؤدی بارکد الصاق نموده و در ضمایم مورد اعتراض / شکایت اضافه می کند و سپس با انتخاب گزینه «ارسال» مورد را به کارتابل مدیر اعتراضات / سرپرست هیأت منتقل مینماید.

|       |         |       |                                     |                                                           | 🕰 ثبت اوليه درخوا X           | ن المراد المور مالية م كشور المالية المرور |
|-------|---------|-------|-------------------------------------|-----------------------------------------------------------|-------------------------------|--------------------------------------------|
| ^ 😰 📭 |         |       |                                     |                                                           | ۵.                            | **                                         |
|       |         |       |                                     |                                                           | <b>مورد اعتراض/شکایت</b>      | ارسال عوديان                               |
|       |         |       |                                     | مورد پیشین                                                | شماره سريال مورد              | نامه های استاندارد                         |
|       |         |       |                                     |                                                           | آیا می خواهید به              |                                            |
|       |         |       |                                     |                                                           | هیات حل اختلاف                | 12<br>1                                    |
|       |         |       |                                     |                                                           | مالیاتی بدوی اعتراض           | 🖌 نبت نام                                  |
|       |         |       |                                     |                                                           | نماييد؟                       | کنترل اسناد و مدارک                        |
|       |         |       | ۱ <u>−</u> ۱۰ برگ ارزیابی / تشخیص * | <ul> <li>۱۰ اعتراض به اداره امور ما * نوع مرجع</li> </ul> | نوع مورد                      | بردازش اظهارنامه                           |
|       |         |       | ۰۰_۹۳۱ سایر *                       | ۰۱ مؤدی <b>* * علت مورد</b>                               | تسليم كننده                   |                                            |
|       |         |       | 1144-111                            | ۰۰۰۰۰۰۰۰۰۰۰۰۰۰۰۰۰۰۰۰۰۰۰۰۰۰۰۰۰۰۰۰۰۰۰۰۰۰                    | تاريخ دريافت مورد             | اعتراض/شکایت<br>(BJ                        |
|       |         |       |                                     | 11 7A-111                                                 | فاريح أبلاغ پيسين             | م ابت اولیه درخواست اعتراض/شکایت 🔼         |
|       |         |       |                                     |                                                           | شرح مورد اعتر اضات /          |                                            |
|       |         |       |                                     |                                                           | شکایات                        |                                            |
|       |         |       | ~                                   |                                                           |                               |                                            |
|       |         |       |                                     |                                                           | ضمایم مورد اعتراض/شکایت       |                                            |
|       | بازيابى | صفحات | شماره                               | شرح                                                       | 💠 نوع                         |                                            |
|       |         | 1     | 1818180088884                       | -                                                         | 🗙 اعتراض/شکایت مؤدی           |                                            |
| -     |         |       |                                     |                                                           |                               |                                            |
| -     |         |       |                                     | ت و شکایات                                                | نماینده مودی در مورد اعتراضا، |                                            |
| 4     |         |       |                                     |                                                           | ₽                             |                                            |

پس از ارسال مورد اعتراض / شکایت توسط کارمند خدمات مؤدیان و انتقال مورد به کارتابل مدیر

اعتراضات / سرپرست هیأت، رسید ثبت اعتراض / شکایت صادر می گردد.

|                          |                                                               | <sub>ر</sub> سید ثبت اعتراض/شکایت اعتراض به اداره امور مالیاتی                                                |
|--------------------------|---------------------------------------------------------------|----------------------------------------------------------------------------------------------------|
| سازمان اعور مالياتي كشور | Achecke to Let                                                | due different Kodale different Kodal                                                                          |
| منحه                     | 101 (1) (1) (1) (1) (1) (1) (1) (1) (1) (1                    | اداره در امور مانیانی، اداره در این امور مانیایی معدی<br>اداره امور مانیاتی: اداره امور مانیاتی ۲۴-۲۴ کامنین: |
| ۱۱ز ۱                    | شماره بستی: ۱۹۱۸۱۳۱                                           | تلفن:                                                                                                    |
|                          | هید مفتد. بلوار شهیدبهرامی , ۱,                               | ۔<br>نشانی: استان همدان، فامنین، مرکزی فامین ، روبروی پارک ملت، ش                                             |
|                          |                                                               | مؤدى محترم                                                                                                    |
|                          | نوع شخصيت: حقيقي                                              | مشخصات مؤدى                                                                                                   |
|                          | ۱۳۹۸-۷ نام تجاری/شهرت کسبی:                                   | شناسه مؤدی: ۲۰۰۰۹۱۱-۷۰۹۱۸ شناسه ملی/شماره ملی: ۹۱۱                                                            |
|                          |                                                               | نام شخص حقوقي/ نام و نامخانولائي: a\a                                                                         |
|                          | تم ثبت گردید:                                                 | بدین وسیله اعلام می گردد اعتراض / شکایت با مشخصات ذیل در سیس                                                  |
|                          |                                                               | مشخصات مورد اعتراض                                                                                            |
|                          | تاريخ مرجد مورد : ١١/ ١٠/ ١٣٩٨                                | شماره مرجع مورد: ۵۶۷۶۵۹۹                                                                                      |
| 1 2010                   | منبع مالیاتی : مالیات بر درامد اجاره املاک<br>۱۰۰۰ میلاد ۲۹۷۰ | تاريغ ايلاغ پيشين: ١١/١٠/١٨٩٢<br>كانشينه: ١٠                                                                  |
| 1.1.3                    |                                                               | , ,,,,,,,,,,,,,,,,,,,,,,,,,,,,,,,,,,,,,                                                                       |
|                          |                                                               | لیست پیوست های ارائه شده :                                                                                    |
| تعذاذ صفحات              | پيوست                                                         | رديف عنوان سند                                                                                                |
| 1                        |                                                               | 1                                                                                                    |
|                          |                                                               |                                                                                                    |
|                          |                                                               | نشانی و کد پستی مودی :                                                                                        |
|                          |                                                               | کدیستہ :۴                                                                                                    |
|                          |                                                               |                                                                                                    |
|                          | نصات تأييد كننده                                              | مشخ                                                                                                    |
|                          | 1                                                             | نام و نامخانوادگی:                                                                                            |
|                          | مهر و امضاء                                                   | تشفينا                                                                                                    |
| WWW.TAX.gov.ir           | کشور - مندوق پستی ۱۶۵۱-۱۱۱۱۵                                  | تهران , خیابان داور , سازمان امور مالیاتی                                                                     |

مدیر اعتراضات، از طریق کارتابل وظیفه «تخصیص مورد اعتراضات» را به کارتابل وظایف من منتقل نموده و جهت تخصیص به کارمند اعتراضات آن را باز می کند.

| 🛃 سازمان أمور مالياتے ك |                              |                 |                          |               |                     |              |               |       |
|-------------------------|------------------------------|-----------------|--------------------------|---------------|---------------------|--------------|---------------|-------|
|                         | 区 کار تابل                   |                 |                          |               |                     |              |               |       |
| مسابداری مؤدیان         | اقدام در حال انتظار          | شناسه موجوديت   | شرح موجوديت              | شماره اقتصادى | در انتظار از تاریخ  | تاريخ سررسيد | رزرو شده توسط | اقدام |
| ادداشت های مؤدی         | 🖃 وظايف من                   |                 |                          |               |                     |              |               |       |
|                         | تخصيص/تخصيص مجدد مورد ا      | ضات/ ۱۰۰۰۲۴۶۹۱۲ | مورد اعتراض/شکایت در اعت | 1898-8-9111   | 14-44-1-11          |              |               | ÷     |
| ديريت موارد             | 🗉 مدير مالياتي               |                 |                          |               |                     |              |               |       |
| ت نام                   | 🗉 مدير حسابرسي               |                 |                          |               |                     |              |               |       |
| Charles de Lata         | 🗉 مدیر بازنگری کنندهٔ حسابر، |                 |                          |               |                     |              |               |       |
| ىرى سىد و مدر ت         | 🔳 مدير ادارة امور مالياتي    |                 |                          |               |                     |              |               |       |
| سابداری در آمد          | 📃 مدیر اعتراضات 🗏 نمایش      | یت های رزروشده  |                          |               |                     |              |               |       |
| سايلة طريع إجرا         | يادداشت جهت تخصيص            | ۵۳۳۳۰۳          | رأى شكايت داخلى          | 9991100011    | 19:+0:FF 189Y-11-+9 |              |               | Ť     |
| سون از شریق اجرا        | بادداشت جهت تخصيص            | ٥٣٣٣٠٩          | رأى شكايت داخلى          | 99911100011   | 1V:FT:+V 189V-11-+9 |              |               | Ť     |
| ر اض/شکایت              | يادداشت جهت تخصيص            | 0779 - 7        | رأى شكايت داخلى          | 1             | 11:4-11-10          |              |               | Ť     |
|                         | يادداشت جهت تخصيص            | 0779.5          | رأى شكايت داخلى          | 1             | 14:19:-0 189Y-11-10 |              |               | Î     |
|                         | يادداشت جهت تخصيص            | OTFTY           | رأى شكايت داخلى          | 1.1.1.7.4.    | 14:6-54.1444-11-14  |              |               | Ť     |
|                         | يادداشت جهت تخصيص            | 0444-0          | رأى شكايت داخلى          | YYDDAAVVFF1   | 4:FT:+F 1894-11-84  |              |               | Î     |
|                         | بادداشت جهت تخصيص            | 0444.6          | رأى شكايت داخلى          | YYDDAAVVFF1   | 1XY.1894-11-88      |              |               | Ť     |
|                         | يادداشت جهت تخصيص            | 075011          | رأى شكايت داخلى          |               | 17:1-:04 1894-11-89 |              |               | Ť     |
|                         | بادداشت جهت تخصيص            | 04404.          | رأى شكايت داخلى          | 1190440401.   | 14:44:00 144A-11-44 |              |               | Ť     |
|                         | يادداشت جهت تخصيص            | 044041          | رأى شكايت داخلى          | 1190547401.   | 14:40:-4 1444-11-44 |              |               | Ť     |
|                         | يادداشت جهت تخصيص            | 074014          | رأی شکایت داخلی          | 1750647401.   | 17:07:17 179Y-11-79 |              |               | Ť     |
|                         | يادداشت جهت تخصيص            | 044044          | رأى شكايت داخلى          | 1150547401.   | 14-9-11-14          |              |               | Ť     |
|                         | يادداشت جهت تخصيص            | orfor.          | رأى شكايت داخلى          | · 1105999810  | 162:01 1894-11-89   |              |               | Ť     |

مدیر اعتراضات مورد اعتراض را به یکی از کارمندان تخصیص داده و جهت انتقال مورد به کارتابل کارمند، گزینه «ارسال» را انتخاب مینماید.

|                                                     | -X(I+-                    | المان المور مليات كشور مراجع المراجع    |
|-----------------------------------------------------|---------------------------|-----------------------------------------|
| کار تابل 🥑 📩                                        |                           |                                         |
| ام در حال انتظار شناسه موجوه                        | سايت                      | ا مسابناری مودیان                       |
| وظايف من                                            |                           | باتأخير                                 |
| سیص/تخصیص مجدد مور ۲۴۶۹۱۲                           | در اجرای موضوع ماده ۲۳۸   |                                         |
| مدیر مالیاتی                                        | اصات /                    | 📥 مدیریت مورد اعتر                      |
| مدير حسايرسى                                        |                           | سکایات 🗹                                |
| مدیر بازنگری کنندهٔ حسابرسی<br>مدیر ادار ایب والیا: | مول                       | ی کنترل اسناه و مدارک پایه / در آمد مشا |
| مدير اعتراضات 🧧 نمايش فعاليت هاي                    | راضات ۰۰۰۰                | مالیات مورد اعت                         |
| اشت جعت تخصيص ، ٥٣٣٣٠٣                              |                           | الحقا و شکایات                          |
| اشت جهت تخصيص ۵۳۳۳۰۴                                |                           | 🚳 وسول از طریق اجرا                     |
| داشت جهت تخصیص ۵۳۳۹۰۲                               | ى /شكايت                  | اعتراض/شکایت 🛛 🚮 اعتراض                 |
| داشت جهت تخصیص ۵۳۳۹۰۶                               | شرح شماره صفحات بازيابی   | ی مساہریں 🚱 نوع                         |
| اشت جهت تخصیص ۲۳۴۳۲۷                                | ت مؤدى – ١٣١٢١۶٥٥٣٢٢۶٢٩ ١ | ◄ اعتراض/شكاي                           |
| اشت جهت تخصيص ۲۳۴۴۰۵                                |                           |                                         |
| داشت جهت تخصيص ۲۰۴۴۰۶<br>داشت جهت تخصيص ۲۰۶۶        | داده                      | کارمند تخصیص                            |
| داست جهت تخصيص                                      |                           | شد                                      |
| است جهت تخصیص<br>اشت جهت تخصیص م۳۴۵۲۱               | OBJOFF- YYD9F             |                                         |
| اشت جهت تخصيص ۵۳۴۵۲۸                                | OBJOFF-Traff              |                                         |
| اشت جهت تخصيص ۵۳۴۵۲۹                                | TYTYTEAS<br>OBJOEL TYAS   |                                         |
| اشت جهت تخصيص ٥٣۴٥٣٠ 🗣                              |                           | •                                       |

كارمند اعتراضات، وظيفه ثبت مورد اعتراضات / شكايات را از كار تابل وظايف من انتخاب مي كند.

|       |               |              |                    |               |                              |               |                          | تا الله الله المرمان مورمانيد منور |
|-------|---------------|--------------|--------------------|---------------|------------------------------|---------------|--------------------------|------------------------------------|
| 2     |               |              |                    |               |                              |               | 区 کار تابل               |                                    |
| اقدام | رزرو شده توسط | تاريخ سررسيد | در انتظار از تاریخ | شماره اقتصادى | شرح موجوديت                  | شناسه موجوديت | اقدام در حال انتظار      | یادداشت های مؤدی                   |
|       |               |              |                    |               |                              |               | 🔳 وظايف من               | کنترل اسناد و مدارک                |
| ÷     |               |              | 14.12.20 1297-111  | 1898.9.911    | مورد اعتراض/شکایت در اعتراضا | 1             | ثبت مورد اعتراضات/شكايات | اعتراض /تكارت                      |
|       |               |              |                    |               |                              |               | یات 🗷 کارمند اعتراضات    | الال محرمان محرج أعتراضات/شكا      |
|       |               |              |                    |               |                              |               |                          |                                    |
|       |               |              |                    |               |                              |               |                          |                                    |
|       |               |              |                    |               |                              |               |                          |                                    |
|       |               |              |                    |               |                              |               |                          |                                    |
|       |               |              |                    |               |                              |               |                          |                                    |
|       |               |              |                    |               |                              |               |                          |                                    |
|       |               |              |                    |               |                              |               |                          |                                    |
|       |               |              |                    |               |                              |               |                          |                                    |
|       |               |              |                    |               |                              |               |                          |                                    |
|       |               |              |                    |               |                              |               |                          |                                    |
|       |               |              |                    |               |                              |               |                          |                                    |
|       |               |              |                    |               |                              |               |                          |                                    |
|       |               |              |                    |               |                              |               |                          |                                    |
|       |               |              |                    |               |                              |               |                          |                                    |
|       |               |              |                    |               |                              |               |                          |                                    |
|       |               |              |                    |               |                              |               |                          |                                    |
|       |               |              |                    |               |                              |               |                          |                                    |

کارمند اعتراضات پس از درج «پایه / در آمد مشمول مالیات مورد اعتراضات» مورد اعتراض را جهت اخذ موافقت به کارتابل مدیر اعتراضات ارسال می کند.

|                |                          |                     |                 |                    |                  |                          |                         | X [] + ·                | •• 2468117] Q      | تے کشور | Ļ | رما | نامورمال | مان امور مال | سازمان لمورمال | سازمان امور مال | سازمان امور مال | سازمان امورمال  | سازمان امور ما  | ع سازمان امور مال | 📑 سازمان امور ما   |
|----------------|--------------------------|---------------------|-----------------|--------------------|------------------|--------------------------|-------------------------|-------------------------|--------------------|---------|---|-----|----------|--------------|----------------|-----------------|-----------------|-----------------|-----------------|-------------------|--------------------|
| 2              | 💴 کار تابل               | <b>^</b> 3 <b>b</b> |                 |                    |                  |                          |                         |                         | ۵.                 |         |   |     |          |              |                |                 |                 |                 |                 |                   |                    |
| شناسه موجودينا | اقدام در حال انتظار      |                     |                 |                    |                  |                          |                         | / شکابت                 | ل ليلغ مورد اعتراض | ارس     |   |     | زدى      | ن مۇدى       | های مؤدی       | ىت ھاى مۇدى     | لت های مؤدی     | لثت های مؤدی    | الثت های مؤدی   | داشت های مؤدی     | ادداشت های مؤدی    |
|                | 🖃 وظايف من               |                     |                 |                    |                  | بلغ کل مورد              | •                       |                         |                    |         |   |     | دار ک    | و مدارک      | ناد و مدارک    | استاد و مدارک   | ، استاد و مدارک | ی استاد و مدارک | ل استاد و مدارک | رل اسناد و مدارک  | بترل اسناد و مدارک |
| 1              | ئبت مورد اعتراضات/شكايات |                     |                 |                    | 1,987,991,890.   | ے ۔<br>متر اضات/شکایات   | 1,937,9                 | ۲۲۱٬۸۷۵٬۰۰ له ر         | مبلغ کل تراکنش     |         |   |     |          |              |                |                 | 1.16%           | 1.15-1          | 1. 16×1 - 1     | 16×/ 31           | 110V 111           |
|                | 🗉 كارمند اعتراضات        |                     |                 |                    |                  |                          |                         | داعتراض مشكليت          | بلدک جزئیات میں    |         |   |     |          |              |                |                 | ى تىدىت         | س سدیت          |                 | راهن شدیت         | سرعن سديت          |
|                |                          | شناسه اظهار نامه    | مبلغ اعتراضي    | مبلغ کل جاری       | مىلغ كل اولىه    | سال مالياتي دوره مالياتي | شاخص بدهکار /بستانکار   | نوع بدهی                | بدهی مورد اعتراض   |         |   |     |          |              |                |                 |                 |                 |                 |                   |                    |
|                |                          | 1415110             | 0.9             | 0,9                | ۵.۶۰۰,۰۰۰        | 1 184V                   | بدهکاری                 | ق.م.م: تبصره ماده ۱۹۲   | v                  |         |   |     |          |              |                |                 |                 |                 |                 |                   |                    |
|                |                          | 1415010             | 1,4,47,+11,410. | 1,9.47,+ V 1,4.V0. | 1,447,-11,470.   | 1 1597                   | یدهکار ی                | ماليات                  |                    |         |   |     |          |              |                |                 |                 |                 |                 |                   |                    |
|                |                          |                     |                 |                    |                  |                          |                         |                         |                    |         |   |     |          |              |                |                 |                 |                 |                 |                   |                    |
|                |                          |                     |                 |                    |                  |                          |                         |                         | (# + / - )1 ==1 +  |         |   |     |          |              |                |                 |                 |                 |                 |                   |                    |
|                |                          |                     |                 |                    |                  |                          |                         |                         | مورد اعبراض /سدا   |         |   |     |          |              |                |                 |                 |                 |                 |                   |                    |
|                |                          |                     |                 |                    | 116 111          | ورد پیسین                | ۰۰<br>اف به اداره امر م |                         | سمارة سريان مو     |         |   |     |          |              |                |                 |                 |                 |                 |                   |                    |
|                |                          |                     |                 | ، / تسحيص *        | ייביי גרטורנטיגט | وع مرجع                  |                         |                         | توع مورد           |         |   |     |          |              |                |                 |                 |                 |                 |                   |                    |
|                |                          |                     |                 |                    | 1801 1 11        |                          | •                       |                         | ىسىم سدە           |         |   |     |          |              |                |                 |                 |                 |                 |                   |                    |
|                |                          |                     |                 |                    |                  | اريح دريافت مورد         | ر ۲                     | 20071 1_11              | عنت مورد           |         |   |     |          |              |                |                 |                 |                 |                 |                   |                    |
|                |                          |                     |                 |                    | 1147-111         | اريخ ابلاع پيشين         | 3 11                    |                         | تاريح مرجع مور     |         |   |     |          |              |                |                 |                 |                 |                 |                   |                    |
|                |                          |                     |                 |                    |                  |                          | ضوع ماده ۲۲۸            | در اجرای مود<br>انا - / |                    |         |   |     |          |              |                |                 |                 |                 |                 |                   |                    |
|                |                          |                     |                 |                    |                  |                          |                         | 1000                    | شرح مورد اعترا     |         |   |     |          |              |                |                 |                 |                 |                 |                   |                    |
|                |                          |                     |                 |                    |                  |                          |                         |                         | شذايات             |         |   |     |          |              |                |                 |                 |                 |                 |                   |                    |
|                |                          |                     |                 | 2                  |                  |                          |                         |                         | راده/در آمد مش     |         |   |     |          |              |                |                 |                 |                 |                 |                   |                    |
|                |                          |                     |                 |                    |                  |                          | *                       | مول                     | پایه (در امد سند   |         |   |     |          |              |                |                 |                 |                 |                 |                   |                    |
|                |                          | *                   |                 |                    |                  |                          | A,11A,                  | (101,011,11)            | مالیات مورد اعد    |         |   |     |          |              |                |                 |                 |                 |                 |                   |                    |
|                |                          | 1                   |                 |                    |                  |                          |                         |                         | •                  |         |   |     |          |              |                |                 |                 |                 |                 |                   |                    |

کارمند اعتراضات پس از درج «پایه / در آمد مشمول مالیات مورد اعتراضات» مورد اعتراض را جهت اخذ موافقت به کارتابل مدیر اعتراضات ارسال می کند.

|               |                                     |                 |                 |                 |                   |                          |                                           | X [1Yf99]                         | r]Q -      | 2 | تے کشو | رمالياتے کشو | ن امور مالیاتے کشو | سازمان امور مالیاتے کشو | سازمان امور مالياتے كشو | 📒 سازمان امور مالياتے کشو | 📑 سازمان امور مالیاتے کشو | 📑 سازمان امور مالياتے کشو |
|---------------|-------------------------------------|-----------------|-----------------|-----------------|-------------------|--------------------------|-------------------------------------------|-----------------------------------|------------|---|--------|--------------|--------------------|-------------------------|-------------------------|---------------------------|---------------------------|---------------------------|
| æ             | 💟 کارتابل                           | ^ <b>o</b>      |                 |                 |                   |                          |                                           |                                   |            |   |        |              | :=                 | :                       | :                       |                           | :                         | :                         |
| شناسه موجوديا | اقدام در حال انتظار                 |                 |                 |                 |                   |                          |                                           | <b>ورد اعتراض/شکایت</b>           | سال اسلخ م |   | J.     | ار           | ودی<br>ار          | های مؤدی<br>ار          | شت های مؤدی<br>از       | ادداشت های مؤدی<br>از     | یادداشت های مؤدی<br>از    | یادداشت های مؤدی<br>از    |
|               | 🖃 وظايف من                          |                 |                 |                 |                   | بلغ کل مورد              | •                                         |                                   |            |   |        |              | دارک               | ناد و مدارک             | ر استاد و مدارک         | تتثرل استاد و مدارک       | کنترل اسناد و مدارک       | کنترل اسناد و مدارک       |
| 1             | ئیت مورد اعتراضات/شکایات            |                 |                 |                 | 1,474,971,770     | متر اضات/شکایات          | 1,4XY,91                                  | دل ترادنش ها ۲۱٫۸۷۵۰۰۰            | مبنع       |   |        |              |                    | شکایت                   | فی/ٹگایٹ                | شراض/ٹکایت                | عتراض/ٹکایت               | اعتراض /شکایت             |
|               | <ul> <li>کارمند اعتراضات</li> </ul> |                 |                 |                 |                   |                          |                                           | <b>بزنیات مورد اعتراض و شکایت</b> | بلوك       |   |        |              |                    |                         |                         |                           |                           |                           |
|               |                                     | شناسه اظهارتامه | مبلغ اعتراضي    | مبلغ کل جاری    | مبلغ كل اوليه     | سال مالیاتی دوره مالیاتی | شاخص بدهكار /بستانكار                     | ورد اعتراض نوع بدهی               | بدهی ه     |   |        |              |                    |                         |                         |                           |                           |                           |
|               | I                                   | 4419410         | ۵,۶۰۰,۰۰۰       | ۵,۶۰۰,۰۰۰       | ۵.۶۰۰,۰۰۰         | 1 1898                   | ېدهکاری                                   | ق.م.م: تبصره ماده ۱۹۲             |            |   |        |              |                    |                         |                         |                           |                           |                           |
|               |                                     | 1415910         | 1,9,47,+91,890. | 1,9,47,+91,490. | 1,9,47,+91,490.   | 1 1797                   | یدهکار ی                                  | ماليات                            |            |   |        |              |                    |                         |                         |                           |                           |                           |
|               |                                     | II              |                 |                 |                   |                          |                                           |                                   |            |   |        |              |                    |                         |                         |                           |                           |                           |
|               |                                     |                 |                 |                 |                   |                          |                                           | عتراض/شكايت                       | مورد ا     |   |        |              |                    |                         |                         |                           |                           |                           |
|               |                                     |                 |                 |                 |                   | ورد پیشین                | • 1                                       | ه سريال مورد ۲۴۶۹۱۲               | شمار       |   |        |              |                    |                         |                         |                           |                           |                           |
|               |                                     |                 |                 | ی / تشخیص ۳     | ۰۱_۰۱ برگ ارزیایی | وع مرجع                  | شراض به اداره امور ما جا د <mark>ر</mark> | ورد ۱۰                            | نوع ه      |   |        |              |                    |                         |                         |                           |                           |                           |
|               |                                     |                 |                 |                 |                   |                          | ۇدى *                                     | کننده ۱۰۰۰                        | تسليه      |   |        |              |                    |                         |                         |                           |                           |                           |
|               |                                     |                 |                 | ••;•            | 1847-111          | اريخ دريافت مورد         | اير • ڌ                                   | مورد ٩٢_٠٠                        | علت        |   |        |              |                    |                         |                         |                           |                           |                           |
|               |                                     |                 |                 |                 | 1247-111          | اريخ ابلاغ پيشين         | 3 174                                     | مرجع مورد ۲۰۰۱۱۸                  | تاريخ      |   |        |              |                    |                         |                         |                           |                           |                           |
|               |                                     |                 |                 |                 |                   |                          | وضوع ماده ۲۲۸                             | در اجرای ه<br>مدد د احتیاضایه /   |            |   |        |              |                    |                         |                         |                           |                           |                           |
|               |                                     |                 |                 |                 |                   |                          |                                           | مورد لفتراضات /                   | شكادا      |   |        |              |                    |                         |                         |                           |                           |                           |
|               |                                     |                 |                 |                 |                   |                          |                                           | -                                 | ų          |   |        |              |                    |                         |                         |                           |                           |                           |
|               |                                     |                 |                 | 111             |                   |                          |                                           | .رآمد مشمول                       | پايە/د     |   |        |              |                    |                         |                         |                           |                           |                           |
|               |                                     |                 |                 |                 |                   |                          | *                                         | د<br>مورد اعتراضات ۲٬۵۰۰٬۰        | ماليات     |   |        |              |                    |                         |                         |                           |                           |                           |
|               |                                     | ¥<br>4          |                 |                 |                   |                          |                                           |                                   |            |   |        |              |                    |                         |                         |                           |                           |                           |

مدیر اعتراضات، از طریق کارتابل وظیفه «موافقت با مورد اعتراض / شکایت» را به کارتابل وظایف من منتقل نموده و آن را باز می کند.

|     |       |               |              |                        |                   |                             |               |                                    | 3    | والا المراد المور مالية مراد |
|-----|-------|---------------|--------------|------------------------|-------------------|-----------------------------|---------------|------------------------------------|------|------------------------------|
|     | ;     |               |              |                        |                   |                             |               | 区 کار تابل                         |      | -                            |
|     | اقدام | رزرو شده توسط | تاريخ سررسيد | در انتظار از تاریخ     | شماره اقتصادى     | شرح موجوديت                 | شناسه موجوديت | اقدام در حال انتظار                |      | <b>ت</b> خسايدارى مۇديان     |
| 117 |       |               |              |                        |                   |                             |               | 🖃 وظايف من                         |      | 🚛 یادداشت های مؤدی           |
|     | ÷     |               |              | 14:22-9 1498-111       | 1898-8-11         | مورد اعتراض/شکایت در اعتراض | 1             | موافقت با مورد اعتراض/شکایت        |      |                              |
| 11  |       |               |              |                        |                   |                             | 10            | 🗉 مدير مالياتي 🛛 🕙                 | - 11 | 💼 مدیریت موارد               |
|     |       |               |              |                        |                   |                             |               | 🗉 مدیر حسایرسی                     |      | 🖍 نیٹ نام                    |
|     |       |               |              |                        |                   |                             |               | 🔳 مدیر بازنگری کنندهٔ حسابرسی      |      |                              |
|     |       |               |              |                        |                   |                             |               | 🗉 مدير ادارة امور مالياتي          | - 11 | $\mathbf{Q}$                 |
|     |       |               |              |                        |                   |                             | رزروشده       | 🖃 مدیر اعتراضات 🗏 نمایش فعالیت های |      | کی خسایداری درآمد            |
|     | Ť     |               |              | 18:+0:FF 189Y-11-+9    | 99977700077       | ر أى شكايت داخلى            | ۵۳۳۳۰۳        | يادداشت جهت تخصيص                  | - 11 | 🔳 ومبول از طریق اخرا         |
|     | Ť     |               |              | 14:44:00 1444-11-04    | 99977700077       | ر أى شكايت داخلى            | ۵۳۳۳۰۴        | يادداشت جهت تخصيص                  |      | 6                            |
|     | Ť     |               |              | 11:f+:11 189Y-11-10    | 1                 | ر أى شكايت داخلى            | 052.4.1       | يادداشت جهت تخصيص                  | - 11 | اعتراض/شکایت<br>OBJ          |
|     | Ť     |               |              | 14:19:0 189Y-11-10     | 1                 | ر أى شكايت داخلى            | ۵۳۳۹۰۶        | يادداشت جهت تخصيص                  |      | ی دساہریں                    |
|     | Ť     |               |              | 17:5-:17 1794-11-14    | 1 - 1 - 1 - ۲ - ۴ | ر أى شكايت داخلى            | OFFTY         | يادداشت جهت تخصيص                  |      | XV                           |
|     | Ŷ     |               |              | • 9:FT: • F 1894-11-TA | TTOOMAYVEF 1      | ر أى شكايت داخلى            | 0844.0        | بادداشت جهت تخصيص                  |      |                              |
|     | Ť     |               |              | 1                      | TTOOMAVVEF 1      | ر أى شكايت داخلى            | ۵۳۴۴۰۶        | يادداشت جهت تخصيص                  |      |                              |
|     | Ť     |               |              | 11:1-:04 1444-11-44    |                   | ر أى شكايت داخلى            | 077011        | يادداشت جهت تخصيص                  |      |                              |
|     | Ť     |               |              | 17:14:00 1897-11-19    | 1180444401-       | ر أى شكايت داخلى            | 07901.        | يادداشت جهت تخصيص                  |      |                              |
|     | Ť     |               |              | 14:10:01 1494-11-49    | 1150544401.       | ر أى شكايت داخلى            | 077071        | يادداشت جهت تخصيص                  |      |                              |
|     | Ť     |               |              | 14:04:44 1444-11-44    | 1150544401.       | ر أى شكايت داخلى            | ۵۳۴۵۲۸        | يادداشت جهت تخصيص                  |      |                              |
|     | Ť     |               |              | 14:-5:14 1444-11-14    | 1150544401.       | ر أى شكايت داخلى            | ٥٣٢٥٢٩        | يادداشت جهت تخصيص                  |      |                              |
|     | Ť     |               |              | 14:-5:04 1444-11-14    | · 1105595710      | ر أى شكايت داخلى            | 07507.        | يادداشت جهت تخصيص                  |      |                              |
| -   | Î     |               |              | 16:11:17 1897-11-89    | · 1105595770      | ر أى شكايت داخلى            | ٥٢٢٥٢١        | يادداشت جهت تخصيص                  |      |                              |

مدیر اعتراضات، پس از بررسی و کنترل با مورد اعتراض موافقت می کند. (امکان باز گرداندن، لغو و عدم پذیرش مورد اعتراض نیز وجود دارد)

|                   |                            |                  |             |              |                          |                 |                  |                        |                        | X [] • • • ۲۴            | 5911]Q                   | زمان أمور مالياتے كشور |                         |
|-------------------|----------------------------|------------------|-------------|--------------|--------------------------|-----------------|------------------|------------------------|------------------------|--------------------------|--------------------------|------------------------|-------------------------|
| <b>≜</b> <i>@</i> | 💴 کار تابل                 | A 🤋 🖈 📷 🕽        | X 🗸 🐻       |              |                          |                 |                  |                        |                        |                          |                          | ::                     |                         |
| شناسه موجو        | اقدام در حال انتظار        |                  | بذيرش ا     |              |                          |                 |                  |                        | اضات                   | رد شکایات/اعترا          | موافقت با مو             | ىۋديان                 | <b>ت</b> خناپداری       |
|                   | ۔<br>وظایف من              |                  |             |              |                          |                 |                  | ۱۳۹۸۰۱                 | ·· ٩١١. · · ۲          | ىادى                     | شماره اقتص               | ای مؤدی                | می بادداشت ها           |
| ··· ٢٢۶٩١٢        | موافقت یا مورد اعتراض/شکای |                  |             | *            | R مالیات بر در آمد اجاره | TXR             | منبع مالياتى     | به ارزش افزوده 🔹       | ۰۰۱ شعب                |                          | شعبه                     |                        |                         |
|                   | 🗉 مدير مالياتي             |                  |             |              |                          |                 |                  |                        |                        | - 18 - 1                 | ala                      | ارد                    | الديريت مر              |
|                   | 🔳 مدیر حسایرسی             |                  |             |              |                          |                 | مراحة الم        |                        |                        | مراص /سمايت              | مبنع مورد اط             |                        | 📝 يديم                  |
| ىلىرسى            | 🗉 مدیر بازنگری کنندهٔ حس   |                  |             |              | 1,937,971,87             | (0              | اعتد اضارت /ش    | 1,844                  | Y1,XY0                 | اکنش ها                  | مبلغ کل تر               | . و مدارک              | <br>کتر ایت د           |
|                   | 🗉 مدير ادارة امور مالياتي  |                  |             |              |                          | <u> </u>        |                  |                        | . 10.                  | 14                       |                          |                        | Υ ų                     |
| بش فعالیت های     | 🗉 مدیر اعتراضات 🗏 نمای     |                  | 1.121 - 1.4 | 1.6141       | . 1 16 11                |                 | -                | -1 8 8                 | ر سحایت<br>سحایت انتخا | ت مورد اعبراص و<br>ا     | بلوك جزئيات              | درآمد                  | الم الم الم             |
| ٥٢٣٢٠٣            | يادداشت جهت تخصيص          | 440              | ساسة اطهار  | مبلغ اعتراضی | مبلغ دل چاری             | مبلغ دن اوليه   | دوره مالیانی     | اسال مالیاتی           | دهمار /بستانمار        | ساخص با<br>۱۹۲۰ میکان    | ىوع بدھى                 | يعل اجرا               | 👗 وصول از ط             |
| 0111.4            | يادداشت جهت تخصيص          |                  | 1415110     | 1.44111.470  | 1.44111.470              | 1.947 1.470     | 1                | 1597                   |                        | ، ۱۹۱۰ پیشاری<br>بدهکاری | .م: بيصره ماده<br>ماليات |                        | e                       |
| 0114.1            | يادداشت جهت تخصيص          |                  |             |              |                          |                 |                  |                        |                        | 0,                       |                          | نايت<br>               | (B) اعتراض <sup>ل</sup> |
| ٥٣٣٩.۶            | يادداشت جهت تخصيص          |                  |             |              |                          |                 |                  |                        |                        |                          |                          |                        | 卷 خسايرسى               |
| OFFFTY            | يادداشت جهت تخصيص          |                  |             |              |                          |                 |                  |                        | سات و شکایات           | <b>ی د</b> ر مورد اعتراض | نماينده مودو             | -                      | XV                      |
| ۵۳۴۴۰۵            | يادداشت جهت تخصيص          | خانوادگی نماینده | نام         | نام نماينده  | کد ملی نماینده           | ا شماره اقتصادی | نماينده وكيل اسه | كالتنامه نماينده       | تاريخ و                | وكالتنامه نماينده        | 🕼 شماره                  |                        |                         |
| ۵۳۴۴۰۶            | يادداشت جهت تخصيص          |                  |             |              |                          |                 |                  |                        |                        |                          |                          |                        |                         |
| orfoll            | يادداشت جهت تخصيص          |                  |             |              |                          |                 |                  |                        |                        |                          |                          |                        |                         |
| orfor.            | يادداشت جهت تخصيص          |                  |             |              |                          |                 |                  |                        |                        | 44.14                    |                          |                        |                         |
| orfori            | يادداشت جهت تخصيص          |                  |             |              |                          |                 |                  |                        |                        | ر / شکایت                | مورد اعتراض              |                        |                         |
| OFFORA            | یادداشت جهت تخصیص          |                  |             |              |                          |                 | مورد پیشین       | 1.                     |                        | يال مورد                 | شماره سري                |                        |                         |
| ٥٣۴۵٢٩            | يادداشت جهت تخصيص          |                  |             | *            | ۰ ابر گ ارزیابی / تشخیص  | 1-1             | نوع مرجع         | راض به اداره امور ما * | ۰۱ اعتر                |                          | نوع مورد                 |                        |                         |
| orfor.            | يادداشت جهت تخصيص          | •                |             |              | 1                        | مورد ۶۵۹۹       | شماره مرجع       | .ى *                   | ۱ مۇد                  | 0.                       | تسليم كنند               |                        |                         |
| - offori          | يادداشت جهت تخصيص          | 4                |             |              |                          |                 |                  |                        |                        |                          | +                        |                        |                         |

در صورتی که شکایت مؤدی به هیأت ثبت شده باشد پس از تأیید سرپرست هیأت، مورد شکایت به سامانه دادرسی منتقل خواهد شد.

پس از موافقت مدیر با مورد اعتراض، ابلاغیه موافقت با درخواست اعتراض مؤدی صادر می گردد.

| $\sim$      |                                                    | شكايت                       | راض 🔾 ش              | ست 💩 اعت               | موافقت با درخوا،           | ابلاغيه        |
|-------------|----------------------------------------------------|-----------------------------|----------------------|------------------------|----------------------------|----------------|
| ویے<br>کشور | وز <i>رت امیر افتصا</i> ت وہ<br>ساڑھان امور ملیاتے |                             |                      |                        |                            |                |
|             | A AGUEGOU L. *                                     |                             |                      | 11.5.11                |                            | - 1 15 - (sl   |
| صفحه        | سهاره: ۵۶ <i>۹۳۳۴</i> ۷                            |                             |                      | ور مالیاتی همدان       | ر مانیانی. اداره تل ام     | اداره دل امور  |
| ۱ از ۱      | تاريخ: ١١/١٠/٨٩٦١                                  |                             |                      | ی ۲۴۰۴۴ فامنین         | لياتي: اداره امور مالياتي  | اداره امور مال |
|             | وار شهیدبهرامی°۶۵۳۱۹۱۸۱۳۱                          | روی پارک ملت، شهید مفتح، بل | نزی فامین , ۱ , روبر | ن همدان قامنین, عرک    | بمهورى اسلامى ايران استار  | نشانی: ج       |
|             |                                                    | شماره پستی: ۶۵۳۱۹           |                      |                        |                            | تلغن:          |
|             |                                                    |                             |                      |                        | r.                         | مۇدى محتر      |
|             |                                                    | نوع شخص: حقيقي              |                      | 1 1 1 1 1              | ودى                        | مشخصات م       |
|             | ن کسیے:                                            | ۱۳۹ نام تجاری/شهرد          | N-Y-111              | سه علی/شماره علی:<br>• | 1718-17-1111               | تىئاسە مۇدى:   |
|             |                                                    |                             |                      | a\ a                   | وقي/ نام و نامخانوادگي:    | نام شخص حق     |
|             | مت و در حال رسیدگی است.                            | ۱/ ۱۰/۱۳۹۸ موافقت شده اه    | ۱۰۰۰ و تاریغه ۱۱     | به شماره ۲۴۶۹۱۲        | ت اعتراض/ شکایت شما        | با درخواس      |
|             |                                                    |                             |                      |                        |                            |                |
|             |                                                    |                             |                      |                        |                            |                |
|             |                                                    |                             |                      |                        |                            |                |
|             |                                                    |                             |                      |                        |                            |                |
|             |                                                    |                             |                      |                        |                            |                |
|             |                                                    |                             |                      |                        |                            |                |
|             |                                                    |                             | عدی ۱۲٫ ۴ <b>۰</b>   | بوان. موكزي تهوان س    | وري اسلامي ايوان, تهران, ت | نشانی: جمه     |
|             |                                                    |                             |                      |                        |                            |                |

کارمند اعتراضات از طریق کارتابل وظایف من، مورد اعتراض را باز کرده و آن را دریافت می کند.

|                                     |                 |                      |                          |                   |                             |                           | <b>X</b> []                   | •••• ۲۴۶۹۱۲] <b>Q</b>             | 📒 سازمان آمور مالياتے کشور |           |
|-------------------------------------|-----------------|----------------------|--------------------------|-------------------|-----------------------------|---------------------------|-------------------------------|-----------------------------------|----------------------------|-----------|
| 🞅 🗅 🗵 کار تابل                      | 0               |                      |                          |                   |                             |                           |                               | <b>(2</b> )                       | ::                         |           |
| اقدام در حال انتظار شناسه موجودین   |                 |                      |                          |                   |                             |                           | ات/شکایات                     | ال ،ریافت مورد اعتراض             | ادداشت های مؤدی<br>ارتبا   | E         |
| 🖃 وظايف من                          |                 |                      |                          |                   |                             | ۱۳۹۸۰۷۰                   | 9))                           | شماره اقتصادى                     | فنثرل اسناد و مدارک        | Q         |
| دریافت مورد اعتراض/شکایت ۱۰۰۰۲۴۶۹۱۲ |                 | *                    | R1 مالیات یر درآمد اجاره | XR                | منبع مالياتى                | عبه ارزش افزوده 🔹         | ω ··· 1                       | شعبه                              | عتراض/شکایت                |           |
| <ul> <li>کارمند اعتراضات</li> </ul> |                 |                      |                          |                   |                             |                           | ئىكايت                        | مبلغ مورد اعتراض/:                |                            | <u>OB</u> |
|                                     |                 |                      | 1,937,571,37             | د<br>کایات        | مبلغ کل مور<br>اعتر اضات/شا | 1,944,51                  | ۲۱,۸۷۵.۰۰ L                   | مبلغ کل تراکنش ہ                  |                            |           |
|                                     |                 |                      |                          |                   |                             |                           | عتراض و شکایت                 | بلوک جزئیات مورد ا                |                            |           |
|                                     | شناسه اظهارنامه | مبلغ اعتراضي         | مبلغ کل جاری             | مبلغ كل اوليه     | دوره مالياتی                | نار سال مالیاتی           | شاخص بدهكار /بستانك           | نوع بدهى                          |                            |           |
|                                     | 7718419         | ۵,۶۰۰,۰۰۰            | ۵,۶۰۰,۰۰۰                | ۵,۶۰۰,۰۰۰         | 1                           | 1241                      | یدهکار ی                      | .م: تيصره ماده ۱۹۲                |                            |           |
|                                     | 1415410         | 1,9,4,7,+,41,,440.++ | 1,4,47,+91,490.++        | 1,9,47,+91,490.++ | 1                           | 1545                      | يدهكارى                       | ماليات                            |                            |           |
|                                     |                 |                      |                          |                   |                             |                           | ِد اعتراض <b>ات و شکایا</b> د | <mark>نماینده مودی در مو</mark> ر |                            |           |
| ماينده                              | نام خانوادگی ن  | نام نماینده          | کد ملی نماینده           | : شماره اقتصادی   | نماينده وكيل اسد            | وكالتنامه نماينده         | نماينده تاريخ                 | الله شماره وكالتنامه              |                            |           |
|                                     |                 |                      |                          |                   |                             |                           |                               |                                   |                            |           |
|                                     |                 |                      |                          |                   |                             |                           | -                             | مورد اعتراض/شکایه                 |                            |           |
|                                     |                 |                      |                          |                   | مورد پیشین                  | 1                         | د ۲۴۶۹۱۲                      | شماره سريال مور                   |                            |           |
| · · ·                               |                 | w.                   | ۰۱ ال گ ارزیار . / تشخیص | - 1               | نہ ۶ مں جع                  | ش اض . به اداره امور ما ≠ | el - 1                        | نه ۶ مه ( د<br>۱                  |                            |           |

کارمند اعتراضات از طریق کارتابل وظایف من، وظیفه «تعیین زمان و مکان جلسه استماع» را انتخاب

و آن را باز میکند.

|       |               |              |                    |               |                              |               |                          |          | دى كەن ھۇرمايات كىرى ئىرى ئۇر |
|-------|---------------|--------------|--------------------|---------------|------------------------------|---------------|--------------------------|----------|-------------------------------|
| 2     |               |              |                    |               |                              |               | 迟 کار تابل               |          | ::                            |
| اقدام | رزرو شده توسط | تاريخ سررسيد | در انتظار از تاریخ | شماره اقتصادى | شرح موجوديت                  | شناسه موجوديت | اقدام در حال انتظار      |          | 💶 یادداشت های مؤدی            |
|       |               |              |                    |               |                              |               | 🖃 وظايف من               |          | کنترل استاد و مدارک 🔍         |
| +     |               | ١٣٩٨-١٠-١۶   | 14.00.40 1098-111  | 1847.4.4.11   | مورد اعتراض/شکایت در اعتراضا | 1 4469 14     | تعیین زمان و مکان استماع | 18       | العراق /گاری                  |
|       |               |              |                    |               |                              |               | 🔳 کارمند اعتراضات        | ن استماع | 📶 🕬 ماری و مکا                |
|       |               |              |                    |               |                              |               |                          |          |                               |
|       |               |              |                    |               |                              |               |                          |          |                               |
|       |               |              |                    |               |                              |               |                          |          |                               |
|       |               |              |                    |               |                              |               |                          |          |                               |
|       |               |              |                    |               |                              |               |                          |          |                               |
|       |               |              |                    |               |                              |               |                          |          |                               |
| L     |               |              |                    |               |                              |               |                          |          |                               |

کارمند اعتراضات اطلاعات مورد نیاز جلسه استماع را ثبت کرده و جهت اخذ موافقت مورد را به کارتابل مدیر اعتراضات ارسال می کند. ( وضعیت آخرین جلسه استماع مورد اعتراض: ثبت شده) در صورتی که اعتراض مؤدی از طریق پرتال ثبت شده باشد، این مرحله وجود نخواهد داشت.

|                |                          |                 |                  | X[1-                      | . اعتراض/ ش 🗙 🚮 [۲۰۲۴۶۹۱۲]    | <del>نشور</del> 🗠 موارد | تې سازمان لمور ماليات  |
|----------------|--------------------------|-----------------|------------------|---------------------------|-------------------------------|-------------------------|------------------------|
| 2              | 区 کار تابل               | Ê 😰 📭           |                  |                           |                               | 🔁 🛃                     |                        |
| شناسه موجودينا | اقدام در حال انتظار      |                 |                  |                           |                               | ارسال                   | 💶 یادداشت های مؤدی     |
|                | 🖃 وظايف من               |                 |                  |                           |                               |                         | کنترل اسناد و مدارک    |
| 1              | تعيين زمان و مكان استماع |                 | مكان جلسه استماع | دی جلسه استماع            | به استماع (مانىد              | تاريخ جل                | یے۔ اعتراض/شکایت       |
| 1              | تعیین زمان و مکان استماع |                 | <b>L</b>         | <b>C</b>                  |                               |                         |                        |
|                | ا± کارمند اعتراضات       |                 |                  |                           |                               |                         | ڡ موارد اعتراض المانيت |
|                |                          |                 |                  |                           |                               |                         | رOBJ گزارشها<br>مر     |
|                |                          |                 |                  |                           |                               |                         |                        |
|                |                          |                 |                  |                           |                               |                         |                        |
|                |                          |                 |                  |                           |                               |                         |                        |
|                |                          | * <b>•</b> • A: | ۰ ۸:- ۵ ۳۷       | بازه زمانی جلسه<br>استماع | سه استماع ۱۲۹۸-۱۰-۱۲          | تاريخ جا                |                        |
|                |                          |                 |                  | نماینده بند ۳ ماده        | سازمان امور                   | نماينده                 |                        |
|                |                          | *               |                  | • *<br>٤٤ ق.م.م           | ۲۱۱۹۷۵ شیری علی               | مالياتى                 |                        |
|                |                          |                 |                  |                           | بند ۲ ماده                    | نماينده                 |                        |
|                |                          |                 |                  | *                         |                               | 334 ق.                  |                        |
|                |                          | *               |                  |                           | ا ۱<br>سه استماع<br>سه استماع | مکان جل                 |                        |

مدیر اعتراضات، وظیفه «موافقت با جلسه استماع » را به کارتابل وظایف من منتقل نموده و پس از بررسی و کنترل آن را تأیید میکند. (وضعیت آخرین جلسه استماع مورد اعتراض: موافقت شده، نامهای نیز جهت اطلاع حوزه کاری اعتراضات صادر می شود)

|                                             |                     |                                          |                            |                   |                  | X []                      | •••• ٢۴۶٩   ٢] 🚮  | س/ ش X       | 🗠 موارد اعتراخ    | 🕞 سازمان امور مالیاتے کشور |            |
|---------------------------------------------|---------------------|------------------------------------------|----------------------------|-------------------|------------------|---------------------------|-------------------|--------------|-------------------|----------------------------|------------|
| 🚘 📤 🔀 کار تابل                              | V 7 0               |                                          |                            |                   |                  |                           |                   |              |                   | ::                         |            |
| اقدام در حال انتظار شناسه موجودین           | پڌيرش               |                                          |                            |                   |                  |                           |                   |              | موافقت با استماع  | حسايدارى مۇديان            | Ð          |
| 🗉 وظايف من                                  |                     |                                          |                            |                   |                  | <b>1</b>                  | 12.48.5.4111      | ,            | شماره اقتصادو     | یادداشت های مؤدی           | 硘          |
| موافقت با استماع ۱۰۰۰۲۴۶۹۱۲                 |                     | *                                        | R1 مالیات یر در آمد اجاره  | TXR               | منبع مالياتى     | فزوده *                   | ۰۰۱ شعبه ارزش     |              | شعبه              | مدیریک موارد               | _          |
| • مدير مالياتي                              |                     |                                          |                            |                   |                  |                           |                   | ں/شکایت      | مبلغ مورد اعتراخ  |                            |            |
| 🗉 مدیر حسایرسی                              |                     |                                          | 1.0.11.011.11              | د                 | مبلغ کل مور      |                           | 1.0.045141.044    | 1.           | or or a           | لیت نام                    |            |
| 🖪 مدیر بازنگری کنندهٔ حسابرسی               |                     |                                          | 1,487,991,89               | کایات             | اعتر اضات/ش      |                           | 1,489,991,890     | ں ھا         | مبلغ دل ترادنت    | کنترل اسناد و مدارک        | ٥          |
| <ul> <li>هدير ادارة امور مالياتي</li> </ul> |                     |                                          |                            |                   |                  |                           | شكايت             | رد اعتراض و  | بلوک جزئیات مو    | มไมะสมเด                   |            |
| € مدیر اعتراضات                             | شناسه اظهارنامه     | مبلغ اعتراضي                             | مبلغ کل جاری               | مبلغ كل اوليه     | دوره مالياتى     | سال مالياتى               | هکار /بستانکار    | شاخص بد      | نوع بدهى          | and a going and            | <u>\$</u>  |
| 🖻 جلسه استماع اداره امور مالیاتی            | 1415410             | ۵,۶۰۰,۰۰۰                                | ۵,۶۰۰,۰۰۰                  | ۵,۶۰۰,۰۰۰         | 1                | 1144                      |                   | ۱ بدهکاری    | .م: تيصره ماده ۹۲ | وصول از طریق اجرا          | ð          |
|                                             | 4416410             | 1,9,4,1,-,1,,,,,,,,,,,,,,,,,,,,,,,,,,,,, | 1,9,4,4,,,41,,4,40,,,,     | 1,9,47,• 1,700.•• | 1                | 15.65                     |                   | بدهكارى      | ماليات            | اعتراض/شكايت               |            |
|                                             |                     |                                          |                            |                   |                  |                           |                   |              |                   | ووارد اعتراض / شکایت       |            |
|                                             |                     |                                          |                            |                   |                  |                           | ت و شکایات        | مورد اعتراضا | نماینده مودی در   |                            | OA         |
| ده                                          | نام خانوادگی نماینا | نام نماینده                              | کد ملی نماینده             | : شماره اقتصادی   | نماينده وكيل اسه | ماينده                    | تاريخ وكالتنامه ن | نامه نماينده | 🖨 شماره وکالت     | مدیریت در دسترس یودن       | <b>1</b> ? |
|                                             |                     |                                          |                            |                   |                  |                           |                   |              |                   | گزارشها                    | OBJ.       |
|                                             |                     |                                          |                            |                   |                  |                           |                   |              |                   | خسايرسى                    | *          |
|                                             |                     |                                          |                            |                   |                  |                           |                   | كانت         | مورد اعتراض/شا    |                            | ~          |
|                                             |                     |                                          |                            |                   | مورد پیشین       |                           | 1                 | مورد<br>مورد | شماره سريال ه     |                            | _ 1        |
| -                                           |                     | Ŧ                                        | ۰۱ - ایر گ ارزیابی / تشخیص | 1_+1              | نوع مرجع         | داره امور ما <del>-</del> | ۰۱ اعتراض به اد   |              | نوع مورد          |                            | - 1        |
|                                             |                     |                                          |                            |                   |                  |                           |                   |              | Þ                 |                            |            |

پس از موافقت مدیر اعتراضات با جلسه استماع، کارمند اعتراضات باید از طریق جستجوی موارد اعتراضات و شکایات نسبت به چاپ دعوتنامه مؤدی به جلسه استماع اقدام نماید.( وضعیت آخرین جلسه استماع مورد اعتراض: دعوتنامه جلسه استماع ابلاغ شد)

|                |                          |                               |                                         |                                        |                                | 🕰 موارد اعتراض/ ش X          | ور مان المور مالية م كشور مالية م كشور المراجع المرور |
|----------------|--------------------------|-------------------------------|-----------------------------------------|----------------------------------------|--------------------------------|------------------------------|-------------------------------------------------------|
| 2              | 🗵 کار تابل               | 💼 🕫 🖶 🖥                       |                                         |                                        |                                | 🖧 🧟 🖕 🖄 🦿                    | ::                                                    |
| شئاسه موجودينا | اقدام در حال انتظار      | چاپ                           |                                         |                                        | نايات                          | جستجوی مورد اعتراضات/شک      | 💶 یادداشت های مؤدی                                    |
|                | 🖃 وظايف من               |                               |                                         | <b>1</b>                               | 1884.4.611                     | شماره اقتصادى                | کنترل اسناد و مدارک                                   |
| 1              | تعیین زمان و مکان استماع |                               | •                                       | • منبع مالياتي                         |                                | شعبه                         | الفترافى/شكايت                                        |
|                | 🗉 كارمند اعتراضات        |                               |                                         | دريافت مورد از تاريخ                   |                                | شماره سريال مورد             |                                                       |
| I              |                          |                               | •                                       | نوع مورد                               |                                | دريافت مورد تا تاريخ         | موارد اعتراض / شکایت                                  |
| I              |                          |                               | * OBJOFF · 1B_L · 18099                 | <ul> <li>کارمند تخصیص یافته</li> </ul> |                                | وضعيت مورد                   | الص گزارشها<br>مهر                                    |
|                |                          | ا وضعیت آخرین رای مورد اعتراض | بص یا وضعیت آخرین جلسه استماع مورد اعتر | ت مورد اتاریخ دریافت امورد ا/ش تخصیا   | ه اولویت و مبلغ اعتر اضی وضعیت | شماره سريال مورد نوع مورد ا/ |                                                       |
| I              |                          | -                             | OE استماع موافقت شده                    | JOFF . 1898 1898-11-1                  | ا ۱٫۹۸۷٫۶۷۱ باز                | ۱۰۰۰۲۴۶۹۱۲ امور مالیاتی      |                                                       |
|                |                          | -                             | - OE                                    | BJOFF. 1805 1894-11                    | ا ۱٬۰۳۳٬۹۴۲ یاز 🗌              | ۱۰۰۰۲۴۶۹۱۵ امور مالیاتی      |                                                       |
| I              |                          |                               |                                         |                                        |                                |                              |                                                       |
| I              |                          |                               |                                         |                                        |                                |                              |                                                       |
| I              |                          |                               |                                         |                                        |                                |                              |                                                       |
| I              |                          |                               |                                         |                                        |                                |                              |                                                       |
| I              |                          |                               |                                         |                                        |                                |                              |                                                       |
| I              |                          |                               |                                         |                                        |                                |                              |                                                       |
| I              |                          |                               |                                         |                                        |                                |                              |                                                       |
| I              |                          |                               |                                         |                                        |                                |                              |                                                       |
|                |                          |                               |                                         |                                        |                                |                              |                                                       |
|                |                          |                               |                                         |                                        |                                |                              |                                                       |

برگ دعوت به جلسه استماع موضوع ماده 238 صادر میشود.

| - منحه | 1                                          | تسماره:<br>تاريخ:                                      |                                                                            | 0                                                                                               | ادارہ کل امور مالیاتی همد                                                                               | اداره کل امورمالیاتی:                                                                                                    |
|--------|--------------------------------------------|--------------------------------------------------------|----------------------------------------------------------------------------|-------------------------------------------------------------------------------------------------|----------------------------------------------------------------------------------------------------|----------------------------------------------------------------------------------------------------|
| ۱ از ۲ | 1714/1-/11                                 |                                                        |                                                                            | Ċ.                                                                                              | ه امور مالیاتی ۲۲۰۹۲ فامن                                                                               | اقاره امور ماليانۍ: ادار<br>تاشين                                                                                                    |
|        | POT13<br>207131A                           | منتقرہ پیشی.<br>مصدحہ اس 171                           | یا ک ماتر شهید مفتعر بلوار ش                                               | شن، م کری قامین , ۱ , وہ وی                                                                     | می ایران استان همدان قار                                                                                | نیس.<br>نشانی: جمهری اسلا                                                                                                    |
|        |                                            |                                                        | ,,,,,,,,,,,,,,,,,,,,,,,,,,,,,,,,,,,,,,                                     |                                                                                                 |                                                                                                    | مذدى محترم                                                                                                    |
|        |                                            |                                                        | نوع شخص: حقيق                                                              |                                                                                                 |                                                                                                    | من خورات مزدر                                                                                                    |
|        |                                            |                                                        | د نام تحادی / شعرت کس                                                      | / شماره ملي: ۲۰۹۰ ۲۰۸۳                                                                          | دو. بر هجر اشتاسه مل                                                                                    | سناسه مؤدی تر ۲۰۰۰                                                                                                    |
|        |                                            |                                                        |                                                                            | a'                                                                                              | م و نام خانوا <i>دگی:</i> ه                                                                             | ر بن بر بر<br>نام شخص حقوقی/ نا                                                                                                    |
|        |                                            | زير :                                                  | متراض خود با مشخصات                                                        | ت رسید کی به درخواست ا                                                                          | لی دعوت میشود جه                                                                                        | بدينوسيله از جنابعا                                                                                                    |
| 17     | درخواست: ۱۱-۱۰-۹۸                          | تاريغه (                                               | 17                                                                         | نماره درخواست: ۴۶۹۱۲                                                                            | نراض د                                                                                                  | شخصات مورد اعنا                                                                                                    |
|        |                                            | 1798-11                                                | تاريغ مرجع مورد: ١                                                         |                                                                                                 | 1                                                                                                    | ماره مرجع مورد: ۹                                                                                                    |
|        | -                                          | رأمد اجاره املاك                                       | منبع مالياتي: ماليات بر د                                                  |                                                                                                 | 1794-111                                                                                                | ريغ ابلاغ پيشين:                                                                                                    |
|        | قورہ:                                      | 1794                                                   | سال/سال مالياتي :                                                          |                                                                                                 |                                                                                                    | د شعبه: ۱۰                                                                                                    |
|        |                                            |                                                        |                                                                            |                                                                                                 |                                                                                                    | د فعالیت شغلہ :                                                                                                    |
|        |                                            |                                                        |                                                                            |                                                                                                 |                                                                                                    |                                                                                                    |
|        | ِ حضور به هم رسانید.                       | نی در محل زیر                                          | ارک مربوط به مورد اعتراد                                                   | ۱٬۹۸۷<br>ر دست داشتن اسناد و مد                                                                 | (ریال): ۶۷۱٬۸۷۵.۰۰<br>راس ساعت مقرر با د                                                                | ل میلغ مورد اعتراض<br>ر تاریخ تعیین شده،                                                                                                    |
|        | حضور به هم رسانید.                         | فی در محل زیر                                          | ارک مربوط به مورد اعتراه                                                   | ۱.۹۸۷<br>ر دست داشتن استاد و مد                                                                 | (ریال): ۶۷۱ <b>٬۸</b> ۷۵٬۰۰۰<br>راس ساعت مقرر با د                                                      | ل مبلغ مورد اعتراض<br>ر تاریخ تعیین شده،<br>جزییات جلسه                                                                                                    |
|        | ِ حضور به هم رسانید.<br>رسی:               | نی در محل زیر<br>مدت زمان تق                           | ارک مربوط به مورد اعتراد<br>۸-                                             | ۱٬۹۸۷<br>ر دست داشتن اسناد و مد<br>زمان: ۵۰:۰۸-۰۰۰                                              | (دیال): ۲۷۱٬۸۷۵.۰۰ (دیال)<br>راس ساعت مقرر یا د<br>۱۳۹۸/۱۰۰                                             | ل مبلغ مورد اعتراض<br>ر تاریخ تعیین شده،<br>جزییات جلسه<br>تاریخ مراجعه: ۱۲                                                                                               |
|        | ,≺شور به هم رسانید.<br>دامی:               | نی در محل زیر<br>مدت زمان تق                           | ارک مربوط به مورد اعتراه<br>۸۰                                             | ۱٬۹۸۷<br>ر دست داشتن اسناد و مد<br>زمان: ۵۰:۸۰۰۰۰۰                                              | (ریال): ۵۰۰.۲۷۵<br>راس ساعت مقرر با د<br>۱۳۹۸/۱۰<br>اتاق شماره ۳۲۱                                      | ل میلغ مورد اعتراضی<br>ر تاریخ تعیین شده،<br>جزییات جلسه<br>تاریغ مراجعه: ۱۲<br>نشانی محل حضور:<br>تانین:                                                                 |
|        | حضور به هم رسانید.<br>رمی:                 | نی در محل زیر<br>مدت زمان تق<br>مه ۲۴۰۶                | ارک مربوط به مورد اعتران<br>۸۰<br>حمایفت به کام نمان سند                   | ۱٬۹۸۷<br>بر دست داشتن استاد و مد<br>(زمان: ۲۰۰۰-۸:۰۵                                            | (ریال): ۲۰۰.۵۷۵ (ریال)<br>راس ساعت مقرر با ه<br>۱۳۱۸ (۲۰۱۸)<br>اتاق شماره ۳۲۱<br>۱۹۷۹ روبه ۱۳۹۱         | ل میلغ مورد اعتراضی<br>ر تاریخ تعیین شده،<br>جزییات جلسه<br>تاریخ مراجعه: ۱۲<br>تلفن:<br>نشانی و کد ستر مع                                                                |
|        | . حضور به هم رسانید.<br>ربی:               | نی در محل زیر<br>مدت زمان تق<br>ی. ۱۲ • ؟              | ارک مربوط به مورد اعتراد<br>۸-<br>حبه/ بخش عرکزی تهران. سعد<br>۲۰۰۰ - مدین | ۱.۸۸۷<br>ر دست داشتن استاد و مد<br>زمان: ۵۰۰۰۰۰۰۰<br>رایه استان تهرانه شهر تهرانه نه            | (ریال): ۲۹۱٬۸۷۵<br>راس ساحت مقرر با ۵<br>۱۳۹۸ (۱۰/ ۱۳۹۸<br>اتاق شماره ۳۲۱<br>هی: جمهوری اسلامی او       | ل مبلغ مورد اعتراض<br>ر تاریخ تعیین شده،<br>جزییات جلسه<br>تاریخ مراجعه:<br>انشانی محل حضور:<br>تلفن:<br>نشانی و کد پستی مو                                               |
|        | , حضور به هم رسانید.<br>رمی:               | نی در محل زیر<br>مدت زمان تق<br>یہ ۱۲*؟                | ارک مربوط به مورد اعتراد<br>۸۰<br>حیه/ بخش برکزی تهران. سعد<br>تأیید کننده | ۱.۸۸۷<br>بر دست داشتن استاد و مد<br>زمان: ۵۰۰۰۸۰۰۰۰<br>این استان تیران، شهر تیران، نه<br>هشخصات | (ریال): ۲۰۰.۲۷۵<br>راین ساعت مقرر با د<br>۱۳۹۸ (۱۰۰)<br>اتاق شماره ۳۳۱<br>هی: جمهوری اسلامی او          | ل میلذ مورد اعتراض<br>ر تاریخ تعیین شده.<br>جزییات جلسه<br>تاریخ مراجعه: ۲۲<br>نشانی محل حضور:<br>نشانی و کد پستی مو<br>نشانی و کد پستی مو                                |
|        | , حضور به هم رسانید.<br>رمی:<br>رمی:       | نی در محل زیر<br>مدت زمان تق<br>یہ ۱۲ * ؟              | ارک مربوط به مورد اعتراد<br>۸۰<br>حیه/ بخش برکزی تهران. سعد<br>تأیید کننده | ۱٬۸۵۷<br>ر دست داشتن استاد و مد<br>زمان: ۵۰۰۰٬۰۰۰<br>این استان تهران، شهر تهران، نه<br>هشخصات   | (ریال): ۲۰۰.۲۷۵<br>رایی ساعت مقرر با ۵<br>۱۳۹۸ (۱۰۰)<br>۱۳۹۱ تقاره ۱۳۹۹<br>۸۵: جمهوری اسلامی او         | ل مبلغ مورد اعتراض<br>ر تاریخ تعیین شده.<br>جزییات جلسه<br>تاریخ مراجعه: ۲۲<br>تشانی محل حضور:<br>تشانی و کد پستی مو<br>نام و کد پستی مو                                  |
|        | حضور به هم رسانید.<br>دامی:<br>نام         | نی در محل زیر<br>مدت زمان تق<br>یہ ۱۲ * ؟<br>مهر و امد | لزک مربوط به مورد امتراه<br>۸-<br>حه/ بخش مرکزی تهران، سعد<br>تأیید کننده  | ۱.۸۸۷<br>بر دست داشتن استاد و مد<br>زمان: ۵۰۰۸۰۰۰۰۰<br>ان استان تهران شهر تهران نا<br>مشخصات    | (ریال): ۲۰۰.۵۷۵<br>راس ساعت مقرر با د<br>۱۳۹۵/۱۰/<br>۱۳۹۵ تالق شماره ۱۳۹۱<br>هی: جمهوری اسلامی او       | ل سلم مورد اعتراض<br>ر تاریخ تعیین شده،<br>جزیهات جلسه<br>تاریخ مراجعه: ۲۱٬<br>تشانی محل حضور:<br>تشانی و کد پستی مو<br>نام و نا مغاولهگی:<br>سمت:                        |
|        | حضور به هم رسانید.<br>دامی:<br>بام         | نی در محل زیر<br>مدت زمان تق<br>یہ ۱۲ • ۴<br>مهر و است | لرک مربوط به مورد اعتراد<br>۸۰<br>حه/ بخش مرکزی تهران، سعد<br>تأیید کننده  | ۱،۸۸۷<br>ر دست داشتن استاد و مد<br>زمان: ۵۰۰۸۰۰۰۰۰<br>ان استان تهران، شهر تهران، نا<br>مشخصات   | (ریال): ۱۰.۵۷۵<br>راین ساعت مقرر با د<br>۱۳۲۵ (۱۰/۱۳۲۱<br>آتاق شماره ۳۳۱<br>هی: جمهوری اسلامی او        | ل مبلغ مورد اعتراض<br>ر تاریخ تعیین شده،<br>جزیهات جلسه<br>تاریخ مراجمه: ۲۲<br>تشانی محل حضور:<br>تشانی و کد پستی مو<br>نشانی و کد پستی مو<br>نام و نا مغاولاکی:          |
|        | , حضور به هم رسانید.<br>رمی:<br>رمی:<br>ام | نی در محل زیر<br>مدت زمان تق<br>۵- ۱۲ • ۴<br>میر و است | ارک مربوط به مورد اعتران<br>۸-<br>حه/ بخش برکزی تهران. سعد<br>تأییل کشنده  | ۱٬۸۸۷<br>ر دست داشتن استاد و مد<br>زمان: ۵۰۰۸۰۰۰۰۰<br>ان استان تهران شهر تهران با<br>مشخصات     | (ریال): ۱۰.۲۹۵<br>رابی ساعت مقرر با ۵<br>۱۳۹۸/۱۰<br>اتلق شماره ۳۳۱<br>هی: جمهوری اسلامی ای              | ل مبلغ مورد اعتراض<br>ر تاریخ تعیین شده.<br>جزییات جلسه<br>تاریخ مراجمه: ۲۰<br>تشانی محل حضور:<br>نشانی و کد پستی مو<br>نشانی و کد پستی مو<br>سدت:                        |
|        | , حضور به هم رسانید.<br>رمی:<br>امی:<br>ام | نی در محل زیر<br>مدت زمان تق<br>یہ ۱۲ • ۴<br>مهر و است | ارک مربوط به مورد امتراه<br>۸-<br>حه/ بخش برکزی تهران. سعد<br>تأیید کننده  | ۱٬۸۸۷<br>ر دست داشتن استاد و مد<br>زمان: ۵-۰۸:<br>ان استان تهران شهر تهران. نه<br>مشخصات        | (زیال): ۱۳۹۸،۰۰۰ مقرر با ۵<br>راس ساعت مقرر با ۵<br>۱۳۹۸،۱۰۰<br>اتلق شماره ۳۳۱<br>۴۵۵: جمهوری اسلامی ای | ل مبلغ مورد اعتراض<br>ر تاریخ تعیین شده.<br>جزییات جلسه<br>تاریخ مراجمد: ۲۰۱<br>تشانی محل حضور<br>تلفن:<br>نشانی و کد پستی مو<br>سیته                                     |
|        | , حضور به هم رسانید.<br>ربی:<br>           | نی در محل زیر<br>مدت زمان تق<br>که ۱۲ * ۴<br>مهر و امد | ارک مربوط به مورد امتراه<br>۸-<br>حیه/ بخش مرکزی تهران. سعد<br>تأیید کننده | ۱٬۸۸۷<br>ر دست داشتن استاد و مد<br>زمان: ۵-۵۰۰۰۰۰<br>ان استان تهران، شهر تهران، نه<br>مشخصات    | (زیال): ۰۰.۲۹<br>رایی ساعت مقرر با د<br>۱۳۱۸ (۱۰/ ۱۳۹۸<br>۱۳۱۱ قالی شماره ۱۳۲۱<br>۸۵ی: جمهوری اسلامی ای | ل سلط مورد اعتراض<br>ر تاریخ تعیین شده.<br>جزییات جلسه<br>تاریخ مراجعه: ۱۹۲<br>تشانی محل حضور:<br>تشانی و کد پستی مو<br>تلفن:<br>سنت:<br>میدنه                            |
|        | . حضور به هم رسانید.<br>یعی:<br>ام         | نی در محل زیر<br>مدت زمان تق<br>مه ۲۱۴ ۹۶<br>مهر و امد | ارک مربوط به مورد اعتراد<br>۸۰<br>حه/ بخش مرکزی تهران، سند<br>تأیید کننده  | ۱٬۸۸۷<br>بر دست داشتن استاد و مد<br>زمان: ۵۰۰۸۰۰۰۰۰<br>این استان تیران، شهر تیران، ت<br>مشخصات  | (ریال): ۲۰۰.۵۷۵<br>راس ساعت مقرر با د<br>۱۳۹۵/۱۰<br>۱۳۹۵ تاق شماره ۳۲۱<br>۸۵: جمهوری اسلامی او          | ل سلم مورد اعتراض<br>ر تاریخ تعیین شده،<br>جزیهات جلسه<br>تاریخ مراجعه: ۲۱۲<br>تشانی محل حضور:<br>تشانی و کد پستی مو<br>انهانی و کد پستی مو<br>مینه،                      |
|        | , حضور به هم رسانید.<br>رمی:<br>امی:       | نی در محل زیر<br>مدت زمان تق<br>که ۱۳ * ۴<br>مهر و است | لرک مربوط به مورد اعتراد<br>۸-<br>حه/ بخش مرکزی تهران، سعد<br>تأیید کننده  | ۱،۸۸۷<br>ر دست داشتن استاد و مد<br>زمان: ۵۰۰۸۰۰۰۰۰<br>ان استان تهران، شهر تهران، تا<br>مشخصات   | (زبال): ۲۰۰.۵۷۵<br>راس ساعت مقرر با د<br>۱۳۲۵<br>۱۳۲۵ شماره ۱۳۲۱<br>هی: جمهوری اسلامی او                | ل مبلغ مورد اعتراض<br>ر تاریخ تعیین شده،<br>جزیهات جلسه<br>تاریخ مراجمه: ۲۱٬<br>تشانی محل حضور:<br>تشانی و کد پستی مو<br>نشانی و کد پستی مو<br>نام و نا مغاولهگی:<br>سمت: |

کارمند اعتراضات از طریق جستجوی موارد اعتراضات / شکایات و پیدا کردن مورد اعتراض، گزینه «ثبت نتیجه جلسه استماع» را انتخاب می کند.

|                |                          | د 📭 موارد اعتراض/ ش X                                                                                                    | د المرمان المورمالية - كشور |
|----------------|--------------------------|----------------------------------------------------------------------------------------------------|-----------------------------|
| @              | 🗵 کار تابل               | 🚍 🕸 🕫 📴 👘 😓 💩 💁 👘 👘                                                                                                    |                             |
| شناسه موجودينا | اقدام در حال انتظار      | لتيجه جلسه استماع <b>عمراضات /شكايات</b>                                                                                                    | 💶 یادداشت های مؤدی          |
|                | 🖃 وظايف من               | شماره اقتصادی ۱۳۹۸-۷۰۹۱۱۰۰۰۲ 📲                                                                                                    | کنترل اسناد و مدارک 🔍       |
| 1              | تعيين زمان و مكان استماع | سعبه سعبه الباتی                                                                                                    | الترافى/ٹکابت               |
|                | کارمند اعتراضات          | شماره سریال مورد است. دریافت مورد از تاریخ                                                                                                    |                             |
|                |                          | دريافت مورد تا تاريخ نوع مورد 🔹                                                                                                    | موارد اعتراض / شکایت        |
|                | I                        | وضعيت مورد • كالرمند تخصيص يافته • • OBJOFF • 18_Li • تحصيص يافته                                                                                             | 0BJ کزارشها<br>مهر          |
|                | I                        | شماره سريال مورد أنوع مورد الشاولويت إمبلغ اعتراضي وضعيت مورد اتاريخ دريافت مورد الش تخصيص يا وضعيت آخرين جلسه استماع مورد اعتراف وضعيت آخرين راى مورد اعتراض |                             |
|                | I                        | ۰۰۰۰۲۴۶۹۱۲ مور مالیاتی BJOFF۰۲۲۵۶ ۱۳۹۸-۱۰-۱ د مBJOFF۰۲۲۵۶ دعوندامه جلسه استماع ابلاغ شد -                                                                     |                             |
|                |                          | ۵۰۰۰۲۴۶۹۱۵ المور مالياتي 🗉 ۲۰۰۲٬۹۴۲ ، U-۱۰۰ - OBJOFF۰۲۲۵۶ ۱۲۹۸ -                                                                                              |                             |
| I              |                          |                                                                                                    |                             |
| I              |                          |                                                                                                    |                             |
| I              |                          |                                                                                                    |                             |
| I              |                          |                                                                                                    |                             |
|                |                          |                                                                                                    |                             |
|                |                          |                                                                                                    |                             |
|                |                          |                                                                                                    |                             |
|                |                          |                                                                                                    |                             |
|                |                          |                                                                                                    |                             |
|                |                          |                                                                                                    |                             |

کارمند اعتراضات از طریق جستجوی موارد اعتراضات / شکایات و پیدا کردن مورد اعتراض، گزینه «ثبت نتیجه جلسه استماع» را انتخاب می کند.

|                |                          | 🛛 🗖 موارد اعتراض / ش 🗙 –                                                                                                    | المالية المرامي مورمييد سو   |
|----------------|--------------------------|----------------------------------------------------------------------------------------------------|------------------------------|
| 2              | 💟 کار تابل               | ■ 4 2 16 2 5 2 4 10 10 10 10 10 10 10 10 10 10 10 10 10                                                                                                    |                              |
| شناسه موجودينا | اقدام در حال انتظار      | نتیجه جلسه استماع <b>اعتراضات/شکایات</b>                                                                                                    | یادداشت های مؤدی             |
|                | 🖃 وظايف من               | شماره اقتصادی ۲۳۹۸٬۰۰۹۱۱۰۰۰۲ مل                                                                                                    | کنترل استاد و مدارک <b>Q</b> |
| 1              | تعیین زمان و مکان استماع | شعبه 🔹 🔹 منبع ملياتی                                                                                                    |                              |
|                | 🗉 كارمند اعتراضات        | شماره سریال مورد دار تاریخ                                                                                                    |                              |
| I              |                          | دریافت مورد تا تاریخ نوع مورد 🗸 🗸                                                                                                    | موارد اعتراض/ شکایت          |
| I              |                          | وضعيت مورد • • کارمند تخصيص يافنه • • OBJOFF • 18_L • • • • • • • • • • • • • • • • • • •                                                                         | ر<br>روم گزارشها             |
| I              |                          | شماره سريال مورد أنوع مورد الط المؤيت الملغ اعتراضي وضعيت مورد التاريخ دريافت المورد الش تخصيص يا وضعيت آخرين جلسه استماع مورد اعترار وضعيت آخرين راى مورد اعتراض |                              |
|                |                          | OBJOFF-۲۲۵۶ ۱۳۹۸-۱۰۰۰ امور عالیاتی ۱۹۸۲،۲۹۷ این ۱۹۹۰-OBJOFF،۲۲۵۶ دعونتامه جلسه استماع ابلاغ شد –                                                                  |                              |
| I              |                          | ۵۰۰۰۲۴۶۹۱۵ - OBJOFF۰۲۲۵۶ ۱۲۹۸-۱۰-۱ یاز ۱۰۰۲-۱۰۰ - OBJOFF۰۲۲۵۶                                                                                                    |                              |
| I              |                          |                                                                                                    |                              |
|                |                          |                                                                                                    |                              |
| I              |                          |                                                                                                    |                              |
| I              |                          |                                                                                                    |                              |
|                |                          |                                                                                                    |                              |
| I              |                          |                                                                                                    |                              |
| I              |                          |                                                                                                    |                              |
| I              |                          |                                                                                                    |                              |
|                |                          |                                                                                                    |                              |
|                |                          |                                                                                                    |                              |
|                |                          |                                                                                                    |                              |

کارمند اعتراضات در صفحه نتیجه جلسه استماع ، نتیجه مورد نظر را ثبت کرده و سپس گزینه ارسال را جهت اخذ موافقت مدیر انتخاب می کند. نتایج جلسه استماع: رأی، قرار و عدم رسمیت جلسه میباشند.

|                                   | راض/ ش X 🚺 😽 🕹 🕹 دانس/ ش X                       | ا این از مان آمور مالیات کشور ا         |
|-----------------------------------|--------------------------------------------------|-----------------------------------------|
| 🗵 کار تابل                        |                                                  | <b>E</b>                                |
| اقدام در حال انتظار شناسه موجودین | اسماع ۱۱-۱۰-۱۱۱۱ (ماسدی جنسه اسماع ۱۱ ۵۰۰۰۰۰۰۰ ۲ | یادداشت های مؤدی                        |
| 🖃 وظايف من                        | ان امور                                          | حضار سازم کر کنرل اساد و مدارک          |
| تعیین زمان و مکان استماع ۲۴۶۹۱۵   | بلسه ۲۱۱۹۵۵ ښیری علی ۲۰<br>در جلسه استماع        | مالیاتی در .                            |
| 🗉 کارمند اعتراضات                 |                                                  | ر السرائي ليكايت<br>رقاق السرائي ليكايت |
|                                   | ضائیه در                                         | موارد اعتراض/ شکایت حضار قوه ف          |
|                                   |                                                  | جلسه استما<br>رورها گرارشها             |
|                                   | اتاق شماره ۲۲۱<br>است. ای                        | A                                       |
|                                   |                                                  |                                         |
|                                   | استماع ۲۰ رأی ۰۰ قرار جلسه استماع                | نتيجه جلسه                              |
|                                   |                                                  | حد ثبات شع                              |
|                                   | ۰۳ جلسه استماع رسمی ت                            | است.                                    |
|                                   | ۰۱ قرار صادره جلسه است -                         | 2                                       |
|                                   | ل فراد مجری فراد ۱                               | مهنت اجراز                              |
|                                   | ۲ مجری فرالر ۲                                   | مجرى قرار                               |
|                                   | عتراض/شكايت                                      | ضمایم مورد ا                            |
|                                   | شرح شماره صفحات بازیابی                          | يوع 🕹                                   |
|                                   | اشكایت مۇدى - ١٣١٢٢١٤٥٥٢٢٢٢٩٩ ا                  | 🔉 اعتراض                                |
|                                   |                                                  |                                         |
|                                   | در مورد اعتراضات و شکایات                        | نماینده مودی                            |
|                                   |                                                  | • • •                                   |

مدير اعتراضات، وظيفه «موافقت با نتيجه جلسه استماع» را به كارتابل وظايف من منتقل نموده و پس از بررسی و كنترل آن را تأييد می كند. (وضعيت آخرين جلسه استماع مورد اعتراض: اقدامات جلسه استماع تكميل شد)

|                                                    |                 |                                                |                    |                        | X [1···· ۲۴۶۹۱۲] 💩             | 🕰 موارد اعتراض/ ش X         | المان المور ملية م كشور  |
|----------------------------------------------------|-----------------|------------------------------------------------|--------------------|------------------------|--------------------------------|-----------------------------|--------------------------|
| 🖻 合 🔽 کارتابل                                      | 2 7 10          |                                                |                    |                        |                                |                             |                          |
| اقدام در حال انتظار شناسه موجودین                  | پذيرش           |                                                |                    |                        |                                | موافقت با نتيجه جلسه استماع | <b>ت</b> «سايدارى مۇديان |
| 🖃 وظایف من                                         |                 |                                                |                    |                        | ۱۳۹۸۰۷۰۹۱۱۰۰۰۲                 | شما <i>ر</i> ه اقتصادی      | یادداشت های مؤدی         |
| 🔳 مدير مالياتي                                     |                 | در آمد اجاره *                                 | RTXR ماليات ير     | منبع مالياتى           | ۰۰۱ شعبه ارزش افزوده ۲         | شعبه                        | 📥 مذیریت موارد           |
| ی مدیر حسابرسی                                     |                 |                                                |                    |                        |                                | مبلغ مورد اعتراض/شكايت      |                          |
| <ul> <li>عدير بازنگری کنندۀ حسابرسی</li> </ul>     |                 |                                                |                    | مبلغ کل مو <i>ر</i> د  | 1.4                            | 1. A.C 15 -11               | 💅 نبت نام                |
| 🗉 مدير ادارة امور مالياتي                          |                 | 1                                              | ,4.4.9,7.9.1,7.90  | اعتر اضات/شكايات       | 1,444,941,440.                 | مبنع دن درادیس ها           | کنترل اسناد و مدارک      |
| € مدیر اعتراضات                                    |                 |                                                |                    |                        | شكايت                          | بلوك جزئيات مورد اعتراض و   | مسابدادی، درآمد          |
| <ul> <li>جلسه استماع اداره امور مالیاتی</li> </ul> | شناسه اظهارنامه | ارى مېلغ اعتراضى                               | بل اوليه مبلغ کل ج | ں دورہ مالیاتی مبلغ کا | .هکار /بستانکار سال مالیاتی    | نوع بدهی شاخص به            | \$ <u>\$</u>             |
|                                                    | 7815910         | ۵,۶۰۰,۰۰۰ ۵,۶۰                                 | ۰,۰۰۰,۰۰۰ ۵,۶۰۰,۰۰ | ··· ١                  | 1241                           | .م: تیصره ماده ۱۹۲ یدهکاری  | 🐻 وصول از طریق اجرا      |
|                                                    | ۲۸۱۶۷۱۵ ۱       | ,4,4,7,+,4,1,4,4,2,+++++++++++++++++++++++++++ | 1,440 1,447,       | V0 1                   | 1144                           | ماليات بدهكارى              | التتراض/شكايت            |
|                                                    |                 |                                                |                    |                        |                                |                             | موارد اعتراض / شکایت     |
|                                                    |                 |                                                |                    |                        |                                | مورد اعتراض/شكايت           |                          |
|                                                    |                 |                                                |                    | مورد پیشین             | 1                              | شماره سريال مورد            | 2 مدیریت در دسترس یودن   |
|                                                    |                 | ابی / تشخیص *                                  | ۰۱_۰۱ برگ ارزیـ    | نوع مرجع               | ۰۱ - اعتراض به اداره امور ما ۰ | نوع مورد                    | رور کرارشها<br>مر        |
|                                                    |                 | 1                                              | ۵۶۷۶۵۹۹            | شماره مرجع مورد        | ۰۱ مۇدى •                      | تسليم كننده                 | م بچې حسايرسې            |
|                                                    |                 | ••••••                                         |                    | تاريخ دريافت مورد      | ۰۰_۱۹۲۰سایر *                  | علت مورد                    | **                       |
|                                                    |                 |                                                | 1898-111           | تاريخ ابلاغ پيشين      | 1897-111                       | تاريخ مرجع مورد             |                          |
|                                                    |                 |                                                |                    |                        |                                | مرجع يادداشت مودى           |                          |
|                                                    |                 |                                                |                    |                        |                                |                             |                          |

کارمند اعتراضات از طریق جستجوی موارد اعتراضات / شکایات و پیدا کردن مورد اعتراض، گزینه «ثبت رأی» را انتخاب می کند.

| _              |                                     | <sup>لي نشر</sup> 🚺 موارد اعتراض/ ش X                                                                                                    | ٢                      |
|----------------|-------------------------------------|----------------------------------------------------------------------------------------------------|------------------------|
| æ              | 🗵 کار تابل                          | 🗄 🖉 😼 😸 🔿 🖄 🗮 🔂 👘 🗮                                                                                                    |                        |
| شناسه موجودينا | اقدام در حال انتظار                 | ران آبوی مورد اعتراضات /شکایات                                                                                                    | 💵 يادداشت عاى مؤدى     |
|                | 🖃 وظايف من                          | شماره اقتصادی ۱۲۹۸۰۷۰۹۱۱۰۰۰۲ 📲                                                                                                    | کترل استاد و مدارک 🔍   |
| 1              | تعيين زمان و مكان استماع            | شعبه شعبه البانی ۲                                                                                                    | ۔<br>چیر اعتراض/شکایت  |
|                | <ul> <li>کارمند اعتراضات</li> </ul> | شماره سريال مورد شماره سريال مورد                                                                                                    |                        |
| I              |                                     | دریافت مورد تا تاریخ نوع مورد -                                                                                                    | 🛆 مورد الشراص التحاييت |
| I              | I                                   | وضعیت مورد • کارمند تخصیص یافته • OBJOFF-18_L • ۲۳۵۶۶ •                                                                                                    | ورور کرارشها<br>مراجع  |
| I              | I                                   | شماره سريال مورد أنوع مورد ا/ش اولويت با مبلغ اعتراضي وضعيت مورد اتاريخ دريافت امورد ا/ش تخصيص يا وضعيت آخرين جلسه استماع مورد اعترابا وضعيت آخرين راى مورد اعتراض |                        |
| I              |                                     | ۵۰۰۰۲۴۶۹۱۲ امور هایانی ۱۸۸۷٬۶۷۱ باز ۱۰۰–۰۵۵ OBJOFF-۲۲۵۶ ۱۳۵۸ از منابعات جلسه استماع تکمیل شد -                                                                     |                        |
| I              | I                                   | ۱۰۰۰۲۴۶۹۱۵ امور مالیاتی 🗧 ۱٬۰۲۲٬۹۴۲ - OBJOFF٬۲۲۵۶ ۱۲۹۸-۱۰۰ -                                                                                                    |                        |
| I              | I                                   |                                                                                                    |                        |
| I              |                                     |                                                                                                    |                        |
| I              |                                     |                                                                                                    |                        |
| I              | I                                   |                                                                                                    |                        |
| I              |                                     |                                                                                                    |                        |
| I              |                                     |                                                                                                    |                        |
| I              |                                     |                                                                                                    |                        |
| I              | I                                   |                                                                                                    |                        |
|                |                                     |                                                                                                    |                        |
|                |                                     |                                                                                                    |                        |

کارمند اعتراضات در صفحه نتیجه رأی، رأی مورد نظر را ثبت کرده و سپس گزینه ارسال را جهت اخذ موافقت مدیر انتخاب می کند. نتایج رأی: تعدیل، تأیید و رفع تعرض میباشند. در صورت انتخاب تعدیل و رفع تعرض نیاز به انتخاب و اصلاح اظهارنامه میباشد.

|                          |                       |                           |                | 1010            |                |                   |               |                   |           |            |                     |      |                          |                |
|--------------------------|-----------------------|---------------------------|----------------|-----------------|----------------|-------------------|---------------|-------------------|-----------|------------|---------------------|------|--------------------------|----------------|
| ••                       | ۵                     |                           |                |                 |                |                   |               |                   |           |            | 3 0                 |      | 💴 کار تابل               | 2              |
| یادداشت های مؤدی<br>ارسا | ل کل مبلغ <i>ز</i> اء | ى .                       | Y,9Y1,AY۵.     | ١,٩             |                |                   |               |                   |           |            |                     | 31   | اقدام در حال انتظار      | شناسه موجودينا |
| کنترل اسناد و مدارک      | بلوك جزئيات           | ، مورد اعتراض و شک        | نايت           |                 |                |                   |               |                   |           |            |                     |      | 🖃 وظايف من               |                |
| - 161( -11-11            | نوع بدهى              | شاخص بدهکار /بس           | نائكار سال مال | تی دور ہ مالیا: | بلغ كل اوليه   | مبلغ کل جاری      | بلغ اعتراضي   | شناسه اظهارتامه   | نتیجه رای | مبلغ تعديل | شد                  | ei i | تعيين زمان و مكان استماع | 1169910        |
| للشراص بشاديت            | مرہ مادہ ۱۹۲          | بدهكارى                   | 1895           | 1               | ۵,۶۰۰,۰۰۰      | ۵,۶۰۰,۰۰۰         | ۵,۶۰۰,۰۰۰     | 1416410           | تائيد شد  | ••,•••     | ۵,۶                 | t,   | ٹیٹ حکم                  | 1              |
| موارد اعتراض / شکایت     | ماليات                | یدهکاری                   | 1245           | 1               | 1,9,47,+ 11,44 | 1,9,4,4,, 1,,,,4  | 1,9,47,+91,49 | 4712419           | تائيد شد  | Y1,AY0.++  | 1,9,47,•            |      | 🔳 کارمند اعتراضات        |                |
| گزارشها                  |                       |                           |                |                 |                |                   |               |                   |           |            |                     | Ш.   |                          |                |
|                          | نماینده مودی          | <b>، در مورد اعتراضات</b> | و شکایات       |                 |                |                   |               |                   |           |            |                     | 100  |                          |                |
|                          | 👘 شماره و             | وكالتنامه نماينده         | تاريخ وكا      | لمه نماينده     | نماينده و      | بل است شماره اقته | ادى           | کد ملی نمایند     | دہ ئام    | نده        | نام خانوادگی نمایند |      |                          |                |
|                          |                       |                           |                |                 |                |                   |               |                   |           |            |                     | 11.1 |                          |                |
|                          |                       |                           |                |                 |                |                   |               |                   |           |            |                     |      |                          |                |
|                          |                       |                           |                |                 |                |                   |               |                   |           |            |                     | 11   |                          |                |
|                          | مورد اعتراض           | ,/شكايت                   |                |                 |                |                   |               |                   |           |            |                     |      |                          |                |
|                          | شماره سريا            | ال مورد ۲                 | 1              |                 | مورد           | بشين              |               |                   |           |            |                     |      |                          |                |
|                          | نوع مورد              | ١                         | • اعتراض       | يه اداره امور   | نوع م          | جع                | ۱۰_۱۰ یر      | ف ارزیایی / تشخیه | ص *       |            |                     |      |                          |                |
|                          | تسليم كننده           | ۱ و                       | • مۇدى         |                 | • شماره        | مرجع مورد         | · ۵۶۷۶۵۹۹     | 1                 |           |            |                     |      |                          |                |
|                          | علت مورد              |                           | ۰_APT، ساير    |                 | • تاريخ ه      | ريافت مورد        | 98-111        |                   |           |            |                     |      |                          |                |
|                          | تاريخ مرجع            | مورد ۱                    | 14.44-11       |                 | تاريخ ا        | لاغ پیشین         | 9.1-11        | 11                |           |            |                     |      |                          |                |
|                          | مرجع ياددا            | شت مودی                   |                |                 | -              |                   |               |                   |           |            |                     |      |                          |                |
|                          | مورد                  |                           |                |                 |                |                   |               |                   |           |            |                     |      |                          |                |
|                          | -                     |                           |                |                 |                |                   |               |                   |           |            |                     |      |                          |                |

مدیر اعتراضات، وظیفه «موافقت با ثبت رأی» را به کارتابل وظایف من منتقل نموده و پس از بررسی و کنترل آن را تأیید می کند. (وضعیت آخرین رأی مورد اعتراض: رأی ثبت شد)

|                                             |                             |                                       |                                   | X [1···· ۲۴۶۹۱۲] 👼              | 🕰 موارد اعتراض/ ش X         | الا المحمد المراد مالية كشور             |
|---------------------------------------------|-----------------------------|---------------------------------------|-----------------------------------|---------------------------------|-----------------------------|------------------------------------------|
| 🔤 📥 🗵 کارتابل                               | 🗸 🕑 😼                       |                                       |                                   |                                 |                             | ::                                       |
| اقدام در حال انتظار شناسه موجودینا          | يذيرش                       |                                       |                                   |                                 | موافقت با ثبت رای           | <b>ح</b> ايدارى مۇديان                   |
| 🖃 وظایف من                                  |                             |                                       | <b>1</b>                          | 1898.4.6111                     | شماره اقتصادى               | یادداشت های مؤدی                         |
| موافقت با ثبت رای ۱۰۰۰۲۴۶۹۱۲                |                             | RTXR مالیات بر در آمد اجاره *         | • منبع مالياتى                    | ۰۰۱ شعبه ارزش افزوده            | شعبه                        | 💻 مدیریت موارد                           |
| 🗉 مدير مالياتي                              |                             |                                       |                                   |                                 | مبلغ مورد اعتراض/شكايت      |                                          |
| 🗉 مدیر حسابرسی                              |                             |                                       | مبلغ کل مورد                      |                                 |                             | 🖌 فبت نام                                |
| هدیر یازنگری کنندۀ حسایرسی                  |                             | 1,4XY,5Y1,XY0                         | اعتر اضات/شكايات                  | 1,4XY,9Y1,XY0                   | مبلغ دل ترادنش ها           | کنترل اسناد و مدارک                      |
| <ul> <li>عدير ادارة امور مالياتي</li> </ul> |                             |                                       |                                   | 1,9.47,9.41,840                 | کل مبلغ <i>ر</i> ای         | میابداری درآمد                           |
| ★ مدير اعتراضات                             |                             |                                       |                                   | شكايت                           | بلوک جزئیات مورد اعتراض و   |                                          |
|                                             | مبلغ تعديل شد               | بلغ اعتراضی شناسه اظهارنامه نتیجه رای | مبلغ کل اولیه مبلغ کل چاری م      | بستانکار سال مالیاتی دوره مالیا | نوع بدهی شاخص بدهکار /      | م وصول از طریق اجرا                      |
|                                             | ۵,۶۰۰,۰۰۰                   | ۲۸۱۶۷۱۵ ۵٫۶۰۰٬۰۰۰ تائید شد            | ۵,۶۰۰,۰۰۰ ۵,۶۰۰,۰۰۰               | 1 1595                          | مره ماده ۱۹۲ بدهکاری        | المتراض/شكايت                            |
|                                             | 1,9,4,4,,+,1,,,4,0,.++      | ۲۸۱۶۷۱۵ ۱٫۹۸۲٫۰۷۱٫۸۷ تائید شد         | 1,9,4,1,+,Y1,4,Y 1,9,4,1,+,Y1,4,Y | 1 1897                          | ماليات يدهكارى              | موارد اعتراض/ شکایت                      |
|                                             |                             |                                       |                                   |                                 |                             |                                          |
|                                             |                             |                                       |                                   | <b>ا</b> ت و شکایات             | نماینده مودی در مورد اعتراض | 1, 1, 1, 1, 1, 1, 1, 1, 1, 1, 1, 1, 1, 1 |
| باينده                                      | نام نماینده نام خانوادگی نم | ادی کد ملی نماینده                    | نماينده وكيل أسنا شماره اقتص      | تاريخ وكالتنامه نماينده         | 👘 🛛 شماره وكالتنامه نماينده | 08J کرارشها<br>مراجع                     |
|                                             |                             |                                       |                                   |                                 |                             | می حسابرسی<br>۲ ۷                        |
|                                             |                             |                                       |                                   |                                 |                             |                                          |
|                                             |                             |                                       |                                   |                                 | مورد اعتراض/شکایت           |                                          |
| · · ·                                       |                             |                                       | مەرد بىشىر.                       | 1                               | شماده سريال مورد            |                                          |
|                                             |                             |                                       |                                   |                                 | •                           |                                          |

پس از موافقت مدیر اعتراضات با رأی ثبت شده، نامه رسیدگی مجدد بر اساس ماده 238 صادر میشود.

| - 1         |                                                    |                                  | <b>بالیاتهای مستقیم</b>        | ۲۳۸ قانون ه                | <b>میدگی مجدد بر اساس ماده</b>                                  |
|-------------|----------------------------------------------------|----------------------------------|--------------------------------|----------------------------|-----------------------------------------------------------------|
| ویے<br>کشور | وز <i>رت ام</i> ر افتصادی و<br>سازمان آمور مالیاتے |                                  |                                |                            |                                                                 |
| 474.0       | ره: ۵۲۲۶۶۸۹ <u>م</u>                               | مالیاتی ۲۴۰۴۴فامنین شما          | افاره امور مالیاتی: اداره امور | , همدان                    | افاره کل امور مالیاتی: <sup>ادا</sup> ره کل امور مالبانی        |
| ۱ از ۴      | 1*14/1-/11 :6                                      | تاري                             | شحاره ۲۱۹۵۶                    |                            | تلفن                                                            |
|             |                                                    | ئىخصىت: حقبقى                    | نوع ن                          |                            | مشخصات مؤدى                                                     |
|             |                                                    | نام تجارى/شهرت كسبى:             | رەملى: ١٣٩٨٠٧٠٩١١              | شناسه ملی/شما              | شناسه مؤدی: ۱۳۹۸۰۷۰۹۱۱۰۰۰۲                                      |
|             |                                                    |                                  |                                | a\ a                       | نام شخص حقوقي/ نام ونامخانولاگي:                                |
|             |                                                    |                                  | ران سعدی . ۱۲ . ۴*             | ر. تهران, مرکزی ت <u>ه</u> | نشانی : جمهوری اسلامی ایران, تهران                              |
|             |                                                    |                                  |                                |                            | مشخصات نماينده قانونى                                           |
|             |                                                    | ەركالتنامە/ معرفي نامە:          | تاري                           |                            | شمارهو كالتنامه/ معرفي نامه:                                    |
|             |                                                    | رەملى:                           | شما                            |                            | شناسه مؤدى وكيل/ نماينده قانونى:                                |
|             |                                                    | 4                                | تلغر                           |                            | نام و نام خانوادگی:                                             |
|             |                                                    |                                  |                                |                            | نشانی:<br>اینشاهه اینشاه دیدگذشت. در د                          |
|             |                                                    | and in a ladel of a              |                                |                            | شیاد کاتا د/ ده فاوی دوم                                        |
|             |                                                    | ەر ئالتئانە/ مەرقى ئانە:<br>مەلد | 9,0<br>1.5                     |                            | شماردو تالنامه/ معرفی ناماد<br>شناسه ماده سکال/ نیابنده قانیز د |
|             |                                                    | ره مين.<br>اد                    | لله                            |                            | سامه مودی و نین را ماینده قانونی:<br>نام و نام خاندادگر :       |
|             |                                                    |                                  | ~                              |                            | نشانی:                                                          |
|             | 11/-1/271                                          | تاريغ درخواست:                   | 1                              | شماره فرخواست:             | مشخصات مورد اعتراض                                              |
|             | 1/1871                                             | الريخ ابلاغ: ١١/٠                | وصدور: ۱۳۹۸/۱۰/۱۱              | تاري                       | شماره: ۵۶۷۶۵۹۹                                                  |
|             |                                                    | شعبه: ۰۰۱                        | 22                             | ، املاک                    | منيع مالياتي: ماليات بر درآمد اجاره                             |
| 1           | ۲۹/۱۲/۱۲/۲۹ مرود:                                  | رىغ: ١٣٩٧/٠١/٠١ ئاتارىغ:         | ۱۳۹۸/-۴/۳                      | تاريغ رويداد: ١            | سال/ سال مالیاتی: ۱۳۹۷                                          |
| N           | :0,70 IF9V/IF/F9                                   | ամսյեն ۱۳۹γ/-۱/-۱ տեղյ           | ון אוייא ון                    | تاريغ رويداد: ١            | سال/ سال مالیاتی: ۱۳۹۷                                          |
|             |                                                    | ATTAT                            | ى: ۲٫۵۰۰٫۰۰                    | درج در ہرگ ارزیام          | مبلغ مأخذ/ درآمد مشمول ماليات من                                |
|             |                                                    |                                  | 1                              | ANY 2Y1 AY2                | کل مبلغ مورد شکایت (ریال):                                      |

✓ در صورتی که اعتراض مؤدی از طریق پرتال ثبت شده باشد ،در زمان ثبت ابلاغ نامه رأی توسط خدمات مودیان، پیام نامه قابلیت ابلاغ ندارد، نمایش داده خواهد شد.
 ✓ مؤدی باید در مهلت مقرر قانونی (تا 45 روز پس از ثبت اعتراض) نسبت به اظهار نظر در خصوص نتیجه رای در کارتابل خویش اقدام نماید. اگر با نتیجه رأی موافقت نماید، نامه رای پایان مکاتبات شده و پس از گذشت یک روز کاری برگ قطعی صادر خواهد شد.
 ✓ اگر مؤدی در خصوص نتیجه رأی گزینه «مخالفت دارم» را انتخاب نماید، مورد شکایت به هیأت به صورت سیستمی ایجاد خواهد شد.
 ✓ اگر مؤدی در خصوص نتیجه رأی گزینه «مخالفت دارم» را انتخاب نماید، مورد شکایت به هیأت به صورت سیستمی ایجاد خواهد شد.

اعتراض توسط مؤدي، مورد شكايت به هيأت به صورت سيستمى ايجاد خواهد شد.

- ✓ عطف به نامه شماره اگر گزینه آیا نظر مؤدی در خصوص رأی صادره را دارید توسط کارمند
   اعتراضات انتخاب شود، امکان ابلاغ رأی توسط خدمات مؤدیان فراهم خواهد بود و دیگر نیاز
   به اظهارنظر مؤدی در کارتابل نمی باشد.
- ✓ در اعتراضات پرتالی پس از ثبت تعدیل توسط کارمند و تأیید مدیر اعتراضات، نسخه اظهارنامه بلافاصله تغییر می کند، لذا اگر مؤدی گزینه مخالف دارم را انتخاب نموده است و مورد شکایت به هیأت نیز ایجاد شده باشد، جهت صدور برگ قطعی نیاز است ابتدا مورد شکایت به هیأت بسته شده و سپس نامه رأی توسط خدمات مؤدیان ابلاغ گردد.
- ✓ همچنین این امکان وجود دارد با ثبت تمکین بر روی برگ رأی، برگ قطعی صادر شود. در
   این وضعیت هنگام ثبت تمکین نباید مورد باز اعترض و یا شکایت وجود داشته باشد.
- ✓ در نسخه های قبلی سامانه قبل از ابلاغ برگ رأی نیاز به تخصیص نامه وجود داشت، در این
   وضعیت در زمان ثبت ابلاغ رای، امکان مشاهده گزینه پردازش وجود نداشت. تخصیص برگ
   رأی توسط مدیر خدمات مؤدیان به کارمند خدمات مؤدیان انجام می شود.
## ثبت اعتراض به هیأت 251 مکرر

مراحل ثبت اعتراض به هیأت 251 مکرر توسط حوزه کاری خدمات مؤدیان مشابه حالت قبل میباشد. در این وضعیت مرجع مورد می تواند: برگ تشخیص، رأی 238، رأی هیأت بدوی، تجدید نظر و هم عرض باشد.

در صورت صدور رأى هيأت 251 مكرر مبنى بر تعديل ماليات و متعاقب آن اصلاح اظهارنامه، آخرين نسخه اعمال شده اظهارنامه با منبع «251 مكرر» قابل مشاهده است و برگ قطعى اصلاحى به موجب آن به صورت سيستمى صادر خواهد شد.

## ثبت اعتراض به شورای عالی مالیاتی و ارجاع پرونده به هیأت موضوع ماده 257 ق.م.م مراحل ثبت اعتراض به شورای عالی مالیاتی توسط حوزه کاری خدمات مؤدیان مشابه حالت قبل میباشد. با این تفاوت که پروفایل های کاری در این مرحله کارمند اعتراضات شورا (OBJ007) و مدیر اعتراضات شورا (OBJ008) در سطح اداره کل خواهد بود. هم چنین در این مرحله اقدامات مرتبط با جلسه استماع نیز وجود ندارد. مرجع مورد در این وضعیت آرای هیأت تجدید نظر میباشد. پس از انجام مراحل اعتراض، نامه رأی شورای عالی مالیاتی صادر می شود.

|                                   |                        |                     |                             |                      |               |                    |                                                           |                    | 🔽 نامه ها 🗙     | ن انور مالیاتی کشور الیاتی کشور |
|-----------------------------------|------------------------|---------------------|-----------------------------|----------------------|---------------|--------------------|-----------------------------------------------------------|--------------------|-----------------|---------------------------------|
| 🛛 کارتایل                         |                        |                     |                             |                      |               |                    |                                                           |                    | • 🗰 🕫 🖓         | ::                              |
| اقدام در حال انتظار شناسه موجودیت |                        |                     |                             |                      |               |                    |                                                           |                    | جستجوي نامه ها  | 😑 حسايداری مؤديان               |
| 😑 وقايف من                        |                        |                     |                             |                      | ده مالیاتی    | 🎄 شماره مالی پرون  | ₹-a1¥≠a¶Y1-                                               |                    | شماره اقتصادى   | ک نامه های استاندارد            |
| 💿 كارمند فرانت آفيس خدمات مؤديان  |                        |                     | Ŧ                           |                      |               | منبع مالياتى       | •                                                         |                    | شعبه            |                                 |
| 🗉 كارمند پردازش اقهارنامه         |                        |                     | *                           |                      |               | نوع نامه           |                                                           |                    | شناسه نامه      |                                 |
| 💿 کارمند مالیاتی                  |                        |                     |                             |                      | ، از          | ايجاد شده پيش      |                                                           | -<br>-             | ایجاد شده پس از | Q گزارشها                       |
| 😖 كارمند خدمات مؤديان             |                        |                     |                             |                      |               | ارسال پیش از       |                                                           |                    | ارسال پس از     | 🖬 يادداشت هاي مؤدي              |
| 😖 کارمند بک آفیس خدمات مؤدیان     |                        |                     |                             |                      | ياژمند پاسخ   | تنها نامه های ن    | v                                                         |                    | وضعيت           |                                 |
|                                   |                        |                     |                             |                      | اسخ           | تاريخ سررسيد پ     |                                                           |                    | کارهای چاپ من   |                                 |
|                                   |                        |                     |                             |                      |               |                    |                                                           |                    | سال مالياتى     | پردازش اظهارتامه                |
|                                   |                        |                     |                             | ×                    |               |                    | زولى)                                                     | ساس : شناسه نامهزن | مرتب سازي بر ا  | <br>اعتراض/شکایت                |
|                                   | ریافت در تاریخ تاریخ ا | یخ ارسال در تاریخ د | شده در تاریخ چاپ شده در تار | ایچاد شده توسط ایجاد | شماره اقتصادى |                    | نوع نامه                                                  | شئاسه ثامه         | انتخاب نامه     |                                 |
|                                   | 140-11                 | ·····a-11           |                             | 0-11 (ING-14445      | -01¥504¥11    | ن شورای عالی م *   | OBJ.SL-۲ OA-۲- ابلاغیه راز                                | ·····A914.44       |                 |                                 |
|                                   | •                      |                     | - 1400-1                    | 5-11 STCMNG0132      | 4051765921000 |                    | اعتراض <i>ا</i> شگایت پذیرفته شد                          | 10000008624038     |                 |                                 |
|                                   |                        |                     | - 1400-1                    | 5-11 STUSER1932      | 4051765921000 |                    | رسید ثبت اعتراض/شکایت                                     | 10000008624038     |                 |                                 |
|                                   | 05-11 1400-05-11       | 1400-05-11          | - 1400-1                    | 5-11 BSTDMNG013      | 4051765921000 | یائی               | ابلاغیه رای هیئت حل اختلاف ما                             | 1000008624035      |                 |                                 |
|                                   |                        |                     | - 1400-                     | 7.23 SYSTEM          | 4051765921000 | 060.8008.2- ()_    | مودی زهیدت حل اختلاف مالیان<br>بنگ اختاب                  | 10000008024032     |                 |                                 |
|                                   |                        |                     | - 1399-0                    | 7-14 SYSTEM          | 4051765921000 | ، حقيق ، انْفَادِي | برت ،چریی<br>رارز باب رمانیات بر درآمد اشخاص              | 10000008065516     |                 |                                 |
|                                   |                        |                     | - 1399-0                    | 4-09 3979230880      | 4051765921000 | یاتی               | رہے ہی ہے۔ اور رکھیا ہے۔<br>ایلاغیہ رای ہیڈت حل اختلاف ما | 10000007267729     |                 |                                 |
|                                   |                        |                     | - 1399-0                    | 3-18 3979230880d     | 4051765921000 | 0BJ.SL09.2- (j.    | مؤدی (ہیئت حل اختلاف مالیاتے                              | 10000007089357     |                 |                                 |
|                                   |                        |                     | - 1398-                     | 1-30 BATOPR          | 4051765921000 | ن افزودہ           | برگ اجرایی مالیات و عوارض ارژنْ                           | 1000006513340      | Ο.              |                                 |
|                                   |                        |                     |                             |                      |               |                    |                                                           |                    |                 |                                 |
|                                   | 4                      |                     |                             |                      |               |                    |                                                           |                    | Þ               |                                 |

در صورتی که نیاز باشد پرونده به هیأت همعرض موضوع ماده 257 ق.م.م ارجاع شود، ضمن ثبت اعتراض جدید، مرجع مورد باید شماره رأی شورای عالی مالیاتی انتخاب گردد.

|                                                                                     | ي ناعه ها X 👧 ثبت اوليه درخوا X                                                                                     | ا 💓 🖌 سازمان امور مالیاتی کشور |
|-------------------------------------------------------------------------------------|----------------------------------------------------------------------------------------------------|--------------------------------|
| 🛛 کارتایل                                                                           | - 🕫 🔓                                                                                                    |                                |
| اقدام در حال انتظار شناسه موجودیت                                                   | بت مورد اعتراضات/شکایات                                                                                             | 🖃 حسابداری مودیان              |
| وقايف من                                                                            | باهیت مورد اعتراض و<br>تکابت TRANS اعتراض/شکایت به تراکنه * * شماره مرجع مورد ۱۰۰۰۰۰۰۰۰۰۰۰۰۰۰۰۰۰۰۰۰۰۰۰۰۰۰۰۰۰۰۰۰۰۰۰۰ | نامه های استاندارد             |
| <ul> <li>خارمند فرانت افیس حدمات مودیان</li> <li>کارمند پردازش اقهارنامه</li> </ul> | -<br>وک های تراننش های حسابداری مؤذیان را انتخاب نمایید                                                             | يادداشت هاي مؤدي               |
| . گارمئد مالیاتی                                                                    | شماره اقتصادی ۲۰۰۱ های مالا می الاست. ۲۰۰۱ مالا                                                                     | کنترل استاد و مدارک ف<br>Q     |
| <ul> <li>کارمند خدمات مؤدیان</li> <li>کارمند کرمات مؤدیان</li> </ul>                | شعبه فاهمه فرخي معيد × منبع مليتاني TXB ماليات بر درآمد مشاغل ×<br>بال ملياتي ۱۲۹۶ دور زماني ۱                      | ،<br>پردازش اقهارنامه          |
| ی دارند به اقیس حکمت مودین                                                          | تناسه اقهازنامه ۲۳۱۳ م                                                                                              | م اعتراض/شكايت<br>(01)         |
|                                                                                     | للغ مورد اعتراض اشكايت                                                                                              | م ثبت اولیه درخواست اعتراض/ز 🌯 |
|                                                                                     | مېنغ کل ترکنش ها ۸۲۰۰٬۰۳۰ مېنغ کل مورد اعتراضات/<br>شکایات                                                          | ,                              |
|                                                                                     | وک جزئیات مورد اعتراض و شکایت                                                                                       | 4                              |
|                                                                                     | ع بدهی شاخص بدهکار/بستاتکار سال ملیاتی دوره مالیاتی مبلغ کل اولیه مبلغ کل جاری مبلغ لعتراضی شناسه اقهارنامه         | μ.                             |
|                                                                                     | لىيات بىھكارى 2473058 879,045,000.00 879,045,000.00 1,222,370,629.95 1 1386                                         | ٥                              |
|                                                                                     |                                                                                                    | -                              |
|                                                                                     | ېږد اعتراض/اشکایټ                                                                                                   | a                              |
|                                                                                     | لاماره سریال مورد                                                                                                   | 5                              |
|                                                                                     | وع مردد + * اوغ مردع + * اوغ مردع                                                                                   | 1                              |
|                                                                                     | سليم كننده • • • • • • • • • • • • • • • • • • •                                                                    | 1                              |
|                                                                                     | اریخ دریافت مورد ۱۴۱۴                                                                                               | 1                              |
|                                                                                     | الريخ اللاغ يوشين ١١-٥-١٠٠                                                                                          | i                              |
|                                                                                     |                                                                                                    | >                              |
|                                                                                     |                                                                                                    |                                |

| الحال المحالية         الحال المحالية         الحالية         الحالية        <                                                                                                    |                                  |                         |                                                                    |                              | <b>x</b>                             | 🗸 نامه ها 🗙 👧 لیت اولیه درخو    |
|----------------------------------------------------------------------------------------------------|----------------------------------|-------------------------|--------------------------------------------------------------------|------------------------------|--------------------------------------|---------------------------------|
| الحمور مواز اعتراف الثانيان         الحمور مواز اعتراف الثانيان         الحمور مواز اعتراف الثانيان           مقارت مورد اعترافي فوالو را لتعلي القراري عمور مورد         (٢٠, ٣٢, ٣٤, ٠٠)         (٢٠, ٣٢, ٣٤, ٠٠)           مقارة التصادي         (٢٠, ٣٢, ٣٤, ٠٠)         (٢٠, ٣٢, ٣٤, ٠٠)         (٢٠, ٣٢, ٣٤, ٠٠)           مقارة التصادي         (٢٠, ٣٢, ٣٤, ٠٠)         (٢٠, ٣٢, ٣٤, ٠٠)         (٢٠, ٣٢, ٣٤, ٠٠)           مقارة التصادي         (٢٠, ٣٢, ٣٤, ٠٠)         (٢٠, ٣٢, ٣٤, ٠٠)         (٢٠, ٣٢, ٣٤, ٠٠)           مالغ مورد اعتراض أشكار.         (٢٠, ٣٢, ٣٤, ٠٠)         (٢٠, ٣٢, ٣٤, ٠٠)         (٢٠, ٣٢, ٣٤, ٠٠)           مالغ مورد اعتراض أشكار.         (٢٠, ٣٢, ٣٠, ٠٠)         (٢٠, ٣٢, ٣٢, ٠٠)         (٢٠, ٣٢, ٣٤, ٠٠)           مالغ مورد اعتراض أشكار.         (٢٠, ٣٢, ٣٢, ٠٠)         (٢٠, ٣٢, ٣٢, ٠٠)         (٢٠, ٣٢, ٣٢, ٠٠)           مالغ مورد اعتراض أشكار.         (٢٠, ٣٢, ٣٢, ٠٠)         (٢٠, ٣٢, ٣٢, ٠٠)         (٢٠, ٣٢, ٣٢, ٠٠)           مالغ مورد اعتراض أشكار.         (٢٠, ٣٢, ٣٢, ٠٠)         (٢٠, ٣٢, ٣٢, ٠٠)         (٢٠, ٣٢, ٣٢, ٠٠)           مالغ مورد اعتراض أشكار.         (٢٠, ٣٢, ٣٢, ٠٠)         (٢٠, ٣٢, ٣٢, ٠٠)         (٢٠, ٣٢, ٣٢, ٠٠)           مالغ مورد اعدر (٢٠, ٣٢, ٣٢, ٠٠)         (٢٠, ٣٢, ٣٢, ٢٠)         (٢٠, ٣٢, ٣٢, ٠٠)         (٢٠, ٣٢, ٣٢, ٠٠)           مالغ مورد الكر                                                                                                    | 🔯 کارتایل                        |                         |                                                                    |                              |                                      | (à                              |
| مانیوت میزدانترانی و التعابر نمایزی و التعابر نماید <ul> <li></li></ul>                                                                                                    | اقدام در حال انتظار شناسه مو     |                         |                                                                    |                              |                                      | َېت مورد اعتراضات/شکایات        |
| <ul> <li></li></ul>                                                                                                    | 🖃 وظايف من                       |                         | *                                                                  |                              | * - HERE - HERE MALE TRAND           | یا<br>ماهیت مورد اعتراض و       |
| اوک های توکندی طواندان دانتدان تعلی امایید. <ul> <li></li></ul>                                                                                                    | 😖 كارمند فرانت آفيس خدمات مؤديان |                         | 1                                                                  | مصارة مرجع مورد              | · Edip of Circon (Briter Invino      | شكايت                           |
| شواه التصادي <ul> <li></li></ul>                                                                                                    | 💿 كارمند پردازش اظهارنامه        |                         |                                                                    |                              | دیان را انتخاب نمایید                | بلوک های تراکنش های حسابداری مؤ |
| شدبت       ۱۰۰۰۰۰۰۰۰۰۰۰۰۰۰۰۰۰۰۰۰۰۰۰۰۰۰۰۰۰۰۰۰۰۰۰۰                                                                                                    | 🗉 گارمند مالیاتی                 |                         |                                                                    |                              | ₽~ F-01V904Y11                       | شماره اقتصادى                   |
| سال مالیاتی       ۱۳       دون والی (۱)       ۱         شنده انفهارامه       ۱۳۰۳       دین دون مالی (۱)       ۱       ۱         مالغ مورد اعتراض/شکایت       ۱۳۰۳       سالغ کی مورد اعتراض/شکایت       ۱       ۱         مالغ مورد اعتراض/شکایت       ۱۳۰۳       شال کی مورد اعتراض/شکایت       ۱       ۱       ۱         مورد معتراض و شکایت       ۱۳۰۳       شال کی مورد اعتراض/شکایت       ۱       ۱       ۱       ۱       ۱       ۱       ۱       ۱       ۱       ۱       ۱       ۱       ۱       ۱       ۱       ۱       1       1       1       1       1       1       1       1       1       1       1       1       1       1       1       1       1       1       1       1       1       1       1       1       1       1       1       1       1       1       1       1       1       1       1       1       1       1       1       1       1       1       1       1       1       1       1       1       1       1       1       1       1       1       1       1       1       1       1       1       1       1       1       1                                                                                                    | 🗉 گارمند خدمات مؤدیان            |                         | ITXB ماليات پر درآمد مشاغل *                                       | منبع مالياتى                 | ۰۰۰ فاطمه فرځي عميد 🔹                | شعبه                            |
| شابسه افهازنامه         ۸۵           میلغ مورد اعتراض/شگایت:         میلغ کار تراکنش مان           میلغ کار تراکنش مان         ۲۰۰۰٫۵۲٫۰۰۰۰۰۰۰۰۰۰۰۰۰۰۰۰۰۰۰۰۰۰۰۰۰۰۰۰۰۰۰                                                                                                    | 🗉 کارمند بک آفیس خدمات مؤدیان    |                         | 1                                                                  | دوره ژمانی                   | ١٣٩۶                                 | سال مالپاتی                     |
| میلغ دور اعتراض اشکایت<br>مینغ کل تراکنش ها                                                                                                    |                                  |                         |                                                                    |                              | Y 444 - 0A                           | شناسه اظهارنامه                 |
| مبلغ کل تراکنش ما می این کان تراکنش ما می ماین کان است.۲۰۱۰ ماین کان تراکنش می این کان تراکنش ما می تراکنش ما می تراکنش معاد می این ماین کان تراکنش ما تراکنش معاد می این ماین کان تراکنش ما تراکنش ما ت<br>تر تر تر تراکنگ می تراکنش ما تراکنش ما تراکنش ما تراکنش ما تراکنش ما تراکنش ما تراکنش ما تراکنش ما تراکنش ما تراکنش ما تراکنش ما تراکنش ما تراکنش ما تراکنش ما تراکنش ما تراکنش ما تراکنش ما تراکنش ما تراکنش ما تراکنش ما تراکنش ما تراکنش ما تراکنش ما تراکنش ما تراکنش ما تراکنش ما تراکنش ما تراک<br>تر تر تر تراکنگ ما تراکنش ما تراکنش ما تراکنش ما تراکنش ما تراکنش ما تراکنش ما تراکنش ما تراکنش ما تراکنش ما تراکنش ما تراکنش ما تراکنش ما تراکنش ما تراکنش ما تراکنش ما تراکنش ما تراکنش ما تراند ما تراکنش ما تراکنش ما تراکنش ما تراکنش ما ت                                                                                                    |                                  |                         |                                                                    |                              |                                      | مبلغ مورد اعتراض شكايت          |
| لیک جزئیلت مورد اعتراض و شکارت<br>نوع بدمن شاخص بدهکار/ستانگار اسل مالیاتن دوره مالیاتن مبلغ کل اولیه امیلغ کل جاری امیلغ اعتوامی شانسه اظهارامه<br>مورد اعتراض نمکارت<br>مورد اعتراض نمکارت<br>مورد اعتراض نمکارت<br>مورد اعتراض نمکارت<br>مورد اعتراض نمکارت<br>مورد اعتراض نمکارت<br>مورد اعتراض نمکارت<br>مورد اعتراض نمکارت<br>مورد اعتراض نمکارت<br>مورد اعتراض نمکارت<br>مورد اعتراض نمکارت<br>مورد اعتراض نمکارت<br>مورد اعتراض نمکارت<br>مورد اعتراض نمکارت<br>مورد اعتراض نمکار<br>مورد اعتراض نمکار<br>مورد اعتراض نمی مورد<br>مورد اعتراض نمکار<br>مورد اعتراض نمکار مورد اعتراض نمکار<br>مورد اعتراض نمکار<br>مورد اعتراض نمکار مورد اعتراض نمکار مورد اعتراض نمکار مورد اعتراض نمکار مورد اعتراض نمکار مورد اعتراض نمکار مورد<br>مورد اعتراض نمکار مورد اعتراض نمکار مورد اعتراض نمکار مورد اعتراض نمکار مورد اعتراض نمکار مورد اعتراض نمکار مورد اعتراض نمکار مورد اعتراض نمکار مورد اعتراض نمکار مورد اعتراض نمکار مورد اعتراض نمکار مورد اعتراض نمکار مورد اعتراض نمکار مورد اعتراض نمکار مورد اعتراض نمکار مورد مورد اعتراض اعتراض اعتراض اعتراض اعتراض اعتراض اعتراض اعتراض اعتراض اعتراض اعتراض اعتراض اعتراض اعتراض اعتراض اعتراض اعتراض اعتراض اعتراض اعتراض اعتراض اعتراض اعتراض اعتراض اعتراض اعتراض اعتراض اعتراض اعتراض اعتراض اعتراض اعتراض اعتراض ا                    |                                  |                         | ٨٧٩٢٥                                                              | مبلغ کل مورد اعتراضات/       | A¥1,-Y0,                             | مبلغ کل تراکنش ها               |
| ابلوک بزلابان مورد اعتراق و کمکارت<br>نوع بحمن اشاخص بیحکاران اسان مالیاتی ( مرار مالیاتی ) دوره مقیاتی مبلغ کل اولیه   میلغ کل جاری   مبلغ ملازافی   ملبغ اعترافی الشاه اقهارتامه<br>مورد اعتراق المکاری<br>مورد اعتراق المکاری<br>داری عمود                                                                                                    |                                  |                         |                                                                    | شكايات                       |                                      |                                 |
| توغ بحقن الأعلى بحكار[ليستانكار المال مال مالياتي الدورة ملياتي الملكي البينة كال بازى الملع العراقي الشاه الفيارالمه<br>ماليات بسمكارى 1386 879,045,000 879,045,000 12,22,370,829 87 1386 827,522 مليات ماليات المالياتي المالياتي الم<br>مورد العروفي المكانية المالياتي المالياتي المالياتي المالياتي المالياتي المالياتي المالياتي المالياتي المالياتي<br>المالي مورد المالياتي المالياتي المالياتي المالياتي المالياتي المالياتي المالياتي المالياتي المالياتي المالياتي<br>المالي مورد المالياتي المالياتي المالياتي المالياتي المالياتي المالياتي المالياتي المالياتي المالياتي المالياتي<br>المالي مورد المالياتي المالياتي المالياتي المالياتي المالياتي المالياتي المالياتي المالياتي المالياتي المالياتي ا<br>المالي مورد المالياتي المالياتي المالياتي المالياتي المالياتي المالياتي المالياتي المالياتي المالياتي المالياتي ا<br>المالي مورد المالياتي مورد المالياتي المالياتي المالي المالياتي المالياتي المالياتي المالياتي المالياتي المالي                                                                                                    |                                  |                         |                                                                    |                              |                                      | یلوک جزئیات مورد اعتراض و شکایت |
| ملیات بیمکاری 1998 1992 کار 2012 کار 2012 کار                                                                                                    |                                  | اعتراضي شناسه اظهارنامه | ه می <b>لغ</b> کل چاری میلغ                                        | دورہ مالیاتی مبلغ کل اولیہ   | ار <i>ا</i> یستاتگار سال مالیاتی<br> | ئوع بدھی شاخص بدھک              |
| مورد اعترفی شکالیت<br>هماره سریال مورد<br>اوع مورد                                                                                                    |                                  | 24/3058 8/9,045,000     | 1,222,                                                             | 370,829.95 1                 | 1396                                 | ماليات بدهكارى                  |
| مورد عبروس سمایت<br>شماره سریال مورد<br>افت مورد<br>المریخ میرافت مورد<br>الریخ دیرافت مورد<br>الریخ دیرافت مورد<br>المریخ دیرافت مورد<br>المریخ دیرافت مورد المریخ دیران المریخ دیران المریخ دیران المریخ دیران المریخ دیران المریخ دیران المریخ دیران المریخ دیران المریخ دیران المریخ دیران المریخ دیران المریخ دیران المریخ دیران المریخ دیران المریخ دیران المریخ دیران المریخ دیران المریخ دیران المریخ دیران المریخ دیران المریخ دیران المریز دیران المریخ دیران المریخ دیران المریخ دیران المریخ دیران المریخ دیران المریخ دیران المریخ دیران المریخ دیران المریخ دیران المریخ دیران المریخ دیران المریخ دیران المریخ دیران المریخ دیران المریز دیران المریخ دیران المریخ دیران المریخ دیران المریز دیران المور دیران المران المون دی |                                  |                         |                                                                    |                              |                                      | - 1647 (1 - 1 -                 |
| ممراه سریان مورد.<br>دوع مورد                                                                                                    |                                  |                         |                                                                    |                              |                                      | مورد اغتراض شخایت               |
| نوع مورد. ٥- هـ، هيئ عدم غرض • و غرم موجع ٥- ٢- وي هروي على مديني •<br>تسليم كنده (- مؤدى • • علت مورد (۲۹۳ ساير • •<br>تلزيخ ديرافت مورد (۲۱۰۰،۰۰۰۰ • تلزيخ مرجع مورد (۱۰۰۰،۰۰۰ •<br>تلزيخ ابلاغ پيشين (۱۰۰۰،۰۰۰ • تلزيخ مرجع مورد (۱۰۰۰،۰۰۰ • • • • • • • • • • • • • • • •                                                                                                    |                                  |                         | 1T-0Y-1-                                                           | مورد پيسين<br>               | * - · · · · ·                        | سماره سريان مورد<br>د ه         |
| نسیم خدمه ۱۰ موفق ۲ عند مورد ۲۰۰۰ ۲۷ سیر ۲<br>تاریخ دیرافت مورد ۲۱۰۰۰۰۰۰۰۱ ۲۰۰۰۰۰۰۰۰ * تاریخ مرجع مورد ۲۱۰۰۰۰۰۰۱<br>تاریخ ابلاغ پیشین ۲۱۰۰۰۰۰۱۱                                                                                                    |                                  |                         | ۰۰_۱۰ رای شورای عالی مالیاتی *<br>۸۹۲۰ - ۲۰۰۰ - ۲۰۰۰ - ۲۰۰۰ - ۲۰۰۰ | نوع مرجع                     | ه، هیات هم عرض +<br>د بدری +         | نوع مورد<br>تربار مکننده        |
| اریچ دریدت سود.<br>تاریخ ابلاغ پیشین ۱۱-۰۰۰۰۰۱۱<br>۲۰۰۰۰۰۰۰۰۰۰۰۰۰۰۰۰۰۰۰۰۰۰۰۰۰۰۰۰                                                                                                    |                                  |                         | - <u>jeto</u> (APT                                                 | عیت مورد<br>تاریخ میرده میرز | *                                    | تسليم حسده<br>تابيخ ديافت معد   |
| • درید بنه پیشن                                                                                                    |                                  |                         | 11                                                                 | ەريىخ مۈرە                   | 15                                   | تاريخ دريافت مورد               |
|                                                                                                    |                                  |                         |                                                                    |                              | 11                                   | تاريخ بمح پيشين                 |

پس از انتخاب گزینه ارسال، رسید ثبت اعتراض به هیأت همعرض صادر شده و اقدامات بعدی توسط هیأت حل اختلاف مالیاتی قابل انجام خواهد بود.

## ثبت اعتراض به دیوان عدالت اداری و ارجاع پرونده به هیأت موضوع ماده 257 ق.م.م

مراحل ثبت اعتراض به دیوان عدالت اداری توسط حوزه کاری خدمات مؤدیان مشابه حالت قبل می می مراحل ثبت اعتراض به دیوان عدالت اداری توسط حوزه کاری خدمات مؤدیان مشابه حالت قبل می می می موضوع ماده 257 ق.م.م ارجاع شود، به شرح ادامه اقدام شود.

با کارمند هیأت در قسمت اعتراضات، مؤدی را جستجو نموده و روی رکورد دیوان کلیک کرده و گزینه جدید را انتخاب نمایید. در این وضعیت شماره مرجع مورد به صورت سیستمی درج می شود.

|                                  |                                                  |                       |                     |               |                | <mark>&gt;</mark>       | 👧 موارد اعتراض/ ش )    | ا 🕬 🕇 سازمان امور مالیاتی کشور |
|----------------------------------|--------------------------------------------------|-----------------------|---------------------|---------------|----------------|-------------------------|------------------------|--------------------------------|
| 🛂 کارتابل                        | 7 5                                              |                       |                     |               |                |                         | æ                      | ::                             |
| 🖃 وظايف من                       |                                                  |                       |                     |               |                | نكايات                  | جستجوی مورد اعتراضات/ش | نامه های استاندارد             |
| 🗉 کارمند ہیات حل اختلاف          |                                                  |                       |                     | 2.            |                | 1+1+1595945             | شماره اقتصادى          | يادداشت هاي مؤدي               |
| 🗈 کارشناس هیئت حل اختلاف مالیاتی | <b>v</b>                                         |                       | ہ مالیاتی           | جبنہ 🔻        |                |                         | شعبه                   |                                |
| 🛃 کارمند مالیاتی                 |                                                  |                       | فت مورد از تاریخ    | دريا          |                |                         | شماره سريال مورد       |                                |
|                                  | •                                                |                       | مورد                | نوع           |                |                         | دریافت مورد تا تاریخ   | اعتراض/شكايت                   |
|                                  | -                                                |                       | ند تخصيص يافته      | • کارم        |                |                         | وضعيت مورد             | موارد اعتراض/ شکایت            |
|                                  | ، به وضعیت آخرین جلسه استماع مورد اعتراض و شکایت | د مورد ۱/ش تخصیص یافت | ش تاریخ دریافت موره | وضعيت مورد ا/ | ا مبلغ اعتراضي | نوع مورد ۱/ش اولویت باا | شماره سريال مورد ا/ش   |                                |
|                                  | اقدامات جلسه استماع تكميل شد                     | 4899924739            | 1399-08-19          | بسته شده      | 663,823,440    | امور مالیاتی            | 1002913631 ^           | رoBJ کزارشها<br>ایر            |
|                                  | دعوتنامه جلسه استماع ابلاغ شد                    | 0067829902d           | 1399-09-01          | باز           | 1,578,007,3    | اختلاف بدوى             | 1002969455             |                                |
|                                  | اقدامات جلسه استماع تكميل شد                     | 0067829902d           | 1399-09-01          | تكميل شده     | 663,823,440    | اختلاف بدوى             | 1002969456             |                                |
|                                  | اقدامات جلسه استماع تكميل شد                     | 0067829902d           | 1399-09-01          | تكميل شده     | 663,823,440    | اختلاف بدوى             | 1002969462             |                                |
|                                  | اقدامات جلسه استماع تكميل شد                     | 0067829902d           | 1399-09-01          | تكميل شده     | 663,823,440    | اختلاف بدوى             | 1002969463 —           |                                |
|                                  | دعوتنامه جلسه استماع ابلاغ شد                    | 0067829902d           | 1400-02-04          | باز           | 265,529,440    | ب تجدید نظر             | 1003454674             |                                |
|                                  | دعوتنامه جلسه استماع ابلاغ شد                    | 0067829902d           | 1400-02-04          | باز           | 1,158,529,6    | ب تجدید نظر             | 1003454683             |                                |
|                                  | دعوتنامه جلسه استماع ابلاغ شد                    | 0067829902d           | 1400-02-04          | باز           | 265,529,440    | ب تجدید نظر             | 1003454890             |                                |
|                                  | دعوتنامه جلسه استماع ابلاغ شد                    | 0067829902d           | 1400-02-04          | باز           | 265,529,440    | ب تجدید نظر             | 1003455138             |                                |
|                                  |                                                  | 0323408613d           | 1400-06-07          | تكميل شده     | 15,007,150,    | توقى سازمان             | 1003815901 🖵           |                                |
|                                  |                                                  |                       |                     |               |                |                         |                        |                                |
|                                  | 4                                                |                       |                     |               |                |                         | •                      |                                |

اطلاعات مورد نیاز جهت ارجاع پرونده به هیأت همعرض را تکمیل کنید.

|             |                     |                     |                          |                     |              | -               | شکایت در اعتراضات و شکایات Χ | مورد اعتراض/    | 🗛 موارد اعتراض/ ش X       | 🕬 👘 سازمان امور مالیاتی کشور |
|-------------|---------------------|---------------------|--------------------------|---------------------|--------------|-----------------|------------------------------|-----------------|---------------------------|------------------------------|
| <u>^</u> 2  | 🗵 کارتابل           | 3                   |                          |                     |              |                 |                              |                 | or 🖎 🕅                    |                              |
| شناسه موجود | اقدام در حال انتظار |                     |                          |                     |              |                 |                              | e               | مورد اعتراضات شكايات بعدو | نامه های استاندارد           |
|             | 🖃 وظايف من          |                     |                          | 1                   | ورد          | شماره مرجع مر   | اعتراض/شکایت به تراکنا *     | TRANS           | ماهیت مورد اعتراض و       | يادداشت هاي مؤدي             |
| 2451617     | يادداشت جهت دريافت  |                     |                          |                     |              |                 |                              |                 | شكايت                     |                              |
| 2451619     | يادداشت جهت دريافت  |                     |                          |                     |              |                 | انتخاب نماييد                | بداری مؤدیان را | بلوک های تراکنش های حساب  |                              |
| 2451624     | يادداشت جهت دريافت  |                     |                          |                     |              |                 | S- 1-1-1                     | TAFYAY          | شماره اقتصادى             | اعتراض/شكايت                 |
| 2451626     | یادداشت جهت دریافت  |                     | زش افزوده 🔻              | VAT مالیات بر ار    |              | منبع مالياتى    | شرکت خوش خوراک 🔹             | 1               | ≡ شعبه                    |                              |
| 2568979     | یادداشت جهت دریافت  |                     |                          |                     |              |                 |                              |                 | مبلغ مورد اعتراض/شكابت    | موارد اعتراض/ شکایت          |
| 2569615     | يادداشت جهت دريافت  |                     |                          |                     |              | مبلغ کل مورد    |                              |                 |                           | ر <i>og</i> j گزارشها        |
| 2569646     | يادداشت جهت دريافت  |                     |                          | 10,7,10- A-9,94     | ایات         | اعتراضات/شكا    | 10,V,10                      | - X - Y. FY     | مبلغ کل تراکنش ها         | ~                            |
| 2569665     | يادداشت جهت دريافت  |                     |                          |                     |              |                 |                              | شكايت           | بلوک جزئیات مورد اعتراض و |                              |
| 2585146     | يادداشت جهت دريافت  | اضي شناسه اظهارنامه | مبلغ کل جاری مبلغ اعت    | مبلغ كل اوليه       | دوره مالياتى | سال مالياتى     | شاخص بدهكار/بستانكار         | نوع بدهی        | بدهى مورد اعتراض          |                              |
| 2667875     | یادداشت جهت دریافت  | 6055389 5,002,383   | 602.00 5,002,383,602.49  | 5,002,383,602.49    | 4            | 1397            | بدهكارى                      | عوارض           |                           |                              |
| 2679390     | یادداشت جهت دریافت  | 6055389 10,004,76   | 7,204.9 10,004,767,204.9 | 10,004,767,204.9    | 4            | 1397            | بدهکاری                      | ماليات          |                           | 1                            |
| 2679392     | یادداشت جهت دریافت  |                     |                          |                     |              |                 |                              |                 |                           |                              |
| 2679394     | بادداشت جهت دریافت  |                     |                          |                     |              |                 |                              |                 |                           | 1                            |
| 2679396     | بادداشت جمت دریافت  |                     |                          |                     |              |                 |                              |                 | مورد اعتراض/شکایت         |                              |
| 2670308     | بالداشت معتد ديافت  |                     |                          | 1 101 AT1           |              | مورد پیشین      |                              |                 | شماره سريال مورد          |                              |
| 2575555     | يادانك جهت دريانت   |                     | دالت اداری 🔹 *           | ه۲- رای دیوان ع     |              | نوع مرجع        | هيات هم عرض 🔻 *              | - ۵             | نوع مورد                  |                              |
| 2001001     | یادداست جهت دریافت  |                     |                          |                     |              |                 | هر دو 🔹 *                    | - 1             | تسليم كننده               |                              |
| 2081/98     | یادداشت جهت دریافت  |                     | *                        | ····· 14···· 4-·· 4 | مورد         | تاريخ دريافت    | /۲ سایر ۲                    | VPT             | علت مورد                  |                              |
| 2681909     | یادداشت جهت دریافت  |                     |                          | 1899 8-18           | شين          | تاريخ ابلاغ پين | 179                          | 1 #-11          | تاريخ مرجع مورد           |                              |
| 2681926     | بادداشت جهت دريافت  | <                   |                          |                     |              |                 |                              |                 | ÷.                        |                              |

پس از ثبت مورد اعتراض، اقدامات بعدی توسط هیأت حل اختلاف مالیاتی قابل انجام خواهد بود تا منجر به صدور رأی هیات حل اختلاف مالیاتی هم عرض گردد.

| $\left( \right)$ | لو<br>ب و داریم<br>انس کشور |                       |                                            | هم عرض                                                                 | رأی هیأت حل اختلاف مالیاتی هیات                           |  |  |  |  |                                                       |  |  |
|------------------|-----------------------------|-----------------------|--------------------------------------------|------------------------------------------------------------------------|-----------------------------------------------------------|--|--|--|--|-------------------------------------------------------|--|--|
|                  | صفحه                        | ماره: ۱۰۰۰۰۰۱۰۱۹۸۹۸۵۳ | ور مالياتی ۴۹۴۵هشتگرد                      | كل: اداره كل امور مالياتی البرز الداره امور مالياتی: اداره ی امور مالی |                                                           |  |  |  |  | ز اداره امور مالیاتی: اداره ی امور مالیاتی ۴۹۴۵هشتگرد |  |  |
|                  | ۱ از ۶                      | اریخ: ۱۴۰۰/۰۶/۰۸      |                                            | شماره پستی: ۳۳۶۱۶                                                      |                                                           |  |  |  |  |                                                       |  |  |
|                  |                             |                       |                                            |                                                                        | مشخصات رأي قبلي در اجراي مغاد ماده ۲۴۹ ق.م.م.             |  |  |  |  |                                                       |  |  |
|                  | رای                         | تاريخ                 | شماره رأی                                  | ناريخ درخواست اصلاح رأى                                                | شماره درخواست اصلاح رأی ت                                 |  |  |  |  |                                                       |  |  |
|                  | 14                          | /• ۶/• Y              |                                            | ۱۴۰۰/۰۶/۰۷                                                             |                                                           |  |  |  |  |                                                       |  |  |
|                  |                             |                       | مالياتی / 🗹 مۇدى                           | 🗹 اداره امور                                                           | مشخصات شكايت كننده                                        |  |  |  |  |                                                       |  |  |
|                  |                             |                       |                                            | تواند شکایت کند)                                                       | <b>سازمان امور مالیاتی</b> (فقط نسبت به آرای هیأت بدوی می |  |  |  |  |                                                       |  |  |
|                  |                             | ۴۹۴هشتگرد             | اداره امور مالیاتی: اداره ی امور مالیاتی ( |                                                                        | اداره کل امور مالیاتی: اداره کل امور مالیاتی البرز        |  |  |  |  |                                                       |  |  |
|                  |                             |                       | نامخانوادگی:                               |                                                                        | نام:                                                      |  |  |  |  |                                                       |  |  |
|                  |                             |                       | شماره پرسنلی:                              | ف                                                                      |                                                           |  |  |  |  |                                                       |  |  |
|                  |                             |                       | نوع شخص: حقوقی                             |                                                                        | مشخصات مؤدى                                               |  |  |  |  |                                                       |  |  |
|                  |                             | ش خوراک               | نام تجاری/ شهرت کسبی: شرکت خو              | /شماره ملی: ۱۰۱۰۱۳۹۴۷۸۲                                                | شناسه مؤدی: ۱۰۱۰۱۳۹۴۷۸۲ شناسه ملی                         |  |  |  |  |                                                       |  |  |
|                  |                             |                       |                                            | وش خوراک                                                               | نام شخص حقوقی/ نام و نامخانوادگی: شرکت خو                 |  |  |  |  |                                                       |  |  |
|                  |                             |                       |                                            | ستگرد . ۰ * ۳۳۶۵۱۷۱۴۴۸                                                 | نشانی: جمهوری اسلامی ایران, البرز, ساوجبلاغ, هش           |  |  |  |  |                                                       |  |  |
|                  |                             |                       |                                            |                                                                        | مشخصات نماينده قانوني                                     |  |  |  |  |                                                       |  |  |
|                  |                             |                       | تاريخوكالتنامه/ معرفي نامه:                |                                                                        | شمارهوكالتنامه/ معرفي نامه:                               |  |  |  |  |                                                       |  |  |
|                  |                             |                       | شماره ملی:                                 |                                                                        | شناسه مؤدى وكيل/ نماينده قانوني:                          |  |  |  |  |                                                       |  |  |
|                  |                             |                       | تلفن:                                      |                                                                        | نام و نام خانوادگی:                                       |  |  |  |  |                                                       |  |  |
|                  |                             |                       | شمارہ پستی:                                |                                                                        | نشانی:                                                    |  |  |  |  |                                                       |  |  |
|                  |                             |                       |                                            |                                                                        | مشخصات نماينده قانوني دوم                                 |  |  |  |  |                                                       |  |  |
|                  |                             |                       | تاريخوكالتنامه/ معرفي نامه:                |                                                                        | شماره وكالتنامه/ معرفي نامه:                              |  |  |  |  |                                                       |  |  |
|                  |                             |                       | شماره ملی:                                 |                                                                        | شناسه مؤدى وكيل/ نماينده قانونى:                          |  |  |  |  |                                                       |  |  |

## اصلاح رأي

عطف به نامه شماره 16096 مورخ 1403/03/12، برای آن دسته از مؤدیانی که به دلایلی توافق آنها به اشتباه ثبت شده است، در صورتی که مهلت 45 روز ثبت اعتراض به پایان نرسیده باشد، صرفا یکبار امکان اصلاح رأی منبع عملکرد و ارزش افزوده با نام کاربری همان کارمندی که رأی را ثبت نموده فراهم شده است.

مقتضی است قبل از صدور برگ قطعی دادههای اظهارنامه با نام کاربری فرانت آفیس یا کارمند اظهارنامه کنترل شده و پس از اطمینان از درست بودن تعدیل، اقدام به صدور برگ قطعی نمایید.

چنانچه اعتراض در وضعیت بسته شد می باشد، ماوس را روی عبارت جست جو قرار دهید تا عبارت "شامل داده های تاریخی " نمایش داده شود پس از تیک زدن عبارت مذکور، روی دکمه جست و جو کلیک نمایید تا اعتراض های بسته شده نمایش داده شود. بعد از انتخاب اعتراض مورد نظر امکان اصلاح فراهم می گردد.

|                 |                             |                                        |                                           |                                                                       | X [10093730       | 99] X [10093        | 104541] 👔 X نامه ما X 👔                              | [1009258006]     | 👧 موارد اعتراض / ش )  | میں بیارچہ مسیحی<br>البیار            |
|-----------------|-----------------------------|----------------------------------------|-------------------------------------------|-----------------------------------------------------------------------|-------------------|---------------------|------------------------------------------------------|------------------|-----------------------|---------------------------------------|
| C               | کارتابل                     |                                        |                                           |                                                                       |                   |                     |                                                      |                  | 🗳 💽 🔍 🗛               | ::                                    |
| شناسه موجوديت   | اقدام در حال انتظار         |                                        |                                           |                                                                       |                   |                     |                                                      | ات/شكايات        | المالعياي مورد اعتراض | 🚱 پردازش پرداخت                       |
|                 | Θ وظایف من                  |                                        |                                           |                                                                       |                   |                     |                                                      |                  | شماره اقتصادی         | <ul> <li>حادث ملادات</li> </ul>       |
| 1001002013 .    | apture form-Capture Request |                                        |                                           | τ                                                                     |                   | ز مالیاتی           | منبع                                                 |                  | شعبه                  |                                       |
| 1815535         | يادداشت جهت دريافت          |                                        |                                           |                                                                       | 1403-02-01        | فت مورد از تاریخ    | L L L                                                |                  | شماره سريال مورد      | 🗐 نامه های استاندارد                  |
| 1973893         | يادداشت جهت دريافت          |                                        |                                           | ښ په اداره امور مالد ≠                                                | 01 اعترا          | مورد د دان          | Fei                                                  | 1403-03-16       | دریافت مورد تا تاریخ  | رحم نامه ما                           |
| 1867517         | يادداشت جهت دريافت          |                                        |                                           | مغرابی *                                                              | ۔<br>10322101زکتم | <br>ند تخصيص يافته  | ىيل شدە 🔹 كارە                                       | دی CPLT          | وضعيت مورد            |                                       |
| 1988355         | يادداشت جهت دريافت          | اعتراف م ۵ کارت میں الے سامانہ دادیں ۔ | مشكليت متعرب آشريه باعرميد                | د به مضعیت آخرین جاسه استماع معید اعتباض                              | وممد الشريقي وافر | شر تاريخ دررافت ممر | الامراف اعتراف ممد 1                                 | المعامد الشراطين | شواره سرال موج الأث   | ک طر <del>سه</del>                    |
| 1973894         | يادداشت جهت دريافت          | المرادل والعديت مرين مدمان دادرمي      | و سدیت ولندیت ادرین رای تورد<br>ای ثبت شد | ه به ولنبیت ،درین جسه استماع تکمیل شد<br>اقدامات جلسه استماع تکمیل شد | 0946593221u1      | 1403-02-05          | بد نبيع شريعي وتعييا تورد .<br>45.000.000. تكميل شده | ، امور مالیاتی   | 1009188308            | 🔒 يادداشت هاي مؤدي                    |
| 1988354         | يادداشت جهت دريافت          |                                        | رای ثبت شد                                |                                                                       | 0946593221u1      | 1403-02-05          |                                                      | ، امور مالیاتی 📄 | 1009188649            | 🗠 مدربت موارد                         |
| 0000005076633 . | نگهداری درخواست ثبت نام در  | · · · ·                                | رای ثبت شد                                | اقدامات جلسه استماع تكميل شد                                          | 0946593221u1      | 1403-02-13          | 1,249,449,0 تكميل شده                                | ، امور مالیاتی 📄 | 1009237671            |                                       |
| 1867516         | يادداشت جهت دريافت          |                                        | -                                         |                                                                       | 0946593221u1      | 1403-02-17          | 612,087,200 تكميل شده                                | ، امور مالیاتی 📄 | 1009258006            | 🖉 ثبت نام                             |
| 2875295         | يادداشت جهت دريافت          |                                        | رای ثبت شد                                | اقدامات جلسه استماع تكميل شد                                          | 0946593221u1      | 1403-02-24          | 348,351,2 تكميل شده                                  | ، ادور مالياتي 🔳 | 1009299888            | 🔿 کنترا، استاد و مدارک                |
| 1002420236      | ثبت مورد اعتراضات/شكايات    |                                        | رای ثبت شد                                |                                                                       | 0946593221u1      | 1403-02-24          | 1,241,956,5 تكميل شده                                | ، امور مالیاتی 📄 | 1009304541            | ,,, , , , , , , , , , , , , , , , , , |
| 1002387812      | ثبت مورد اعتراضات/شکایات    |                                        | رای ثبت شد                                |                                                                       | 0946593221u1      | 1403-02-29          | 2,326,429,2 تكميل شده                                | ، امور مالیاتی 📄 | 1009330124            | 🔕 حسابداری درآمد                      |
| 1002332592      | ثبت مورد اعتراضات/شکایات    | 100 C                                  | رای ثبت شد                                | اقدامات جلسه استماع تكميل شد                                          | 0946593221u1      | 1403-03-05          | 1,652,060,8 تكميل شده                                | ، امور مالياتي 📄 | 1009367727            | A د صوار از طریق احرا                 |
| 1002855137      | ثبت مورد اعتراضات/شکایات    |                                        | رای ثبت شد                                |                                                                       | 094659322101      | 1403-03-06          | 129,134,58٤ تكميل شده                                | ، امور مالیاتی 📄 | 1009372343            | <u>, or</u> , or , O                  |
| 1002854863      | ثبت مورد اعتراضات/شکایات    |                                        | رای ثبت شد                                |                                                                       | 0946593221u1      | 1403-03-06          | 1,385,521,8 تكميل شده                                | ، امور مالياتي 📄 | 1009373099 🗸          | 📄 اعتراض/شکایت                        |
| 2490984         | بادداشت جهت دریافت          |                                        |                                           |                                                                       |                   |                     | $\mathbf{V}$                                         |                  |                       |                                       |

پس از باز شدن صفحه اصلاح رأی ، یکبار از قسمت بلوک جزییات، نتیجه رأی بدهی مالیات را یکبار در حالت "تایید شد" و مجدد در حالت "تعدیل" قرار دهید تا دکمه اصلاح رای فعال شود. همچنین فیلد مبلغ مالیات تعدیل شده را به درستی وارد نمایید.

| 5                         | موارد اعتراض/ ش ۲ ه         | 1] منامه ها X [1009258006 🖂           | 9] 🔐 🗙 [1009304541]              | ) <b>x</b> [10093730 | x [10092998       |                                      |                    |                  |
|---------------------------|-----------------------------|---------------------------------------|----------------------------------|----------------------|-------------------|--------------------------------------|--------------------|------------------|
| ::                        | <b>(</b> )                  |                                       |                                  |                      |                   |                                      |                    |                  |
| ら پردازش پرداخت           | اصلاح رای                   |                                       |                                  |                      |                   |                                      |                    |                  |
| 🖂 جساندارى مۇدىان         | شماره اقتصادى               | <b>≵</b> √ 36720011200001             |                                  |                      |                   |                                      |                    |                  |
|                           | شعبه                        | 000 احمد توکلی 🔹 م                    | منبع مالياتى                     | ITXB ماليات          | درآمد مشاغل 🔻     |                                      |                    |                  |
| 関 نامه های استاندارد      | مبلغ مورد اعتراض/شكايت      |                                       |                                  |                      |                   |                                      |                    |                  |
| 🗹 ئامەھا                  | مبلغ کل تراکنش ها           | م<br>255,344,400.00                   | مبلغ کل مورد اعتراضات/<br>شکایات | 348,351,200.00       |                   |                                      |                    |                  |
| ِ گزارشها<br>Q            | کل مبلغ رای                 | 255,344,400.00                        |                                  |                      |                   |                                      |                    |                  |
| 👔 يادداشت هاي مؤدي        | بلوک جزئیات مورد اعتراض و   | کایت                                  |                                  |                      |                   |                                      |                    |                  |
|                           | بدهی مورد اعتراض نوع بدهی   | شاخص بدهکار/بستانکار سال مالیاتی دوره | ورہ مالیاتی مبلغ کل اولیہ        | لغ کل جاری مبلغ اعت  | ي شناسه اظهارنامه | نتيجه راى مبلغ ت                     | بلغ تعديل شد       |                  |
| _ مدیریت موارد            | TAXLB                       | ليا،DT بدهكار 🔹 🔹 1401 DT             | 348,351,20 1                     | 351,20 255,344,4     | 38110877 3        | تائيد شد 🝷 🗶 0.00                    | 255,344,400.00     |                  |
| 🖉 ثبت نام                 |                             |                                       |                                  |                      |                   |                                      |                    |                  |
| <br>Q کنترل اسناد و مدارک | نمايش اقلام تغيير يافته اظه | مه در حسابرسی                         |                                  |                      |                   | تانید سد<br>تعدیل                    |                    |                  |
| 🛐 حسابداری درآمد          | شئاسه اظهارنامه             | نوع اظهارنامه                         | کد داده ها/شرح اظها              | به مبلغ اظهارنامه    | o.                | تعدیل <mark>ص</mark><br>مبلع اعتراضی | راضی مودی مبلغ رای | مودی اعتراض دارد |

سپس با انتخاب رکورد اظهارنامه روی دکمه اصلاح رأی کلیک نمایید.

|                           | 👧 موارد اعتراض/ ش 🗙 👸                             | x [1009258006] X نامه ها X | x [1009299888] br x [1009373099] br x [1009304 |
|---------------------------|---------------------------------------------------|----------------------------|------------------------------------------------|
| ::                        | 🕑 🕰                                               |                            |                                                |
| یردازش پرداخت<br>اصلاح اد | محبعہ قرار ۳<br>ظهارنامه<br>چیت صرامد بازبینی شدہ |                            |                                                |
| 🚍 حسابداری مؤدیان         | مشمول مالیات مورد اعتراضات<br>و شکایات            | 2,100,000,000.00           |                                                |
| ج نامه های استاندارد      | نمایش جزئیات اصلاح شدہ                            |                            |                                                |
| 🖂 ئامە ھا                 | اظهارنامه مربوطه                                  |                            |                                                |
| 🔿 گزارشها                 | شناسه اظهارنامه                                   | نسخه اظهارنامه             | نوع اظهار نامه                                 |
| ~                         | 38110877                                          |                            | اظهارنامه مالیات بر درآمد مشاغل                |
| 🛐 يادداشت هاي مؤدي        |                                                   |                            |                                                |

اصلاح رأى را مطابق با داده هاى صحيح اظهارنامه اصلاح نماييد.

با کلیک روی دکمه نمایش جزئیات اصلاح شده از ویرایش اظهارنامه مطمئن شوید و حتما مقادیر درآمد، مالیات و معافیت ها را کنترل نمایید.

اگر داده های رای در پنجره کوچک باز شده به درستی اصلاح شده بود روی دکمه ذخیره کلیک نمایید.

|            | ==                |                                        |                             |             |                                 |                                       |                          |              |
|------------|-------------------|----------------------------------------|-----------------------------|-------------|---------------------------------|---------------------------------------|--------------------------|--------------|
| ے پرد      |                   | ہوے سورت                               |                             |             |                                 |                                       |                          |              |
|            |                   | تسليم كننده                            |                             |             | شماره مرجع مورد                 |                                       |                          |              |
|            | مابداری مؤدیان    | علت مورد                               | CAPT_01 مأخذ/ درآمد مشمول ه |             | تاریخ دریافت مورد               | 10:35:16 1403-02-24                   |                          |              |
|            | ه های استاندادد   | تاريخ مرجع مورد                        | 1403-02-11                  |             |                                 | 1403-02-12                            |                          |              |
| - 2        |                   | مرجع یادداشت مودی مورد                 |                             |             |                                 |                                       |                          |              |
| • •        | امه ها            | مورد اعتراض/شکایت باتآخیر              |                             |             |                                 |                                       |                          |              |
| <b>s</b> 0 | زار شها           |                                        | 2                           | 6           |                                 |                                       |                          |              |
|            |                   | شرح مورد اعتراضات/شکایات               | 2                           | and t       |                                 |                                       |                          |              |
| e C        | داست هاي مودي     |                                        |                             | 222         |                                 |                                       |                          |              |
|            | يريت موارد        |                                        |                             | ہ تھای را ک |                                 |                                       |                          | _            |
|            |                   | پایه/درآمد مشمول مالیات                | 2,640,000,000.00            |             | بارہ انوع اظھارتامہ             | کد داده ها/شرح اظهارنامه              | مقدار قبلی داده های اظها | نامه مقدار د |
|            |                   | مورد اعتراضات و شکایات                 |                             | 1 34        | اظهارنامه ماليات بر درآمد مشاغز | سود (زیان) ویژه (نقل از جدول 12)      | 210000000                | 1000.00      |
|            |                   | مرجع رای                               | رئیس امور مالیاتی           | 2 34        | اظهارنامه ماليات بر درآمد مشاغل | ز کتمان درآمد و هزینه های غیر واقعی   | 1702296000               | 9.0000       |
| -          | درل استاد و مدارک |                                        | درآمد مشمول مالیات به 00000 | 3 34        | اظهارنامه مالیات بر درآمد مشاغل | جمع تعديلات                           | 0                        | .000.00      |
| 61         | مايداري درآمد     |                                        |                             | 4 斜         | اظهارنامه ماليات بر درآمد مشاغل | حاسبه تخفيف موضوع تبصره ماده 131      | 1702296000               | 9.0000       |
|            |                   |                                        |                             | 5 34        | اظهارنامه ماليات بر درآمد مشاغل | درآمد مشمول ماليات                    | 1704000000               | .000.00      |
|            |                   |                                        |                             | 6 34        | اظهارنامه مالیات بر درآمد مشاغل | سود(زیان) ویژه- سال جاری              | 210000000                | 1000.00      |
|            |                   | مؤدى موافقت كرد                        |                             | 7 34        | اظهارنامه ماليات بر درآمد مشاغل | نیت ماده ۱۰۱ ق.م.م. ( زیان سال جاری)  | 210000000                | .000.00      |
| " le       | راض/سحایت         | سازمان امور مالیاتی موافقت             |                             | 8 34        | اظهارنامه مالیات بر درآمد مشاغل | مالیات قابل پرداخت برای این اظهارنامه | 255344400                | 549.85       |
|            | مانه مودیان       | كرد                                    |                             | 9 34        | اظهارنامه مالیات بر درآمد مشاغل | ماليات قابل پرداخت                    | 255344400                | 1549.85      |
|            |                   | درخواست مودی برای ارجاع به             |                             | 10 34       | اظهارنامه مالیات بر درآمد مشاغل | ، یس از کسر معافیت ماده 101 ق.م.م     | 170400000                | 000.00       |
|            |                   | مدیر من<br>آبا رای صادر به واسطه اجرای |                             |             |                                 |                                       |                          |              |
|            |                   | قرار تنظیم شده است ؟                   |                             | +           |                                 |                                       |                          | 4            |
|            |                   | h duit a season a                      |                             |             | محبجه قبله لا                   |                                       |                          |              |

در ویرایش اظهارنامه های ارزش افزوده : دوره 4 سال 1400 ، دوره 3 سال 1401 و دوره 4 سال 1401 و دوره ها و سنوات پس از آن حتما دقت نمایید که علاوه بر ویرایش فیلد مأخذ فروش و یا اعتبار (خرید)، حتما میزان 9 درصد مالیات را هم با ماشین حساب یا اکسل محاسبه نموده و در فیلد مالیات مربوطه درج نمایید. در غیر اینصورت تعدیل انجام شده اشتباه خواهد بود به دلیل اینکه صرفا ماخذ را ویرایش نموده اید.

|               |                        |                                                 |               |           |      | a still shift a still a bard and                                                                                               |  |
|---------------|------------------------|-------------------------------------------------|---------------|-----------|------|----------------------------------------------------------------------------------------------------|--|
|               |                        |                                                 |               |           |      | ليت تسخه اصباحي اطهارتاهه                                                                                                    |  |
| اطلاعات مربوط | به خرید و واردات سوخ   | ن و صادرات سو اطلاعات مربوط                     | ىربوط بە فروش | اطلاعات ه | خريد | <ul> <li>اطلاعات شعبه ماليات فروش ماليات</li> </ul>                                                                            |  |
|               | مالیات و عوارض<br>فروش | بهای کالاها و خدمات فروخته /<br>صادر شده (ریال) |               |           | توغ  | شرج                                                                                                    |  |
|               | 821,781,389.00         | 9.130.904                                       | 328.00        | 0/0       | 9.00 | فروش کالاها و خدمات عمومی<br>مشمول (به جز سوخت و دخانیات)                                                                      |  |
|               |                        |                                                 |               | %         | 0.00 | صادرات کالاها و خدمات عمومی<br>مشمول و معاف (په جز سوخت و<br>دخانیات)                                                          |  |
|               |                        |                                                 | 0.00          | %         | 0.00 | فروش کالاها و خدمات معاف و کالاها<br>و خدمات مشمول بدون بیداخت<br>مالیات و عوارض (به جز سوخت و                                 |  |
|               |                        |                                                 | 0.00          | %         | 0.00 | دخانیایت)<br>فروش کالدهای زنجه و ارائه<br>خدمات مرتبط با آن به                                                                 |  |
|               | 0.00                   |                                                 | 0.00          | %         | 1.00 | فروش کالاهای مشمول یک<br>درصد مالیک بر اززش افزوده<br>(ممالی با یند 6 مصوبه شمست<br>معامله : قانون عالی<br>معامله : قانون عالی |  |
|               | 0.00                   |                                                 | 0.00          |           |      | تنفيقي فروش                                                                                                    |  |
|               | 0.00                   |                                                 |               |           |      | استرداد مالیات و موارش<br>بریکست از فروش کالا و<br>خممات دورم های قبل/<br>تعدیلات                                              |  |
|               | 821,781,389.00         | 9,130,904                                       | ,328.00       |           |      | جمع فروش و صادرات و<br>مالیات و معارف این دوره                                                                                 |  |

پس از اصلاح اظهارنامه و تکمیل سایر فیلدها و الصاق بارکد "نسخه دست نویس رای" روی دکمه ارسال کلیک نمایید تا مورد به کارتابل مدیر اعتراضات ارسال گردد.

| ضماي | بم مورد اعتراض/شکایت |     |                |       |         |
|------|----------------------|-----|----------------|-------|---------|
| +    | نوع                  | شرح | شماره          | صفحات | بازیابی |
| 36   | نسخه دست نویس رای    | -   | 22103000423502 | 1     |         |
| ×    | نسخه دست نویس رای    |     |                |       |         |
|      |                      |     |                |       |         |

پس از بررسی در کارتابل مدیر اعتراضات و با تایید ایشان رأی اصلاح شده صادر می گردد.

برخی نکات مهم در خصوص سامانه یکپارچه مالیاتی

 ✓ عطف به نامه شماره 1701 مورخ 30/05/06 امکان ارسال اوراق اجرایی به کارتابل ابلاغ الکترونیکی مؤدی با صلاحدید اداره (جهت صحت سنجی حساب مؤدی) ایجاد شده است.
 ✓ در انواع حسابرسیها از جمله میدانی، اداری، سناریو 4 و سناریو 3 میتوان در گام اصلاح اظهارنامه از گزینه صدور برگ تشخیص مستقیم نیز استفاده نمود.
 ✓ در خصوص پروندههای مشاغل مشارکتی، جرایم موضوع ماده 169 اصلاحی و مبالغ اظهارنامه ارزش افزوده به صورت مستقیم در حساب شراکت قرار می گیرد. اما مالیات عملکرد برای هر شریک به صورت مجزا در حساب هر شریک

لحاظ مي شود.